Canon

# INSTRUKTIONSMANUAL

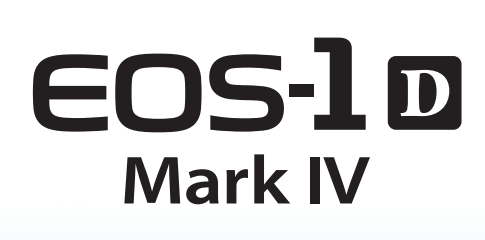

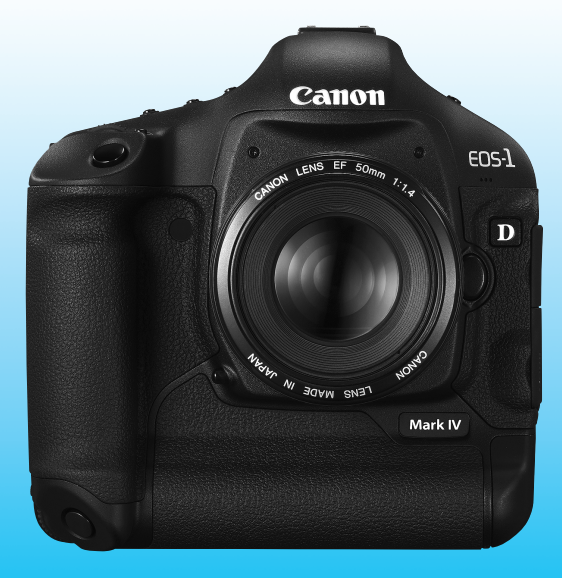

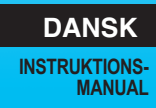

# Tak, fordi du har valgt et Canon-produkt.

EOS-1D Mark IV er et højtydende EOS DIGITAL SLR-kamera af topklasse med en stor, findetaljeret CMOS-sensor med omkring 16,10 effektive megapixel, dobbelt "DIGIC 4", højpræcisions og højhastigheds 45-punkts AF (39 krydspunkter), ca. 10 fps kontinuerlig optagelse, Live view-optagelse og Full HD (Fuld High-Definition) filmoptagelse.

Kameraet tilpasser sig nemt alle optageforhold, har mange funktioner til krævende optagelser, er meget pålideligt selv i barske omgivelser, og det er kompatibelt med et bredt udvalg af tilbehør til udvidelse af optagelsesmulighederne.

#### Tag et par prøvebilleder for at blive fortrolig med kameraet

Med et digitalkamera kan du med det samme se det billede, du har taget. Tag nogle prøvebilleder, mens du læser denne manual, og se resultatet. Du får derefter et bedre indtryk af kameraet. Undgå dårlige billeder og uheld ved at læse Sikkerhedsadvarsler (s. 266, 267) og Forholdsregler ved håndtering (s. 12, 13).

#### Afprøvning af kameraet før brug og ansvar

Når du har taget et billede, kan du afspille og kontrollere, om billedet er optaget korrekt. Canon kan ikke holdes ansvarlig for eventuelle tab eller besvær, der måtte opstå i tilfælde af fejl i kameraet eller på hukommelseskortet, så billederne ikke kan gemmes på kortet eller overføres til en pc.

#### Ophavsret

I henhold til dit lands gældende lov om ophavsret kan brug af dine optagede billeder af personer eller bestemte motiver - til andet end privat brug - være ulovlig. Optagelse af visse offentlige begivenheder, udstillinger osv. kan ligeledes være ulovligt, selv til privat brug.

#### Hukommelseskort

I denne manual henviser "CF-kort" til CompactFlash-kort, og "SD-kort" henviser til SD/SDHC-kort. "Kort" henviser til alle hukommelsekort, der bruges til optagelse af billeder eller film. Kameraet leveres ikke med et kort til optagelse af billeder/film. Dette skal købes særskilt.

# Kontrolliste over udstyret

Kontroller, at følgende dele fulgte med kameraet, inden du starter. Kontakt forhandleren, hvis der mangler noget.

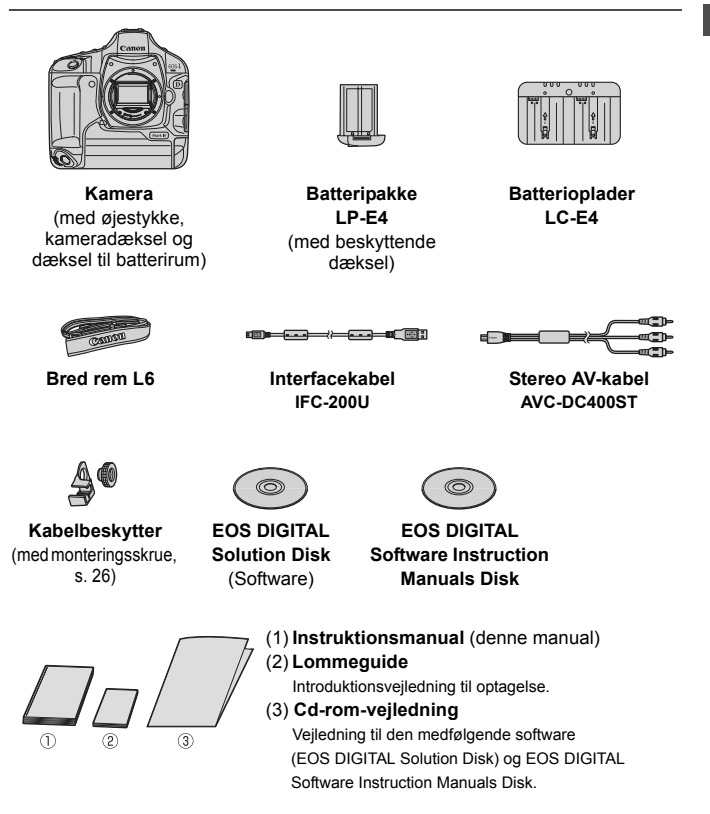

\* Pas på, du ikke mister ovennævnte dele.

# Anvendte betegnelser i denne vejledning

#### Ikoner i denne manual

- <>>> : Angiver kommandovælgeren.
- <>> : Angiver hurtigvælgeren.
- < >> : Angiver multi-controlleren.
- <set>> : Angiver indstillingsknappen.
- ♂6, ⑤16 : Angiver, at den pågældende funktion forbliver aktiv i 6 sek. eller 16 sek. efter at du har sluppet knappen.
- \* De ikoner og markeringer, der i denne manual angiver kameraets knapper, vælgere og indstillinger, svarer til de ikoner og markeringer, der findes på kameraet og på LCD-skærmen.
- MENU : Angiver en funktion, som kan ændres ved at trykke på knappen <MENU> og ændre indstillingen.
- (s. \*\*) : Yderligere oplysninger findes på de angivne sider.
- () : Advarsel, der kan forhindre problemer med optagelser.
  - : Supplerende oplysninger.
- Tip eller råd til bedre optagelser.
- ? : Råd til løsning af problemer.

#### Grundlæggende forudsætninger

- Alle handlinger, der beskrives i denne manual, forudsætter, at afbryderen allerede er indstillet til <ON> eller < J> (s. 34).
- <Q> handlinger, der beskrives i denne manual, forudsætter, at afbryderen allerede er indstillet til < J>.
- Det forudsættes, at alle menuindstillinger og brugerdefinerede funktioner er angivet til standardindstillingen.
- Det forudsættes, at der bruges et CF-kort <□> eller SD/SDHChukommelseskort <□>.
- Til illustration af funktionerne vises kameraet med et EF 50 mm f/1.4 USM-objektiv.

-

## Kapitler

|    | Indledning<br>Grundlæggende kamerafunktioner.                                                                     | 2   |
|----|----------------------------------------------------------------------------------------------------|-----|
| 1  | Kom godt i gang                                                                                                   | 27  |
| 2  | Billedindstillinger<br>Billedoptagelseskvalitet, ISO-følsomhed, Billedstil mv.                                    | 55  |
| 3  | Indstilling af AF-tilstand og fremføringstilstand<br>Indstilling af AF-tilstand, AF-punkt og fremføringstilstand. | 93  |
| 4  | Eksponeringsstyring<br>Målinsmetode, optagemetode, flash og andre indstillinger.                                  | 103 |
| 5  | Live view-optagelse<br>Optag billeder, mens du ser på LCD-skærmen.                                                | 125 |
| 6  | Optagelse af film<br>Optag film, mens du ser på LCD-skærmen.                                                      | 141 |
| 7  | Billedafspilning<br>Afspilning af billeder og film.                                                               | 155 |
| 8  | Sensorrensning<br>Autorensning, tilføjelse af støvsletningsdata og andre procedurer.                              | 183 |
| 9  | Udskrivning af billeder<br>Udskrivning med PictBridge og brug af DPOF til printrækkefølger.                       | 189 |
| 10 | Tilpasning af kameraet<br>Indstilling af Brugerdefinerede funktioner (C.Fn), Min Menu mv.                         | 203 |
|    |                                                                                                    |     |

## Indhold

## Indledning

| Kontrolliste over udstyret              | 3    |
|-----------------------------------------|------|
| Anvendte betegnelser i denne vejledning | 4    |
| Kapitler                                | 5    |
| Indeks over funktioner                  | . 10 |
| Forholdsregler ved håndtering           | . 12 |
| Introduktionsvejledning                 | . 14 |
| Nomenklatur                             | . 16 |

### Kom godt i gang

| Kom godt i gang                                       | 27   |
|-------------------------------------------------------|------|
| Opladning af batteriet                                | . 28 |
| Isætning og udtagning af batteriet                    | . 32 |
| Brug af almindelig stikkontakt (ekstraudstyr)         | . 33 |
| Tænd for strømmen                                     | . 34 |
| Isætning og udtagning af kortet                       | . 36 |
| Montering og afmontering af et objektiv               | . 39 |
| Grundlæggende betjening                               | . 40 |
| Betjening af menuer                                   | . 44 |
| Menuindstillinger                                     | . 46 |
| Før du begynder                                       | . 49 |
| Indstilling af sproget på grænsefladen                | . 49 |
| Indstilling af dato & klokkeslæt                      | . 49 |
| Formatering af kortet                                 | . 50 |
| Indstilling af tiden for automatisk slukning/Autosluk | . 52 |
| Indstilling af bipperen på lydløs                     | . 52 |
| Kort-påmindelse                                       | . 52 |
| Gendannelse af kameraets standardindstillinger        | . 53 |

#### 2 Billedindstillinger

| Valg af kortet til optagelse eller afspilning    | 56 |
|--------------------------------------------------|----|
| Optagelsesmetode med to kort isat                | 57 |
| Indstilling af billedoptagelseskvaliteten        | 59 |
| Valg af billedstørrelsen                         | 59 |
| Indstilling af JPEG-kvalitet (Komprimeringsrate) | 63 |
| ISO: Indstilling af ISO-følsomhed                | 64 |
| 🖧 Valg af en Billedstil                          | 66 |
| Tilpasning af en Billedstil                      | 68 |

| Indstilling af hvidbalance       .72         Set       Brugerdefineret hvidbalance       .73         Indstilling af farvetemperaturen       .78         We Hvidbalancekorrektion       .79         Automatisk hvidbalance-bracketing       .80         Auto Lighting Optimizer (Auto belysnings optimering)       .81         Korrektion af periferibelysning for objektiv       .82         Oprettelse og valg af en mappe       .84         Ændring af filnavnet       .86         Filnummereringsmetoder       .88         Indstilling af copyrightinformation       .90         Indstilling af AF-tilstand og fremføringstilstand       .93         AF: Valg af AF-tilstand       .94         ED Valg af AF-punkt       .97         Når Autofokus mislykkes       .100         MF: Manuel fokusering       .100         DRIVE: Valg af memføringstilstand       .101         & Burg af selvudløser       .102         4       Eksponeringsstyring       .103         ISI Valg af målingsmetode       .104         P: Program AE       .106         Tv: Lukkertidsprioriteret AE       .108         Av: Blændeprioriteret AE       .108         Av: Blændeprioriteret AE       .110         Visni                                                                                                    |   | Registrering af en Billedstil                        | 70  |
|----------------------------------------------------------------------------------------------------|---|------------------------------------------------------|-----|
| Image: Second State State       73         Image: State State State       73         Image: State State State       73         Image: State State State       73         Image: State State State       73         Image: State State State       73         Image: State State State       73         Image: State State State       73         Image: State State State       73         Image: State State State       73         Image: State State       73         Image: State State       73         Image: State State       74         Image: State State       74         Image: State       75         Image: State       75         Image: State       75         Image: State       75         Image: State       75         Image: State       75         Image: State       76         Image: State       76         Image: State       77         Image: State       77         Image: State       77         Image: State       77         Image: State       77         Image: State       77         Image: State       77                                                                                                    |   | Indstilling af hvidbalance                           | 72  |
| Id Indstilling af farvetemperaturen                                                                                                    |   | Brugerdefineret hvidbalance                          | 73  |
|                                                                                                    |   | Indstilling af farvetemperaturen                     | 78  |
| Automatisk hvidbalance-bracketing       .80         Auto Lighting Optimizer (Auto belysnings optimering)       .81         Korrektion af periferibelysning for objektiv       .82         Oprettelse og valg af en mappe       .84         Ændring af filnavnet       .86         Filnummereringsmetoder       .88         Indstilling af copyrightinformation       .90         Indstilling af AF-tilstand og fremføringstilstand       .93         AF: Valg af AF-tilstand       .94         🗄 Valg af AF-punkt       .97         Når Autofokus mislykkes       .100         MF: Manuel fokusering       .100         DRIVE: Valg af remføringstilstand       .101         S Brug af selvudløser       .102 <b>4</b> Eksponeringsstyring       .103         🗟 Valg af målingsmetode.       .104         P: Program AE       .106         Tv: Lukkertidsprioriteret AE       .108         Av: Blændeprioriteret AE       .108         Av: Blændeprioriteret AE       .111         M: Manuel eksponering       .112         E Eksponeringskompensation       .113         Tv Lukkertidsprioriteret AE       .116         Av: Blændeprioriteret AE       .116         Av: Blændeprioriteret AE                                                                                                    |   | ₩ Hvidbalancekorrektion                              | 79  |
| Auto Lighting Optimizer (Auto belysnings optimering)                                                                                                    |   | Automatisk hvidbalance-bracketing                    | 80  |
| Korrektion af periferibelysning for objektiv                                                                                                    |   | Auto Lighting Optimizer (Auto belysnings optimering) | 81  |
| Oprettelse og valg af en mappe                                                                                                    |   | Korrektion af periferibelysning for objektiv         | 82  |
| Ændring af filnavnet                                                                                                    |   | Oprettelse og valg af en mappe                       | 84  |
| Filnummereringsmetoder                                                                                                    |   | Ændring af filnavnet                                 |     |
| Indstilling af copyrightinformation       .90         Indstilling af farverum       .92         3       Indstilling af AF-tilstand og fremføringstilstand       .93         AF: Valg af AF-tilstand       .94         E: Valg af AF-punkt       .97         Når Autofokus mislykkes       .100         MF: Manuel fokusering       .100         DRIVE: Valg af fremføringstilstand       .101         S Brug af selvudløser       .102         4       Eksponeringsstyring       .103         (2) Valg af målingsmetode.       .104         P: Program AE       .106         Tv: Lukkertidsprioriteret AE.       .108         Av: Blændeprioriteret AE.       .108         Av: Blændeprioriteret AE.       .111         M: Manuel eksponering       .112         I2       Eksponeringsbracketing (AEB)       .114         ★ AE-lås       .115         Bulb-eksponeringer       .116         Av: Låsning af spejl       .118         ¥ Flashfotografering       .119         Indstilling af flash       .21                                                                                                    |   | Filnummereringsmetoder                               |     |
| Indstilling af farverum                                                                                                    |   | Indstilling af copyrightinformation                  | 90  |
| 3       Indstilling af AF-tilstand og fremføringstilstand       93         AF: Valg af AF-tilstand       94         E: Valg af AF-punkt       97         Når Autofokus mislykkes       100         MF: Manuel fokusering       100         DRIVE: Valg af fremføringstilstand       101         S Brug af selvudløser       102         4       Eksponeringsstyring       103         (2) Valg af målingsmetode.       104         P: Program AE       106         Tv: Lukkertidsprioriteret AE.       108         Av: Blændeprioriteret AE.       108         Av: Blændeprioriteret AE.       110         Visning af skarphedsdybde       111         M: Manuel eksponering       112         I2       Eksponeringsbracketing (AEB)       114         ★ AE-lås       115         Bulb-eksponeringer       116         √7 Låsning af spejl       118         ¥ Flashfotografering       119         Indstilling af flash       121                                                                                                    |   | Indstilling af farverum                              | 92  |
| AF: Valg af AF-tilstand                                                                                                    | 3 | Indstilling af AF-tilstand og fremføringstilstand    | 93  |
| ⊡ Valg af AF-punkt                                                                                                    |   | AF: Valg af AF-tilstand                              |     |
| Når Autofokus mislykkes       100         MF: Manuel fokusering       100         DRIVE: Valg af fremføringstilstand       101         S Brug af selvudløser       102         4       Eksponeringsstyring       103         I Valg af målingsmetode       104         P: Program AE       106         Tv: Lukkertidsprioriteret AE       108         Av: Blændeprioriteret AE       110         Visning af skarphedsdybde       111         M: Manuel eksponering       112         I Eksponeringsbracketing (AEB)       114         ★ AE-lås       115         Bulb-eksponeringer       116         I Låsning af spejl       118         F Flashfotografering       119         Indstilling af flash       121                                                                                                    |   | 🖅 Valg af AF-punkt                                   |     |
| MF: Manuel fokusering       100         DRIVE: Valg af fremføringstilstand       101         S Brug af selvudløser       102         4       Eksponeringsstyring       103         ② Valg af målingsmetode.       104         P: Program AE       106         Tv: Lukkertidsprioriteret AE.       108         Av: Blændeprioriteret AE.       108         Av: Blændeprioriteret AE.       110         Visning af skarphedsdybde       111         M: Manuel eksponering       112         ☑ Eksponeringsbracketing (AEB)       114         ★ AE-lås       115         Bulb-eksponeringer       116         √7 Låsning af spejl       118         ∳ Flashfotografering       119         Indstilling af flash       121                                                                                                    |   | Når Autofokus mislykkes                              |     |
| DRIVE: Valg af fremføringstilstand       101         S Brug af selvudløser       102         4       Eksponeringsstyring       103         Image: Style of the selved of the selved                                                                                                    |   | MF: Manuel fokusering                                | 100 |
| S Brug af selvudløser       102         4. Eksponeringsstyring       103         Image: Style of the selection of the selection of the selecti                                                                       |   | DRIVE: Valg af fremføringstilstand                   | 101 |
| 4         Eksponeringsstyring         103           Image: Style of the state of the state of                                     |   | ♂ Brug af selvudløser                                | 102 |
| Image: Second Second Secon | 4 | Eksponeringsstyring                                  | 103 |
| P: Program AE       106         Tv: Lukkertidsprioriteret AE       108         Av: Blændeprioriteret AE       110         Visning af skarphedsdybde       111         M: Manuel eksponering       112         I Eksponeringskompensation       113         I Automatisk eksponeringsbracketing (AEB)       114         ★ AE-lås       115         Bulb-eksponeringer       116         √7       Låsning af spejl       118         ∳ Flashfotografering       119       119         Indstilling af flash       121                                                                                                    |   | Valg af målingsmetode                                | 104 |
| Tv : Lukkertidsprioriteret AE                                                                                                    |   | P: Program AE                                        | 106 |
| Av : Blændeprioriteret AE                                                                                                    |   | Tv : Lukkertidsprioriteret AE                        | 108 |
| Visning af skarphedsdybde       111         M: Manuel eksponering       112         ☑ Eksponeringskompensation       113         ☜ Automatisk eksponeringsbracketing (AEB)       114         ★ AE-lås       115         Bulb-eksponeringer       116         √ Låsning af spejl       118         ≰ Flashfotografering       119         Indstilling af flash       121                                                                                                    |   | Av : Blændeprioriteret AE                            | 110 |
| M: Manuel eksponering       112         ☑ Eksponeringskompensation       113         ☜ Automatisk eksponeringsbracketing (AEB)       114         ★ AE-lås       115         Bulb-eksponeringer       116         √ Låsning af spejl       118         ≰ Flashfotografering       119         Indstilling af flash       121                                                                                                    |   | Visning af skarphedsdybde                            | 111 |
| <ul> <li>☑ Eksponeringskompensation</li> <li>№ Automatisk eksponeringsbracketing (AEB)</li> <li>114</li> <li>★ AE-lås</li> <li>115</li> <li>Bulb-eksponeringer</li> <li>116</li> <li>√ Låsning af spejl</li> <li>118</li> <li>↓ Flashfotografering</li> <li>119</li> <li>Indstilling af flash</li> <li>121</li> </ul>                                                                                                    |   | M: Manuel eksponering                                | 112 |
| <ul> <li>Automatisk eksponeringsbracketing (AEB)</li></ul>                                                                                                    |   | Eksponeringskompensation                             | 113 |
| ★ AE-lås       115         Bulb-eksponeringer       116         ✓ Låsning af spejl       118         ↓ Flashfotografering       119         Indstilling af flash       121                                                                                                    |   | Automatisk eksponeringsbracketing (AEB)              | 114 |
| Bulb-eksponeringer         116           V         Låsning af spejl         118           4         Flashfotografering         119           Indstilling af flash         121                                                                                                    |   | Ӿ AE-lås                                             | 115 |
| ✓       Låsning af spejl                                                                                                    |   | Bulb-eksponeringer                                   | 116 |
| Flashfotografering                                                                                                    |   | 😾 Låsning af spejl                                   | 118 |
| Indstilling af flash121                                                                                                    |   | \$ Flashfotografering                                | 119 |
|                                                                                                    |   | Indstilling af flash                                 | 121 |

| 5 | Live view-optagelse                              | 125 |
|---|--------------------------------------------------|-----|
|   | Forberedelse til Live view-optagelse             | 126 |
|   | Live view-optagelse                              | 127 |
|   | Optagefunktionsindstillinger                     | 129 |
|   | Menufunktionsindstillinger                       | 130 |
|   | Brug af AF til at fokusere                       | 131 |
|   | Manuel fokusering                                | 138 |
| 6 | Optagelse af film                                | 141 |
|   | PR Forberedelse til filmoptagelse                | 142 |
|   | PR Optagelse af film                             | 143 |
|   | Optagelse med autoeksponering                    | 143 |
|   | Optagelse med manuel eksponering                 | 144 |
|   | Optagefunktionsindstillinger                     | 150 |
|   | Menufunktionsindstillinger                       | 151 |
| 7 | Billedafspilning                                 | 155 |
|   | Billedafspilning                                 | 156 |
|   | INFO. Visning af optagelsesoplysninger           | 157 |
|   | Hurtig søgning efter billeder                    | 159 |
|   | ♀ Vis flere billeder på én skærm (Indeksvisning) | 159 |
|   | Spring gennem billeder (Visning med spring)      | 160 |
|   |                                                  | 161 |
|   | Rotation af billedet                             | 162 |
|   | P, Få glæde af film                              | 163 |
|   | Republic Afspilning af film                      | 165 |
|   | ℜ Redigering af filmens første og sidste scener  | 167 |
|   | Diasshow (Automatisk afspilning)                 | 168 |
|   | Visning af billederne på tv                      | 170 |
|   | ⊶ Beskyttelse af billeder                        | 172 |
|   | Indspilning og afspilning af stemmememoer        | 174 |
|   | Kopiering at billeder                            | 176 |
|   | Sletning at billeder                             | 179 |
|   | Aundring at indstillingerne til billedafspilning |     |
|   | Indstilling at LCD-skærmens lysstyrke            | 180 |
|   | Indstilling at visningstid for billede           | 181 |

| 8  | Sensorrensning                                                        | 183 |
|----|-----------------------------------------------------------------------|-----|
|    | .⁺⊡+ Automatisk sensorrensning                                        | 184 |
|    | Tilføjelse af støvsletningsdata                                       | 185 |
|    | Manuel sensorrensning                                                 | 187 |
| 9  | Udskrivning af billeder                                               | 189 |
|    | Forberedelse til udskrivning                                          | 190 |
|    | 🖌 Udskrivning                                                         | 192 |
|    | Trim af billedet                                                      | 197 |
|    | Digital Print Order Format (DPOF)                                     | 199 |
|    | Direkte udskrivning med DPOF                                          | 202 |
| 10 | Tilpasning af kameraet                                                | 203 |
|    | Indstilling af Brugerdefinerede funktioner                            | 204 |
|    | Brugerdefinerede funktioner                                           | 205 |
|    | Brugerdefinerede funktionsindstillinger                               | 208 |
|    | C.Fn I: Eksponering                                                   | 208 |
|    | C.Fn II: Billede/flasheksponering/Display                             | 214 |
|    | C.Fn III: Autofokus/Fremføring                                        | 218 |
|    | C.Fn IV: Funktion/Andet                                               | 227 |
|    | Registrering og anvendelse af Brugerdefinerede funktionsindstillinger | 235 |
|    | Registrering af Min Menu                                              | 237 |
|    | Gemme og indlæse kameraindstillinger                                  | 238 |
|    | Registrering og anvendelse af grundlæggende kameraindstillinger       | 240 |
| 11 | Reference                                                             | 241 |
|    | Tabel over tilgængelige funktioner                                    | 242 |
|    | Systemkort                                                            | 244 |
|    | INFO. Kontrol af kameraindstillingerne                                | 246 |
|    | Kontrol af batterioplysningerne                                       | 247 |

## Indeks over funktioner

#### Strøm

#### Batteri

| <ul> <li>Opladning</li> </ul>          | → s. 28  |
|----------------------------------------|----------|
| <ul> <li>Kalibrering</li> </ul>        | → s. 30  |
| <ul> <li>Batterikontrol</li> </ul>     | → s. 35  |
| <ul> <li>Batterioplysninger</li> </ul> | ⇒ s. 247 |
| Stikkontakt                            | ⇒ s. 33  |
| Autosluk                               | ⇒ s. 52  |
|                                        |          |

#### Objektiv

| <ul> <li>Montering/Afmontering</li> </ul> | → s. 39 |
|-------------------------------------------|---------|
|                                           |         |

#### Basisindstillinger (Menufunktioner)

| Menuer                     | → | s. | 46  |
|----------------------------|---|----|-----|
| Sprog                      | → | s. | 49  |
| Dato/klokkeslæt            | → | s. | 49  |
| Justering af LCD-skærmen:  | s |    |     |
| lysstyrke                  | → | s. | 180 |
| <ul> <li>Bipper</li> </ul> | → | s. | 52  |
| Udløs lukker uden kort     | → | s. | 52  |
| Slet kameraindstillinger   | → | s. | 53  |
|                            |   |    |     |

#### Optagelse af billeder

| Formatér                      | <b>→</b> s. 50 |
|-------------------------------|----------------|
| <ul> <li>Vælg kort</li> </ul> | ⇒ s. 56        |
| Indspilning på et kort        | ⇒ s. 57        |
| Opret/vælg en mappe           | ⇒ s. 84        |
| Filnavn                       | ⇒ s. 86        |
| Filnummer                     | ⇒ s. 88        |

#### Billedkvalitet

| <ul> <li>Billedstørrelse</li> </ul>            | ≯ | s. | 59  |
|------------------------------------------------|---|----|-----|
| <ul> <li>JPEG (Komprimeringsrate)</li> </ul>   | → | s. | 63  |
| ISO-følsomhed                                  | → | s. | 64  |
| <ul> <li>Udvidelse af ISO-følsomhed</li> </ul> | → | s. | 208 |
| Billedstil                                     | ≯ | s. | 66  |
| <ul> <li>Farverum</li> </ul>                   | ≯ | s. | 92  |
|                                                |   |    |     |

#### Funktioner til billedforbedring

| <ul> <li>Auto Lighting Optimizer (A</li> </ul> | Nuto      |
|------------------------------------------------|-----------|
| belysnings optimering)                         | € s. 81 🕈 |
| Korrektion af periferibelysi                   | ning      |
| for objektiv                                   | € s. 82 🕈 |
| Støjreduktion ved lang eksponering =           | s. 214    |
| <ul> <li>Støjreduktion ved</li> </ul>          |           |
| høj ISO-følsomhed                              | s. 214    |
| Højlystoneprioritet                            | > s. 215  |

#### Hvidbalance

| Indstilling af hvidbalance        | → | s. 72 |
|-----------------------------------|---|-------|
| Brugerdefineret WB                | ≯ | s. 73 |
| Indstilling af farvetemperatur    | → | s. 78 |
| Hvidbalancekorrektion             | ≯ | s. 79 |
| <ul> <li>WB-bracketing</li> </ul> | ≯ | s. 80 |

#### Søger

| Dioptrijustering                         | <b>→</b> s. 40 |
|------------------------------------------|----------------|
| Okularlukker                             | → s. 117       |
| <ul> <li>Ændring af matskiven</li> </ul> | → s. 232       |

#### AF

| AF-tilstand           | ⇒ s. 94   |
|-----------------------|-----------|
| AF-punktvalg          | ⇒ s. 97   |
| AF brugerdefinerede f | unktioner |

| <ul> <li>Antal AF-punkter</li> </ul>            | → | s. | 223 |
|-------------------------------------------------|---|----|-----|
| <ul> <li>AF-punktudvidelse</li> </ul>           | → | s. | 222 |
| <ul> <li>Al Servo-sporingsfølsomhed</li> </ul>  | → | s. | 218 |
| <ul> <li>AI Servo AF-sporingsmetoder</li> </ul> | → | s. | 219 |
| <ul> <li>AF Servo-betjening</li> </ul>          | → | s. | 218 |
| <ul> <li>Lodret/Vandret AF-punkt</li> </ul>     | → | s. | 226 |
| <ul> <li>AF-finjustering</li> </ul>             | → | s. | 221 |
| Manuel fokusering                               | → | s. | 100 |
|                                                 |   |    |     |

#### Lysmåling

| <ul> <li>Målingsmetode</li> </ul>    | <b>→</b> s. 104 |
|--------------------------------------|-----------------|
| <ul> <li>Multi-spotmåling</li> </ul> | → s. 105        |

#### Fremføring

| Fremføringstilstande   | → s. 101 |
|------------------------|----------|
| Største bursthastighed | → s. 62  |
| <b>•</b> • •           |          |

Selvudløser → s. 102

#### Optagelse

| Program AE                | ⇒ s. 106        |
|---------------------------|-----------------|
| Lukkertidsprioriteret AE  | ⇒ s. 108        |
| Blændeprioriteret AE      | → s. 110        |
| Manuel eksponering        | → s. 112        |
| Bulb                      | → s. 116        |
| Låsning af spejl          | <b>→</b> s. 118 |
| Visning af skarphedsdvbde | → s. 111        |

#### Justering af eksponering

| Eksponeringskompensation | → | s. | 113 |
|--------------------------|---|----|-----|
| • AEB                    | → | s. | 114 |
| ● AE-lås                 | → | s. | 115 |
| Sikkerhedsskift          | ≯ | s. | 210 |
|                          |   |    |     |

#### Flash

| Ekstern flash                                         | → | s. | 119 |
|-------------------------------------------------------|---|----|-----|
| Flashkontrol                                          | → | s. | 121 |
| <ul> <li>Flash brugerdefinerede funktioner</li> </ul> | → | s. | 124 |

#### Live view-optagelse

| <ul> <li>Optagelse af stillbilleder</li> </ul> | ⇒ s. 126 |
|------------------------------------------------|----------|
| • AF                                           | → s. 131 |
| <ul> <li>Manuel fokusering</li> </ul>          | → s. 138 |
| <ul> <li>Eksponeringssimulation</li> </ul>     | → s. 130 |
| <ul> <li>Vis hjælpelinjer</li> </ul>           | → s. 130 |

#### Filmoptagelse

| Filmoptagelse | ⇒ s. | 142 |
|---------------|------|-----|
|---------------|------|-----|

- Optagelse med autoeksponering  $\Rightarrow$  s. 143
- Optagelse med manuel eksponering  $\Rightarrow$  s. 144
- Størrelse på optagelse → s. 151

#### Billedafspilning

| Visningstid for billede        | ⇒ s. 181        |
|--------------------------------|-----------------|
| Enkeltbilledvisning            | → s. 156        |
| Indeksvisning                  | → s. 159        |
| Billedgennemgang               |                 |
| (visning med spring)           | <b>→</b> s. 160 |
| Forstørret visning             | → s. 161        |
| Rotering af billede            | → s. 162        |
| Diasshow                       | → s. 168        |
| Filmafspilning                 | → s. 165        |
| Udredigering af film           |                 |
| første/sidste scene            | <b>→</b> s. 167 |
| Visning af billederne          |                 |
| på tv                          | → s. 170        |
| Beskyt                         | → s. 172        |
| <ul> <li>Stemmememo</li> </ul> | ⇒ s. 174        |
| Kopiering af billeder          | ⇒ s. 176        |
| Slet                           | → s. 179        |
| Udskrivning                    |                 |

#### PictBridge → s. 190

Printrækkefølge (DPOF) → s. 199

#### Brugertilpasning

| Brugerdefinerede  |          |
|-------------------|----------|
| funktioner (C.Fn) | ⇒ s. 204 |

- Registrering af brugerdefineret funktionsindstilling → s. 235
- Min Menu → s. 237
- Gem kameraindstillinger → s. 238
- Registrering af grundlæggende kameraindstillinger → s. 240

#### Sensorrensning

- Sensorrensning → s. 184
- Tilføj støvsletningsdata → s. 185

# Forholdsregler ved håndtering

#### Kameraet

- Dette kamera er et præcisionsinstrument. Undgå at tabe det eller udsætte det for stød og slag.
- Kameraet er ikke vandtæt og kan ikke bruges under vand. Hvis du kommer til at tabe kameraet i vand, skal du straks kontakte det nærmeste Canonservicecenter. Vanddråber kan tørres af med en tør klud. Hvis kameraet har været udsat for saltholdig luft, skal det tørres af med en fugtig, hårdt opvredet klud.
- Kameraet må ikke komme i nærheden af stærke magnetiske felter, f.eks. magneter eller el-motorer. Du skal også undgå at bruge eller lade kameraet ligge i nærheden af genstande, der udsender stærke radiobølger, f.eks. store antenner. Stærke magnetfelter kan forårsage fejlfunktion eller ødelægge billeddata.
- Lad ikke kameraet ligge på varme steder, f.eks. i en bil, der står i direkte sollys. Høje temperaturer kan ødelægge kameraet.
- Kameraet indeholder f
  ølsomme elektroniske kredsl
  øb. Fors
  øg aldrig at skille kameraet ad.
- Støv på objektivet, søgeren, spejlet eller matskiven skal fjernes med et pusteredskab. Anvend ikke rengøringsmidler, som indeholder organiske opløsningsmidler, til at rengøre kamerahuset eller objektivet. Hvis kameraet bliver meget snavset, skal du tage det med til det nærmeste Canonservicecenter.
- Rør ikke ved kameraets elektriske kontakter. Dette kan forårsage korrosion. Korroderede kontakter kan medføre fejlfunktion.
- Hvis kameraet flyttes fra et koldt til et varmt rum, kan der dannes kondens på kameraet og i de indvendige dele. Du kan undgå kondens ved at komme kameraet i en tæt plastikpose, lukke posen og lade kameraet tilpasse sig den varmere temperatur, før det tages ud.
- Brug ikke kameraet, hvis der dannes kondens på det. Dette kan beskadige kameraet. Hvis der dannes kondens, skal objektivet, kortet og batteriet tages ud af kameraet. Vent derefter, til kondensen er fordampet, før kameraet anvendes.
- Hvis kameraet ikke skal bruges i en længere periode, skal batteriet tages ud, og kameraet skal opbevares på et køligt og tørt sted med god udluftning. Sørg for at trykke på udløseren med jævne mellemrum for at kontrollere, at kameraet fungerer.
- Undgå at opbevare kameraet i omgivelser med ætsende kemikalier, såsom i et mørkekammer eller på et kemisk laboratorium.
- Hvis kameraet ikke har været i brug i længere tid, skal alle funktionerne kontrolleres, før det tages i brug. Hvis du ikke har brugt kameraet et stykke tid eller planlægger en vigtig optagelse, skal du få kameraet kontrolleret af en Canon-forhandler eller selv kontrollere, at kameradelene fungerer korrekt.

#### LCD-panel og LCD-skærm

- Selvom LCD-skærmen er fremstillet med højpræcisionsteknologi med over 99,99% effektive pixel, kan der være nogle få døde pixel blandt de tilbageværende 0,01% eller færre pixel. Sorte eller røde pixel er ikke fejl, og de påvirker ikke de gemte billeder.
- Hvis LCD-skærmen er tændt i længere tid, kan skærmbilledet brænde fast, så du stadig kan se noget af det, der blev vist. Dette er dog kun midlertidigt og vil forsvinde, hvis kameraet ikke anvendes i nogle få dage.
- Ved lave eller høje temperaturer kan LCD-skærmen synes langsom eller måske være sort. Den returnerer til normal tilstand ved stuetemperatur.

#### Hukommelseskort

Bemærk følgende for at beskytte kortet og dets indspillede data:

- Kortet må ikke tabes, bøjes eller blive vådt. Det må ikke udsættes for kraftige påvirkninger eller fysiske slag og vibrationer.
- Opbevar eller anvend ikke hukommelseskortet i nærheden af elementer med stærke magnetiske felter som f.eks. tv-apparater, højttalere eller magneter. Sørg også for at undgå steder med meget statisk elektricitet.
- Hukommelseskortet må ikke efterlades i direkte sollys eller i nærheden af varmekilder.
- Opbevar kortet i en æske.
- Hukommelseskort må ikke opbevares i varme, støvede eller fugtige omgivelser.

#### Objektiv

Når objektivet er taget af kameraet, skal du sætte objektivdækslet på eller placere objektivet med bagsiden opad for at undgå at ridse objektivets overflade og de elektriske kontakter.

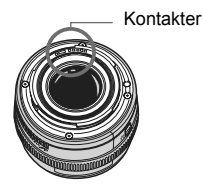

#### Forholdsregler ved forlænget brug

Hvis du bruger kontinuerlig optagelse, Live view-optagelse eller filmoptagelse i en længere periode, kan kameraet blive varmt. Dette er ikke en funktionsfejl, men du kan brænde fingrene, hvis du holder længe på et varmt kamera.

# Introduktionsvejledning

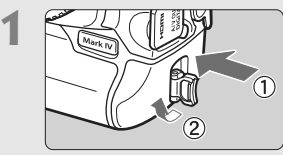

#### Installer batteriet. (s. 32)

Tag hætten af og isæt et fuldt opladet batteri. Se side 28, hvis du vil genoplade batteriet.

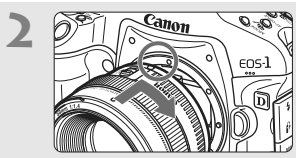

Monter objektivet. (s. 39) Juster det i forhold til den røde prik.

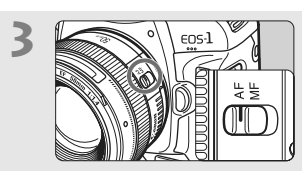

Indstil fokusfunktionsvælgeren på objektivet til <AF>. (s. 39)

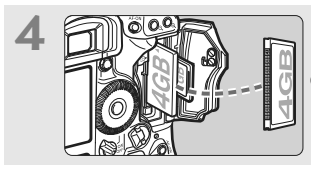

**Indsæt kortet.** (s. 36) Den venstre holder er til et CF-kort, og den højre holder er til et SD-kort.

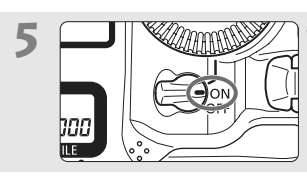

Stil afbryderen på <ON>. (s. 34)

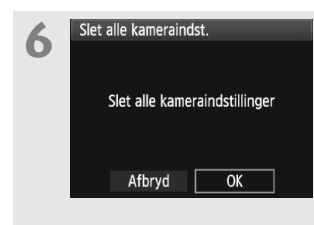

#### Indstil kameraet til standardindstillingerne. (s. 53)

På menuskærmbilledet under fanen [**Ý**<sup>:</sup>] skal du vælge [**Slet alle kameraindst.**].

- Tryk på knappen <MENU> og drej vælgeren <2 > eller <2 > for at vælge den, tryk derefter på <3</li>
- Tilstanden < P > Program AE træder i kraft.

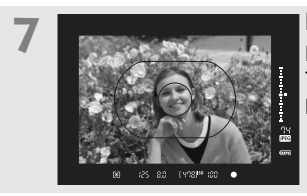

Fokuser på motivet. (s. 41) Ret Område-AF-rammen over motivet. Tryk udløserknappen halvt ned. Kameraet vil nu fokusere på motivet.

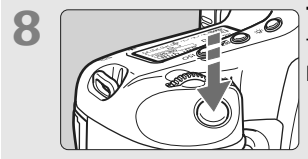

**Tag billedet.** (s. 41) Tryk udløseren helt ned for at tage billedet.

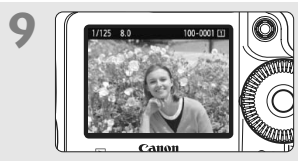

Få vist billedet. (s. 181) Det optagne billede vil blive vist i ca. 2 sek. på LCD-skærmen. Tryk på < ►>-knappen for at få vist billedet igen (s. 156).

- Optagelse vil være muligt med enten et CF-kort eller SD-kort i kameraet.
- Oplysninger om visning af de billeder, der er taget indtil nu, findes under "Billedafspilning" (s. 156).
- Oplysninger om sletning af et billede findes under "Sletning af billeder" (s. 179).

## Nomenklatur

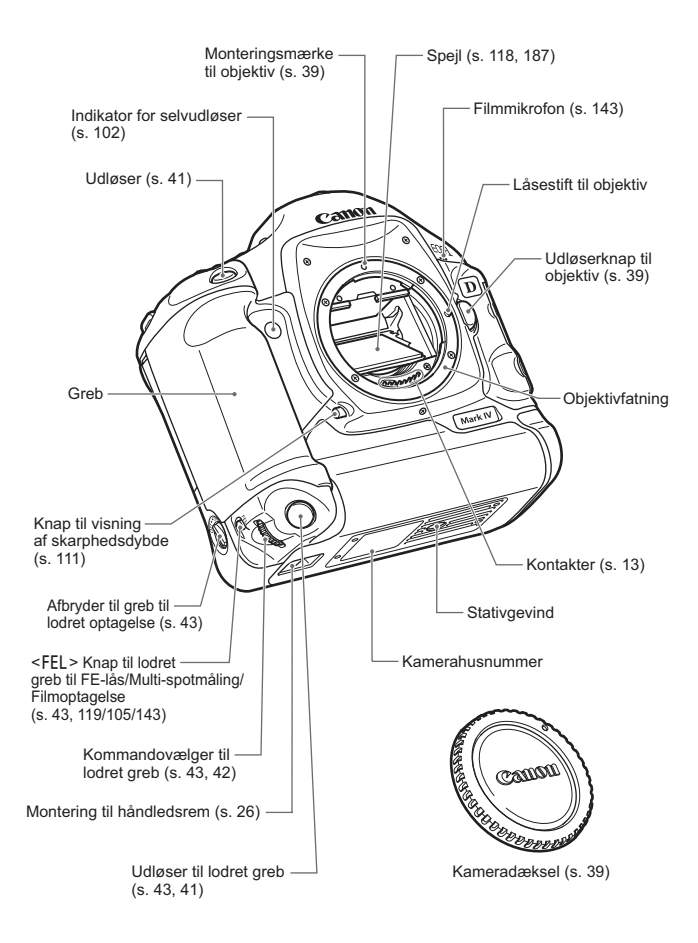

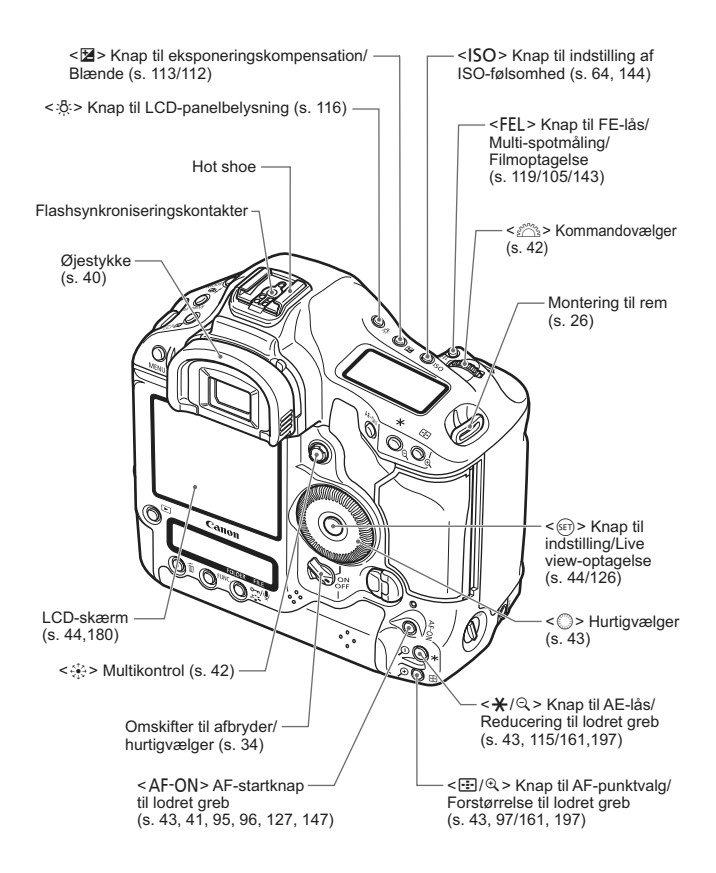

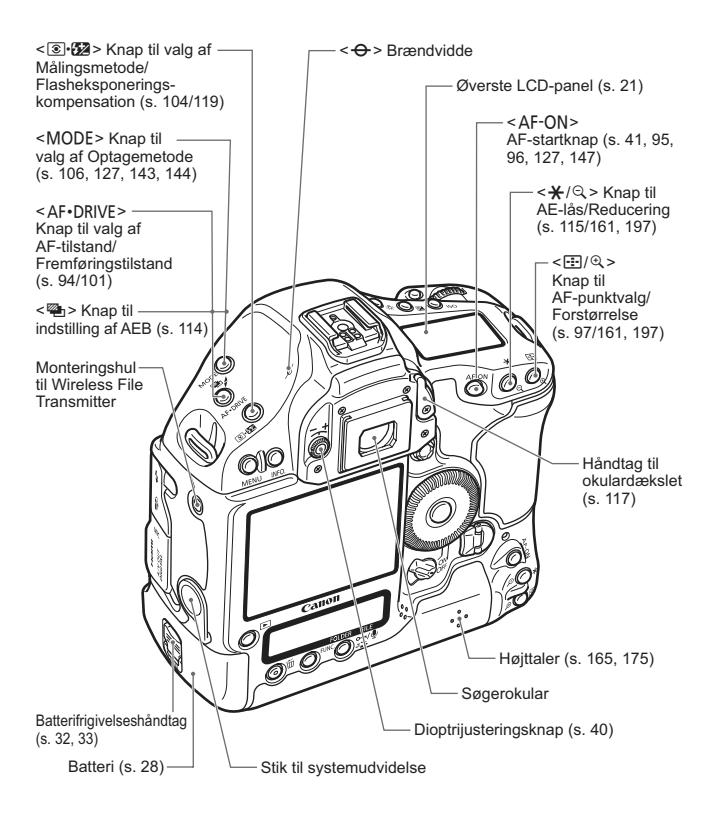

Hvis du bruger Wireless File Transmitter WFT-E2 tilsluttet stikket til systemudvidelse, skal du opdatere WFT-E2's firmware til version 2.0.0 eller senere.

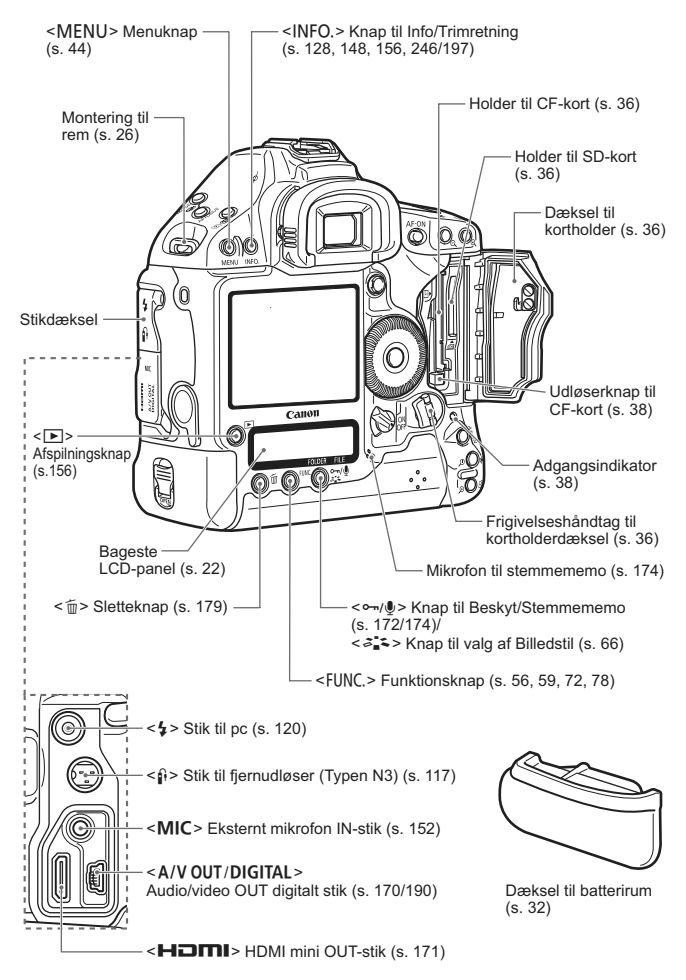

#### Informationer i søgeren

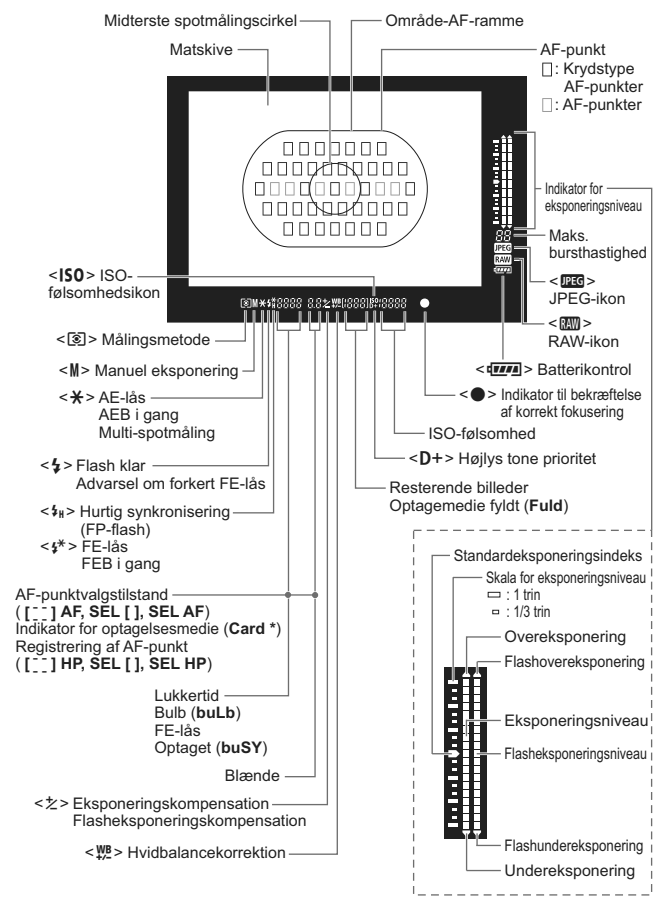

Kun de aktuelle indstillinger vises.

#### Øverste LCD-panel

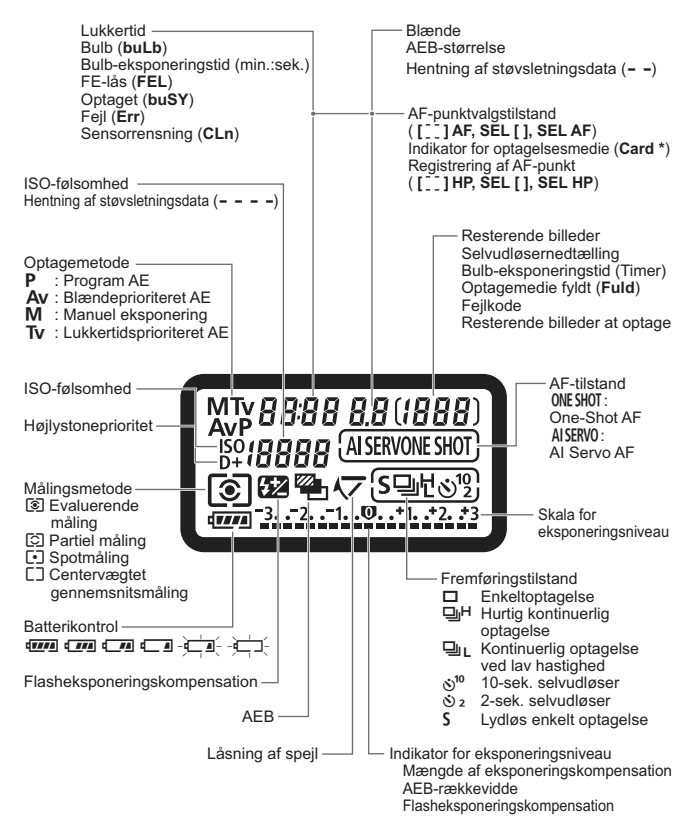

#### **Bageste LCD-panel**

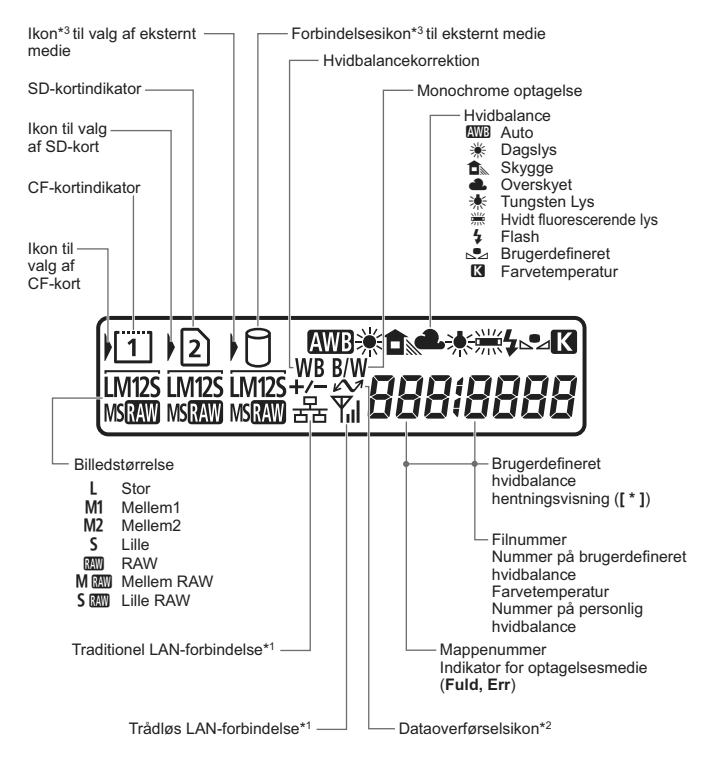

- \*1: Vises når Wireless File Transmitter WFT-E2 II eller WFT-E2 bruges.
- \*2: Vises når kameraet er tilsluttet en pc.
- \*3: Vises når WFT-E2 II eller WFT-E2 og eksternt medie bruges.

Kun de aktuelle indstillinger vises.

#### Visning af optagelsesindstillinger

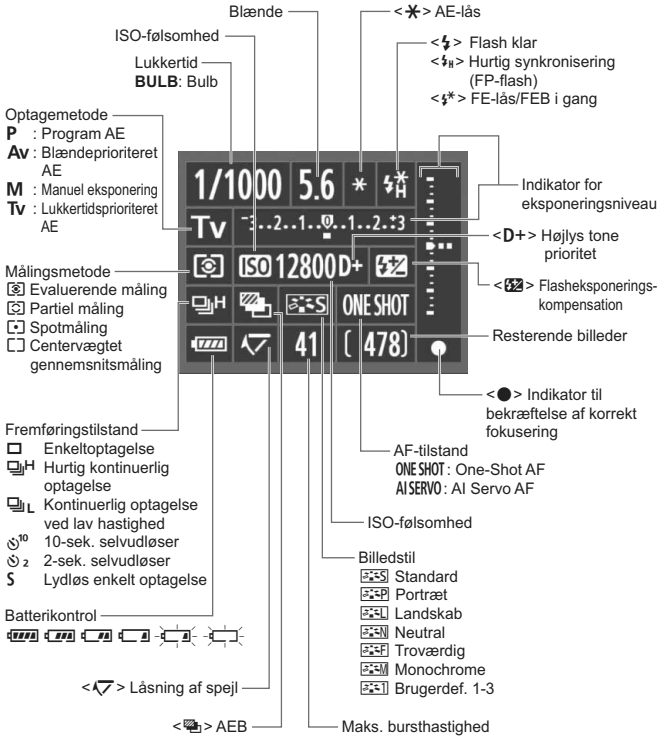

Kun de aktuelle indstillinger vises.

- Når kameraet er tændt, vil et tryk på knappen <INFO.>, mens der ikke vises noget på LCD-skærmen, som standard betyde, at optagelsesindstillingsskærmen vises. For at slukke for visningen skal du trykke på knappen igen.

#### Batteripakke LP-E4

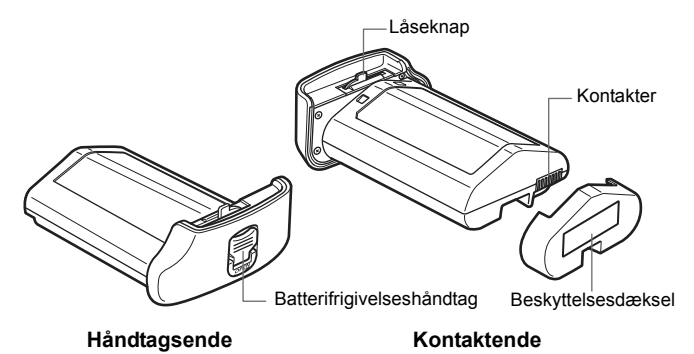

#### **Batterioplader LC-E4**

Oplader til batteripakke LP-E4 (s. 28).

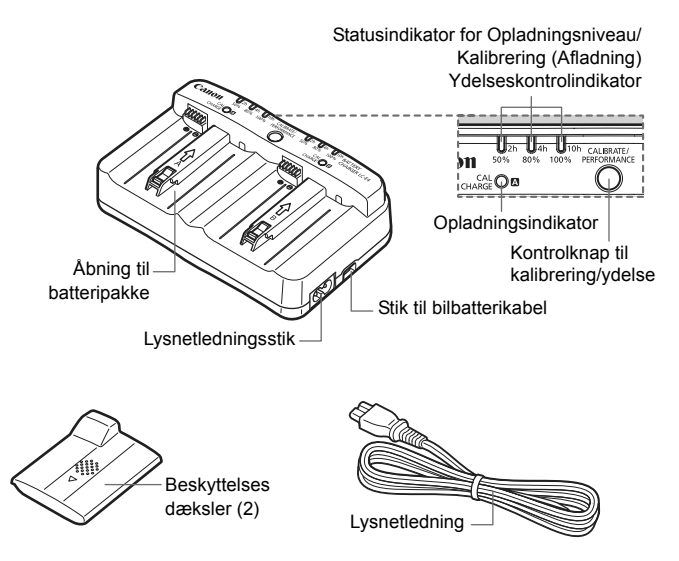

#### Fastgørelse af halsremmen og håndledsremmen

#### Brug af kabelbeskytteren

Rem

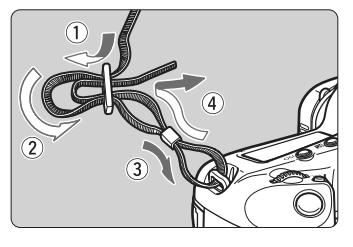

Kabelbeskytter

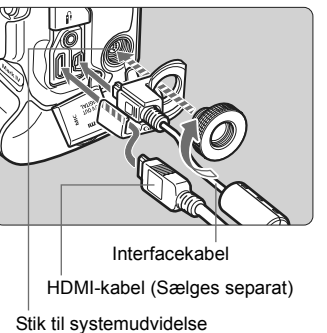

#### Håndledsrem (Sælges separat)

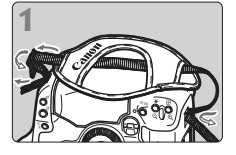

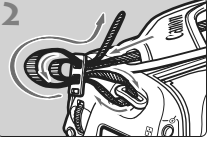

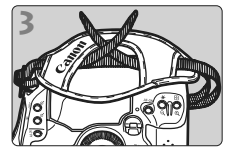

Fastgørelse af halsremmen

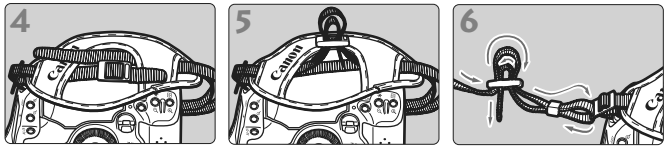

Efter fastgørelse af remmen skal du trække i den ved spændet for at stramme den og sørge for, at den ikke går løs.

# Kom godt i gang

Dette kapitel beskriver de indledende trin og den grundlæggende betjening af kameraet.

#### Minimering af støv

- Når du udskifter objektiver, skal du gøre det hurtigt og på et sted, hvor der er mindst mulig støv.
- Ved opbevaring af kameraet uden påsat objektiv, skal du sørge for at sætte kameradækslet på.
- Fjern støv fra kameradækslet, før du sætter det på.

# **Opladning af batteriet**

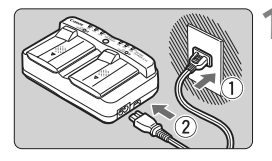

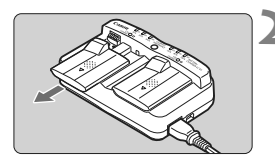

# Forbind opladeren til en stikkontakt.

- Forbind strømstikket til en stikkontakt, og forbind lysnetledningen til opladeren.
- Alle indikatorer er slukket, når der ikke er tilsluttet et batteri.

# Fjern det beskyttende dæksel fra oplader og batteri.

 Fjern det beskyttende dæksel på opladeren ved at skubbe det ud.

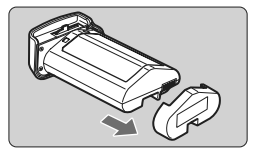

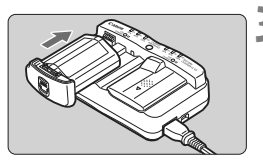

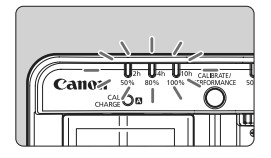

#### Genoplad batteriet.

- Skub batteriet ind i opladerens åbning som vist med pilen, og sørg for, at det sidder godt fast.
- Du kan installere batteriet i åbning A eller B.
- Opladning af batteriet påbegyndes og den grønne statusindikator blinker.
- Når batteriet er fuldt opladet, lyder alle indikatorer for opladningsniveau (50%/80%/100%).
- Det tager ca. 2 timer at genoplade et fuldstændigt udtømt batteri.
- Den tid, det tager at genoplade batteriet, afhænger af omgivelsernes temperatur og batteriets opladningsniveau.

#### 🔆 Tip til brug af batteri og oplader

- Genoplad batteriet dagen f
  ør eller selve den dag, det skal bruges. Selvom batteriet ikke bruges, vil et opladt batteri gradvist miste strøm.
- Tag batteriet ud efter genopladning, og tag stikket til opladeren ud af stikkontakten.

Monter de beskyttende dæksler, når du ikke bruger batteri og oplader.

 Brug batteriet ved omgivelsestemperaturer på 0°C - 45°C.
 For at opnå bedst ydelse fra batteriet anbefales en omgivelsestemperatur på 10°C - 30°C. I kolde omgivelser kan batteriets ydelse og driftstid blive midlertidigt forringet.

- Tag batteriet ud, når du ikke bruger kameraet. Hvis batteriet bliver siddende i kameraet i længere tid, kan det afgive en lille mængde strøm, som kan resultere i overflødig udladning og kortere holdbarhed. Tag batteriet ud af kameraet, og fastgør det beskyttende dæksel før opbevaring. Opbevaring af batteriet efter fuld opladning kan reducere batteriets ydeevne.
- Batteriopladeren kan også bruges i udlandet.

Batteriopladeren er kompatibel med en strømforsyning på 100 V til 240 V vekselstrøm, 50/60 Hz. Brug en almindelig stikadapter for det pågældende land eller område, hvis det er nødvendigt. Slut ikke batteriopladeren til nogen form for mobil spændingstransformer. Dette kan skade batteriopladeren.

#### • Kontroller batteriets ydelse.

Tryk på knappen **<PERFORMANCE>** mens batteriet oplades for at kontrollere batteriets ydelsesniveau, som vises på indikatoren for opladningsniveau.

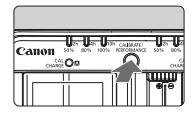

IIII (Grøn): Batteriydelsen er god.

III (Grøn): Batteriets genopladningsydelse er let nedsat.

■ □ □ (Rød) : Det anbefales at købe et nyt batteri.

 Hvis batteriet aflades hurtigt, selv efter det er blevet fuldt opladet, er batteriet slidt op.

Kontroller batteriets genopladningsydelse (s. 247), og køb et nyt batteri.

#### We Brug af bilens cigarettænder til at genoplade batteriet

Med bilbatterikabel CB-570 (ekstraudstyr), kan du forbinde opladerens stik til bilbatterikabel (<**DC IN**>-stik) til din bils cigarettænderstik.

- Når du oplader batteriet på denne måde, skal du sørge for, at bilens motor kører. Hvis bilens motor er slukket, skal du tage bilbatterikablet ud af cigarettænderstikket. Hvis du lader bilbatterikablet sidde i cigarettænderstikket, kan det dræne bilens batteri.
- Brug ikke en transformer til bilen med batteriopladeren.
- Batteriopladning fra et bilbatteri er kun muligt med et bilbatteri med 12 V eller 24 V jævnstrøm i en negativt jordet bil. I visse biler er formen eller størrelsen på cigarettænderstikket muligvis ikke kompatibelt med bilbatterikablet.

#### ? Indikatoren <CAL/CHARGE> blinker rødt

- Dette betyder, at du skal kalibrere batteriet, så det korrekte batteriniveau kan registreres og kameraets indikator for batteriniveau kan vise det korrekte batteriniveau. Kalibrering er ikke en påkrævet handling. Hvis du blot ønsker at genoplade batteriet, kan du lade batteriet påbegynde genopladningen automatisk efter ca. 10 sek. Hvis du vil udføre kalibreringen, skal du trykke på knappen
   CALIBRATE> mens indikatoren <CAL/CHARGE> blinker rødt. Indikatoren for opladningsniveau blinker rødt og kalibreringen (afladning) begynder.
- Når kalibreringen er udført, påbegynder batteriet automatisk genopladning. Bemærk, at desto mindre afladet batteriet er, desto længere tager kalibreringen. Tallene <2h>, <4h> og <10h> på siden af indikatoren for opladningsniveau viser det estimerede antal timer, det vil tage at udføre kalibreringen (afladning). Hvis indikatoren <10h> blinker rødt, vil det tage ca. 10 timer.
- Efter kalibreringen er udført og batteriet er fuldstændigt afladet, tager det yderligere 2 timer at genoplade batteriet fuldt. Hvis du vil stoppe kalibreringen inden den er udført og påbegynde genopladning af batteriet, skal du fjerne batteriet fra opladeren og sætte det i igen.

#### **?** Alle tre indikatorer for opladningsniveau blinker

- Hvis alle tre indikatorer for opladningsniveau blinker grønt, betyder det, at batteriets interne temperatur ikke er indenfor 0°C - 40°C.
   Batteriet påbegynder genopladning, når den interne temperatur er indenfor 0°C - 40°C.
- Hvis alle statusindikatorer for kalibrering (afladning) blinker rødt, eller hvis alle indikatorer blinker rødt og grønt (inklusive indikatoren <CAL/CHARGE>), skal du tage batteriet ud af opladeren og tage den med til forhandleren eller det nærmeste Canon-servicecenter.
- Hvis der tilsluttes andre batterier end batteripakke LP-E4 til opladeren, blinker indikatorerne rødt og grønt (inklusive indiaktoren <CAL/CHARGE>), og batteriet kan ikke genoplades.

- Opladeren kan ikke oplade andre batterier end batteripakke LP-E4.
  - Batteripakke LP-E4 er kun beregnet til Canon-produkter. Brug sammen med en batterioplader eller et produkt, der ikke er fra Canon, kan resultere i funktionsfejl og uheld, som Canon ikke kan drages til ansvar for.
- Hvis der er tilsluttet to batteripakker til opladeren, oplades det første batteri først og derefter det andet batteri.
   Selvom ét batteri kan genoplades og et andet kalibreres på samme tid, kan to batterier ikke genoplades eller kalibreres på samme tid.
  - Det er bedst at udføre kalibrering af batteriet, når det er næsten tomt. Hvis du udfører kalibrering med et fuldt opladet batteri, tager det ca. 12 timer at udføre kalibreringen og genoplade batteriet (ca. 10 timer for at aflade batteriet og ca. 2 timer til at genoplade batteriet fuldt).

# Isætning og udtagning af batteriet

#### Isætning af batteriet

Sæt en fuldt opladet batteripakke LP-E4 i kameraet.

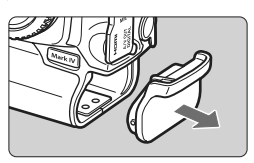

#### Fjern dækslet til batterirummet.

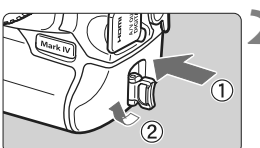

#### Sæt batteriet i.

 Sæt batteriet helt i, og drej på frigivelseshåndtaget som vist med pilen.

#### Udtagning af batteriet

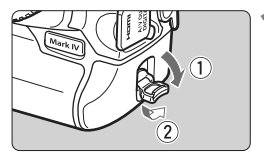

# Fold batteriets frigivelseshåndtag ud og drej det som vist med pilen.

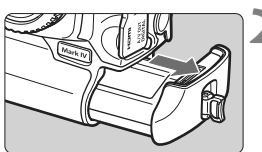

#### Træk batteriet ud.

- Undgå kortslutning ved at sætte beskyttelsesdækslet på batteriet (s. 24).
- Når du ikke bruger kameraet, skal du fastgøre dækslet til batterirummet (s. 19).

Hvis batteriets gummikant (til at afvise vand) ikke er ren, skal du bruge en fugtig klud til at rengøre den.

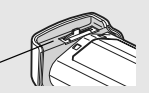

Gummikant -

# Brug af almindelig stikkontakt (ekstraudstyr)

Med vekselstrømsadaptersæt ACK-E4 (ekstraudstyr) kan du slutte kameraet til en almindelig stikkontakt, så du ikke behøver bekymre dig om batteriniveauet.

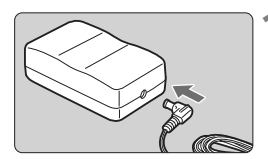

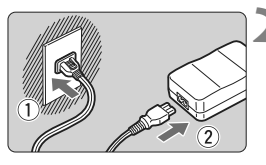

#### Tilslut DC-koblerens stik.

 Forbind DC-koblerens stik til lysnetadapterens DC-stik.

#### Tilslut lysnetledningen.

 Forbind strømstikket til stikkontakten, og forbind derefter lysnetledningen til vekselstrømsadapteren.

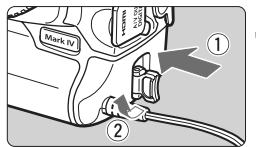

#### Indsæt DC-kobleren.

- Indsæt DC-kobleren helt, og drej på frigivelseshåndtaget som vist med pilen.
- Efter brug af kameraet skal du trække strømstikket ud af stikkontakten.

- DC-kobleren er ikke vandtæt, så undgå at få den våd, når du bruger den udendørs.
  - Undlad at forbinde eller afbryde lysnetledningen eller DC-kobleren mens kameraets afbryder er sat til < ON> eller < J>.

# Tænd for strømmen

#### Omskifter til afbryder/hurtigvælger

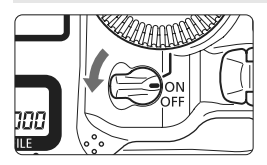

- <OFF> : Kameraet er slukket og kan ikke bruges. Indstil til denne position, når du ikke bruger kameraet.
- <ON> : Kameraet tænder.
- < J> : Kameraet og < )> er aktiv (s. 43).

#### Om den automatiske selvrensende sensorenhed

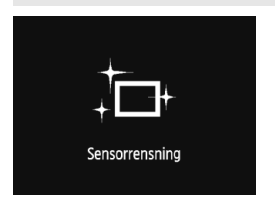

- Når du indstiller afbryderen til < ON/ J> eller < OFF>, udføres sensorrensningen automatisk. Under sensorensningen viser LCD-skærmen < .<sup>\*</sup>CT->.
- Selv under sensorrensning kan du optage ved at trykke udløserknappen halvvejs ned (s. 41) for at stoppe sensorrensningen og tage et billede.
- Hvis du tænder eller slukker for afbryderen <ON/J>/<OFF> indenfor et kort interval, vises < .m. >-ikonet muligvis ikke. Dette er normalt og ikke et problem.

#### **Om Autosluk**

- Kameraet slukker automatisk efter ca. 1 minut uden betjening for at spare på batteriet. Hvis du vil tænde kameraet igen, skal du blot trykke udløserknappen halvt ned (s. 41).
- Du kan ændre tidspunktet for automatisk slukning vha. menuindstillingen [**f** Autosluk] (s. 52).

Hvis du indstiller afbryderen til <OFF>, mens billedet er ved at blive gemt på kortet, vil [Optager ...] blive vist, og strømmen vil blive slukket, når kortet har gemt billedet.

#### Kontrol af batteriniveau

Når afbryderen er indstillet til <ON>, vises batteriniveauet på ét af følgende seks niveauer:

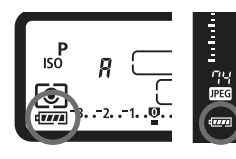

| lkon | Niveau<br>(%) | Indikation                    |
|------|---------------|-------------------------------|
|      | 100 - 70      | Tilstrækkeligt batteriniveau  |
|      | 69 - 50       | Batteriniveau overstiger 50 % |
|      | 49 - 20       | Batteriniveau under 50 %      |
|      | 19 - 10       | Batteriniveau for lavt        |
|      | 9 - 1         | Batteriet løber snart tør     |
| ļ    | 0             | Genoplad batteriet            |

#### **Batteriets levetid**

| Temperatur        | Ved 23°C | Ved 0°C  |
|-------------------|----------|----------|
| Mulige optagelser | Ca. 1500 | Ca. 1200 |

- Tallene ovenfor er baseret på en fuldt opladet batteripakke LP-E4, ingen Live view-optagelse og teststandarder fra CIPA (Camera & Imaging Products Association).
- Antallet af mulige optagelser vil formindskes ved brug af følgende betjeninger:
  - · Hold udløserknappen halvvejs nede i længere tid.
  - Aktiverer ofte kun AF uden at tage et billede.
  - Hyppig brug af LCD-skærmen.
  - · Brug af objektivets Image Stabilizer (Billedstabilisator).
  - Det faktiske antal optagelser kan være lavere end indikeret ovenfor afhængigt af optagelsesforholdene.
  - Kameraets batteri giver strøm til objektivet. Antallet af mulige optagelser kan være lavere afhængigt af det benyttede objektiv.
  - Du kan se batteriets levetid ved Live view-optagelser på side 129.
  - Se menuen [4: Batteriinfo.] for at kontrollere batteriets tilstand (s. 247).

# Isætning og udtagning af kortet

# Kameraet kan bruge et CF- og et SD-kort. Der kan optages billeder med mindst ét kort i kameraet.

Hvis der er installeret et kort i begge kortholdere, kan du vælge, hvilket kort, der skal optages billeder på, eller optage de samme billeder samtidigt på begge kort (s. 56, 57).

Hvis du bruger et SD-kort, skal du sørge for, at kortets skrivebeskyttelsesvælger er indstillet opad, så der kan skrives/slettes på kortet.

#### Installation af kortet

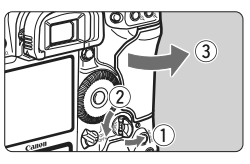

#### Åbn dækslet.

 Fold dækslets frigivelseshåndtag ud som vist med pilen.

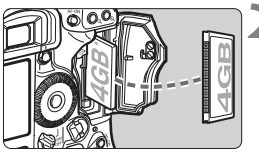

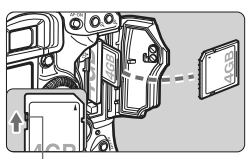

Skrivebeskyttelsesvælger

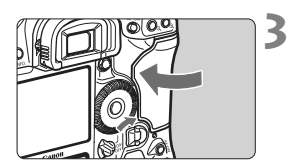

#### Indsæt kortet.

- Den venstre holder er til et CF-kort, og den højre holder er til et SD-kort.
- Som vist på tegningen skal etiketsiden vende mod dig selv, og CF-kortet skal isættes således, at enden med de små huller sættes ind i kameraet.

# Hvis kortet indsættes forkert, kan det beskadige kameraet.

- CF-kortets udløserknap stikker ud.
- Skub SD-kortet ind med etiketten vendt ind mod dig, indtil det klikker på plads.

#### Luk dækslet.

• Tryk på dækslet indtil det klikker i.
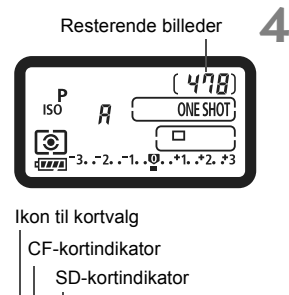

AWB

100 0001

(打) [3]

### Stil afbryderen på <ON>.

Antallet af tilbageværende optagelser vises på det øverste LCD-panel og i søgeren.

 Det bagerste LCD-panel viser, hvilke(t) kort, der er installeret.
 Billederne optages på det kort, der har pilen <>> ved siden af kortets indikator.

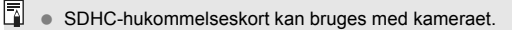

 Selvom tykkelsen på de to typer af CF-kort (CompactFlash) er forskellig, kan begge typer indsættes i kameraet.

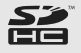

- Ultra DMA (UDMA) CF-kort og kort af haddisktypen kan også bruges i kameraet. UDMA CF-kort har hurtigere skrivehastighed.
- Antallet af mulige optagelser varierer afhængigt af kortets kapacitet, billedoptagelseskvalitet, ISO-følsomhed osv.
- Hvis indstilling af menuindstillingen [D<sup>:</sup> Udløs lukker uden kort] er sat til [Deaktiver], glemmer du ikke at installere et kort (s. 52).

### Udtagning af kortet

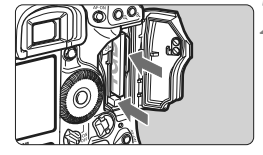

### Åbn dækslet.

- Indstil afbryderen til <OFF>.
- Kontroller, at adgangsindikatoren er slukket, og åbn derefter dækslet.

### Fjern kortet.

- Tryk på udløserknappen for at udtage CF-kortet.
- Skub forsigtigt til SD-kortet, og frigør det. Træk det derefter ud.
- Luk dækslet.
- Adgangsindikatoren lyser eller blinker mens data overføres til kortet, og når data indspilles, læses eller slettes på kortet. Når adgangsindikatoren lyser eller blinker, må du aldrig gøre følgende. Det kan skade dine billeddata. Det kan også beskadige kortet eller kameraet.
  - Åbning af dækslet til kortholderen.
  - · Udtagning af batteriet.
  - Ryste eller slå på kameraet.
  - Hvis kortet allerede indeholder optagede billeder, starter filnummereringen muligvis ikke fra 0001 (s. 88).
  - Hvis der vises en fejlmeddelelse, der er relateret til hukommelseskort, på LCD-skærmen, skal du fjerne kortet og indsætte det igen. Brug et andet kort, hvis fejlen fortsætter.

Hvis du kan overføre alle billederne på kortet til en computer, skal du overføre alle billederne og derefter formatere kortet med kameraet (s. 50). Herefter virker kortet muligvis som normalt igen.

- Du skal altid holde på siderne af et harddiskkort. Du kan beskadige kortet, hvis du berører dets flade overflader. Kort af harddisktypen er mere sårbare overfor vibrationer og fysisk belastning. Hvis du anvender et sådant kort, skal du sørge for ikke at udsætte kameraet for vibrationer og stød, specielt når du optager eller viser billeder.
- Rør ikke SD-kortets kontakter med dine fingre eller metalobjekter.

Selv med afbryderen sat til <OFF>, når du indsætter eller udtager et kort, kan adgangsindikatoren blinke.

# Montering og afmontering af et objektiv

### Montering af et objektiv

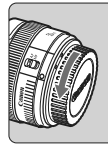

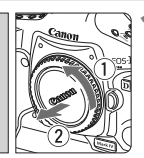

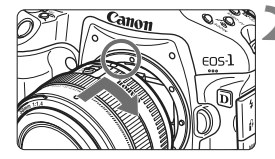

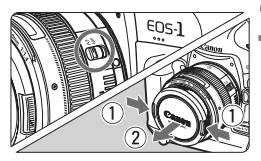

### Fjern dækslerne.

 Fjern det bageste objektivdæksel og kameradækslet ved at dreje dem i pilens retning.

### Monter objektivet.

 Juster i forhold til de røde prikker på objektivet og kameraet, og drej på objektivet som vist af pilene, indtil det klikker på plads.

### Indstil fokusfunktionsvælgeren på objektivet til <AF> (autofokus).

 Autofokus virker ikke, hvis den er sat til <**MF**> (manuel fokus).

### Fjern det forreste objektivdæksel.

### Afmontering af objektivet

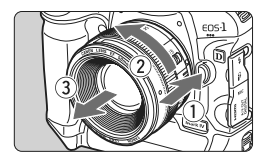

### Hold objektivets udløserknap nede, mens du drejer objektivet i pilens retning.

- Drej objektivet, indtil det ikke kan komme længere, og tag det derefter af.
- Sæt det bagerste objektivdæksel på det afmonterede objektiv.
- Se ikke direkte mod solen gennem objektiverne. Det kan ødelægge dit syn.
  - Kameraet kan ikke bruges med EF-S-objektiver.

# Grundlæggende betjening

### Justering af søgerskarphed

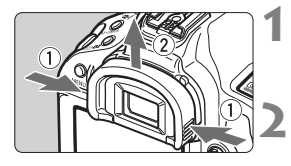

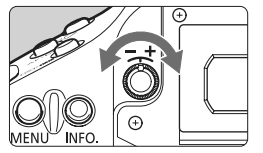

### Fjern øjestykket.

 Tag fat i begge sider af øjestykket, og skub det opad for at fjerne det.

### Foretag justeringen.

- Drej knappen til højre eller venstre, indtil AF-punkterne eller cirklen til spotmåling (s. 20) tegnes skarpt i søgeren.
- Monter øjestykket.

Hvis kameraets dioptrijustering stadig ikke kan give et skarpt billede i søgeren, anbefales det at bruge dioptrijusteringslinse Eg (ekstraudstyr).

### Sådan holder du kameraet

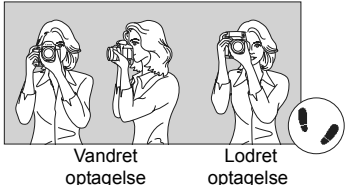

Hold kameraet stille, og undgå rystelser for at opnå skarpe billeder.

- 1. Hold godt fast i kameraets greb med højre hånd.
- 2. Hold nederst på objektivet med venstre hånd for at støtte det.
- 3. Tryk forsigtigt på udløserknappen med højre pegefinger.
- 4. Tryk armene og albuerne let ind mod overkroppen.
- 5. Hold kameraet ind til øjet, og se gennem søgeren.
- 6. Placer den ene fod lidt foran den anden, så du står godt fast.

Se side 125 for oplysninger om, hvordan du kan optage, mens du ser på LCD-skærmen.

### Udløser

Udløseren har to trin. Du kan trykke udløseren halvt ned. Derefter kan du fortsætte med at trykke udløseren helt ned.

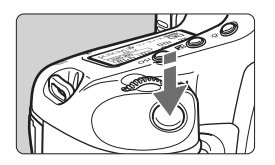

### Tryk halvt ned

Dette aktiverer autofokus og automatisk eksponeringsmåling, der indstiller lukkertiden og blænden. Eksponeringsindstillingen (lukkertid og blænde) vises på det øverste LCD-panel og i søgeren (ð6).

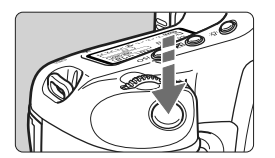

### Tryk helt ned

Dette udløser lukkeren, og der tages et billede.

### Forebyggelse af kamerarysten

Kamerabevægelse under eksponering kaldes kamerarysten. Kamerarysten kan forårsage slørede billeder. Bemærk følgende, for at undgå kamerarysten:

- · Hold kameraet roligt som vist på forrige side.
- Tryk udløseren halvvejs ned for at autofokusere og tryk derefter udløseren helt i bund.
- Tryk på knappen < AF-ON> er det samme som at trykke udløseren halvt ned.
  - Hvis du trykker udløseren helt ned uden at trykke den halvt ned først, eller hvis du trykker udløseren halvt ned, og derefter straks trykker den helt ned, går der et øjeblik, før kameraet tager billedet.
  - Selv under menuvisningen, afspilningen af billeder og optagelsen af billeder kan du øjeblikkeligt gå tilbage til klar til optagelse ved at trykke udløserknappen halvt ned.

### Sådan fortager du valg med Kommandovælgeren

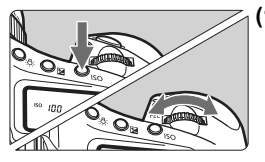

### Tryk på en knap, og drej derefter på vælgeren <<sup>∞</sup>≥.

Når du trykker på en knap, er funktionen aktiv i seks sekunder ( () 6). I løbet af denne tid kan du vælge den ønskede indstilling ved at dreje på vælgeren < () Når funktionsvalget slukker, eller du trykker udløserknappen halvt ned, er kameraet klar til optagelse.

 Brug vælgeren til at vælge eller indstille optagemetoden, AF-tilstand, målingsmetode, AF-punkt, ISO-følsomhed, Billedstil, eksponeringskompensation, når knappen < 2 > er trykket ned, kort mm.

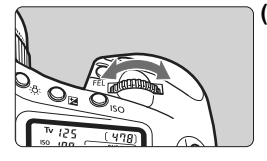

### (2) Drej kun på vælgeren < 🖄 >.

Mens du kigger på søgeren eller det øverste LCD-panel, skal du dreje på vælgeren < (2003) > for at angive den ønskede indstilling.

 Brug denne vælger til at indstille lukkertid, blænden osv.

### 🚯 Brug af multikontrol

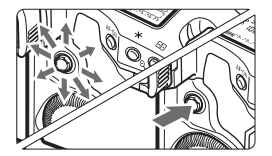

< >> består af en tast med otte retninger og en knap i midten.

 Brug den til at vælge AF-punkt, rette hvidbalance, flytte AF-rammen eller forstørrelsesrammen under Live view-optagelse, eller rul over billedet under forstørret visning.

Du kan bruge <∰> til at indstille menupunkter (undtagen [ॻ Slet billeder] og [♥ Formatér]) (s. 45).

### Sådan foretager du valg med Hurtigvælgeren

Før du bruger vælgeren < (()>, skal du indstille afbryderen til < J>.

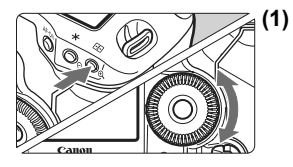

### ) Tryk på en knap, og drej derefter på vælgeren <ᠿ>.

Når du trykker på en knap, er funktionen aktiv i seks sekunder ( $\eth 6$ ). I løbet af denne tid kan du vælge den ønskede indstilling ved at dreje på vælgeren < $\bigcirc$ >. Når funktionsvalget slukker, eller du trykker udløserknappen halvt ned, er kameraet klar til optagelse.

 Brug vælgeren til at vælge eller indstille optagemetode, fremføringstilstand, flasheksponeringskompensation, AF-punkt, ISO-følsomhed, Billedstil, eksponeringskompensation, når knappen < 2 > er trykket ned, billedstørrelse, hvidbalance mm.

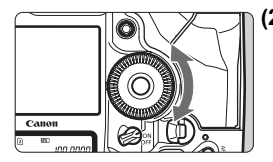

### (2) Drej kun på vælgeren < ()>.

Mens du kigger på søgeren eller det øverste LCD-panel, skal du dreje vælgeren < () > for at angive den ønskede indstilling.

 Brug denne vælger for at indstille omfanget af eksponeringskompensation, blændeindstillingen til manuelle eksponeringer, vælge et AF-punkt osv.

Du kan udføre trin (1), selvom afbryderen er sat til <ON>.

### Lodret optagelse

Kameraets bund har knapper til lodret optagelse og en vælger (s. 16, 17).

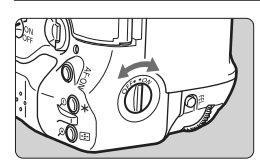

- Før anvendelse af knapper og vælger på grebet til lodret optagelse, skal du indstille afbryderen til grebet til lodret optagelse til <ON>.
- Når du ikke bruger betjeningsknapperne til lodret optagelse, skal du indstille vælgeren til <OFF > for at forhindre utilsigtet betjening.

# Betjening af menuer

Du kan indstille forskellige indstillinger med menuerne som bipper, dato/ klokkeslæt, osv. Når du ser på LCD-skærmen, kan du bruge knappen <MENU> på bagsiden af kameraet og vælgerne <</p>

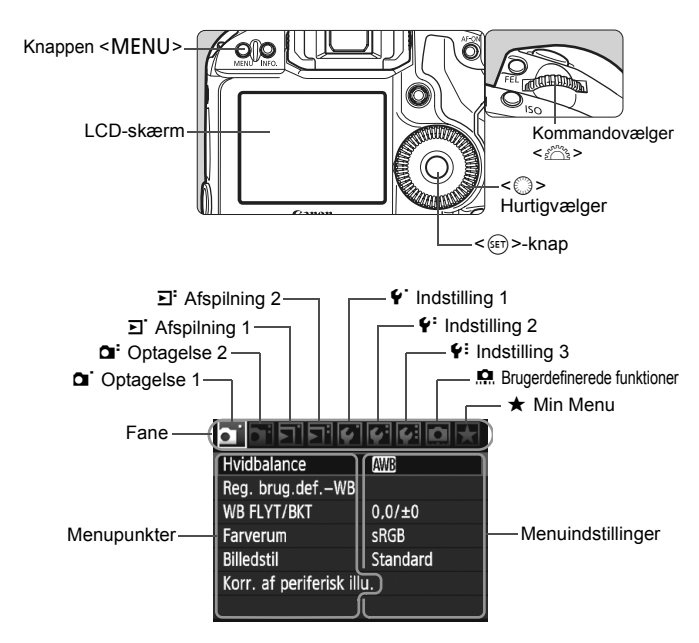

| lkon                | Farve  | Kategori                                                              | Beskrivelse                                   |
|---------------------|--------|-----------------------------------------------------------------------|-----------------------------------------------|
| 0,0,                | Rød    | Optagelsesmenu                                                        | Menupunkter relateret til optagelse           |
| <u>ב</u> , ב.       | Blå    | Afspilningsmenu                                                       | Menupunkter relateret til<br>billedafspilning |
| <b>\$.\\$</b> :\\$: | Gul    | Opsætningsmenu                                                        | Kameraets funktionsindstillinger              |
| Q.                  | Orange | Kamneraets brugerdefinerede funktioner                                |                                               |
| *                   | Grøn   | Registrer ofte anvendte menupunkter og<br>brugerdefinerede funktioner |                                               |

### Valg af menuindstillinger

|                          | 6 6 0 🗡  |
|--------------------------|----------|
| Hvidbalance              | AWB      |
| Reg. brug.defWB          |          |
| WB FLYT/BKT              | 0,0/±0   |
| Farverum                 | sRGB     |
| Billedstil               | Standard |
| Korr. af periferisk illu | I.       |
|                          |          |

|                      | 4 4 Q 🗶 |
|----------------------|---------|
| JPEG-kvalitet        |         |
| Billedstr.           | L       |
| Visningstid          | 2 sek.  |
| Biptone              | Fra     |
| Udløs lukker uden k  | ort     |
| Støvsletningsdata    |         |
| Ekstern Speedlite-ko | ontrol  |

| 91 <mark>91</mark> 91 91 | 66990 <del>x</del> |
|--------------------------|--------------------|
| Visningstid              | Fra                |
|                          | 2 sek.             |
|                          | 4 sek.             |
|                          | 8 sek.             |
|                          | Lås                |

| יא יב יב יב יב      | 6 6 D 🕇 |  |
|---------------------|---------|--|
| JPEG-kvalitet       |         |  |
| Billedstr.          | L       |  |
| Visningstid         | 8 sek.  |  |
| Biptone             | Til     |  |
| Udløs lukker uden k | ort     |  |
| Støvsletningsdata   |         |  |
| Ekstern Speedlite-k | ontrol  |  |

### Vis menuen.

 Tryk på knappen <MENU> for at få vist menuen.

### Vælg en fane.

 Drej på vælgeren < 2002 > for at vælge en fane.

### Vælg det ønskede menupunkt.

 Drej på vælgeren < > for at vælge elementet, og tryk derefter på < </li>

### Vælg indstillingen.

- Drej på vælgeren < > for at vælge den ønskede indstilling.
- Den aktuelle indstilling angives i blå.

### Indstil den valgte indstilling.

• Tryk på < (SET) > for indstille den.

### Luk menuen.

- Tryk på knappen <MENU> for at forlade menuen og vende tilbage til klar til kameraoptagelse.
- Den efterfølgende beskrivelse af menufunktioner forudsætter, at du har trykket på knappen <MENU> for at få vist menuskærmen.
  - Du kan bruge < ↔> til at indstille menupunkter (undtagen [코' Slet billeder] og [¥' Formatér]).

# Menuindstillinger

### Or Optagelse 1 (rød)

| D Optagelse 1 (rød)                |                                                                                                    | Side     |
|------------------------------------|----------------------------------------------------------------------------------------------------|----------|
| Hvidbalance                        | IMMB / ※ / 1 ▲ / ※ / ※ / ↓ / № (1 - 5) /<br>IM (2500 - 10000) / PC-1 - 5                                                      | 72       |
| Brugerdefineret<br>WB-registrering | Manuel registrering af hvidbalancedata                                                                                        | 73       |
| WB FLYT/BKT                        | Korrektion af hvidbalance: B/A/M/G bias, 9 niveauer hver<br>WB-BKT: B/A og M/G bias, intervaller på ét<br>niveau, ±3 niveauer | 79<br>80 |
| Farverum                           | sRGB, Adobe RGB                                                                                                    | 92       |
| Billedstil                         | Standard / Step Portræt / Standard /         Neutral / Step Portræt / Stem Monochrome /         Brugerdef. 1, 2, 3            | 66-71    |
| Korrektion af<br>periferibelysning | Aktiver/Deaktiver                                                                                                    | 82       |

### G: Optagelse 2 (rød)

| JPEG-kvalitet                 | Komprimeringsrate for L, M1, M2, S                                                  | 63  |
|-------------------------------|-------------------------------------------------------------------------------------|-----|
| Billodetørroleo               | eaw / M eaw / S eaw                                                                 | 50  |
| Diffectstoffelse              | $L / M1 / M2 / S \qquad (\rightarrow s. 48 \textbf{m})$                             | 55  |
| Visningstid                   | Fra / 2 sek. / 4 sek. / 8 sek. / Lås                                                | 181 |
| Biptone                       | Til/Fra                                                                             | 52  |
| Udløs lukker uden kort        | Aktiver/Deaktiver                                                                   | 52  |
| Støvsletningsdata             | Hent data til brug sammen med den<br>medfølgende software til at slette støvpletter | 185 |
| Ekstern Speedlite-<br>kontrol | Flash-indstillinger / Flash C.Fn indstillinger /<br>Ryd alle Speedlite C.Fn         | 121 |

### E Afspil 1 (blå)

| Beskyt billeder             | Beskyt billeder imod sletning                                                              | 172 |
|-----------------------------|--------------------------------------------------------------------------------------------|-----|
| Rotér                       | Rotér lodrette billeder                                                                    | 162 |
| Slet billeder               | Slet billeder                                                                              | 179 |
| Printrækkefølge             | Angiv de billeder, der skal udskrives (DPOF)                                               | 199 |
| Billedkopiering             | Kopier billeder mellem kort                                                                | 176 |
| Backup på eksternt<br>medie | Vises, når der anvendes eksterne medier via<br>WFT-E2 II eller WFT-E2 (begge ekstraudstyr) | -   |

### E: Afspil 2 (blå)

Side

|                     |                                                                                                    | 0.00 |
|---------------------|----------------------------------------------------------------------------------------------------|------|
| Højlysadvarsel      | Deaktiver/Aktiver                                                                                        | 157  |
| Visning af AF-punkt | Deaktiver/Aktiver                                                                                        | 158  |
| Histogram           | Lysstyrke / RGB                                                                                          | 158  |
| Forstør skærm       | Forstør fra billedets midte / Forstør fra valgte AF-punkt                                                | 161  |
| Billedspring m/ 🚔   | 1 billede/10 bill./100 bill./Dato/Mappe/Film/<br>Stillbill.                                              | 160  |
| Diasshow            | Vælg billederne, indstil Afspilningstiden,<br>og Gentagelsesindstillingerne for automatisk<br>afspilning | 168  |

### **f** Indstilling 1 (gul)

| Autosluk                       | 1 min. / 2 min. / 4 min. / 8 min. / 15 min. / 30 min. /<br>Fra                                                                                               | 52             |
|--------------------------------|----------------------------------------------------------------------------------------------------|----------------|
| Opt. funkt+medie/<br>mappevalg | [Optagefunkt.] Standard / Autom. medieskift /<br>Opt. separat / Opt. til flere<br>[Opt./afspil] [Afspil] ① / ② / ①<br>[Mappe] Oprettelse og valg af en mappe | 57<br>56<br>84 |
| Filnummerering                 | Kontinuerlig / Autoreset / Manuel reset                                                                                                    | 88             |
| Filnavnindst.                  | Filnavn (unik indstilling) / brugerindstilling 1 /<br>brugerindstilling 2                                                                                    | 86             |
| Autorotering                   | Til 🗖 💻 / Til 🖳 / Fra                                                                                                    | 182            |
| Formater                       | Initialisér, og slet data på kortet                                                                                                    | 50             |

### f: Indstilling 2 (gul)

| LCD-lysstyrke                 | Kan justeres til et af syv lysstyrkeniveauer                                                                                                    | 180                      |
|-------------------------------|----------------------------------------------------------------------------------------------------|--------------------------|
| Dato/klokkeslæt               | Indstil datoen (år, måned, dag) og klokkeslæt<br>(time, min., sek.)                                                                                                    | 49                       |
| Sprog                         | Sprog, der kan vælges                                                                                                    | 49                       |
| Videosystem                   | NTSC / PAL                                                                                                    | 170                      |
| Batteriinfo.                  | Type, tilbageværende kapacitet, lukkertælling, kontrol af genopladningsydelse                                                                                                    | 247                      |
| Live view/<br>filmfunk.indst. | LV <b>O</b> /' <b>¬</b> indstilling / AF-tilstand / Vis<br>hjælpelinjer / Eksponeringssimulation /<br>Lysmålingstimer / Størrelse af filmoptagelse /<br>Lydoptagelse (→ s. 48 <b>¬</b> ) | 126<br>130<br>142<br>151 |

### **f**: Indstilling 3 (gul)

| • musuning 5 (gui)               |                                                                                                    | Side |
|----------------------------------|----------------------------------------------------------------------------------------------------|------|
| Gem/hent indstil. på medie       | Gem/hent kameraindstillinger til/fra kort                                                                             | 238  |
| Reg./anvend<br>basisindst.       | Kameraets basisindstillinger registreres og<br>anvendes i kameraet                                                    | 240  |
| Slet alle<br>kameraindstillinger | Nulstil kameraet til standardindstillingerne                                                                          | 53   |
| Copyrightinformation             | Viser copyrightinformation / Indtast navn på forfatter /<br>Indtast copyright-oplysninger / Slet copyrightinformation | 90   |
| Sensorrensning                   | Autorensning / Rens nu / Manuel rens                                                                                  | 184  |
| Firmware-version                 | Til opdatering af firmwaren                                                                                           | -    |
| WFT-indstillinger                | Vises, når der anvendes eksterne medier via<br>WFT-E2 II eller WFT-E2 (begge ekstraudstyr)                            | -    |

0:4-

### R Brugerdefinerede funktioner (orange)

| C.Fn I: Eksponering                                |                                                                                                    |     |
|----------------------------------------------------|----------------------------------------------------------------------------------------------------|-----|
| C.Fn II: Billede/Flash-<br>eksponering/<br>Display | Tilpas kameraets funktioner, som du ønsker                                                                                              | 214 |
| C.Fn III: Autofokus/<br>Fremføring                 | Sletter alle brugerdefinerede funktionsindstillinger<br>Brugerdefinerede funktionsindstillinger<br>registereres og andvendes i kameraet |     |
| C.Fn IV: Funktion/Andet                            |                                                                                                    |     |
| Slet alle brugerdef.<br>funk. (C.Fn)               |                                                                                                    |     |
| C:Fn. indst. reg./<br>anvend                       |                                                                                                    |     |

#### ★ Min Menu (grøn)

| Indstillinger for Min         Registrer ofte anvendte menupunkter og<br>brugerdefinerede funktioner         23 | 237 |
|----------------------------------------------------------------------------------------------------|-----|
|----------------------------------------------------------------------------------------------------|-----|

- Hvad der vises i [**D**<sup>i</sup> Billedstr.] afhænger af indstillingen for [**Optagefunkt**.] (s. 57) under [**Ý Opt.funkt+medie/mappevalg**]. Vælg billedstørrelse for de respektive kort, hvis [**Optagefunkt**.] er sat til [**Opt. separat**].
  - Hvad der vises for [LV D/'R indstil] afhænger af indstillingen for [f' Live view/filmfunk.indst.]. Derudover afhænger hvad der vises (billedfrekvens) for [Str. for filmopt.] af indstillingen for [f' Videosystem].

# Før du begynder

### MEND Indstilling af sproget på grænsefladen

| ים ביים ים    | 9 9 9 Q 🗶       |
|---------------|-----------------|
| LCD–lysstyrke | *               |
| Dato/Tid      | 20/10/'09 13:10 |
| Sprog 🗭       | Dansk           |

| English    | Norsk    | Română  |
|------------|----------|---------|
| Deutsch    | Svenska  | Türkçe  |
| Français   | Español  | العربية |
| Nederlands | Ελληνικά | ภาษาไทย |
| Dansk      | Русский  | 简体中文    |
| Português  | Polski   | 繁體中文    |
| Suomi      | Čeština  | 한국어     |
| Italiano   | Magyar   | 日本語     |
| Українська |          |         |

### Vælg [Sprog ₽].

- Under fanen [♥<sup>:</sup>] skal du vælge [Sprog ⊕] (tredje punkt fra oven) og derefter trykke på <≆)>.
- 2 Vælg det ønskede sprog.
  - Drej på vælgeren < > for at vælge sprog, og tryk derefter på < </li>
  - Sproget på grænsefladen ændres.

### MENU Indstilling af dato & klokkeslæt

Kontroller, at kameraets dato og klokkeslæt er korrekt indstillet. Indstil den korrekte dato og det korrekte klokkeslæt, hvis det er nødvendigt.

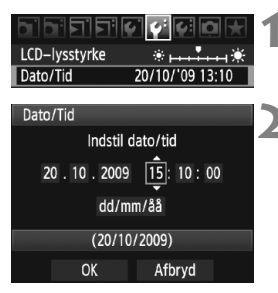

### Vælg [Dato/Tid].

- Under fanen [<sup>4</sup>] kan du vælge [Dato/Tid]. Tryk derefter på <<sup>(ET)</sup>>.
- Indstil datoen, klokkeslættet og datovisningsformatet.
  - Drej på vælgeren < () > for at vælge nummeret.

  - Drej på vælgeren < > for at vælge den ønskede indstilling, og tryk derefter på < <i>). (Vender tilbage til □.)
- Afslut indstillingen.
  - Drej på vælgeren <<sup>()</sup>> for at vælge [OK], og tryk derefter på <<sup>()</sup>>.
  - Datoen/klokkeslættet indstilles, og menuen vises igen.

Det er vigtigt at indstille den/det korrekte dato/klokkeslæt, idet det vil blive registreret sammen med hvert optagne billede.

### MENU Formatering af kortet

Hvis kortet er nyt eller tidligere er blevet formateret af et andet kamera eller en pc, anbefales det, at det formateres med kameraet.

Når kortet er formateret, vil alle billeder og data på kortet blive slettet. Selv beskyttede billeder vil blive slettet, så sørg for, at der intet er, som du vil beholde. Du kan eventuelt overføre billederne til en pc eller lign., før du formaterer kortet.

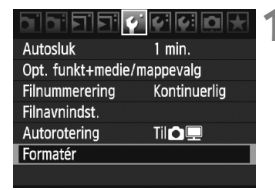

### Vælg [Formatér].

 Vælg [Formatér] under fanen [<sup>4</sup>], og tryk derefter på < (ET) >.

| Formatér |   |  |
|----------|---|--|
|          | 2 |  |
|          |   |  |
|          |   |  |
|          |   |  |
|          | M |  |

## Formatér 1 Formatér kort1 Alle data går tabt! 3.76 GB brugt 3.82 GB Afbryd OK

### Vælg kortet.

- [1] er CF-kortet, og [2] er SD-kortet.
- Drej på vælgeren < > for at vælge kortet, og tryk derefter på < </li>

### Vælg [OK].

- Når [2] er valgt, er formatering på lavt niveau mulig (s. 51).
- Drej på vælgeren < > for at vælge [OK], og tryk derefter på < <>).
- Kortet formateres.
- Når formateringen er udført, vises menuen igen.

Når kortet formateres eller data slettes, ændres kun filhåndteringsoplysningerne. Selve dataene slettes ikke helt. Vær opmærksom på dette, når du sælger eller kasserer kortet. Når du skiller dig af med kortet, skal du udføre formatering på lavt niveau eller ødelægge kortet fysisk for at forhindre, at der lækkes data.

Kortets kapacitet, som vises på formateringsskærmen, kan være lavere end den kapacitet, der er angivet på kortet.

### Om formatering på lavt niveau

Når [2] er valgt, er formatering på lavt niveau mulig. Hvis skrivehastigheden til SD-kortet er langsommere end normalt, eller hvis du vil slette dataene på SD-kortet fuldstændigt, skal du markere [**Formatering på lavt niveau**], og formatere kortet.

| Formatér             | 2                    |
|----------------------|----------------------|
| Formaté<br>Alle data | r kort2<br>går tabt! |
|                      |                      |
| 3.72 GB brugt        | 3.78 GB              |
| (1) ormaterin        | ng på lavt niveau    |
| Afbryd               | OK                   |

Tryk på knappen < m >.

- I trin 3 på forgående side, skal du trykke på knappen < m
  >.
- ▶ Muligheden [Formatering på lavt niveau] markeres <√>.
- Med < V > vist, skal du vælge [OK] for at påbegynde formateringen på lavt niveau.

- Eftersom formatering på lavt niveau sletter alle skrivbare sektorer på SD-kortet, tager det længere tid end normalt.
  - Du kan standse formateringen på lavt niveau ved at vælge [Afbryd]. Selv i dette tilfælde er normal formatering udført, og du kan bruge SDkortet som normalt.

### MENU Indstilling af tiden for automatisk slukning/Autosluk

Kameraet slukker automatisk efter en tid uden betjening for at spare på batteriet. Du kan indstille denne tid for automatisk slukning. Hvis du ikke ønsker, at kameraet skal slukke automatisk, skal du vælge [**Fra**]. Når der er slukket for strømmen, kan du tænde for kameraet igen ved at trykke på udløserknappen eller en anden knap.

| في بد بد بد بد | ダダロ★    | 1 |
|----------------|---------|---|
| Autosluk       | 1 min.  |   |
|                | 2 min.  |   |
|                | 4 min.  |   |
|                | 8 min.  |   |
|                | 15 min. |   |
|                | 30 min. |   |
|                | Fra     |   |

### Vælg [Autosluk].

 Vælg [Autosluk] under fanen [♥], og tryk på <€=>.

### Vælg det ønskede tidsrum.

 Drej på vælgeren < > for at vælge indstillingen, og tryk derefter på < </li>

Selv om [**Fra**] er blevet indstillet, slukkes LCD-skærmen automatisk efter 30 min. for at spare strøm. (Kameraets strømforsyning vil ikke blive slukket).

### MENU Indstilling af bipperen på lydløs

Forhindrer bipperen i at give lyd fra sig, når der opnås fokus.

### 1 Vælg [Biptone].

Vælg [Biptone] under fanen [<sup>1</sup>], og tryk på <<sup>1</sup>/<sub>1</sub>>.

### 2 Vælg [Fra].

Drej på vælgeren < > for at vælge [Fra], og tryk derefter på < >.

### MINU Kort-påmindelse

Dette forhindrer optagelse, hvis der ikke er noget kort i kameraet.

### 1 Vælg [Udløs lukker uden kort].

 Under fanen [D<sup>i</sup>] skal du vælge [Udløs lukker uden kort] og derefter trykke på <</li>

### **2** Vælg [Deaktiver].

 Drej på vælgeren < > for at vælge [Deaktiver], og tryk derefter på < >.

### MENU Gendannelse af kameraets standardindstillinger

Kameraets optagelsesindstillinger og menuindstillinger kan nulstilles til standardindstillingerne.

### Vælg [Slet alle kameraindst.].

 Vælg [Slet alle kameraindst.] under fanen [4:], og tryk på < (=)>.

### Vælg [OK].

- Drej på vælgeren < ()> for at vælge [**OK**], og tryk derefter på <(set)>.
- Kameraets standardindstilling bliver som vist nedenfor.

### OK Optagelsesindstillinger

Gem/hent indstil. på medie

Slet alle kameraindstillinger

Reg./anvend basisindst.

Slet alle kameraindst.

Slet alle kameraindst.

Afbrvd

| Optagemetode                       | P (Program AE)       |
|------------------------------------|----------------------|
| AF-tilstand                        | One-Shot AF          |
| AF-punkt                           | Automatisk valg      |
| Målingsmetode                      | (Evaluerende måling) |
| Fremføringstilstand                | (Enkeltoptagelse)    |
| Eksponerings-<br>kompensation      | 0 (Nul)              |
| AEB                                | Annulleret           |
| Flasheksponerings-<br>kompensation | 0 (Nul)              |
| Ekstern<br>Speedlite-kontrol       | Uændret              |

### Billedoptagelsesindstillinger

| Optagefunkt.                       | Standard                              |
|------------------------------------|---------------------------------------|
| Billedstørrelse                    | L (Stort)                             |
| JPEG-kvalitet                      | 8                                     |
| ISO-følsomhed                      | A (AUTO)                              |
| Billedstil                         | Standard)                             |
| Korrektion af<br>periferibelysning | Aktiver/Korrektions-<br>data bevaret  |
| Farverum                           | sRGB                                  |
| Hvidbalance                        | AWB (Auto)                            |
| Brugerdefineret<br>WB-data         | Registrerede<br>indstillinger bevaret |
| Personlig WB                       | Registrerede<br>indstillinger bevaret |
| WB-Korrektion                      | Annulleret                            |
| WB-BKT                             | Annulleret                            |
| Filnummerering                     | Kontinuerlig                          |
| Filnavnindst.                      | Forvalgskode                          |
| Copyrightinformation               | Oplysninger bevaret                   |
| Autorensning                       | Tilslut                               |
| Støvsletningsdata                  | Slettet                               |

### Kameraindstillinger

Indstillinger for Live view-optagelse/filmoptagelse

| Autosluk                       | 1 min.                  |
|--------------------------------|-------------------------|
| Biptone                        | Til                     |
| Udløs lukker uden<br>kort      | Tilslut                 |
| Visningstid                    | 2 sek.                  |
| Højlysadvarsel                 | Afbrudt                 |
| Visning af AF-punkt            | Afbrudt                 |
| Registreret<br>AF-punkt        | Annulleret<br>(Centrer) |
| Histogram                      | Lysstyrke               |
| Forstør skærm                  | Centrer                 |
| Billedspring m/ 🖄              | 10 bill.                |
| Autorotering                   | Til 🗖 💻                 |
| Diasshow                       | Alle bil.               |
| LCD-lysstyrke                  | *+++•                   |
| Dato/klokkeslæt                | Uændret                 |
| Sprog                          | Uændret                 |
| Videosystem                    | Uændret                 |
| Basisindstillinger             | Uændret                 |
| Indstillinger for<br>Min Menu  | Uændret                 |
| Vis fra Min Menu               | Afbrudt                 |
| Brugerdefinerede<br>funktioner | Uændret                 |

| LV 🗗/'栗<br>indstilling        | Afbrudt       |
|-------------------------------|---------------|
| AF-tilstand                   | Live funktion |
| Vis hjælpelinjer              | Fra           |
| Eksponeringssim<br>ulation    | Tilslut       |
| Størrelse af<br>filmoptagelse | 1920x1080     |
| Lydoptagelse                  | Til           |
| Lysmålingstimer               | 16 sek.       |

# Billedindstillinger

I dette kapitel beskrives billedrelaterede funktionsindstillinger: Billedoptagelseskvalitet, ISOfølsomhed, Billedstil, hvidbalance, Auto Lighting Optimizer (Auto belysnings optimering), korrektion af periferibelysninger osv.

# Valg af kortet til optagelse eller afspilning

I denne instruktionsmanual forudsættes det, at et CF-kort eller SDkort er sat i kameraet. Når der bruges et eksternt medie via Wireless File Transmitter WFT-E2 II eller WFT-E2 (begge sælges separat), vil ikonet <□> blive vist som det tredje optagelsesmedie. Det kan vælges på samme måde som med CF-kortet <□> og SD-kortet <2>.

# Hvis der sidder enten et CF-kort eller et SD-kort i kameraet, vælges kortet til optagelse af billeder automatisk.

Hvis både CF-kortet og SD-kortet sidder i kameraet, kan du vælge kortet til optagelse eller afspilning af billeder som følger:

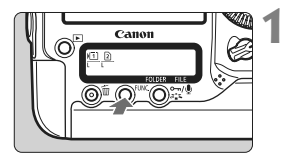

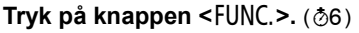

 Tryk på knappen <FUNC.> én gang eller to gange for at få vist kortet og billedstørrelsen på det bageste LCD-panel.

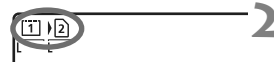

### Vælg kortet.

- Drej på vælgeren < > for at vælge kortet til optagelse af billeder.
  - ) : Optag på CF-kort
  - )₂ : Optag på SD-kort
- Drej på vælgeren < > for at vælge billedstørrelsen (s. 59).

### MENU Kortvalg og optagelse og afspilning

Du kan også bruge indstilligen [Opt./afspil] ([Afspil]) på menuen [¥ Opt. funkt+medie/mappevalg] til at vælge kortet. Afhængigt af indstillingen [Optagefunkt.] (s. 57), vil den her valgte betjening have en anden funktion.

### [Standard] [Autom. medieskift]

Betjeningen, der er beskrevet på denne side, vælger kortet til optagelse og afspilning af billeder.

### [Opt. separat] [Opt. til flere]

Det optagne billede optages på CF-kortet og SD-kortet samtidigt. I dette tilfælde vælger betjeningen, der er beskrevet på denne side, kortet til afspilning af billeder.

### MENU Optagelsesmetode med to kort isat

Hvis både CF-kortet og SD-kortet er isat kameraet, kan du indstille optagelsesmetoden for kortene.

| Autosluk<br>Opt. funkt+me<br>Filnummerering<br>Filnavnindst. | 1 min.<br>1 min.<br>die/mappevalg<br>g Kontinuerlig            | 1 | <ul> <li>Vælg [Opt. funkt+medie/<br/>mappevalg].</li> <li>Under fanen [¥`] skal du vælge [Opt.<br/>funkt+medie/mappevalg], derefter<br/>trykke på &lt;@&gt;.</li> </ul> |
|--------------------------------------------------------------|----------------------------------------------------------------|---|----------------------------------------------------------------------------------------------------|
| Opt. funkt+me<br>Optagefunkt.<br>Opt./afspil<br>Mappe        | die/mappevalg<br>Standard<br>[1]<br>100EOS1D                   | 2 | <ul> <li>Vælg [Optagefunkt.].</li> <li>Drej på vælgeren &lt;<sup>O</sup>&gt; for at vælge<br/>[Optagefunkt.], og tryk derefter på<br/>&lt;(€)&gt;.</li> </ul>           |
| Opt. funkt+me<br>Optagefunkt.                                | die/mappevalg<br>Standard<br>Autom. medieskift<br>Opt. separat | 3 | <ul> <li>Vælg optagelsesmetoden.</li> <li>Drej på vælgeren &lt; &gt; for at vælge optagelsesmetoden, og tryk derefter</li> </ul>                                        |

på <(5ET)>.

### Standard

Billeder vil blive optaget på det kort, der blev valgt med fremgangsmåden på den foregående side.

### Autom. medieskift

Opt. til flere

Samme som med indstillingen [**Standard**], men hvis kortet bliver fuldt, vil kameraet automatisk skifte til det andet kort til optagelse af billeder.

### Opt. separat

Du kan indstille den billedstørrelse, der skal optages, for hvert kort (s. 59). Hvert billede optages på såvel CF-kortet som SD-kortet i den billedstørrelse, du har indstillet. Billedstørrelsen kan indstilles frit til f.eks. L og M2 eller  $\infty$  og M  $\infty$ .

### Opt. til flere

Hvert billede optages på såvel CF-kortet som SD-kortet samtidigt i den samme billedstørrelse. Du kan også vælge RAW+JPEG.

- Når [Autom. medieskift] er indstillet, vil kortet til optagelse skifte fra II
   til 2 til 0.
  - Når [Opt. separat] eller [Opt. til flere] er indstillet, vil billedet blive optaget under det samme filnummer på såvel CF-kortet som SD-kortet. Endvidere vil det øverste LCD-panel og søgeren vise antallet af mulige optagelser på det kort, der har det mindste antal. Hvis et af kortene bliver fuldt, vil [Kort\* fuld] blive vist, og optagelse vil blive deaktiveret. Hvis dette sker, skal du enten udskifte kortet eller indstille optagelsesmetoden til [Standard] eller [Autom. medieskift] og vælge det kort, der har tilbageværende plads for at fortsætte med optagelse.

# Indstilling af billedoptagelseskvaliteten

Du kan indstille billedstørrelsen (optagne pixel), billedtype (JPEG eller RAW) og JPEG-kvalitet (komprimeringsrate).

### Valg af billedstørrelsen

L/M1/M2/S vil optage billedet som et JPEG-billede. I tilstandene MM/M MM/S wil billedet kræve behandling med den medfølgende software.

Du kan indstille billedkvaliteten på én af de to måder nedenfor.

# Brug af det bageste LCD-panel til indstilling af billedstørrelsen

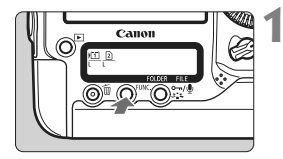

### Tryk på knappen <FUNC.>. (@6)

 Tryk på knappen <FUNC.> én gang eller to gange for at få vist kortet og billedstørrelsen på det bageste LCDpanel.

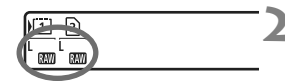

### Vælg billedstørrelsen.

- Drej på vælgeren < > for at vælge billedstørrelsen.
- Hvis @//M @//S @/ og L/M1/M2/S vises samtidigt, vil RAW-billedet og JPEG-billedet blive optaget samtidigt på kortet.
- Drej på vælgeren < 20 > for at vælge kortet til optagelse eller afspilning af billeder (s. 56).

Når [Optagefunkt.] er indstillet til [Opt. separat] (s. 57), skal du dreje på vælgeren < 20 > for at vælge kortet og indstille billedstørrelsen for det pågældende kort.

### Brug af menuskærmen til at indstille billedstørrelsen

|                  | 6 6 6 D 🗶 |
|------------------|-----------|
| JPEG-kvalitet    |           |
| Billedstr.       | L         |
| Visningstid      | 2 sek.    |
| Biptone          | Til       |
| Udløs lukker ud  | en kort   |
| Støvsletningsda  | ta        |
| Ekstern Speedlit | e-kontrol |

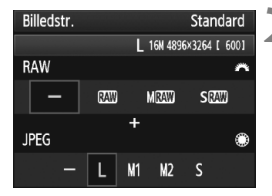

### Vælg [Billedstr.].

 Vælg [Billedstr.] under fanen [<sup>1</sup>], og tryk derefter på < (set) >.

### Indstil billedstørrelsen.

- For at vælge en størrelse til RAW-billeder skal du dreje på vælgeren < 2 >. For at vælge en størrelse til JPEG-billeder skal du dreje på vælgeren < >.
- På skærmen angiver tallet "\*\*\*M (megapixel) \*\*\*\* x \*\*\*\*" antallet af optagne pixel, og [\*\*\*\*] er antallet af mulige optagelser.
- Tryk på < (FT) > for indstille den.

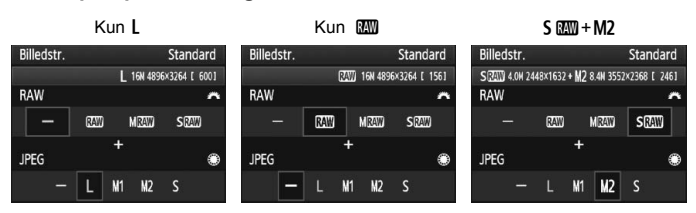

### Eksempler på indstilling af billedstørrelse

- Hvis [-] er indstillet for både RAW og JPEG, vil L blive indstillet.
  - Hvis [Optagefunkt.] er indstillet til [Opt. separat] (s. 57), vil indstillingsskærmen være anderledes. Du kan indstille billedstørrelsen for hvert kort.
  - I henhold til den valgte billedstørrelse vil ikonet < IEE > eller < IIII > blive vist i højre side i søgeren.
  - Billedstørrelsesikonerne angiver følgende: 200 (RAW), M 200 (Mellem RAW), S 200 (Lille RAW), JPEG, L (Stor), M1 (Mellem 1), M2 (Mellem 2), S (Lille).

| Billed-<br>størrelse | Optagne<br>pixel | Udskrivnings-<br>størrelse | Filstørrelse<br>(MB) | Mulige<br>optagelser | Største<br>bursthastighed |
|----------------------|------------------|----------------------------|----------------------|----------------------|---------------------------|
| L                    | 16,0 M           | A3 eller større            | 5,7                  | 692                  | 85 (121)                  |
| M1                   | 12,4 M           | Omkring A3                 | 4,5                  | 874                  | 111 (164)                 |
| M2                   | 8,4 M            | A4 eller større            | 3,5                  | 1148                 | 182 (309)                 |
| S                    | 4,0 M            | A5 eller større            | 2,0                  | 1957                 | 1957 (5447)               |
| RAW                  | 16,0 M           | A3 eller større            | 22,2                 | 175                  | 26 (28)                   |
| RAW) + L             | 16,0 M+16,0 M    |                            | 22,2+5,7             | 139                  | 20 (20)                   |
| 03300 + M1           | 16,0 M+12,4 M    |                            | 22,2+4,5             | 145                  | 20 (20)                   |
| 02400 + M2           | 16,0 M+8,4 M     | -                          | 22,2+3,5             | 152                  | 20 (20)                   |
| RAW + S              | 16,0 M+4,0 M     |                            | 22,2+2,0             | 161                  | 20 (20)                   |
| M RAW                | 9,0 M            | A4 eller større            | 14,8                 | 263                  | 33 (35)                   |
| M (3330) + L         | 9,0 M+16,0 M     |                            | 14,8+5,7             | 190                  | 20 (20)                   |
| M (2400) + M1        | 9,0 M+12,4 M     |                            | 14,8+4,5             | 202                  | 20 (20)                   |
| M 🖾 + M2             | 9,0 M+8,4 M      | -                          | 14,8+3,5             | 214                  | 20 (20)                   |
| M (2400) + S         | 9,0 M+4,0 M      |                            | 14,8+2,0             | 232                  | 20 (20)                   |
| S CAW                | 4,0 M            | A5 eller større            | 9,9                  | 397                  | 43 (43)                   |
| S 🖾 + L              | 4,0 M+16,0 M     |                            | 9,9+5,7              | 251                  | 20 (20)                   |
| S 🕬 + M1             | 4,0 M+12,4 M     | _                          | 9,9+4,5              | 272                  | 20 (20)                   |
| S 🕬 + M2             | 4,0 M+8,4 M      | -                          | 9,9+3,5              | 294                  | 20 (20)                   |
| S 🕬 + S              | 4,0 M+4,0 M      | 1                          | 9,9+2,0              | 329                  | 20 (20)                   |

### Vejledning til indstillingerne for billedoptagelseskvalitet (Ca.)

 Tallene for filstørrelse, mulige optagelser og maksimal bursthastighed under kontinuerlig optagelse er baseret på Canon's 4GB testkort og Canons teststandarder (JPEG-kvalitet 8, ISO 100 og Standard Billedstil). Disse tal vil variere afhængigt af motivet, kortmærket, ISO-følsomhed, Billedstil, Brugerdefinerede funktioner og andre indstillinger.

 Den maksimale bursthastighed gælder for <⊒<sup>H</sup>> kontinuerlig optagelse ved høj hastighed. Tal i parentes gælder for et Ultra DMA (UDMA) mode 6 16 GB kort baseret på Canons teststandarder.

### Om RAW

Et RAW-billede er det rå dataoutput fra billedsensoren, der konverteres til digitale data og gemmes på kortet, som de er. Du kan vælge mellem M W eller S M (normalt henvist til som RAW i denne manual). Med RAW-billeder kan du bruge den medfølgende software til at foretage forskellige ønskede justeringer og derefter generere et JPEG-, TIFF-billede osv

Kommercielt tilgængelige programmer kan måske ikke vise RAW-billeder. Det anbefales at benytte den medfølgende software.

### Maksimal burst under kontinuerlig optagelse

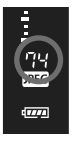

Den maksimale burst under kontinuerlig optagelse, som er angivet på den foregående side, er antallet af kontinuerlige optagelser, der kan laves uden at stoppe, baseret på et formateret kort

I søgeren angives den omtrentlige maksimale bursthastighed i højre side.

- Maksimal burst vises, selvom der ikke er indsat noget kort i kameraet. Sørg for, at der er isat et kort, før du tager et billede.
  - Hvis [ C.Fn II -2: Støjreduk. for høj ISO-hast.] er sat til [2: Stærk]. reduceres den maksimale bursthastighed meget (s. 214).
- -• Hvis søgeren viser "99" for den største bursthastighed, betyder det, at den største bursthastighed er 99 eller højere. Hvis den maksimale bursthastighed formindskes til 98 eller lavere, og den interne bufferhukommelses bliver fuld, vises "buSY" på det øverste LCD-panel og i søgeren, og optagelse deaktiveres midlertidigt. Hvis du indstiller den kontinuerlige optagelse, øges den største bursthastighed. Når alle optagne billeder er gemt på kortet, er den største bursthastighed som beskrevet på side 61.
  - Indikatoren for maksimal bursthastighed i søgeren vil ikke ændres, selv ikke når du bruger et UDMA CF-kort. Men den maksimale bursthastighed, der er vist i parentes på side 61, gælder.

### **MENU** Indstilling af JPEG-kvalitet (Komprimeringsrate)

Optagelseskvaliteten (komprimeringsraten) kan indstilles for hver billedstørrelse L/M1/M2/S.

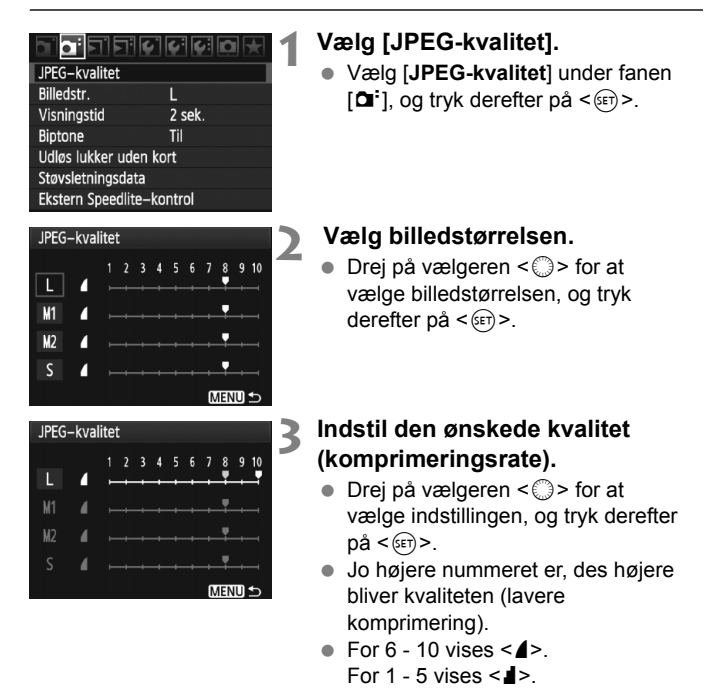

Jo højere optagelseskvalitet, des mindre vil antallet af mulige optagelser være. På den anden side, jo lavere optagelseskvalitet, des højere vil antallet af mulige optagelser være.

# ISO: Indstilling af ISO-følsomhed

Indstil ISO-følsomheden (billedsensorens lysfølsomhed), så den passer til omgivelsernes lysstyrke.

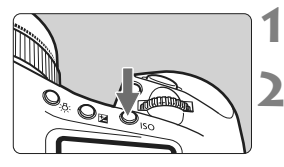

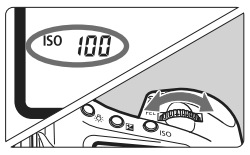

### Tryk på knappen <ISO>. (⊘6)

### Indstil ISO-følsomheden.

- Se på det øverste LCD-panel eller i søgeren, mens du drejer på vælgeren
   >.
- ISO-følsomhed kan indstilles inden for ISO 100-12800 i intervaller på 1/3 trin.
- Når "A" er valgt, indstilles ISOfølsomheden automatisk (s. 65).

### Vejledning til ISO-følsomhed (Ingen flash)

| ISO-følsomhed               | Optagelsessituation      | Flashrækkevidde                               |
|-----------------------------|--------------------------|-----------------------------------------------|
| 100 - 400                   | Solrigt udendørs         |                                               |
| 400 - 1600                  | Overskyet eller aften    | Jo højere ISO-følsomhed,<br>desto længere vil |
| 1600 - 12800,<br>H1, H2, H3 | Mørk indendørs eller nat | flashrækkevidden være.                        |

- Hvis [M.C.Fn II -3: Højlys tone prioritet] er indstillet til [1: Aktiv], vil ISOfølsomhedsområdet, som kan indstilles, være ISO 200 - 12800 (s. 215).
  - Hvis du bruger en høj ISO-følsomhed eller optager i omgivelser med høje temperaturer, kan det resultere i mere grovkornede billeder. Lang eksponering kan forårsage ujævne farver i billedet.
  - Når du optager med høj ISO-følsomhed, kan der forekomme støj (vandrette striber, lysprikker mv.), eller der vises uregelmæssige farver. Endvidere, hvis du optager med den øverste grænse for ISO-følsomhed udvidet til H1, H2 eller H3 med [MC.Fn I -3: Vælg ISOhastighedsområde] (s. 208), kan støj og uregelmæssige farver blive mere synlige.
- Med [ C.F.n I -3: Vælg ISO-hastighedsområde], kan ISOfølsomhedsområdet udvides fra ISO 50 (L) til ISO 102400 (H3).

### Om "A" (Auto) ISO-følsomhed

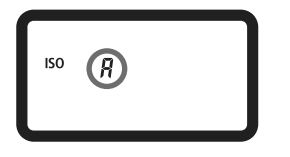

Hvis ISO-følsomheden er indstillet til "A", vises den faktiske ISO-følsomhed, der skal indstilles, når du trykker udløserknappen halvt ned. Som vist nedenfor indstilles ISO-følsomheden automatisk i forhold til optagemetoden.

### Standard ISO-følsomhed

| Optagemetode | Indstilling af ISO-følsomhed |
|--------------|------------------------------|
| P/Tv/Av/M    | ISO 100 - 12800              |
| Bulb         | Fast ved ISO 400             |
| Med flash    | Fast ved ISO 400*            |

\* Hvis optagemetoden er <**P**>, og der er indstillet reflekteret flash med en ekstern Speedlite, vil ISO 400-1600 blive indstillet automatisk.

- \* Hvis udfyldningsflash resulterer i overeksponering, indstilles ISO 100 eller en højere ISO.
- Med [ C.Fn I -3: Vælg ISO-hastighedsområde] (s. 208), vil indstillingerne for den øverste og nederste grænse og ISO Auto fungere som følger.

#### I optagemetoderne P/Tv/Av/M

- Selv om den øverste grænse er indstillet til H1, H2 eller H3 og den nederste grænse til L, vil ISO 100-12800 blive indstillet automatisk.
- Hvis du indsnævrer den øverste og laveste grænse fra standardindstillingen, vil ISO-følsomheden automatisk blive indstillet inden for det område, du har indstillet.

#### Med bulb-eksponeringer og flashfotografering

- Hvis ISO 400 ikke ligger inden for den øverste og laveste grænse, vil ISO-følsomheden blive indstillet tæt på 400.
- Selv om [ C.F.n I -3: Vælg ISO-hastighedsområde], [ C.F.n I -12: Indst. lukkertidsområde] (s. 211), eller [ C.F.n I -13: Indst. blændeområde] (s. 211) er indstillet for at begrænse det indstillelige område, hvis [ C.F.n I -8: Sikkerhedsskift] (s. 210) er indstillet til [1: Aktiv (Tv/Av)] eller [2: Aktiv (ISO)], kan en indstilling uden for det begrænsede område være indstillet for at opnå en korrekt eksponering.

# 🛋 Valg af en Billedstil

Ved at vælge en Billedstil kan du opnå de billedeffekter, der passer til dit fotografiske udtryk eller til motivet.

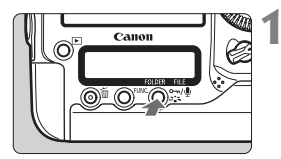

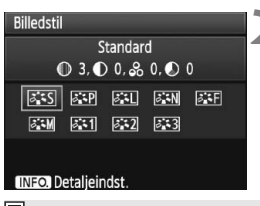

### Tryk på knappen <ぷ≦≒>.

- Når kameraet er klar til optagelse, skal du trykke på knappen < 2 >.
- Skærmen til valg af Billedstil vises.

### Vælg en Billedstil.

- Drej på vælgeren < >> eller <>> for at vælge en Billedstil, og tryk derefter på < <>>.
- Billedstilen vil blive indstillet, og kameraet vil være klar til optagelse.

Du kan også bruge menuen [D Billedstil] til at vælge Billedstil.

### **Billedstil-effekter**

### Standard

Billedet har levende farver og er skarpt og klart. Dette er en generel Billedstil, der egner sig til de fleste scener.

### Portræt

Giver pæne hudfarvetoner. Billedet ser blødere ud. Virkningsfuldt til nærbilleder af kvinder eller børn.

Ved at ændre [Farvetone] (s. 68), kan du justere hudens farvetone.

### 🖳 Landskab

Sikrer levende blå og grønne farver og meget skarpe og klare billeder. Virkningsfuldt til imponerende landskaber.

### Seutral

Denne Billedstil er til brugere, der foretrækker at behandle billeder med deres pc. Til naturlige farver og dæmpede billeder.

### Troværdig

Denne Billedstil er til brugere, der foretrækker at behandle billeder med deres pc. Når motivet fotograferes i dagslys ved en farvetemperatur på under 5200 K, justeres farverne kolorimetrisk, så de passer til motivets farver. Billedet er mat og dæmpet.

### Monochrome

Optager sort-hvide-billeder.

JPEG-billeder, der er optaget i Monochrome, kan ikke konverteres til farvebilleder. Hvis du senere vil optage billeder i farve, skal du sørge for, at indstillingen [Monochrome] er blevet deaktiveret. Når [Monochrome] er valgt, vises <B/W > i søgeren og på det bageste

### Brugerdef. 1-3

Du kan vælge en grundlæggende Billedstil som f.eks. [**Portræt**] eller [Landskab], en Billedstilfil mv., justere den som ønsket og registrere den under [**Brugerdef.** \*] (s. 70). En brugerdefineret Billedstil, der ikke er blevet indstillet, har de samme indstillinger som standard Billedstilen.

### Om symbolerne

Symbolerne øverst til højre på skærmen til valg af Billedstil refererer til parametre som [Skarphed] og [Kontrast]. Tallene angiver parameterindstillingerne, f.eks. [Skarphed] og [Kontrast], for hver Billedstil.

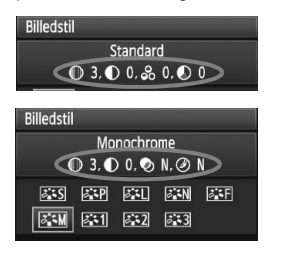

### Symboler

| 0          | Skarphed                  |
|------------|---------------------------|
| 0          | Kontrast                  |
| <b>0</b> 0 | Farvemætning              |
|            | Farvetone                 |
| ٩          | Filtereffekt (Monochrome) |
| ۲          | Toneeffekt (Monochrome)   |
|            |                           |

# ♂ Tilpasning af en Billedstil

Du kan tilpasse en Billedstil ved at justere individuelle parametre som [**Skarphed**] og [**Kontrast**]. Tag prøvebilleder for at se effekten af dine indstillinger. Hvis du ønsker at tilpasse [**Monochrome**], skal du gå til næste side.

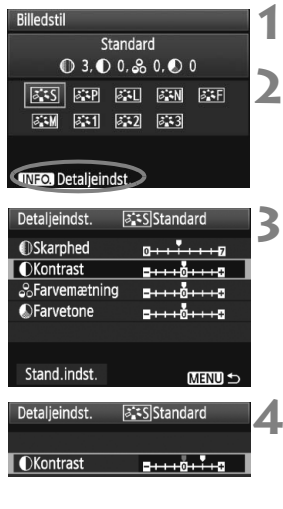

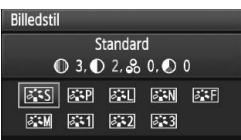

### Tryk på knappen <ぷ₌≒>.

### Vælg en Billedstil.

Drej på vælgeren < >> eller <>> for at vælge en Billedstil, og tryk derefter på knappen <INFO.>.

### Vælg en parameter.

 Drej på vælgeren <> for at vælge parameteren, og tryk derefter på <@>.

### Indstil parameteren.

- Drej på vælgeren < ()> for at justere parameteren, og tryk derefter på < ()>.
- Tryk på knappen <MENU> for at gemme de justerede parametre. Skærmen til valg af Billedstil vises igen.
- Alle indstillinger, der ikke er standard, bliver blå.

### Parameterindstillinger og effekter

| Skarphed        | 0: Mindre skarp kontur                   | +7: Skarp kontur     |
|-----------------|------------------------------------------|----------------------|
| Kontrast        | -4: Lav kontrast                         | +4: Høj kontrast     |
| So Farvemætning | <ul> <li>-4: Lav farvemætning</li> </ul> | +4: Høj farvemætning |
| Farvetone       | -4: Rødlig hudtone                       | +4: Gullig hudtone   |

- Hvis du vælger [Stand.indst.] i trin 3, kan du ændre den respektive Billedstil til dens standard parameterindstillinger.
  - Hvis du vil optage med den Billedstil, du har ændret, skal du følge trin 2 på foregående side for at vælge den ændrede Billedstil og derefter optage.

### Justering af Monochrome

For Monochrome kan du også indstille [Filtereffekter] og [Toneeffekt] udover [Skarphed] og [Kontrast].

### Filtereffekt

| Detaljeindst.                      | Monochrome 🛛 |  |
|------------------------------------|--------------|--|
|                                    | N:Ingen      |  |
|                                    | Ye:Gul       |  |
| <ul> <li>Filtereffekter</li> </ul> | Or:Orange    |  |
|                                    | R:Rød        |  |
|                                    | G:Grøn       |  |

Hvis du anvender en filtereffekt på et monokromt billede, kan du få hvide skyer og grønne træer til at fremstå skarpere.

| Filter     | Prøveeffekter                                                                      |
|------------|------------------------------------------------------------------------------------|
| N: Ingen   | Normalt sort-hvid-billede uden filtereffekter.                                     |
| Ye: Gul    | Den blå himmel virker mere naturlig, og de hvide skyer bliver klarere.             |
| Or: Orange | Den blå himmel bliver en smule mørkere. Solnedgangen bliver<br>mere glødende.      |
| R: Rød     | Den blå himmel bliver noget mørkere. Efterårets blade virker<br>klarere og lysere. |
| G: Grøn    | Hudfarver og læber bliver finere. Træernes blade virker klarere og lysere.         |

Forøgelse af [Kontrast] vil gøre filtereffekten mere udpræget.

### Toneeffekt

| Detaljeindst. | 🖾 Monochrome |  |
|---------------|--------------|--|
|               | N:Ingen      |  |
|               | S:Sepia      |  |
|               | B:Blå        |  |
| Toneeffekt    | P:Lilla      |  |
|               | G:Grøn       |  |

Ved at anvende en toneeffekt kan du skabe et monokromt billede i den farve. Det kan få billedet til at se mere virkningsfuldt ud. Du kan vælge følgende: [N:Ingen] [S:Sepia] [B:Blå] [P:Lilla] [G:Grøn].

# Sata Registrering af en Billedstil

Du kan vælge en grundlæggende Billedstil som f.eks. [**Portræt**] eller [**Landskab**], justere dens parametre efter behov og registrere det under [**Brugerdef. 1**], [**Brugerdef. 2**] eller [**Brugerdef. 3**].

Du kan oprette forskellige Billedstile med forskellige parameterindstillinger for f.eks. skarphed og kontrast. Du kan også tilpasse parametre på en Billedstil, der er blevet registreret på kameraet med den medfølgende software.

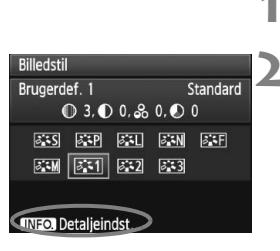

# Detaljeindst. Image: Standard Billedstil Standard Image: Standard Image: Standard <td

| Detaljeindst. | 🔉 1 Brugerdef. | 1  |  |
|---------------|----------------|----|--|
| Billedstil    | Landskab       | \$ |  |
|               |                |    |  |
|               |                |    |  |
|               |                |    |  |
|               |                |    |  |

| Detaljeindst.  | 🖅 Brugerdef. 1                              |   |
|----------------|---------------------------------------------|---|
| Billedstil     | Landskab                                    | 1 |
| Skarphed       | 0 + + + + + + 7                             |   |
| Kontrast       | <b>=+++</b> 0+++=                           |   |
| & Farvemætning | <b>=+++</b> 0+++=                           |   |
| Farvetone      | <del>= + + + <mark>0</mark> + + + +</del> = |   |
|                |                                             |   |

### Tryk på knappen <*ઢ*≩≉>.

### Vælg [Brugerdef.].

Drej på vælgeren < >> eller <>> for at vælge [Brugerdef. \*], og tryk derefter på knappen <INFO.>.

### Tryk på <₅≣>.

 Med [Billedstil] valgt skal du trykke på < i)>.

### Vælg en grundlæggende Billedstil.

- Drej på vælgeren < > for at vælge den grundlæggende Billedstil, og tryk derefter på < >.
- Du skal vælge den pågældende Billedstil her for at justere parametrene for en Billedstil, der er blevet registreret på kameraet med den medfølgende software.

### Vælg en parameter.

 Drej på vælgeren < > for at vælge en parameter som f.eks. [Skarphed], tryk derefter på < ).</li>

| Detaljeindst. | 👫 1 Brugerdef. 1 |
|---------------|------------------|
| Billedstil    | Landskab         |
| Skarphed      | 0++++++          |
|               |                  |
|               |                  |
|               |                  |
|               |                  |
|               | MENU ᠫ           |

| Billedstil          |              |  |  |
|---------------------|--------------|--|--|
| Brugerdef. 1        | Landskab     |  |  |
| 🛈 6, 🛈 0, ಿ 0, 🕗 0  |              |  |  |
| ais air ail         | ðan ðaf      |  |  |
| 254 <b>251</b> 252  | ø <b>.</b> 3 |  |  |
|                     |              |  |  |
| INFO. Detaljeindst. |              |  |  |

### Indstil parameteren.

- Drej på < > for at justere parameteren, som du ønsker, og tryk derefter på < >.
   Yderligere oplysninger finder du i "Tilpasning af en Billedstil" på siderne 68-69.
- Tryk på vælgeren <MENU> for at registrere den nye Billedstil. Skærmen til valg af Billedstil vises igen.
- Den grundlæggende Billedstil vises til højre for [Brugerdef. \*].

Hvis der allerede er registreret en Billedstil under [Brugerdef. \*], vil ændring af den grundlæggende Billedstil i trin 4 annullere parameterindstillingerne af den registrerede Billedstil.

Hvis du vil optage med den registrerede Billedstil, skal du følge trin 2 på foregående side for at vælge [**Brugerdef.**\*] og derefter optage.

# Indstilling af hvidbalance

Hvidbalance (WB) er beregnet til at få hvide områder til at se hvide ud. Som regel opnås den korrekte hvidbalance automatisk med < A (Auto). Hvis du ikke kan opnå naturligt udseende farver med < A (Auto), kan du indstille hvidbalancen manuelt til at passe til den respektive lyskilde.

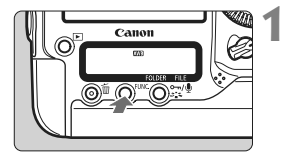

- Tryk på knappen <FUNC.>. (@6)
  - Tryk på knappen <FUNC.> én gang eller to gange for at få vist WB øverst til højre på det bageste LCD-panel.

WB **₹** Kort/Billedstørrelse

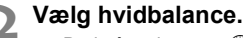

Drej på vælgeren < ()> for at vælge WB.

| Tænd     | Tilstand                        | Farvetemperatur (ca. K: Kelvin) |
|----------|---------------------------------|---------------------------------|
| AWB      | Auto                            | 3000 - 7000                     |
| *        | Dagslys                         | 5200                            |
| <b>İ</b> | Skygge                          | 7000                            |
| 4        | Overskyet, skumring, solnedgang | 6000                            |
| *        | Tungsten Lys                    | 3200                            |
| *        | Hvidt fluorescerende lys        | 4000                            |
| 4        | Flash-brug                      | 6000                            |
| ▶        | Brugerdefineret (s. 73)         | 2000 - 10000                    |
| К        | Farvetemperatur (s. 78)         | 2500 - 10000                    |

### Om hvidbalance

For os mennesker ser et hvidt objekt hvidt ud, uanset typen af belysning. Med et digitalkamera justeres farvetemperaturen med softwaren for at få de hvide områder til at se hvide ud. Denne justering danner grundlaget for farvekorrekturen. Resultatet er billeder med naturlige farver.

Du kan også bruge menuen [D Hvidbalance] til at indstille hvidbalancen.

 For at indstille personlig WB skal du vælge [PC-\*]. For at gemme den personlige WB på kameraet, skal du bruge den medfølgende software. Hvis personlig WB ikke er blevet registreret, vil [PC-\*] ikke blive vist.
## Sugerdefineret hvidbalance

Brugerdefineret hvidbalance giver dig mulighed for manuelt at indstille hvidbalancen til en specifik lyskilde og opnå større nøjagtighed. Data for op til fem brugerdefinerede hvidbalancer kan registreres på kameraet. Du kan også føje et navn (titel) til dataene for den registrerede brugerdefinerede hvidbalance.

### MENU Registrering af brugerdefineret WB

Der er to måder at registrere brugerdefinerede hvidbalancedata på. Du kan enten tage et billede og registrere det, eller registrere et billede, der allerede er gemt på kortet.

### Tage og registrere billedet

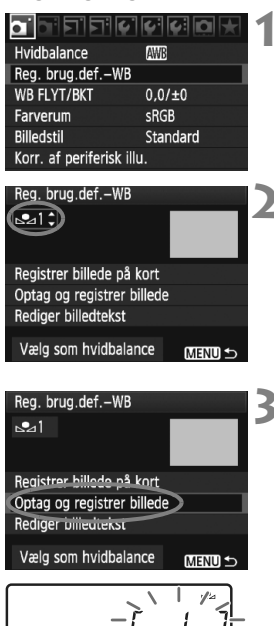

### Vælg [Reg. brug.def.-WB].

### Vælg nummeret på den brugerdefinerede WB, der skal registreres.

- Tryk på <5₽ >.
- Drej på vælgeren < ○> for at vælge 1 til 5 for < ▲\*>, tryk derefter på < ↔>.
   De brugerdefinerede WB-data vil blive registreret under det valgte nummer.

### Vælg [Optag og registrer billede].

- Drej på vælgeren < > for at vælge [Optag og registrer billede], og tryk derefter på < < >.
- LCD-skærmen slukkes, og det valgte nummer [\*] blinker i det bageste LCD-panel.

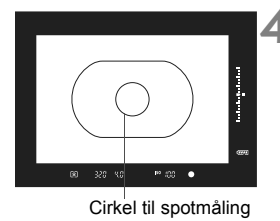

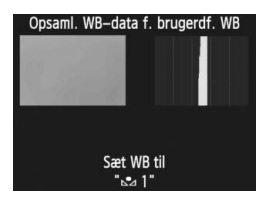

# Fotografer et fuldstændig hvidt objekt.

- Det rene, hvide objekt skal fylde den midterste spotmålingscirkel ud.
- Fokuser manuelt, og indstil standardeksponeringen for det hvide objekt.
- Eventuel hvidbalancetilstand kan indstilles.
- De brugerdefinerede WB-data vil blive registreret.
- Se "Valg og optagelse med brugerdefinerede WB-data" (s. 76) for at bruge den brugerdefinerede WB.
- Brugerdefinerede WB-data kan også registreres som følger:
  - 1. Tryk på knappen <FUNC.> og drej på vælgeren < $\bigcirc$ > for at vælge < $\_$ > (s. 72).
  - Drej derefter på vælgeren < >> for at vælge nummeret, som den brugerdefinerede WB skal registreres under.
  - 3. Tryk på knappen <♂ 🖧 >.
    - $\rightarrow$  [\*] blinker i det bageste LCD-panel.
  - 4. Følg trin 4 ovenfor for at fotografere et fuldstændig hvidt objekt.

 $\rightarrow$  De brugerdefinerede WB-data vil blive registreret under det valgte nummer.

Når et billede tages, vil den registrerede brugerdefinerede hvidbalance blive anvendt.

 Hvis billedets eksponering adskiller sig væsentligt fra standardeksponeringen, opnås der måske ikke en korrekt hvidbalance.
 Hvis [Korrekt WB opnås muligvis ikke med det valgte billede] vises i trin 4, skal du gå tilbage til trin 1 og prøve igen.

- Billedet, der blev taget i trin 4, vil ikke blive optaget på kortet.
- Du kan eventuelt bruge et 18% gråt kort (kan købes), da det kan give en mere nøjagtig hvidbalance end et hvidt objekt.

### Registrer billede på kort

Først skal du følge trin 4 under "Tage og registrere billedet" (s. 73, 74) for at tage et billede af et rent, hvidt objekt. Dette billede gemt på kortet kan derefter registreres som brugerdefineret WB. Fremgangsmåden op til trin 2 er den samme som med "Tage og registrere billedet".

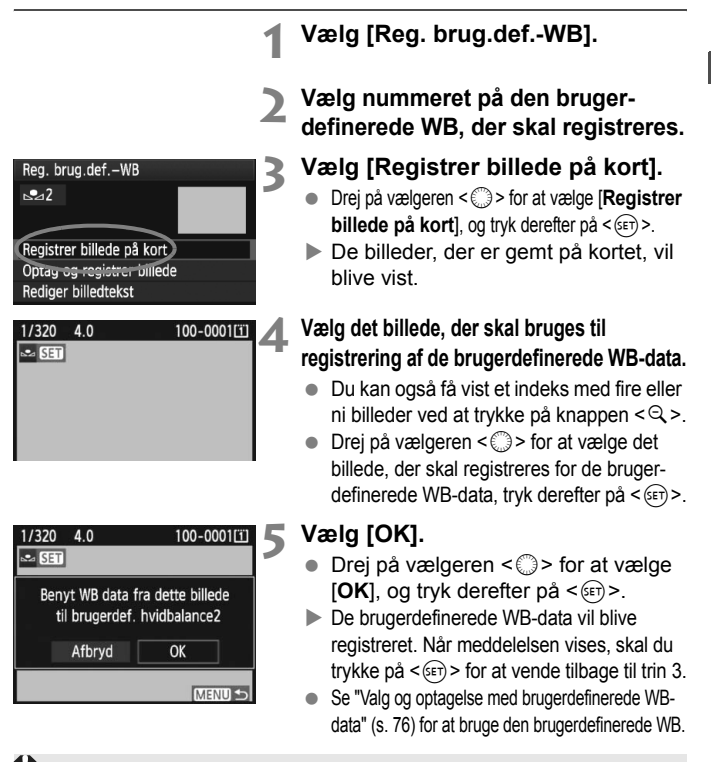

Hvis billedet blev taget, mens Billedstil var indstillet til [Monochrome] (s. 67), kan den ikke vælges i trin 4.

### MENU Valg og optagelse med brugerdefinerede WB-data

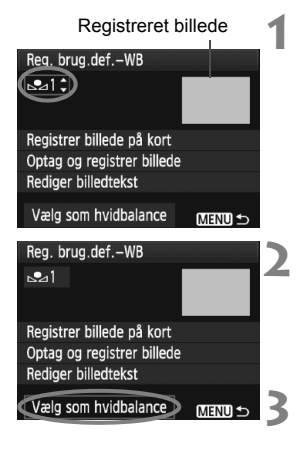

# Vælg nummeret på den brugerdefinerede WB,

 På registreringsskærmen for brugerdefineret WB skal du vælge nummeret på den registrerede brugerdefinerede WB.

### Vælg [Vælg som hvidbalance].

- Drej på vælgeren < > for at vælge [Vælg som hvidbalance], tryk derefter på < ().</li>
- ► WB vil blive indstillet til den registrerede < ➡ \*>.

### Tag billedet.

Billedet vil blive taget med indstillingen < № \*>.

Du kan også vælge nummeret på den brugerdefinerede WB, mens du kigger på det bageste LCD-panel. Tryk på knappen <FUNC.>, og drej på vælgeren <◎> for at vælge < ₂>. Drej derefter på vælgeren <> for at vælge nummeret på den registrerede brugerdefinerede WB.

### MENU Navngivning af de brugerdefinerede WB-data

Du kan også føje et navn (titel) til dataene for den registrerede brugerdefinerede hvidbalance.

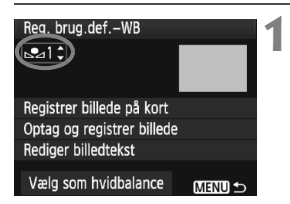

# Vælg nummeret på den brugerdefinerede WB,

 På registreringsskærmen for brugerdefineret WB skal du vælge nummeret på den brugerdefinerede WB, der skal føjes til med et navn.

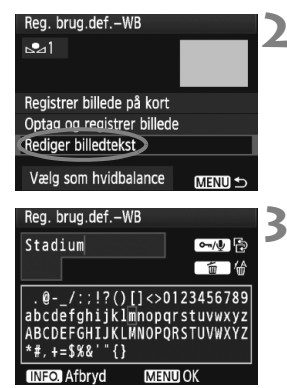

| Reg. brug.defWB            |         |
|----------------------------|---------|
| <u>21</u>                  |         |
| Stadium                    |         |
| Registrer billede på kort  |         |
| Optag og registrer billede |         |
| Rediger billedtekst        |         |
| Vælg som hvidbalance       | (MENU 🕤 |

### Vælg [Rediger billedtekst].

 Drej på vælgeren < ()> for at vælge [Rediger billedtekst], og tryk derefter på < (SET) >.

### Indtast et navn.

- Tryk på knappen < ∽, ●>, og tekstpaletten vil blive fremhævet i en farveramme, og tekst kan indtastes.
- Drej på vælgeren < ()> eller < ↔ > for at flytte og vælge det ønskede tegn. Tryk derefter på < (set) > for at indtaste det.
- Du kan indtaste op til 20 tegn.
- Tryk på knappen < m
   <ul>
   For at slette et

  tegn.

### Afslut indstillingen.

- Tryk på knappen <MENU> efter indtastning af navnet.
- Navnet vil blive gemt, og skærmen vil vende tilbage til trin 2. Det indtastede

Det er praktisk at indtaste et navn, som angiver den brugerdefinerede WBs placering eller lyskildetype.

## Indstilling af farvetemperaturen

Du kan indstille hvidbalancens farvetemperatur numerisk i Kelvin. Dette er for erfarne brugere.

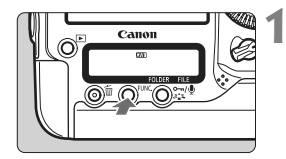

### Tryk på knappen <FUNC.>. (@6)

 Tryk på knappen <FUNC.> én gang eller to gange for at få vist hvidbalancen øverst til højre på det bageste LCD-panel.

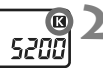

# 5800)

### Vælg <🗹>.

Drej på vælgeren < > for at vælge < >.

# Vælg den ønskede farvetemperatur.

- Drej på vælgeren < 2 > for at indstille farvetemperaturen.
- Farvetemperaturen kan indstilles fra 2500 K til 10000 K i intervaller på 100 K.

 Når du indstiller farvetemperaturen for en kunstig lyskilde, skal du indstille hvidbalancekorrektionen (magenta eller grøn) efter behov.

 Hvis du vil indstille < > til den værdi, der er målt med en almindelig farvetemperaturmåler, skal du lave prøveoptagelser og justere indstillingen for at kompensere for forskellen mellem den aflæste farvetemperaturmåling og kameraets aflæste farvetemperatur.

Du kan også bruge menuen [D Hvidbalance] til at indstille hvidbalancen.

### 79

## WB Hvidbalancekorrektion

Du kan ændre den hvidbalance, der er indstillet. Denne justering har samme effekt som brug af et almindeligt farvetemperaturkonverteringseller farvekompensationsfilter. Hver farve kan korrigeres til et af ni niveauer.

Dette er for avancerede brugere, der er bekendte med brugen af farvetemperaturkonvertering eller farvekompensationsfiltre.

### Hvidbalancekorrektion

0.0/±0

Standard

sRGB

Hvidbalance Reg. brug.def.-WB

WB FLYT/BKT

Korr. af periferisk illu.

Farverum

Billedstil

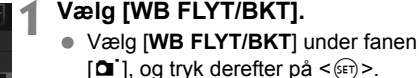

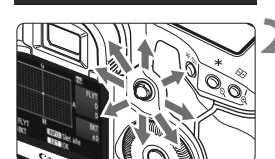

### Indstillingseksempel: A2, G1

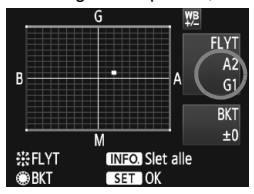

### Indstil hvidbalancekorrektionen.

- Brug < ↔ > til at flytte symbolet "■" til den ønskede position.
- B er blå, A er gul, M er magenta, og G er grøn. Farven flyttes i den angivne retnina.
- Øverst til højre indikerer "FLYT" retning og korrektionsmængde.
- Hvis du trykker på knappen <INFO.>. annulleres alle indstillingerne af [WB FLYT/BKT].
- Tryk på < (=) > for at afslutte indstillingen og vende tilbage til menuen.
- Under hvidbalancekorrektion vises <₩ > i søgeren og på det bageste LCD-panel.
  - Et niveau af blå/gul korrektion svarer til 5 mired på et farvetemperaturkonverteringsfilter. (Mired: En måleenhed, der angiver tæthed i et farvetemperaturkonverteringsfilter).

### Automatisk hvidbalance-bracketing

Med blot én optagelse kan du på en gang optage tre billeder med hver sin farvebalance. Bracketing af billedet sker med blå/gul-bias eller magenta/ grøn-bias på baggrund af farvetemperaturen for den aktuelle indstilling af hvidbalance. Dette kaldes hvidbalance-bracketing (WB-BKT). Hvidbalancebracketing er mulig op til ±3 niveauer i intervaller på et niveau.

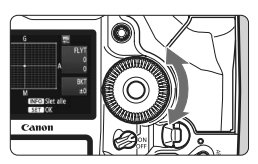

B/A-bias ±3 niveauer

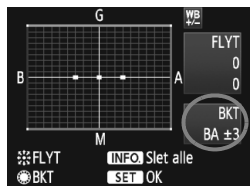

### Indstil mængden af hvidbalance-bracketing.

- I trin 2 for hvidbalancekorrektion skifter symbolet "=" på skærmen til "= = =" (3 punkter), når du drejer på vælgeren < >. Hvis du drejer vælgeren til højre, indstilles B/A-bracketing, og hvis du drejer mod venstre, indstilles M/G-bracketing.
- Til højre på skærmen indikerer "BKT" (bracketing) bracketing-retningen og mængden af bracketing.
- Hvis du trykker på knappen <INFO.>, annulleres alle indstillingerne af [WB FLYT/BKT].
- Tryk på < (iii) > for at afslutte indstillingen og vende tilbage til menuen.

### Bracketingsekvens

Billed-bracketing udføres i følgende rækkefølge:

- 1. Standardhvidbalance, 2. Blå (B) bias og 3. Gul (A) bias eller
- 1. Standardhvidbalance, 2. Magenta (M) bias, 3. Grøn (G) bias.
- Under WB-bracketing nedsættes den største bursthastighed ved kontinuerlig optagelse, og antallet af mulige optagelser reduceres til en tredjedel af det normale antal. Ikonet for hvidbalance blinker desuden på det bageste LCD-panel.
  - Hvidbalancekorrektion og AEB-optagelse kan også indstilles sammen med hvidbalance-bracketing. Hvis du bruger AEB sammen med hvidbalance-bracketing, kan du optage ni billeder i en enkelt optagelse.

  - "BKT" står for bracketing.

## Auto Lighting Optimizer (Auto belysnings optimering)

Hvis billedet bliver mørkt, eller kontrasten er lav, kan billedets lysstyrke og kontrast korrigeres automatisk. Med JPEG-billeder foretages korrektionen, når billedet optages. Indstillingsoplysninger føjes til RAWbilleder og automatisk korrektion er mulig med Digital Photo Professional (medfølgende software).

| C.Fn II :Bill./flasheks./Disp 4<br>Auto belysnings optimering |
|---------------------------------------------------------------|
| 0:Standard                                                    |
| 1:Lav                                                         |
| 2:Stærk                                                       |
| 3:Fra                                                         |
|                                                               |
| 1 2 3 4 5 6 7 8 9 10<br>9 0 0 0 0 0 0 0 0 0                   |

### Indstil [ C.Fn II -4: Auto Lighting Optimizer/Auto belysnings optimering].

- Indstil korrektionsmængden.
- Yderligere oplysninger om indstilling af en brugerdefineret funktion findes på side 204.

### Tag billedet.

 Billedet optages med lysstyrke og kontrast korrigeret, hvis det er nødvendigt.

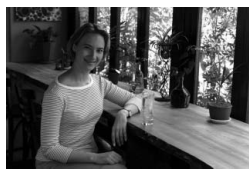

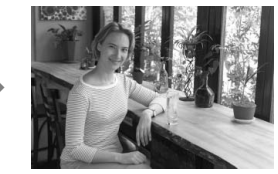

Eksempel på korrigeret lysstyrke

Hvis [ACFn II -4: Auto Lighting Optimizer/Auto belysnings optimering] er indstillet til en anden indstilling end [3: Fra], ser billedet måske stadig lyst ud, selv om manuel eksponering, eksponeringskompensation eller flasheksponeringskompensation er indstillet for at gøre eksponeringen mørkere. Hvis du ønsker den mørkere eksponering, skal du først indstille Auto Lighting Optimizer (Auto belysnings optimering) til [3: Fra] (s. 215).

Afhængigt af optagelsesforholdene kan støjen muligvis forøges.

## MENU Korrektion af periferibelysning for objektiv

På grund af objektivets egenskaber, ser billedets fire hjørner måske mørkere ud. Dette kaldes objektivlysforringelse eller fald i periferibelysning. Med JPEG-billeder foretages korrektionen, når billedet optages. Indstillingsoplysninger føjes til RAW-billeder og automatisk korrektion er mulig med Digital Photo Professional (medfølgende software). Standardindstillingen er [**Aktiver**].

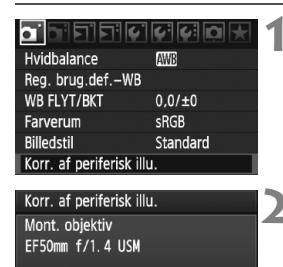

### Korrektionsdata til rådighed Korrektion Aktiver

Deaktiver

### Vælg [Korr. af periferisk illu.].

### Angiv korrektionsindstillingen.

- På skærmen skal du kontrollere, at [Korrektionsdata til rådighed] vises for det monterede objektiv.
- Hvis [Korrekt.-data ikke til rådighed] vises, kan du se "Om objektivkorrektionsdata" på næste side.
- Drej på vælgeren < > for at vælge [Aktiver], og tryk derefter på < </li>

### Tag billedet.

• Billedet optages med den korrigerede periferibelysning.

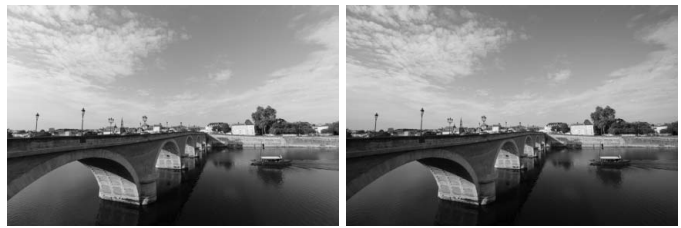

Korrektion aktiveret

Korrektion deaktiveret

### Om objektivkorrektionsdata

Kameraet indeholder allerede korrektionsdata til periferibelysning for objektiv for omkring 25 objektiver. Hvis du vælger [**Aktiver**] i trin 2, vil periferibelysningskorrektionen blive anvendt automatisk for et hvilket som helst objektiv, hvis korrektionsdata er blevet registreret i kameraet.

Med EOS Utility (medfølgende software) kan du kontrollere, hvilke objektiver, der har deres korrektionsdata registreret i kameraet. Du kan også registrere korrektionsdataene for uregistrerede objektiver. Der er detaljerede oplysninger i PDF'en Instruktionsmanual til software (cd-rom) til EOS Utility.

- For JPEG-billeder, der allerede er taget, kan korrektion af periferibelysning for objektiv ikke anvendes.
  - Afhængigt af optagelsesbetingelserne, vil der muligvis være støj i billedernes periferi.
  - Det anbefales at indstille korrektionen til [Deaktiver], når der bruges et objektiv fra tredjepart, også selvom [Korrektionsdata til rådighed] vises.
- Korrektion af periferibelysning for objektiv anvendes, selv når en forlænger er monteret.
  - Hvis korrektionsdataene for det monterede objektiv ikke er blevet registreret i kameraet, vil resultatet blive det samme, som når korrektionen er indstillet til [Deaktiver].
  - Mængden af korrektion, der anvendes, vil være lidt mindre end den maksimale korrektionsmængde, der kan indstilles med Digital Photo Professional (medfølgende software).
  - Hvis objektivet ikke har afstandsoplysninger, vil korrektionsmængden være mindre.
  - Jo højere ISO-følsomhed, desto lavere vil korrektionsmængden være.

## MENU Oprettelse og valg af en mappe

Du kan frit oprette og vælge den mappe, hvor de tagne billeder skal gemmes.

Dette er valgfrit, da en mappe vil blive oprettet automatisk til at gemme tagne billeder i.

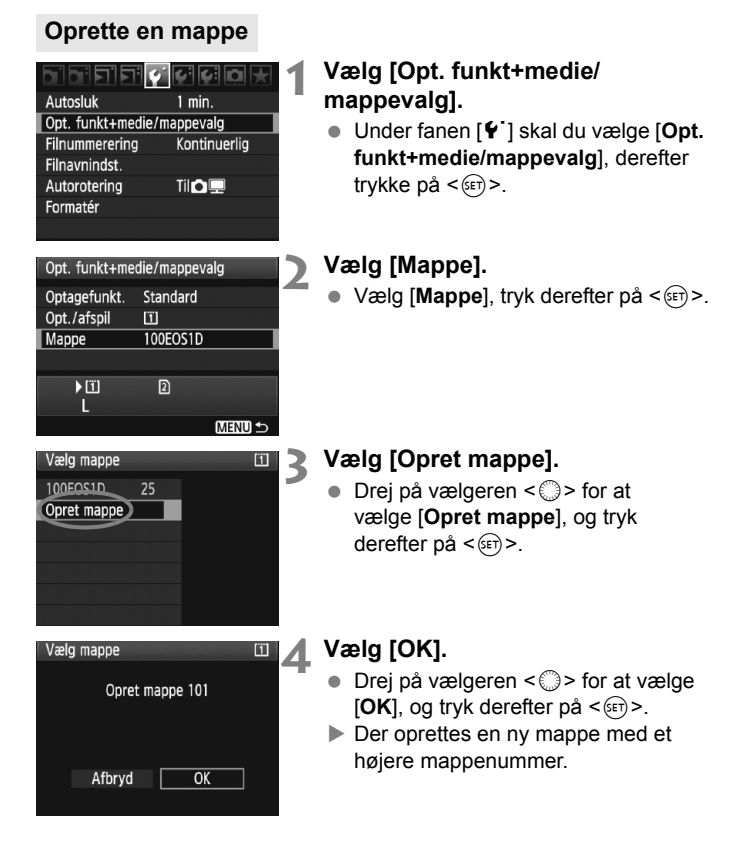

### Valg af en mappe

Laveste filnummer Antal billeder i mappe

| Vælg mappe  |     |                                           | 1      |
|-------------|-----|-------------------------------------------|--------|
| 100EOS1D    | 525 |                                           | 5-0001 |
| 101EOS1D    | 69  |                                           |        |
| 102EOS1D    | 112 | 192 4 2 4 1 1 1 1 1 1 1 1 1 1 1 1 1 1 1 1 | 1.00   |
| 103EOS1D    | 76  | :                                         |        |
| 104EOS1D    | 7   |                                           | 5-0005 |
| 105EOS1D    | 5   |                                           | 77.    |
| Opret mappe | 9   | 1 Second                                  |        |

Mappenavn Højeste filnummer

- Med skærmen Vælg mappe vist, skal du dreje vælgeren <>> for at vælge den ønskede mappe, tryk derefter på <\$>.
- Den mappe, som de tagne billeder vil blive gemt i, vil blive valgt.
- Efterfølgende tagne billeder vil blive indspillet til den valgte mappe.

### Om mapper

Som med f.eks. **"100EOS1D**", begynder mappenavnet med tre cifre (mappenummer) efterfulgt af fem alfanumeriske tegn. En mappe kan indeholde op til 9999 billeder (filnr. 0001 - 9999). Når en mappe bliver fuld, oprettes der automatisk en ny mappe med et højere mappenummer. Endvidere, hvis manuel reset (s. 89) udføres, oprettes der automatisk en ny mappe. Mapper nummereret fra 100 til 999 kan oprettes.

### Oprettelse af mapper på en pc

Med kortet åbent på skærmen, skal du oprette en ny mappe med navnet "DCIM". Åbn mappen DCIM, og opret så mange mapper, der er nødvendige for at gemme og organisere dine billeder. Mappenavnet skal følge formatet "100ABC\_D", hvor de første tre cifre er 100 - 999 efterfulgt af fem alfanumeriske tegn. De fem tegn kan være en kombination af store eller små bogstaver fra A til Z, tal og en understregning "\_". Der må ikke være mellemrum i mappenavnet. Endvidere kan mappenavne ikke indeholde det samme trecifrede nummer som f.eks. "100ABC\_D" og "100W\_XYZ" selvom bogstaverne er forskellige.

## MENU Ændring af filnavnet

Filnavnet indeholder fire alfanumeriske tegn efterfulgt af et firecifret billednummer (s. 88) og filtypenavn. De første fire alfanumeriske tegn indstilles fra fabrikken, og de er unikke for kameraet. Men du kan ændre dem.

### (Eks.) BE3B0001.JPG

Med "Brugerindstl.1" kan du ændre og registrere de fire tegn som ønsket. Med "Brugerindstl.2" vil det fjerde tegn fra venstre blive tilføjet automatisk for at angive billedstørrelsen, hvis du registrerer tre tegn.

### Registrering eller ændring af filnavnet

### Autosluk 1 min. Opt. funkt+medie/mappevalg Filnummerering Kontinuerlig Filnavnindst.

| Filnavnindst.   |            |  |
|-----------------|------------|--|
| Filnavn         | BE3B       |  |
| Skift brugerind | stilling 1 |  |
| Skift brugerind | stilling 2 |  |

| Filnavnindst.      |          |
|--------------------|----------|
|                    | ∽/⊉ ₽    |
|                    | <b>6</b> |
|                    |          |
| ABCDEFGHIJKLMNOPQR | STUVWXYZ |
| _0123456789        |          |

| Filnavnindst.                |                      |
|------------------------------|----------------------|
| 1 D M 4                      | ~/⊉ ₽                |
|                              | <b> </b>             |
| ABCDEFGHIJKLI<br>_0123456789 | <b>NOPQRSTUVWXYZ</b> |

### Vælg [Filnavnindst.].

 Under fanen [Y] skal du vælge [Filnavnindst.], og derefter trykke på <@>.

### Vælg [Skift brugerindstilling].

 Drej på vælgeren <> for at vælge [Skift brugerindstilling \*], tryk derefter på <@>.

### Indtast alfanumeriske tegn.

- For Brugerindstl.1 skal du indtaste fire tegn. For Brugerindstl.2 skal du indtaste tre tegn.
- Tryk på knappen < m > for at slette eventuelle unødvendige tegn.
- Tryk på knappen < ∞, ∮>, og tekstpaletten vil blive fremhævet i en farveramme, og tekst kan indtastes.
- Drej på vælgeren < ()> eller < ()> for at flytte □ og vælge det ønskede tegn. Tryk derefter på < ()> for at indtaste det.

### Filnavnindst. Filnavn BE3B ) 1DM4 IMG + billedstr. Forvalgskode BE3B Brugerindstl. 1 IDM4

IMG + billedstr.

Indstillinger

Brugerindstl.2

### Afslut indstillingen.

- Indtast det krævede antal alfanumeriske tegn, tryk derefter på knappen <MENU>.
- Det nye filnavn vil blive registreret, og skærmen i trin 2 vises igen.

### Vælg det registrerede filnavn.

- Drej på vælgeren < > for at vælge [Filnavn], og tryk derefter på < >.
- Drej på vælgeren <> for at vælge det registrerede filnavn, tryk derefter på <(=)>.
- Hvis Brugerindstl.2 er blevet registreret skal du vælge "\*\*\* (de 3 registrerede tegn) + billedstr.".

### Om Brugerindstl.2

Når du vælger "\*\*\* + billedstr.", der er registreret med Brugerindstl.2 og tager billeder, vil tegnet for billedstørrelse automatisk blive tilføjet som filnavnets fjerde tegn fra venstre. Betydningen af tegnet for billedstørrelse er som følger:

| *** L" = | L, RAW | "*** <b>M</b> " = | • M1,               | M RAW |
|----------|--------|-------------------|---------------------|-------|
| *** N" = | M2     | "*** <b>S</b> " = | <b>S</b> , <b>S</b> | RAW   |

Når billedet overføres til en pc, vil det automatisk tilføjede fjerde tegn følge med. Du kan derefter se billedstørrelsen uden at skulle åbne billedet. Der kan skelnes mellem billedtypen (RAW eller JPEG) med filtypenavnet.

- Det første tegn kan ikke være en understregning "\_".
  - Filtypenavnet er ".JPG" for JPEG-billeder, ".CR2" for RAW-billeder og ".MOV" for film.
  - Når du optager en film med Brugerindstl.2, vil filnavnets fjerde tegn være en understregning "\_".

## MENU Filnummereringsmetoder

Det firecifrede filnummer svarer til det billednummer, der findes på negativer. De optagede billeder tildeles et filnummer efter rækkefølge fra 0001 til 9999 og gemmes i samme mappe. Du kan ændre, hvordan filnumrene tildeles.

### (Eks.) BE3B0001.JPG

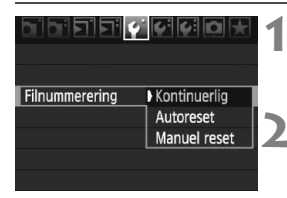

### Vælg [Filnummerering].

- Vælg filnummereringsmetoden.
  - Drej vælgeren < > for at vælge den ønskede metode, og tryk derefter på < <> >.

### Kontinuerlig

# Fortsætter filnummereringssekvensen, selv efter at kortet er udskiftet, eller en ny mappe er oprettet.

Selv efter at du udskifter kortet, opretter en mappe eller skifter målkort (som f.eks.  $\square \rightarrow \square$ ), fortsætter filnummereringen i rækkefølge op til 9999 for de gemte billeder. Det er praktisk, når du vil gemme billeder under et vilkårligt nummer mellem 0001 og 9999 på flere kort eller i flere mapper i én mappe på din pc.

Hvis det nye kort eller den eksisterende mappe allerede indeholder billeder, der er gemt fra tidligere, fortsætter filnummereringen muligvis fra filnummereringen af de eksisterende billeder på kortet eller i mappen. Hvis du vil anvende kontinuerlig filnummerering, bør du anvende et nyligt formateret kort hver gang.

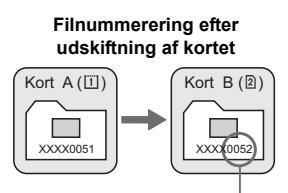

Næste filnummer i rækken

Filnummerering efter oprettelse af en mappe

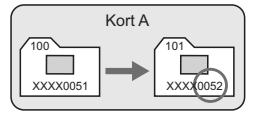

### Autoreset

# Filnummereringen starter forfra fra 0001, hver gang kortet udskiftes, eller en ny mappe oprettes.

Selv efter at du udskifter kortet, opretter en mappe eller skifter målkort (som f.eks.  $\Box \rightarrow \Box$ ), fortsætter filnummereringen i rækkefølge fra 0001 for de gemte billeder. Det er praktisk, hvis du vil sætte billeder i orden på kortet eller i mapper.

Hvis det nye kort eller den eksisterende mappe allerede indeholder billeder, der er gemt fra tidligere, fortsætter filnummereringen muligvis fra filnummereringen af de eksisterende billeder på kortet eller i mappen. Hvis du ønsker at gemme billeder med filnummerering, der begynder med 0001, skal du bruge et nyformateret kort hver gang.

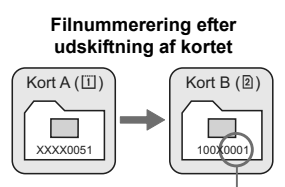

Filnummerering efter oprettelse af en mappe

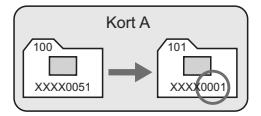

### Filnummerering er nulstillet

### Manuel reset

# Sådan nulstiller du filnummereringen til 0001 eller til at starte fra filnummer 0001 i en ny mappe.

Når du nulstiller filnummereringen manuelt, oprettes automatisk en ny mappe, og filnummereringen af billeder gemt i den mappe, begynder fra 0001.

Det er praktisk, hvis du f.eks. vil bruge forskellige mapper til de billeder, du har taget i går og de billeder, du har taget i dag. Efter manuel nulstilling vender filnummereringen tilbage til kontinuerlig eller autoreset.

Hvis filnummeret i mappe nummer 999 når 9999, er det ikke muligt at fortsætte med at optage, også selvom kortet stadigvæk har ledig optagelseskapacitet. LCDskærmen viser en meddelelse om udskiftning af kortet. Udskift det med et nyt kort.

## **MENU** Indstilling af copyrightinformation

Når du indstiller copyrightinformationen, føjes den til billedet som Exifoplysninger. Du kan kontrollere den indtastede copyrightinformation med kameraet

### 

Gem/hent indstil. på medie Reg./anvend basisindst. Slet alle kameraindst Copyrightinformation Sensorrensning

Firmware-version 1.0.0

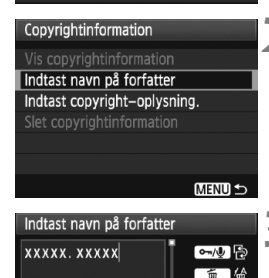

@-\_/:;!?()[]<>0123456789

MENU O

abcdefghijklmnopqrstuvwxyz

ABCDEFGHIJKLMNOPQRSTUVWXY

\*#,+=\$%&'"{} Afbrvd

 Tryk på knappen < ∽-/♥>, og tekstpaletten vil blive fremhævet i en farveramme. Tekst kan indtastes.

Vælg den ønskede indstilling.

Drej på vælgeren < ()>, vælg enten

[Indtast navn på forfatter] eller

[Indtast copyright-oplysning.], og tryk derefter på < (=)>.

- Drej på vælgeren < (()> eller < ()> for at flytte og vælge det ønskede tegn. Tryk derefter pa < (set) > for at indtastedet
- Du kan indtaste op til 63 tegn.
- Tryk på knappen < m > for at slette et tegn.

### Afslut indstillingen.

- Tryk på knappen <MENU> efter indtastning af teksten.
- Navnet vil blive gemt, og skærmen vil vende tilbage til trin 2.

### Skriv tekst.

### Vælg [Copyrightinformation]. Vælg [Copyrightinformation] under fanen [**¥**<sup>:</sup>], og tryk på <(€))>.

### Kontrol af copyrightinformationen

| Vis copyrightinformation  |         |
|---------------------------|---------|
| Forfatter<br>xxxxx. xxxxx |         |
| Copyright<br>Canon Inc.   |         |
|                           | (MENU ₅ |

Når du vælger [Vis copyrightinformation] i trin 2 på den foregående side, kan du kontrollere den information om [Forfatter] og [Copyright], som du indtastede.

### Sletning af copyrightinformationen

Når du vælger [Slet copyrightinformation] i trin 2 på den foregående side, kan du slette informationen om [Forfatter] og [Copyright].

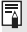

Du kan også indtaste copyrightinformationen med EOS Utility (medfølgende software).

## MENU Indstilling af farverum

Farverummet angiver området for farvegengivelse. Dette kamera gør det muligt at indstille farverum for optagne billeder til sRGB eller Adobe RGB. sRGB anbefales til normale optagelser.

Vælg [Farverum].

 Vælg [Farverum] under fanen [<sup>1</sup>], og tryk på < (1)>.

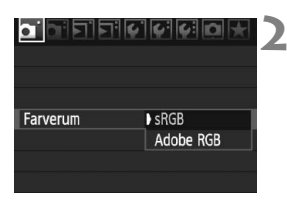

### Vælg det ønskede farverum.

### **Om Adobe RGB**

Dette farverum bruges normalt til reklameprint og andre kommercielle formål. Denne indstilling anbefales ikke, hvis du ikke har nogen viden om billedbehandling, Adobe RGB eller Design rule for Camera File System 2.0 (Exif 2.21). Billedet vil se meget dæmpet ud i et sRGB pc-miljø og med printere, der ikke er kompatible med Design rule for Camera File System 2.0 (Exif 2.21). Efterbehandling af billedet med software vil derfor være nødvendig.

- Hvis det tagne stillbillede blev taget i farverummet Adobe RGB, vil det første tegn i filnavnet være en understregning "\_".
  - ICC-profilen tilføjes ikke. Se forklaringerne om ICC-profil i PDF'en Instruktionsmanual til software (cd-rom).

# Indstilling af AF-tilstand og fremføringstilstand

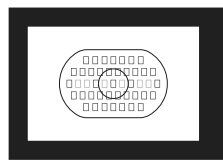

Område-AF-rammen har 45 AFpunkter (39 højpræcisionskrydspunkter og 6 AF-punkter). Du kan vælge et hvilket som helst af de 45 AF-punkter, der passer til din komposition.

Du kan også vælge den AF-tilstand og fremføringstilstand, der passer bedst til optagebetingelserne og motivet.

AF> står for autofokus. <MF> står for manuel fokus.

## AF: Valg af AF-tilstand

Vælg den AF-tilstand, der passer til optagelsesbetingelserne eller motivet.

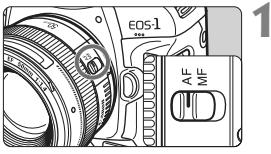

Indstil fokusfunktionsvælgeren på objektivet til <AF>.

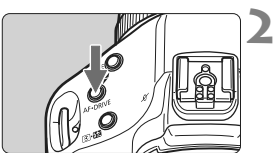

Tryk på knappen <AF∙DRIVE>. (ở6)

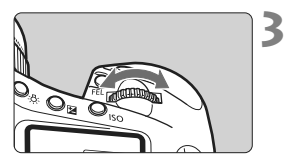

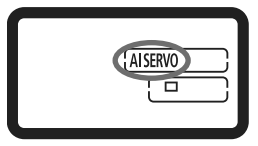

### Vælg AF-tilstand.

 Se på det øverste LCD-panel, mens du drejer på vælgeren < 2003 >.

ONE SHOT : One-Shot AF AI SERVO : AI Servo AF

### One-Shot AF til stillbilleder

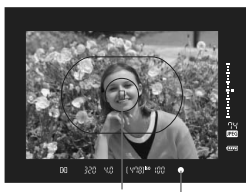

AF-punkt Indikator til bekræftelse af korrekt fokusering

### Passer til stillbilleder. Når du trykker udløserknappen halvt ned, fokuserer kameraet kun en enkelt gang.

- Når fokus er nået, blinker det AFpunkt, der opnåede fokus, rødt, og indikatoren til bekræftelse af fokus
   > i søgeren vil også lyse.
- Med evaluerende måling indstilles eksponeringsindstillingen samtidig med at fokuseringen opnås.
- Fokus bliver låst, mens du holder udløserknappen halvt nede. Hvis du ønsker det, kan du komponere optagelsen igen.
- AF er også mulig ved at trykke på knappen < AF-ON>.

Hvis der ikke kan opnås fokus, blinker fokusbekræftelsesindikatoren
 > i søgeren. Hvis dette sker, kan billedet ikke optages, selvom udløserknappen er trykket helt ned. Komponer billedet igen, og forsøg at fokusere igen. Eller læs "Når Autofokus mislykkes" (s. 100).

 Hvis menuen [**D**<sup>:</sup> **Biptone**] er indstillet til [**Fra**], vil bipperen ikke give lyd fra sig, når fokus opnås (s. 52).

### 📱 Fokuslås

Efter opnåelse af fokus med One-Shot AF, kan du låse fokus på et motiv og komponere optagelsen igen. Dette kaldes "fokuslås". Dette er praktisk, når du vil fokusere på et motiv, der ikke er dækket af Område-AF-rammen.

### Al Servo AF til motiver i bevægelse

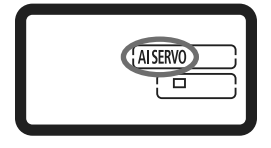

Denne AF-tilstand er velegnet til motiver i bevægelse, når fokuseringsafstanden konstant ændrer sig. Der fokuseres kontinuerligt, mens du holder udløserknappen halvt nede.

- Eksponeringen indstilles på det tidspunkt, billedet tages.
- AF er også mulig ved at trykke på knappen < AF-ON>.

### Fokussporing med Al Servo AF

Hvis motivet nærmer sig eller bevæger sig væk fra kameraet ved en konstant hastighed, sporer kameraet motivet og forudser fokuseringsafstanden umiddelbart inden billedet tages. Dette er for at opnå korrekt fokus på eksponeringstidspunktet.

- Når valget af AF-punkt er automatisk (s. 97), bruger kameraet først det midterste AF-punkt til fokusering. Hvis motivet bevæger sig væk fra det midterste AF-punkt under autofokusering, fortsætter fokussporing så længe motivet er dækket af Område-AF-rammen.
- Med et manuelt valgt AF-punkt vil det valgte AF-punkt fokusspore motivet.

Ided AI Servo AF går bipperen ikke i gang, når fokus er opnået. Lyset til bekræftelse af korrekt fokusering <●> i søgeren lyser heller ikke.

## ⊡ Valg af AF-punkt

Vælg et af de 45 AF-punkter til autofokusering. Manuelt valg gør det muligt at vælge et af de 45 AF-punkter. Og automatisk valg får kameraet til automatisk at vælge et af de 45 AF-punkter.

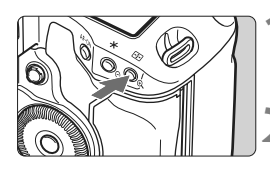

Tryk på knappen <⊡>. (ð6) ▶ Det aktuelle AF-punkt vises

i søgeren.

### Vælg AF-punktet.

Brug < ↔ > eller drej på vælgeren
 < ☆ > eller < () >.

Automatisk valg: []] AF Manuelt valg : SEL [] (Midten) SEL AF (Fra midten)

Når EF 70-200 mm f/2.8L USM bruges med en forlænger, skal du kun bruge det midterste AF-punkt. De andre AF-punkter kan forårsage en fokuseringsfejl.

Når du skifter til et lodret AF-punkt, lyser to AF-punkter måske op. I dette tilfælde vil optagelsen fortsætte med de to AF-punkter valgt automatisk. Med to AF-punkter valgt vil kun et AF-punkt blive valgt, når du skifter til et venstre eller højre AF-punkt.

### Valg med Multikontrol

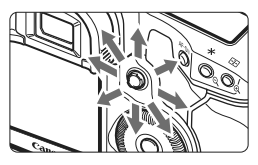

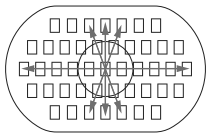

- AF-punktvalget skifter i den retning, du drejer < .</li>
- Tryk < >> lige ned for at vælge det midterste AF-punkt. Hvis du trykker den lige ned igen, indstilles den til automatisk valg af AF-punkt.
- Hvis alle de perifære AF-punkter lyser, vil automatisk valg af AF-punkt træde i kraft.

### Valg med vælgeren

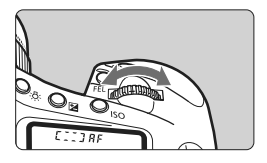

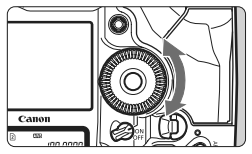

- For at vælge et vandret AF-punkt skal du dreje vælgeren < 23 >.
- For at vælge et lodret AF-punkt skal du dreje vælgeren < >.
- Hvis alle de perifære AF-punkter lyser, vil automatisk valg af AF-punkt træde i kraft.

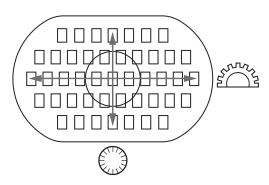

- Med [ C.Fn III -10: Valgbart AF-punkt], kan de valgbare AF-punkter være begrænset til 19 eller 11 AF-punkter eller til de inderste eller yderste 9 AF-punkter (s. 223).

- Ved at registrere det AF-punkt, du ofte bruger, kan du skifte til det øjeblikkeligt ved at indstille C.Fn III -11-1/2 (s. 224) eller C.Fn III -6-6 (s. 220).
- Hvis der ikke kan opnås fokus med den eksterne, EOS-dedikerede Speedlites AF-hjælpelys, skal du vælge det midterste AF-punkt.

### Objektivets maksimale blænde og AF-følsomhed

Med EOS-1D Mark IV er AF med højere præcision mulig med en maksimal blænde, der er lysere end f/2.8 på et objektiv eller i kombination med en forlænger.

### Maksimale f/stop: Op til f/2.8

[Manuelt valg]

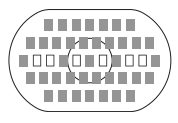

[Automatisk valg]

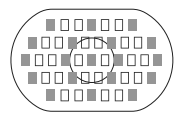

Med de 39 AF-punkter angivet af , er højpræcisions, krydstype AF (med følsomhed for både vandrette og lodrette linjer) mulig under manuel AF-punktvalg. Krydstypesensorernes følsomhed over for lodrette linjer er ca. to gange højere end deres følsomhed over for vandrette linjer. De resterende seks AFpunkter vil være følsomme over for vandrette linjer. Under automatisk AF-punktvalg vil antallet af krydstype-AF-punkter falde fra 39 punkter til de 19 punkter, der er angivet med . De resterende 26 AFpunkter vil være følsomme over for vandrette linjer.

### Maksimale f/stop: f/4

Højpræcisions, krydstype-AF med det midterste AF-punkt er mulig. De resterende 44 AF-punkter vil kun være følsomme over for vandrette linjer.

### Maksimale f/stop: f/5.6 eller f/8

Med f/5.6-objektiver vil alle AF-punkterne kun være følsomme over for vandrette linjer. Med f/8-objektiver vil AF være mulig med det midterste AF-punkt kun følsomt over for vandrette linjer. AF vil ikke fungere sammen med de andre AF-punkter.

- I tilfælde af zoomobjektiver, hvis maksimale blænde varierer afhængigt af objektivets brændvidde, vil AF-punkterne kun være følsomme over for vandrette linjer (De vil ikke fungere som krydstypepunkter). Med EF 28-80 mm f/2.8-4L USM-objektiver vil krydstype-AF fungere med det midterste AF-punkt.
  - Med objektiverne EF 24 mm f/2.8 eller EF 28 mm f/2.8 vil de tre AFpunkter yderst til venstre og højre i Område-AF-rammen være følsomme over for vandrette linjer (De vil ikke fungere som krydstypepunkter).
- De følgende objektiver og kombinationer af objektiver har en maksimal blænde på f/4, men krydstypefokusering på 39 AF-punkter er stadig mulig som med objektiver, der har en maksimal blænde på f/2.8. EF 17-40 mm f/4L USM, EF 24-105 mm f/4L IS USM,
  - EF 70-200 mm f/2.8L IS USM + Forlænger EF 1.4X II,
  - EF 200 mm f/2L IS USM + Forlænger EF 2X II,
  - EF 300 mm f/2.8L IS USM + Forlænger EF 1.4X II,
  - EF 400 mm f/2.8L IS USM + Forlænger EF 1.4X II

## Når Autofokus mislvkkes

Autofokus kan mislykkes (lyset til bekræftelse <●> blinker) med visse motiver som f.eks. følgende:

### Motiver, der er vanskelige at indstille fokus på

- Motiver med meget lav kontrast (Eksempel: Blå himmel, vægge med kraftige farver osv.)
- Motiver i meget svag belysning
- Motiver i kraftigt modlys eller motiver, der reflekterer. (Eksempel: En bil hvis lak reflekterer meget osv.)
- Objekter, der er tætte på eller langt væk, og som er dækket af et AF-punkt

(Eksempel: Et dyr i bur osv.)

### Gentagne mønstre (Eksempel: Vinduer i skyskraber, computertastatur osv.)

I sådanne tilfælde kan du benytte følgende fremgangsmåde:

- (1) Med One-Shot AF (s. 95) skal du fokusere på et objekt, der har samme afstand som motivet, og låse fokus, før du sammensætter billedet igen .
- (2) Indstil fokusfunktionsvælgeren til <MF>, og indstil fokus manuelt.

### **MF: Manuel fokusering**

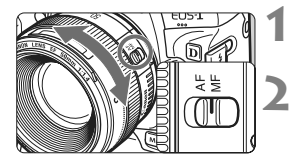

### Indstil fokusfunktionsvælgeren på objektivet til <MF>.

### Fokuser på motivet.

 Fokuser ved at dreje på objektivets fokusring, indtil motivet ser skarpt ud i søgeren.

Hvis du holder udløseren halvt nede og fokuserer manuelt under automatisk valg af AF-punkt (s. 97), vil indikatoren til bekræftelse af korrekt fokusering < > lyse, når det midterste AF-punkt opnår fokus.

## DRIVE: Valg af fremføringstilstand

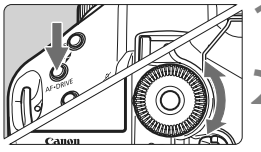

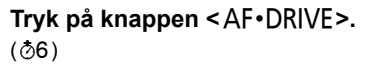

### Vælg fremføringstilstand.

• Se på det øverste LCD-panel, mens du drejer på vælgeren < ()>.

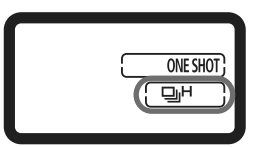

- Enkeltoptagelse
  - Når du trykker udløserknappen helt ned, tages et billede.
- H: Hurtig kontinuerlig optagelse (Maks. 10 optagelser pr. sek.)
- U: Kontinuerlig optagelse ved lav hastighed (Maks. 3 optagelser pr. sek.) I tilstandene II og IL vil kameraet optage kontinuerligt, mens du holder udløseren helt nede
- న)<sup>10</sup> ∶ 10-sek. selvudløser

### ⊗ 2 : 2-sek. selvudløser

Se næste side angående fremgangsmåden til betjening af selvudløseren.

### S : Lydløs enkelt optagelse

Optagelseslyden for enkelt optagelse er mere stille end  $\langle \Box \rangle$ . Den interne mekaniske betjening udføres ikke, før du sætter udløseren tilbage til halvt nedtrykt position.

- Når batteriniveauet er lavt, vil ikonet for fremføringstilstand <및H/및L/□> blinke. Hvis ikonet < UH > blinker, vil hastigheden af kontinuerlig optagelse falde lidt.
  - Ved AI Servo AF-tilstand kan den kontinuerlige optagehastighed blive lidt langsommere afhængigt af motivet og det anvendte objektiv.

## **Note:** Selved by Brug af selved by Brug af selv

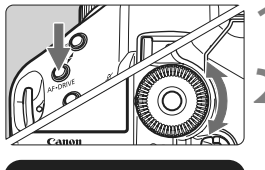

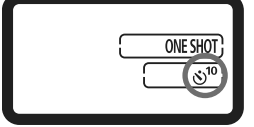

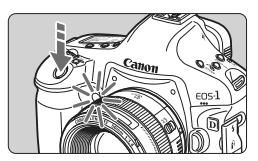

Tryk på knappen <AF•DRIVE>. (♂6)

- Vælg enten  $\langle \mathfrak{G}^{10} \rangle$  eller  $\langle \mathfrak{G}_2 \rangle$ .
- Se på det øverste LCD-panel, og drej på vælgeren <> for at vælge <3<sup>10</sup>> eller <3<sup>2</sup>.
  - ⊗<sup>10</sup> : 10-sek. selvudløser
  - ⊗ 2 : 2-sek. selvudløser

### Tag billedet.

- Se gennem søgeren, og fokuser på motivet. Tryk derefter udløseren helt ned.
- Indikatoren for selvudløser blinker, og 10 sek. eller 2 sek. senere vil billedet blive taget.
- I det øverste LCD-panel tælles sekunderne ned, indtil billedet tages.
- Indikatorens blinken vil blive hurtigere to sekunder inden billedet tages.
- Hvis du ikke vil se i søgeren, når du trykker på udløseren, skal du lukke okulardækslet, inden du optager (s. 117). Hvis der trænger lys ind i søgeren under optagelse af billedet, kan det forstyrre eksponeringen.
  - Stå ikke foran kameraet, når du trykker på udløseren for at starte selvudløseren. Hvis du gør det, forhindres kameraet i at fokusere på motivet.
- Brug et stativ, når du bruger selvudløseren.
  - <32>2-sek.-selvudløseren giver dig mulighed for at optage uden at røre ved kameraet, som er monteret på et stativ. Dette forhindrer kamerarystelser, mens du optager stillbilleder eller bulb-eksponeringer.
  - For at annullere selvudløseren, efter at den er startet, skal du indstille afbryderen til < OFF>.
  - Når du bruger selvudløseren til selvportrætter, skal du bruge fokuslås på et objekt, der er på omtrent samme afstand, som du vil være (s. 95).
  - Efter optagelse af billeder med selvudløser bør du kontrollere billederne for korrekt fokus og eksponering (s. 156).

# Eksponeringsstyring

Vælg den optagemetode, der passer til motivet eller optagelsesformålet. Du kan indstille lukkertiden og/eller blænden, så du kan opnå den eksponering, du ønsker. Endvidere kan du med en Speedlite af EX-serien tage flashbilleder lige så let som at tage billeder uden flash.

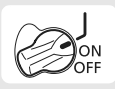

Først skal du indstille afbryderen til  $< \mathbf{J} >$ .

## Valg af målingsmetode

Du kan vælge en af fire metoder til at måle motivets lysstyrke.

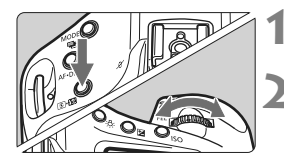

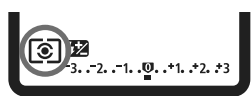

### Tryk på knappen < 💽 • 🔂 >. (⊘6)

### Vælg målingsmetode.

- Se på det øverste LCD-panel, mens du drejer på vælgeren < 2012 >.
  - (2): Evaluerende måling
  - : Partiel måling
  - : Spotmåling
  - []: Centervægtet gennemsnitsmåling

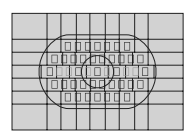

### Evaluerende måling

Dette er en målingsmetode til almindelige formål, der endog passer til motiver, der belyses bagfra. Kameraet indstiller eksponeringen automatisk, så den passer til omgivelserne.

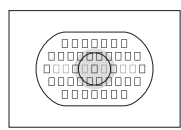

### Partiel måling

Effektivt når baggrunden er meget lysere end motivet på grund af belysning bagfra mv. Målingen er koncentreret omkring midten med en dækning på ca. 13,5 % af søgerområdet.

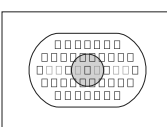

### [•] Spotmåling

Denne metode bruges til at måle et bestemt punkt på motivet eller scenen. Målingen er koncentreret omkring midten med en dækning på ca. 3,8 % af søgerområdet.

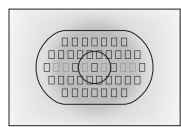

### [] Centervægtet gennemsnitsmåling

Denne måling er koncentreret omkring midten og vægtes gennemsnitligt for hele scenen.

### Multi-spotmåling

Med flere spotmålinger kan du se de relative eksponeringsniveauer for flere områder i billedet og indstille den eksponering, der opnår det ønskede resultat.

1 Indstil målingsmetoden til 🖸 spotmåling.

### 2 Tryk på knappen <FEL>. (©16)

- Ret cirklen til spotmåling hen over det område, hvor du ønsker en relativ eksponeringsaflæsning, tryk derefter på knappen <FEL>.
- Til højre i søgeren vil det relative eksponeringsniveau blive vist for den foretagne spotmåling. Til eksponering indstilles gennemsnittet af spotmålingerne.

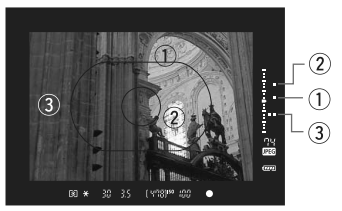

- Ved at se på de tre spotmålingsmærker i indikatoren for eksponeringsnivea, kan du indstille eksponeringskompensationen for at indstille den endelige eksponering og opnå det ønskede resultat.
- Du kan tage op til otte spotmålinger for ét billede.
  - Den eksponeringsindstilling, der opnås med flere spotmålinger, vil blive annulleret i følgende tilfælde:
    - Der gik 16 sekunder, efter at den sidste spotmåling blev foretaget.
    - Du trykkede på knappen <MODE>, <AF•DRIVE>, <Iso>, <⊡> eller <12>.
    - Du slap udløseren, efter at du tog billedet.
  - Når [ M.C.Fn I -7: Spotmåling linkes til AF-punkt] er indstillet til [1: Aktiv (brug aktivt AF-punkt)] (s. 210), er multi-spotmåling stadig mulig.

## P: Program AE

Kameraet indstiller automatisk lukkertiden og blænden, så den passer til motivets lysstyrke. Dette kaldes Program AE.

- \* < P> står for Program.
- \* AE står for autoeksponering.

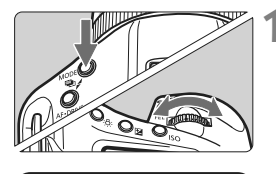

### Indstil optagemetoden til <P>.

 Tryk på knappen <MODE> og drej vælgeren <<sup>(C)</sup>/<sup>(C)</sup>> for at vælge <**P**>.

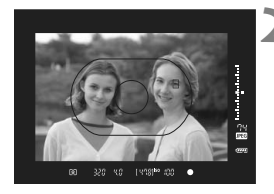

### Fokuser på motivet.

- Kig gennem søgeren, og placer det valgte AF-punkt over motivet. Tryk derefter udløserknappen halvt ned.
- Det AF-punkt, der opnår fokus, blinker rødt, og indikator til bekræftelse af korrekt fokusering
   nederst til højre i søgeren lyser. (i One-Shot AF-tilstand)
- Lukkertiden og blænden indstilles automatisk og vises i søgeren og i det øverste LCD-panel.

# Kontroller displayet for lukkertid og blænde.

 Hvis displayet for lukkertiden eller blænden blinker, betyder det, at der ikke kan opnås korrekt eksponering.

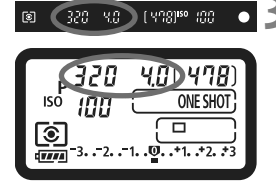

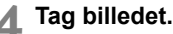

Vælg motiv, og tryk udløserknappen helt ned

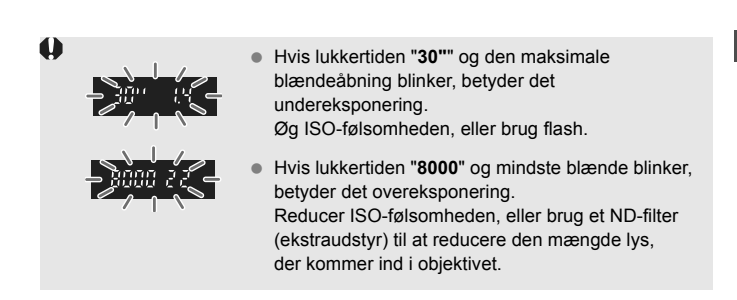

Under automatisk valg af AF-punkt (s. 97) eller manuelt valg af AF-punkt med udvidede AF-punkter (s. 222), lyser flere AF-punkter måske op samtidigt.

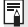

### Om programskift

- I tilstanden Program AE kan du frit ændre kameraets kombination af lukkertid og blænde (program), der er indstillet automatisk af kameraet, mens du bevarer den samme eksponering. Dette kaldes programskift.
- Hvis du vil gøre dette, skal du trykke udløserknappen halvt ned, og dreie på vælgeren < 2003 >, indtil den ønskede lukkertid og blændeværdi vises.
- Programskift annulleres automatisk, når du har taget et billede.
- Programskift er ikke mulig med flash.

## Tv : Lukkertidsprioriteret AE

Denne tilstand gør det muligt at indstille lukkertiden, hvorefter kameraet automatisk indstiller blænden, så eksponeringen passer til motivets lysstyrke. Denne funktion kaldes lukkertidsprioriteret AE. En hurtigere lukkertid kan fryse en handling eller et motiv, der bevæger sig. En langsommere lukkertid kan skabe en udvisket effekt, der giver indtryk af bevægelse.

\* < Tv > står for tidsværdien.

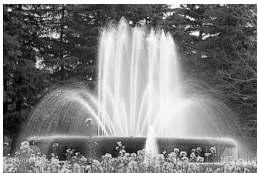

Sløret bevægelse (Langsom lukkertid)

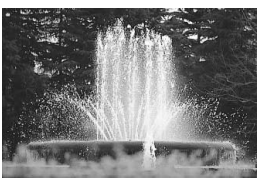

Frosset optagelse (Hurtig lukkertid)

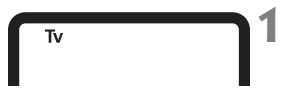

### Indstil optagemetoden til < Tv >.

 Tryk på knappen <MODE>, og drej vælgeren <<u>></u>/
 > for at vælge
 **Tv**>.

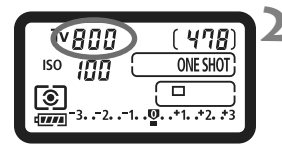

### Indstil den ønskede lukkertid.

 Se på det øverste LCD-panel, mens du drejer på vælgeren < 2003 >.

### I 800 2.0 (¥18)<sup>80</sup> 00 ● 4

### Fokuser på motivet.

- Tryk udløserknappen halvt ned.
- Blænden indstilles automatisk.

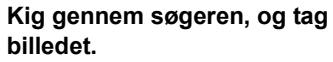

 Eksponeringen er korrekt, så længe blænden ikke blinker.
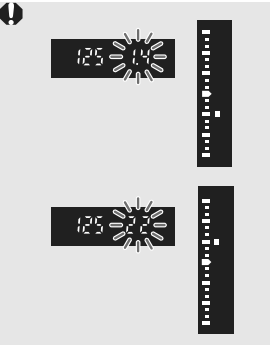

- Hvis maksimumblænden blinker, angiver det undereksponering.
   Drej på vælgeren <</li>
   > for at indstille en langsommere lukkertid, indtil blænden holder op med at blinke, eller vælg en højere ISO-følsomhed.
- Hvis minimumblænden blinker, angiver det overeksponering.

Drej på vælgeren < > for at indstille en hurtigere lukkertid, indtil blænden holder op med at blinke, eller vælg en lavere ISOfølsomhed.

#### Visning af lukkertid

Lukkertider fra "8000" til "4" angiver nævneren i lukkertidens brøk. F.eks. angiver "125" 1/125 sek. Endvidere angiver "0"5" 0,5 sek. og "15"" er 15 sek.

### Av : Blændeprioriteret AE

Denne tilstand gør det muligt at indstille den ønskede blændeværdi, hvorefter kameraet automatisk tilpasser lukkertiden, så eksponeringen passer til motivets lysstyrke. Denne funktion kaldes blændeprioriteret AE. Et højere f/nummer (mindre blændeåbning) placerer mere af forgrunden og baggrunden inden for acceptabelt fokus. På den anden side vil et lavere f/nummer (større blændeåbning) placere mindre af forgrunden og baggrunden inden for acceptabelt fokus.

\* < Av > står for Blændeværdi (blændeåbning).

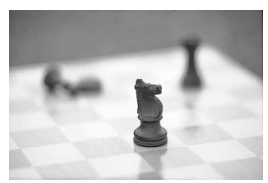

Sløret baggrund (Med stor blændeåbning)

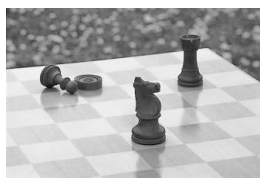

Skarp for- og baggrund (Med lille blændeåbning)

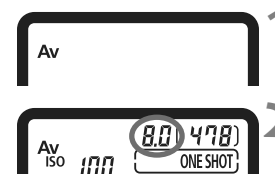

#### Indstil optagemetoden til < Av >.

 Tryk på knappen <MODE>, og drej vælgeren <<sup>(1)</sup>/<sup>(1)</sup>/<sup>(1)</sup>> for at vælge < Av>.

#### Indstil den ønskede blænde.

 Se på det øverste LCD-panel, mens du drejer på vælgeren < 2 >.

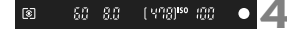

#### Fokuser på motivet.

- Tryk udløserknappen halvt ned.
- Lukkertiden indstilles automatisk.

# Kig gennem søgeren, og tag billedet.

 Eksponeringen er korrekt, så længe lukkertiden ikke blinker.

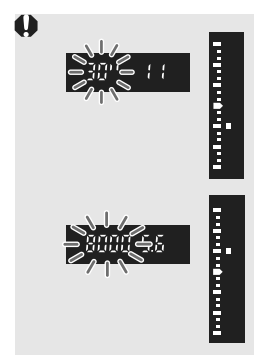

• Hvis lukkertiden "**30**"" blinker, er billedet undereksponeret.

Drej på vælgeren < >> for at vælge en større blænde (lavere f/nummer), indtil lukkertiden holder op med at blinke, eller vælg en højere ISO-følsomhed.

 Hvis lukkertiden "8000" blinker, er billedet overeksponeret.

Drej på vælgeren < >> for at vælge en mindre blænde (højere f/nummer), indtil lukkertiden holder op med at blinke, eller vælg en lavere ISO-følsomhed.

#### Visning af blænde

Jo højere f/nummmer, des mindre vil blændeåbningen være. De viste blænder afhænger af objektivet. Hvis der ikke er monteret et objektiv, er blænden "**00**".

#### Visning af skarphedsdybde

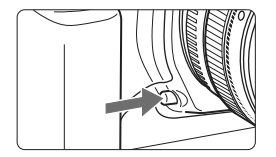

7

Tryk på knappen til visning med skarphedsdybde for at reducere objektivets aktuelle blænde. Du kan kontrollere skarphedsdybden (områder for acceptabelt fokus) gennem søgeren.

- Et højere f/nummer placerer mere af forgrunden og baggrunden inden for acceptabelt fokus. Søgeren vil dog se mørkere ud.
- Hvis skarphedsdybden er vanskelig at afgøre, skal du holde knappen til visning af skarphedsdybde nede, mens du drejer på vælgeren <</li>
   Skarphedsdybden kan tydeligt ses med Live view-billedet (s. 126).
- Eksponeringen låses (AE-lås), mens du trykker på knappen til visning af skarphedsdybde.

### M: Manuel eksponering

Denne tilstand gør det muligt at indstille lukkertiden og blænden som ønsket. Fastsæt eksponeringen ved hjælp af indikatoren for eksponeringsniveau i søgeren, eller brug en eksponeringsmåler, der findes i handlen. Dette kaldes manuel eksponering.

\* < M> står for manuel.

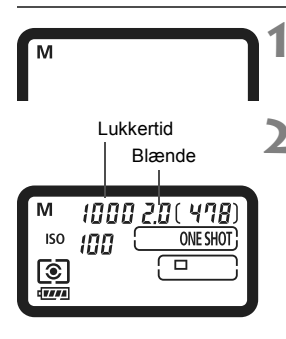

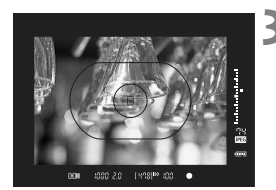

#### Indstil optagemetoden til <M>.

 Tryk på knappen <MODE> og drej vælgeren <<sup>(</sup>) > for at vælge <M>.

#### Indstil lukkertiden og blænden.

- For at indstille lukkertiden skal du dreje på vælgeren < 20 >, mens du kigger i det øverste LCD-panel.
- For at indstille blænden skal du indstille afbryderen til < J> og dreje på vælgeren < >, mens du kigger i det øverste LCD-panel.
- Du kan også indstille den ved at trykke på knappen
   ≤≥ og derefter dreje på vælgeren < ∑ / ()>.

#### Fokuser på motivet.

- Tryk udløserknappen halvt ned.
- Eksponeringsindstillingen vises.
- Til højre i søgeren angiver indikatoren for eksponeringsnivea <=> det aktuelle eksponeringsniveau i forhold til standardeksponeringsindekset <=>.

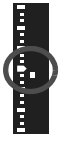

#### Indstil eksponeringen.

 Kontroller eksponeringsniveauet, og indstil den ønskede lukkertid og blænde.

#### Tag billedet.

Hvis [ C.Fn II -4: Auto Lighting Optimizer/Auto belysnings optimering] (s. 81) er indstillet til andet end [3: Afbryd], vil billedet måske stadig se lyst ud, selvom der er indstillet en mørkere eksponering.

### Eksponeringskompensation

Eksponeringskompensation kan forøge (lysere) eller formindske (mørkere) standardeksponeringen indstillet af kameraet. Du kan indstille eksponeringskompensationen med op til ± 3 trin

i intervaller på 1/3 trin.

Eksponeringskompensation kan indstilles under optagemetoderne < P / Tv / Av >.

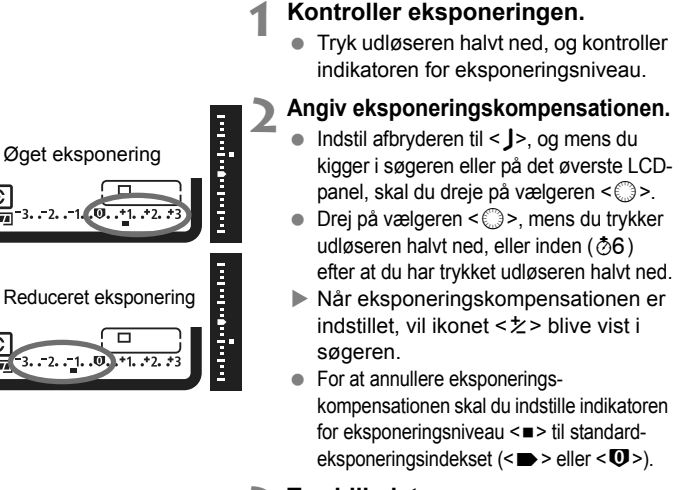

3 Tag billedet.

Hvis [ C.Fn II -4: Auto Lighting Optimizer/Auto belysnings optimering] (s. 81) er indstillet til andet end [3: Afbryd], vil billedet måske stadig se lyst ud, selvom eksponeringskompensationen er formindsket.

 Værdien for eksponeringskompensationen bruges fortsat, selvom afbryderen er indstillet til <OFF>.

- Pas på, du ikke kommer til at dreje på vælgeren <>>, så eksponeringskompensationen ændres. For at forhindre dette skal du indstille afbryderen til <ON>.
- Du kan også indstille den ved at trykke på knappen <
   <p>Image: Second second s

### 🕾 Automatisk eksponeringsbracketing (AEB) 💼

Ved at ændre lukkertiden eller blænden automatisk, foretager kameraet eksponeringsbracketing med op til  $\pm$  3 trin i intervaller på 1/3 trin for tre på hinanden følgende optagelser. Dette kaldes AEB.

\* AEB står for autoeksponeringsbracketing.

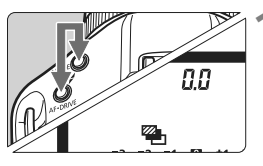

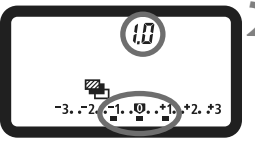

#### Hold knapperne <MODE> og <AF•DRIVE> nede samtidigt. (₫6)

Ikonet < > og "0,0" vises i det øverste LCD-panel.

#### Indstil AEB.

- Drej på vælgeren < 2 / > for at indstille AEB-størrelsen.
- "1,0" er AEB-intervallet, og <=> er AEB-størrelsen.

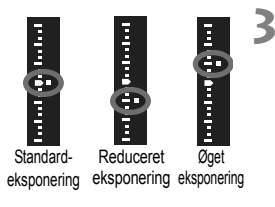

#### Tag billedet.

- I den aktuelle fremføringstilstand vil billederne blive taget i denne rækkefølge: Standardeksponering, reduceret eksponering og forøget eksponering.
- Efter at de tre bracketoptagelser er taget, vil AEB ikke blive annulleret. For at annullere AEB skal du indstille AEB-intervallet til "0.0".
- Under AEB-optagelse vil ikonet < \*> i søgeren og ikonet < \*> i det øverste LCD-panel blinke.
  - AEB-indstillingen vil blive annulleret automatisk, hvis afbryderen indstilles til <OFF>, eller hvis flashen er klar.
  - AEB vil hverken fungere sammen med bulb-eksponering eller med flash.
  - Hvis fremføringstilstanden er indstillet til <□> eller <S>, skal du trykke tre gange på udløseren. Hvis <□,H> eller <□,L> er indstillet, og du holder udløseren helt nede, tages de tre bracketoptagelser kontinuerligt. Derefter stopper kameraet med at optage. Når <∞<sup>10</sup>> eller <∞ 2> er indstillet, tages de tre bracketoptagelser kontinuerligt. Derefter stopper kameraet med at optage. Når <∞<sup>10</sup>> eller <∞ 2> er indstillet, tages de tre bracketoptagelser kontinuerligt. Derefter stopper kameraet med at optage. Når <∞<sup>10</sup>> eller <∞ 2> er indstillet, tages de tre bracketoptagelser kontinuerligt efter en forsinkelse på 10 sek. eller 2 sek.
  - AEB kan også kombineres med eksponeringskompensation.

### Ӿ AE-lås

Brug AE-lås, hvis fokusområdet skal være anderledes i forhold til eksponeringsmålingsområdet, eller når du vil tage flere optagelser ved den samme eksponeringsindstilling. Tryk på knappen < $\bigstar$  > for at låse eksponeringen, og komponer og tag billedet igen. Dette kaldes AE-lås. Denne funktion er praktisk til motiver, der belyses bagfra.

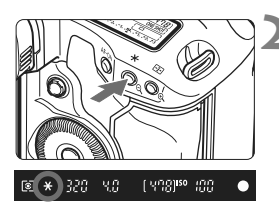

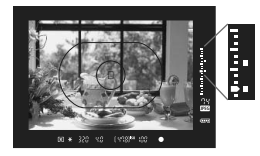

#### Fokuser på motivet.

- Tryk udløserknappen halvt ned.
- Eksponeringsindstillingen vises.

#### Tryk på knappen <X>. (⊘6)

- Ikonet < \* > vil lyse i søgeren og eksponeringsindstillingen vil være låst (AE-lås).
- Hver gang du trykker på knappen
   \*, låses den aktuelle autoeksponering.

#### Komponer og tag billedet.

- Indikatoren for eksponeringsniveau til højre i søgeren vil vise eksponeringsniveauet for AE-låsen og det aktuelle eksponeringsniveau i realtid.
- Hvis du vil bibeholde AE-låsen, mens du tager flere billeder, skal du holde
   -knappen nede og trykke på udløseren for at tage et nyt billede.

#### Effekter af AE-lås

| Målingsmetode | Metode til valg af AF-punkt (s. 97)                         |                                                |  |
|---------------|-------------------------------------------------------------|------------------------------------------------|--|
| (s. 104)      | Automatisk valg                                             | Manuelt valg                                   |  |
| <b>(</b> )*   | AE-låsen aktiveres ved det AF-<br>punkt, der opnåede fokus. | AE-låsen aktiveres ved det<br>valgte AF-punkt. |  |
| 000           | AE-låsen aktiveres ved det midterste AF-punkt.              |                                                |  |

\* Når fokusfunktionsvælgeren på objektivet står på <MF>, aktiveres AE-låsen ved det midterste AF-punkt.

### Bulb-eksponeringer

Når du har valgt bulb-eksponering, forbliver lukkeren åben, så længe du trykker udløserknappen helt ned. Lukkeren lukker, når du slipper udløserknappen. Dette kaldes bulb-eksponering. Bulb-eksponeringer kan bruges til natoptagelser, optagelser af fyrværkeri, himlen og andre motiver, der kræver lang eksponering.

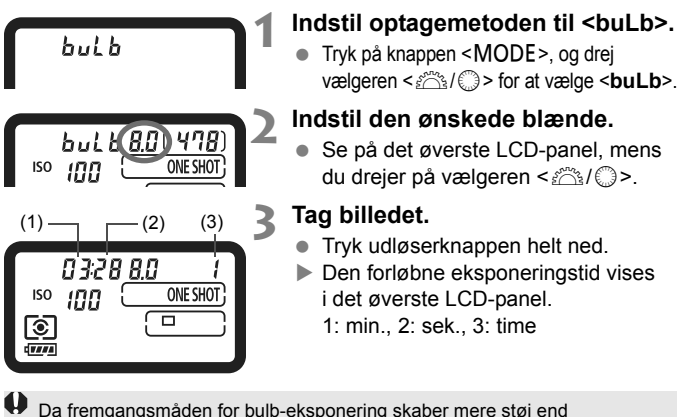

sædvanligt, kommer billedet muligvis til at se lidt kornet ud.

- Når [ C.Fn II -1: Støjreduktion ved lang eksp.] er indstillet til [1: Auto] eller [2: Til], kan støj, der genereres af bulb-eksponeringen, reduceres (s. 214).
  - Vi anbefaler brug af fjernudløser RS-80N3 eller timerfjernbetjeningen TC-80N3 (begge er ekstraudstyr) i forbindelse med bulb-eksponeringer.

#### A LCD-panelbelysning

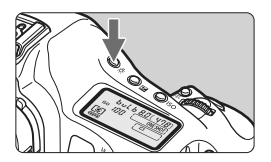

Tryk på knappen < ☆> for at tænde for (∂6)/slukke for belysningen af det øverste/bageste LCD-panel. Under bulb-eksponering slås LCDpanelbelysningen fra, hvis du trykker udløserknappen helt ned.

#### Brug af okulardækslet

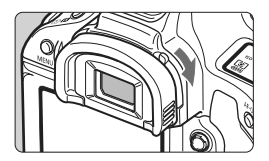

Hvis du tager et billede uden at kigge i søgeren, kan lys, som kommer ind i søgeren, ændre eksponeringen. For at forhindre dette skal du trække i håndtaget til okulardækslet som vist af pilen for at lukke okularet. Du behøver ikke lukke okularet under Live view-optagelse eller filmoptagelse.

#### Tilslutning af fjernudløseren

Du kan tilslutte fjernudløser RS-80N3 eller timerfjernbetjening TC-80N3 (begge ekstraudstyr) eller enhver type EOS-udstyr med et stik af typen N3 på kameraet og optage med det.

Yderligere oplysninger om betjeningen af tilbehøret findes i instruktionsmanualen.

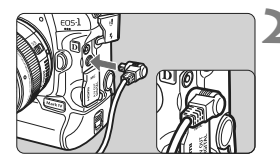

#### Åbn terminaldækslet.

- Abn det øverste terminaldæksel.
- Slut stikket til fjernbetjeningsterminalen.
  - Tilslut stikket som vist på illustrationen.
  - For at tage stikket ud skal du trække i stikkets sølvdel.

## k ✓ Låsning af spejl

Selvom selvudløseren eller fjernudløseren kan forhindre kamerarystelser, kan låsning af spejl til forhindring af kameravibrationer (rystelser af spejlet) også hjælpe, hvis du bruger et superteleobjektiv eller optager på nært hold (makrofotografering).

Når [In C.Fn III -17: Låsning af spejl] er indstillet til [1: Aktiver] eller [2: Aktiver: Ned med SET] (s. 226), er optagelse med låsning af spejl mulig.

#### 1 Fokuser på motivet, tryk udløseren helt ned, og slip den.

#### 2 Tryk igen udløserknappen helt ned.

- Billedet bliver taget.
- Med [1] indstillet vil spejlet skifter til udgangspositionen, når billedet er taget.
- Med [2] indstillet vil spejlet forblive låst, selv efter at billedet er taget. For at annullere låsning af spejlet skal du trykke på <(m)>.
- Under meget kraftige lysforhold, f.eks. på en solrig dag ved stranden eller på en skiløjpe, skal optagelsen laves umiddelbart efter, at spejlet er blevet låst.
  - Under låsning af spejl må du ikke rette kameraets objektiv mod solen. Solens varme kan brænde og beskadige lukkerlamellerne.
  - Hvis du bruger både bulb-eksponering, selvudløser og låsning af spejl, skal du holde udløserknappen trykket helt ned (selvudløserforsinkelse + bulbeksponeringstid). Hvis du slipper lukkeren under selvudløserens nedtælling, høres en lyd for at minde dig om udløseren, men der tages ikke noget billede.
- Når [1: Aktiver] er indstillet, vil enkelt optagelse træde i kraft, selv hvis fremføringstilstanden er kontinuerlig. Når [2: Aktiver: Ned med SET] er indstillet, vil den aktuelle fremføringstilstand træde i kraft for optagelsen.
  - Når selvudløseren er indstillet til < 3<sup>10</sup> > eller < 3 2>, vil billedet blive taget efter henholdsvis 10 sek. eller 2 sek.
  - Spejlet låses, og efter 30 sekunder går det automatisk ned igen. Hvis du trykker udløserknappen helt ned igen, låses spejlet igen.
  - Vi anbefaler brug af fjernudløseren RS-80N3 eller timerfjernbetjeningen TC-80N3 (begge er ekstraudstyr) i forbindelse med optagelse af billeder med låsning af spejl.

### **4** Flashfotografering

#### EOS-dedikerede Speedlites i EX-serien

En Speedlite fra EX-serien (ekstraudstyr) gør det lige så let at optage med flash som uden flash.

Yderligere oplysninger findes i instruktionsmanualen til Speedlite fra EX-serien. Dette kamera er et type-A-kamera, der kan bruge alle funktionerne ved Speedlites fra EX-serien.

Du kan finde yderligere oplysninger om indstilling af flashfunktioner og brugerdefinerede flashfunktioner med kameraets menu på siderne 121-124.

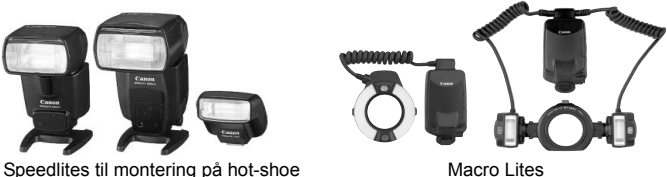

Macro Lites

#### FE-lås

Dette gør det muligt at få den rigtige flasheskponering til en bestemt del af motivet. Ret midten af søgeren mod motivet, tryk derefter på knappen <FEL>, og tag billedet.

#### Flasheksponeringskompensation

På samme måde som ved normal eksponeringskompensation kan du her indstille eksponeringskompensationen for flashen. Eksponeringskompensationen kan indstilles med ± 3 trin i intervaller på 1/3 trin. Tryk på kameraets < (2)-knap, drei derefter på vælgeren < (2)>, mens du kigger på det øverste LCD-panel eller i søgeren.

Hvis [ C.Fn II -4: Auto Lighting Optimizer/Auto belysnings optimering] (s. 81) er indstillet til andet end [3: Afbryd], vil billedet måske stadig se lyst ud, selvom der er indstillet en mørkere flasheksponering.

Hvis kameraet har svært ved at autofokusere, man den EOS-dedikerede, eksterne Speedlite automatisk udsende AF-hjælpelyset.

#### Brug af Canon Speedlites, der ikke er fra EX-serien

- Med en Speedlite i serien EZ/E/EG/ML/TL indstillet til TTL- eller A-TTL-autoflashtilstand, kan flashen kun udløses ved fuld udladning. Indstil kameraets optagelsestilstand til <M> (manuel eksponering) eller <Av> (Blændeprioriteret AE), og juster blænden før du optager.
- Hvis du bruger en Speedlite, der har manuel flashtilstand, skal du optage i den manuelle flashtilstand.

#### Brug af flashenheder, der ikke er fra Canon

#### Synkroniseringshastighed

Kameraet kan synkroniseres med kompakte flashenheder, der ikke er fra Canon, på 1/300 sek. eller 1/250 sek. eller langsommere. Med store flashenheder, hvor varigheden af flashudladningen er længere end ved kompakte flashenheder, skal du indstille synkroniseringshastigheden til mellem 1/125 sek. til 1/30 sek. Husk at kontrollere flashsynkroniseringen, før du bruger den til at tage billeder med.

#### Stik til pc

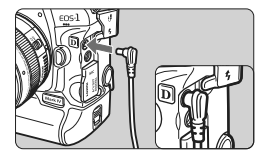

- Kameraets pc-stik kan bruges med flashenheder, der har en synkroniseringsledning. Pc-stikket er med gevind for at undgå fejlagtig afbrydelse.
- Kameraets pc-stik har ingen polaritet. Du kan tilslutte ethvert synkroniseringskabel, uanset hvilken polaritet det har.
- Hvis kameraet bruges med en flashenhed eller flashtilbehør, der er beregnet til et andet kameramærke, fungerer kameraet muligvis ikke korrekt, og der kan opstå funktionsfejl.
  - Kameraets pc-stik må heller ikke bruges til tilslutning af en flashenhed, der kræver 250 V eller mere.
  - Monter ikke en flash til høj spænding på kameraets hot shoe. Den kan muligvis ikke udløses.

Kameraet understøtter samtidig brug af en flashenhed, der er monteret på kameraets hot-shoe og en flashenhed, der er tilsluttet PC-stikket.

### MENU Indstilling af flash

Når der er monteret en Speedlite af EX-serien (som f.eks. 580EX II, 430EX II og 270EX), der kan indstilles af kameraet, kan du bruge kameraets menuskærm til at indstille Speedlitens

flashfunktionsindstillinger og brugerdefinerede funktioner. Monter først Speedliten på kameraet, og tænd for Speedliten.

#### Indstilling af flashfunktioner

|                   | 6 6 6 🗖 🗶 |
|-------------------|-----------|
| JPEG-kvalitet     |           |
| Billedstr.        | L         |
| Visningstid       | 2 sek.    |
| Biptone           | Til       |
| Udløs lukker uder | n kort    |
| Støvsletningsdata |           |
| Ekstern Speedlite | -kontrol  |
|                   |           |

| Ekstern Speedlite-kontrol  |  |
|----------------------------|--|
| Flash-indstillinger        |  |
| Flash C.Fn indstillinger   |  |
| Ryd alle C.Fn på Speedlite |  |

| Flash-indstillinger        |                                     |  |
|----------------------------|-------------------------------------|--|
| Flashtilstand              | E-TTL II                            |  |
| Lukkersynk.                | 1. luk.lamel                        |  |
| FEB                        | <sup>-</sup> 321 <sup>0</sup> 12.*3 |  |
| Flasheks.komp.             | <sup>-</sup> 321 <sup>0</sup> 12.*3 |  |
| E-TTL II                   | Evaluerende                         |  |
| Zoom                       | Auto                                |  |
| INFO. Nulstil flash-indst. |                                     |  |

#### Vælg [Ekstern Speedlite-kontrol].

 Under fanen [<sup>1</sup>] skal du vælge [Ekstern Speedlite-kontrol], derefter trykke på <()).</li>

#### Vælg [Flash-indstillinger].

 Drej på vælgeren < > for at vælge [Flash-indstillinger], tryk derefter på < (=)>.

#### Indstil flashfunktionsindstillingerne.

- Drej på vælgeren <>> for at vælge en flashfunktion, og indstil den som ønsket.
- Fremgangsmåden er den samme som ved indstilling af en menufunktion.
- Hvis du trykker på knappen <INFO.> i trin 3, kan du nulstille indstillingerne til standarden.
  - Med en Speedlite af EX-serien, der ikke kan indstilles med kamearet, kan kun [Flasheks.komp.], [E-TTL II] og [Flashudladning] indstilles under [Flash-indstillinger].

(Visse Speedlites af EX-serien gør det også muligt at indstille [Lukkersynk.]).

#### Funktioner, der kan indstilles under [Flash-indstillinger]

På skærmen vil de indstillelige funktioner, og hvad der vises, variere, afhængigt af Speedliten, aktuelle flashtilstand, brugerdefinerede flashfunktionsindstillinger mv.

Du kan få oplysninger om, hvilke funktioner din Speedlite indeholder, i instruktionsmanualen til Speedlite.

#### Flashtilstand

Med en ekstern Speedlite kan du vælge den flashtilstand, der passer til din flashoptagelse.

| Flash-indstillinger        |              |  |
|----------------------------|--------------|--|
| Flashtilstand              | ▶E-TTL II    |  |
|                            | Manuel flash |  |
|                            | MULTI flash  |  |
|                            |              |  |
|                            |              |  |
|                            |              |  |
| INFO. Nulstil flash-indst. |              |  |

- [E-TTL II] er standardtilstanden for Speedlites af EX-serien for automatisk flashoptagelse.
- [Manuel flash] er for brugere, der selv vil indstille [Flashoutput] (1/1 til 1/128).
- [MULTI flash] er for brugere, der selv vil indstille [Flashoutput], [Frekvens] og [Flash-tælling].
- Du kan finde oplysninger om [TTL], [AutoEksFlash] og [Man.EksFlash] i instruktionsmanualen til Speedlite, som oplyser om de respektive flashtilstande.

#### Lukkersynk.

Normalt indstilles dette til [1. luk.lamel], så flashen straks udløses, når eksponeringen er startet.

Hvis [2. luk.lamel] er valgt, udløses flashen, lige før lukkeren lukker. Når dette kombineres med langsom synkronisering, kan du oprette en lyskegle i stil med en bils forlygter i mørke. Med Synk. med 2. lukkerlamel, udløses flashen to gange: En gang, når du trykker udløseren helt ned og en gang umiddelbart før eksponeringen slutter. Hvis [Højhastighed] er indstillet, kan flashen bruges sammen med alle lukkertider. Dette er særligt effektivt til portrætter med udfyldningsflash, når du ønsker at give prioritet til blændeindstillingen.

#### • FEB

Mens flashudladningen ændres automatisk, tages der tre flashoptagelser. Du kan få yderligere oplysninger i instruktionerne til FEB (Flasheksponeringsbracketing) i instruktionsmanualen til Speedliten.

#### Flasheksponeringskompensation

Den samme indstilling som "Flasheksponeringskompensation" på side 119 kan gøres.

#### E-TTL II

Til normal flasheksponering skal den indstilles til [**Evaluerende**]. Hvis [**Gennemsnit**] er valgt, vil flasheksponeringen være et gennemsnit af hele den målte scene ligesom med ekstern målingsflash. Eftersom flasheksponeringskompensation kan være nødvendig afhængigt af scenen, er det for erfarne brugere.

#### Zoom

Du kan justere Speedlitens flashdækning. Indstil normalt dette til [**Auto**], så kameraet automatisk indstiller flashdækningen, så den passer til objektivets brændvidde.

#### Trådløse indstillinger

Trådløs flash (med flere flashenheder) er mulig. Du kan få yderligere oplysninger om trådløs flash i instruktionsmanualen til Speedliten.

#### Flashudladning

For at aktivere flashfotografering skal du indstille [Aktiver]. For kun at aktivere at AF-hjælpelys udsendes skal du indstille [Deaktiver].

Når du bruger Synk. med 2. lukkerlamel, skal du indstille lukkertiden til 1/50 sek. eller langsommere. Hvis lukkertiden er 1/60 sek. eller hurtigere, vil Synk. med 1. lukkerlamel blive enavendt, selv om [2. luk.lamel] er indstillet.

- Hvis flasheksponeringskompensation allerede er indstillet med Speedliten, kan du ikke bruge kameraets knap < 3 + 2 > eller menuen til flashfunktionsindstillinger til at indstille flasheksponeringskopensation. Hvis den indstilles med både kameraet og Speedliten, tilsidesætter Speedlitens indstillinger kameraets.
  - Flashfunktionens indstilling [E-TTL II] vil fungere sammen med C.Fn II -5 (s. 215). Og [Flashudladning] vil fungere sammen med C.Fn II -7 (s. 216).

#### Flash C.Fn indstillinger

#### 1 Vælg [Flash C.Fn indstillinger].

Drej på vælgeren < > for at vælge [Flash C.Fn indstillinger], tryk derefter på < <> >.

#### 2 Indstil flashfunktionen.

 Drej på vælgeren <>> for at vælge funktionens nummer, og angiv derefter funktionen. Fremgangsmåden er den samme som ved indstilling af kameraets Brugerdefinerede funktioner (s. 204).

#### Annullering af Speedlitens brugerdefinerede funktionsindstillinger

I trin 1 skal du vælge [**Ryd alle Speedlite C.Fn**] for at rydde alle de brugerdefinerede funktionsindstillinger for Speedliten (bortset fra [**C.Fn -0: Afstand vises i**]).

Hvis du bruger en Speedlite af EX-serien, Speedlitens brugerdefinerede funktion

[Flashmålingsmetode] er indstillet til [TTL], vil flashen altid blive udløst med fuld udladning.

#### Målt manuel flasheksponering

Dette er til næroptagelse med flash, når du ønsker at indstille flashniveauet manuelt. Brug et 18% gråt kort og en Speedlite af EX-serien, som har manuel flashtilstand. Følg instruktionerne herunder:

- 1. Indstil kameraets og Speedlitens indstillinger.
  - Indstil kameraets optagemetode til <M> eller <Av>.
  - · Indstil Speedliten til manuel flashtilstand.
- 2. Fokuser på motivet.
  - Indstil fokus manuelt.
- 3. Indstil det 18 % grå kort.
  - Anbring det grå kort ved motivets position.
  - I søgeren skal hele cirklen til spotmåling i midten dække det grå område.
- 4. Tryk på knappen <FEL>. (🗄16)
- 5. Indstil niveauet for flasheksponering.
  - Juster Speedlitens manuelle flashniveau og kameraets blænde, så flasheksponeringsniveauet stemmer med standardeksponeringsindekset.
- 6. Tag billedet.
  - Fjern det grå kort og tag billedet.

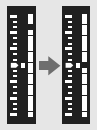

# Live view-optagelse

Du kan optage, mens du ser billedet på kameraets LCD-skærm. Det kaldes "Live view-optagelse".

Live view-optagelse er effektivt til stillbilleder af motiver, der ikke bevæger sig.

Hvis du holder kameraet i hånden og optager, mens du ser på LCD-skærmen, kan det resultere i slørede billeder. Det anbefales at bruge et stativ.

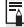

### 📱 Om fjernoptagelse med Live view

Med EOS Utility (medfølgende software) installeret på din pc, kan du slutte kameraet til pc'en og fjernoptage billeder, mens du ser på computerskærmen. Der er detaljerede oplysninger i PDF'en Instruktionsmanual til software (cd-rom).

### Forberedelse til Live view-optagelse

Dette indstiller kameraet til Live view-optagelse af stillbilleder. Du kan finde flere oplysninger om optagelse af film på side 141.

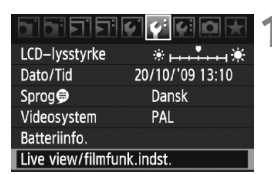

| Live view/filmfunk.indst. |            |
|---------------------------|------------|
| LV 🗗 / 🖳 indst.           | Deaktiver  |
| AF-tilstand               | Live funk. |
| Vis hjælpelinjer          | Fra        |
| Eksp.simulation           | Tilslut    |
| Lysmålingstimer           | 16 sek.    |
|                           |            |
|                           | MENU ᠫ     |

| Live view/filmfunk.indst. |               |
|---------------------------|---------------|
| LV 🗖 / 🦳 indst.           | Deaktiver     |
|                           | Stillbilleder |
|                           | Film          |
|                           |               |

#### Vælg [Live view/filmfunk.indst.].

 Vælg [Live view/filmfunk.indst.] under fanen [4<sup>:</sup>], og tryk derefter på < (sp)>.

### ∑ Vælg [LV ☎/'栗 indst.].

- Drej på vælgeren < ○> for at vælge [LV △//☴ indst.], og tryk derefter på<<</li>
- "LV" står for Live view.

#### Vælg [Stillbilleder].

 Drej på vælgeren <> for at vælge [Stillbilleder], og tryk derefter på <@>.

#### Luk menuen.

 Tryk på knappen <MENU> eller tryk udløseren halvvejs ned for at slukke for menueskærmen.

#### Vis Live view-billedet.

- Tryk på <>.
- Live view-billedet vises på LCDskærmen.
- Den viste lysstyrke vil være tæt på den faktiske lysstyrke på det optagede billede.
- Drej på vælgeren < 2 / >, hvis der ikke blev opnået standardeksponering.

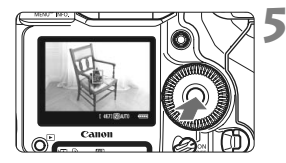

### Live view-optagelse

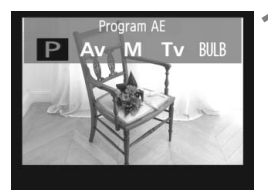

#### Vælg optagemetoden.

 Tryk på knappen <MODE>, og drej på vælgeren < 2 / > for at vælge optagemetode.

#### Fokuser på motivet.

- Inden optagelse skal du fokusere med AF eller manuel fokusering (s. 131-138).
- Når du trykker udløseren halvt ned. fokuserer kameraet med den aktuelle AF-tilstand.

#### Tag billedet.

- Tryk udløserknappen helt ned.
- Billedet tages, og det optagne billede vises på LCD-skærmen.
- Når visningstiden er slut, vender kameraet automatisk tilbage til Live view-optagelse.
- Tryk på < (set) > for at afslutte Live view-optagelse.
- Vend ikke objektivet mod solen ved Live view-optagelser. Solens varme kan ødelægge indvendige dele i kameraet.
  - Du kan finde forholdsregler for anvendelse af Live view-optagelse på siderne 139-140.
  - Du kan også fokusere ved at trykke på knappen < AF-ON>.
    - Billedets synsfelt er ca. 100%.

 Når du trykker udløseren helt ned, vil lukkeren lyde som om, der blev taget to billeder, men der tages kun ét billede. Ved flashoptagelser vil spejlet og lukkeren også lave flere lyde, men der optages kun ét billede. Under kontinuerlig optagelse vil kun optagelsen af det første billede udsende to lukkerlyde.

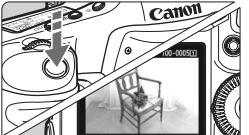

1 4671 10100

#### INFO. Om visning af oplysninger

Hver gang du trykker på knappen <INFO.>, vil visningen af oplysninger ændre sig.

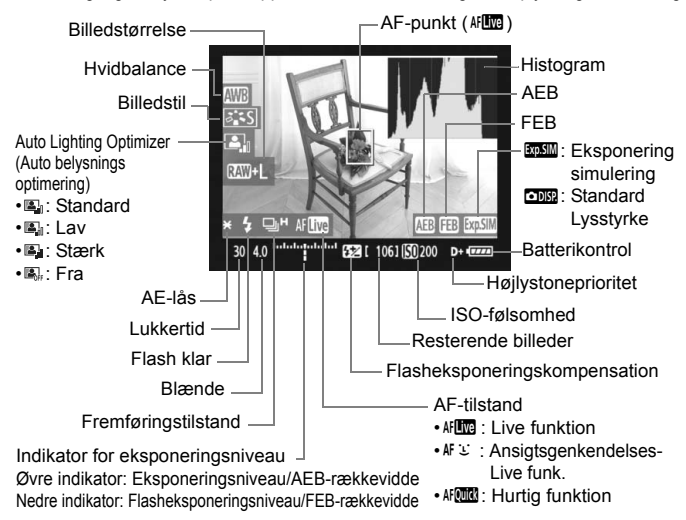

- Histogrammet kan vises, når [Eksp.simulation: Aktiver] (s. 130) er blevet indstillet.
  - Ved at indstille [...C.Fn IV -15: Tilføj sideforholdsinfo.] til indstilling 1 til 6, kan du optage med samme beskæring som med et filmkamera i medium eller stort format som 6x6 cm, 6x4,5 cm og 4x5 tommer. Der vises lodrette linjer, som svarer til det indstillede højde-/breddeforhold (s. 234).
  - Når < mml> vises i hvidt, indikerer det, at Live view-billedets lysstyrke er tæt på den, som det optagede billede vil have.
  - Hvis < IIII + blinker, indikerer det, at Live view-billedet ikke vises ved den passende lysstyrke på grund af svage eller stærke lysforhold. Det faktisk tagne billede vil imidlertid afspejle eksponeringsindstillingerne.
  - Hvis der bruges flash, eller bulb-eksponering er valgt, nedtones ikonet
     + Istogrammet (til din orientering). Histogrammet vises muligvis ikke ordentligt under stærke eller svage lysforhold.

### Optagefunktionsindstillinger

Som med normal optagelse via søgeren, kan du stadig bruge kameraets knapper til at ændre indstillinger og få vist billeder, når Live view-billedet vises.

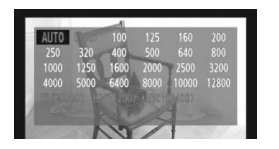

- Du kan få vist indstillingsskærmen på LCD-skærmen ved at trykke på knappen <MODE> < AF•DRIVE>< \$20 > (\$20 > (\$2 > <\$...>). Drej på vælgeren <20 > for at ændre indstillingen.
- Når du trykker på knappen <FUNC.>, kan du dreje på vælgeren <</li>
   for at indstille kort og dreje på vælgeren <</li>
   > for at indstille billedstørrelse eller hvidbalance, mens du ser på det bagerste LCD-panel.
- Målingsmetoden er fastlåst på evaluerende måling til Live view-optagelse.
- Tryk på knappen < ★ > for at låse eksponeringen i 16 sek.
- Tryk på knappen til visning af skarphedsdybde for at kontrollere skarphedsdybden.
- Under kontinuerlig optagelse anvendes den eksponering, der er indstillet til første optagelse, også på de efterfølgende optagelser.

#### Mulige optagelser under Live view-optagelse

| Temperatur        | Ved 23°C | Ved 0°C |
|-------------------|----------|---------|
| Mulige optagelser | Ca. 270  | Ca. 230 |

- Ovenstående tal er baseret på en fuldt opladet Batteripakke LP-E4 og CIPAteststandarderne (Camera & Imaging Products Association).
- Kontinuerlig Live view-optagelse er muligt i omkring 3 timer ved 23°C eller 2 timer og 50 min. ved 0°C (med en fuldtopladet Batteripakke LP-E4).
- Selv under Live view-billedvisning kan du få vist et billede ved at trykke på <>>.
  - Hvis kameraet ikke bruges i en længere periode, slukkes det automatisk, som det er indstillet med [**Ý** Autosluk] (s. 52). Hvis [**Ý** Autosluk] er indstillet til [Fra], vil Live view-optagelsen standse automatisk efter ca. 30 min. (kameraet er stadig tændt).
  - Du kan også autofokusere ved at trykke udløseren halvt ned på fjernudløser RS-80N3 eller timerfjernbetjening TC-80N3 (begge ekstraudstyr).
  - Du kan vise Live view-billedet på et tv vha. stereo AV-kablet (medfølger) eller et HDMI-kabel (ekstraudstyr) (s. 170-171).

### MENU Menufunktionsindstillinger

Du kan stadig indstille menupunkter under Live view-visning. Live viewfunktioner vises nedenfor.

| Live view/filmfunk.indst. |               |  |
|---------------------------|---------------|--|
| LV 🗖 / 🧖 indst.           | Stillbilleder |  |
| AF-tilstand               | Live funk.    |  |
| Vis hjælpelinjer          | Fra           |  |
| Eksp.simulation           | Tilslut       |  |
| Lysmålingstimer           | 16 sek.       |  |
|                           |               |  |
|                           | MENU 🕤        |  |

Under fanen [**Ý**<sup>2</sup>] kan du indstille følgende funktioner med skærmbilledet [Live view/filmfunk.indst.].

- AF-tilstand (s. 131-137)
   Du kan vælge [Live funk.], [L Live funk.] eller [Hurtig funk.].
- Vis hjælpelinjer

Du kan få vist hjælpelinjer med [**Hj-linj 1**<sup>‡‡</sup>] eller [**Hj-linj 2**<sup>‡‡‡</sup>]. Du kan kontrollere kameraets hældning før du optager.

- Eksp.simulation
  - Tilslut ( Exp.SIM )

Lysstyrken på det viste billede vil være tæt på den faktiske lysstyrke (eksponering) på det optagede billede. Hvis du indstiller eksponeringskompensation vil billedlysstyrken ændres tilsvarende.

• Afbryd ( DEP)

Billedet vises ved standardlysstyrke, for at gøre det lettere at se Live view-billedet.

#### Lysmålingstimer

Du kan ændre på, hvor lang tid eksponeringsindstillingen vises (AE-låsetid).

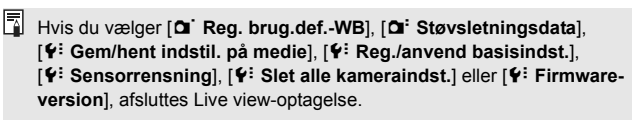

### Brug af AF til at fokusere

#### Valg af AF-tilstand

De tilgængelige AF-tilstande er [Live funk.], [: Live funk.] (ansigtsgenkendelse, s. 132) og [Hurtig funk.] (s. 136). Hvis du ønsker at opnå præcis fokus, skal du indstille fokusfunktionsvælgeren på objektivet til <**MF**>, forstørre billedet og fokusere manuelt (s. 138).

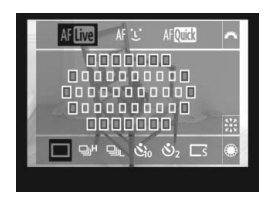

#### Vælg AF-tilstand.

- Tryk på knappen < AF•DRIVE> mens Live view-billedet vises. (∅6)
- Drej på vælgeren < 2000 > for at vælge AF-tilstand.

AF : Live funktion

- AFビ : じ Live funk.
- AFOUL : Hurtig funktion

Dette kan også indstilles med menupunktet AF-tilstand, som er forklaret på foregående side.

#### Live funktion: AF

Billedsensoren bruges til fokusering. Selvom AF er mulig, når Live viewbilledet vises, **vil AF-handlingen tage længere tid end med Hurtig funk.** Endvidere kan det være mere vanskeligt at opnå fokus end med Hurtig funk.

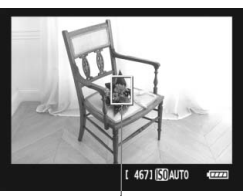

ÁF-punkt

#### Flyt AF-punktet.

- Brug < ↔ > til at flytte AF-punktet <□> til der, hvor du vil fokusere. (Den kan ikke nå ud til billedets kanter).
- Hvis du trykker < > lige ned, vender AF-punktet tilbage til billedets midte.

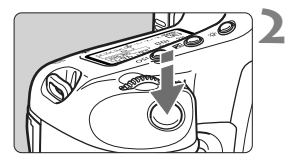

#### Fokuser på motivet.

- Ret AF-punktet mod motivet, og tryk udløseren halvt ned.
- Når fokus er opnået, vil AF-punktet blive grønt, og bipperen vil afgive en lyd.
- Hvis der ikke opnås fokus, vil AFpunktet blive orange.

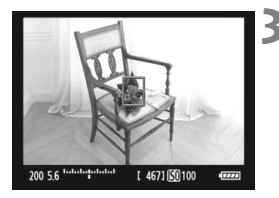

#### Tag billedet.

 Kontroller fokus og eksponering, tryk derefter udløserknappen helt ned for at tage billedet (s. 127).

#### 년 (Ansigtsgenkendelse) Live funk.: 세요

Med den samme AF-metode som Live funktion, registreres og fokuseres der på ansigter. Få målpersonen til at vende ansigtet mod kameraet.

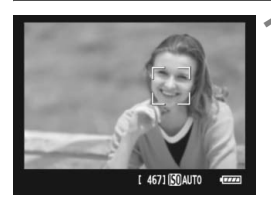

#### Peg kameraet mod motivet.

- Når der registreres et ansigt, vises en ramme < 2> over det ansigt, der skal fokuseres på.
- Hvis der registreres flere ansigter, vises < ○ >. Brug < ⊕ > til at flytte rammen < ○ > over det ønskede ansigt.

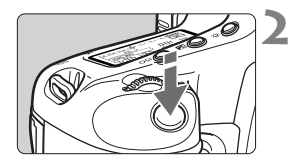

#### Fokuser på motivet.

- Tryk udløseren halvt ned og kameraet fokuserer på det ansigt, der er dækket af < 2>-rammen.
- Når fokus er opnået, vil AF-punktet blive grønt, og bipperen vil afgive en lyd.
- Hvis der ikke opnås fokus, vil AFpunktet blive orange.
- Hvis et ansigt ikke kan registreres, vises AF-punktet <□> og der udføres AF i midten.

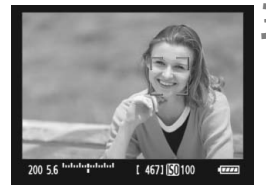

#### Tag billedet.

 Kontroller fokus og eksponering, tryk derefter udløserknappen helt ned for at tage billedet (s. 127).

- Hvis fokus er langt borte, vil ansigtsgenkendelse ikke være mulig. Hvis objektivet aktiverer manuel fokusering, selv når fokusfunktionsvælgeren på objektivet er indstillet til < AF>, skal du dreje på fokusringen for at opnå en grov fokus. Ansigtet registreres herefter og < 2> vil blive vist.
  - Et objekt, der ikke er et menneskeansigt, kan registreres som et ansigt.
  - Ansigtsgenkendelse virker ikke, hvis ansigtet er meget småt eller stort i billedet, for lyst eller for mørkt, har en titel, der går vandret eller diagonalt, eller som er delvist skjult.
  - Fokuseringsrammen < 2> dækker måske kun en del af ansigtet.

- Når du trykker < > lige ned, skifter den til Live funktion (s. 131). Du kan vippe < > for at flytte AF-punktet. Hvis du trykker < > lige ned igen, skiftes der tilbage til : (face detection) Live mode (Live Ansigtsgenkendelses funktion).
  - Da AF ikke er muligt med ansigtet tæt på billedets kant, nedtones < :>. Når du derefter trykker på udløseren, bruges det midterste AF-punkt <:> til at fokusere.

#### Bemærkninger til Live funk. og 🙂 (Ansigtsgenkendelse) Live funk.

#### AF

- Fokusering vil tage lidt længere tid.
- Selv når der er opnået fokus, fokuseres der igen, hvis du trykker udløseren halvt ned.
- Billedlysstyrken kan ændres under og efter AF.
- Hvis lyskilden ændres, mens Live view-billedet vises, kan skærmen begynde at flimre, og det kan blive svært at fokusere. Hvis dette sker, skal du standse Live view-optagelsen og autofokusere under den anvendte lyskilde først.
- Hvis du bruger autofokus med Live funktions normale visning og derefter forstørrer billedet, er fokuseringen muligvis ikke skarp.
- Hvis du optager et motiv i periferien, og motivet er lidt ude af fokus, skal du rette det midterste AF-punkt over motivet for at fokusere og derefter tage billedet.
- Når du bruger funktionen : Live funk., forstørres billedet ikke ved at trykke på knappen <Q>.
- Den eksterne Speedlite udsender ikke AF-hjælpelys.

#### Optagelsesforhold, der kan vanskeliggøre fokusering:

- Motiver med lav kontrast som f.eks. en blå himmel og glatte, ensfarvede overflader.
- Motiver i svag belysning.
- Striber og andre mønstre, hvor der kun er kontrast i vandret retning.
- Under en lyskilde hvis lysstyrke, farve eller mønster konstant ændres.
- Natoptagelser eller lyspunkter.
- Under fluorescerende lys, eller når billedet flimrer.
- Ekstremt små motiver.
- Motiver ved kanten af billedet.
- Motiver, der kraftigt reflekterer lys.
- AF-punktet dækker både et objekt, der er langt væk og tæt på (som f.eks. et dyr i et bur).
- Motiver, der konstant bevæger sig inden for AF-punktet og ikke kan holdes i ro på grund af kamerarystelser eller sløret motiv.
- Et motiv, der nærmer sig eller flytter sig væk fra kameraet.
- Autofokusering mens motivet er meget ude af fokus.
- Blødt fokus opnås med et objektiv med blødt fokus.
- Der anvendes et filter til specialeffekter.

#### Hurtig funktion: AF

Den dedikerede AF-sensor bruges til at fokusere i One-Shot AF-tilstand (s. 95) med brug af samme AF-metode som med optagelse via søgeren.

Selvom du kan fokusere på målområdet hurtigt, vil Live view-billedet blive afbrudt midlertidigt under AF-handlingen.

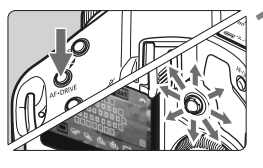

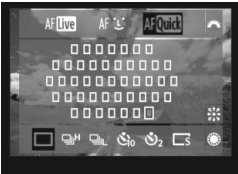

#### Vælg AF-punktet.

- Tryk på knappen < AF•DRIVE>, og brug derefter < 2000 > til at vælge AF-punkt.
- AF-punktvalget skifter i den retning, du drejer < <>.
- Tryk < >> lige ned for at vælge det midterste AF-punkt. Hvis du trykker den lige ned igen, indstilles den til automatisk valg af AF-punkt.
- Hvis alle de perifære AF-punkter lyser, vil automatisk valg af AF-punkt træde i kraft.
- Hvis du trykker på knappen
   AF•DRIVE>, eller når (ô6) er gået, vises det AF-punkt, som er valgt på skærmen.

(Der vises ikke noget AF-punkt, hvis der er valgt automatisk valg af AF-punkt).

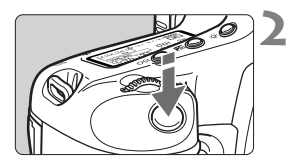

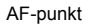

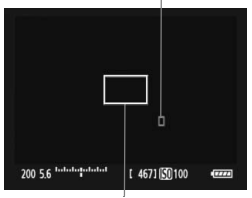

Forstørrelsesramme

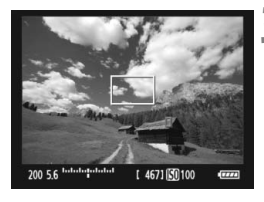

#### Fokuser på motivet.

- Ret AF-punktet mod motivet, og tryk udløseren halvt ned.
- Live view-billedet slukkes, spejlet går ned igen, og AF udføres.
- Når der er opnået fokus, lyder bipperen, og AF-punktet vises i rødt. (Hvis der er indstillet automatisk valg af AF-punkt, blinker det AF-punkt, der opnår fokus, rødt).
- Live view-billedet vises automatisk igen.

#### Tag billedet.

 Kontroller fokus og eksponering, tryk derefter udløserknappen helt ned for at tage billedet (s. 127).

Du kan ikke tage et billede under autofokusering. Tag kun billedet, mens Live view-billedet er vist.

### Manuel fokusering

Du kan forstørre billedet og fokusere præcist manuelt.

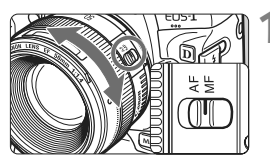

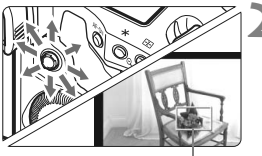

Forstørrelsesramme

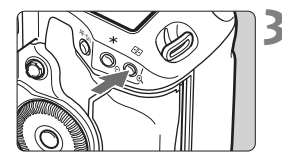

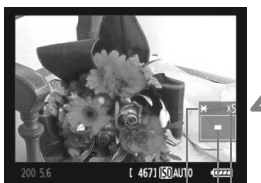

AE-lås | Placering af det forstørrede område Forstørrelse

#### Indstil fokusfunktionsvælgeren på objektivet til <MF>.

 Drej på objektivets fokusring for at fokusere groft.

#### Flyt forstørrelsesrammen.

- Brug < ☆ > til at flytte forstørrelsesrammen til den position, hvor du vil fokusere.
- Tryk < 20 lige ned for at returnere forstørrelsesrammen til billedets midte.

#### Forstør billedet.

- Tryk på knappen <⊕>.
- Billedet inden i forstørrelsesrammen vil blive forstørret.
- Hver gang du trykker på knappen<< €, ændres visningen som følger:</li>

 $\rightarrow$  5x  $\rightarrow$  10x  $\rightarrow$  Normal visning

#### Indstil fokus manuelt.

- Mens du ser på det forstørrede billede, skal du dreje på objektivets fokusring for at fokusere.
- Når du har opnået fokus, skal du trykke på knappen < (0,> for at vende tilbage til normal visning.

### Tag billedet.

 Kontroller fokus og eksponering, tryk derefter på udløserknappen for at tage billedet (s. 127).

#### Forholdsregler ved Live view-optagelse

#### Bemærkninger om Live view-billedet

- Under forhold med svag belysning eller skarp belysning afspejler Live view-billedet måske ikke det optagede billedes lysstyrke.
- Hvis lyskilden i billedet ændres, kan skærmen begynde at flimre.
   Hvis det sker, skal du stoppe og genoptage Live view-optagelse under den anvendte lyskilde.
- Hvis du peger kameraet i en anden retning, mister det muligvis Live view-billedets korrekte lysstyrke i et øjeblik. Vent til lysstyrken stabiliserer sig, inden du optager.
- Hvis der er en meget stærk lyskilde i billedet, f.eks. solen, kan det oplyste område fremstå sort på LCD-skærmen. Det rigtige optagne billede vil dog vise det oplyste område på normal vis.
- Hvis du i svag belysning indstiller [<sup>\*</sup>: LCD-lysstyrke] til en lys indstilling, kan der forekomme krominansstøj i Live view-billedet. Krominansstøjen optages imidlertid ikke på det optagede billede.
- Når du forstørrer billedet, kan billedets skarphed virke mere udtalt, end den er i virkeligheden.

#### Om ikonet < 🔟 >

- Hvis Live view-optagelser foretages ved direkte sollys eller i andre varme miljøer, kan ikonet <
   <p>> (advarsel om høj temperatur i kameraet) blive vist på skærmen. Hvis du fortsætter Live view-optagelsen, kan det forringe billedkvaliteten. Du bør slukke for kameraet og lade det hvile i et stykke tid.
- Hvis Live view-optagelse fortsættes, mens advarselsikonet < 100 > vises, og kameraets interne temperatur forøges, standser Live view-optagelsen automatisk. Live view-optagelsen vil være deaktiveret, indtil kameraets indvendige temperatur er faldet.

#### Forholdsregler ved Live view-optagelse

#### Bemærkninger om optagelsesresultatet

- Når du optager med Live view-funktionen med høj ISO-følsomhed, kan der forekomme støj (vandrette striber, lysprikker mv.), eller der vises uregelmæssige farver.
- Når du optager kontinuerligt med Live view-funktionen i en lang periode, kan kameraets indvendige temperatur blive forøget, og det kan påvirke billedkvaliteten. Afslut Live view-optagelse, når du ikke optager billeder.
- Inden du tager en lang eksponering, skal du standse Live viewoptagelsen midlertidigt og vente i flere minutter, inden du optager. Dette er for at forhindre forringelse af billedkvaliteten.
- Når du viser et billede, der er optaget med høj ISO-følsomhed, kan der forekomme støj eller uregelmæssige farver.
- Hvis du tager billedet under forstørret visning, bliver eksponeringen måske ikke som ønsket. Gå tilbage til normal visning, inden du tager billedet. Under forstørret visning vil lukkertid og blænden blive vist med rødt. Selvom du tager billedet under forstørret visning, vil det optagede billede optages med normal visning.

#### Bemærkninger om brugerdefinerede funktioner

- Under Live view-optagelse vil visse brugerdefinerede indstillinger være deaktiveret (s. 205-207).
- Hvis [ Ω C.Fn II -4: Auto Lighting Optimizer/Auto belysnings optimering] (s. 81) er indstilet til andet end [3: Afbryd], ser billedet måske stadig lyst ud, selv om manuel eksponering, eksponeringskompensation eller flasheksponeringskompensation er indstillet for at gøre eksponeringen mørkere.

#### Bemærkninger om objektiver og flash

- Forudindstillingsfunktionen til fokus på meget kraftige teleobjektiver kan ikke bruges.
- FE-lås og ledelys virker ikke, hvis der benyttes en ekstern Speedlite.

# Optagelse af film

Live view-billedet kan optages på kortet som en film. En film kan optages med automatisk eksponering eller manuel eksponering. Filmen optages i formatet MOV.

#### 🗣 Kort, som kan optage film

Når du optager film skal du bruge et kort med stor kapacitet og hurtig skrive-/læsehastighed. CF-kortets hastighed skal være 8 MB/sek. eller højere. Og SD-kortet skal være af typen SD Speed Class 6 "CLASS (6)" eller højere.

Hvis du bruger et kort med langsom skrivehastighed, når du optager film, bliver filmen muligvis ikke optaget korrekt. Og hvis du afspiller en film på et kort med langsom læsehastighed, afspilles filmen måske ikke korrekt.

Hvis du vil kontrollere kortets læse-/skrivehastighed, skal du se på producentens websted.

#### 🖥 Om Full HD 1080

Full HD 1080 angiver kompatibilitet med High-Definition med 1080 lodrette pixel (skanderingslinjer).

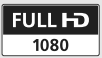

### MR Forberedelse til filmoptagelse

Indstil kameraet til at optage Live view-billedet som en film. Se side 125 angående optagelse af stillbilleder.

| Live view/filmfunk.indst. |               |  |  |
|---------------------------|---------------|--|--|
| LV 🗖 / 🦳 indst.           | Stillbilleder |  |  |
| AF-tilstand               | Live funk.    |  |  |
| Vis hjælpelinjer          | Fra           |  |  |
| Eksp.simulation           | Tilslut       |  |  |
| Lysmålingstimer           | 16 sek.       |  |  |
|                           |               |  |  |

| Live view/filmfunk.indst. |               |  |
|---------------------------|---------------|--|
| LV 🗗 / 🖳 indst.           | Deaktiver     |  |
|                           | Stillbilleder |  |
|                           | ) Film        |  |
|                           |               |  |

|                   | ▶ 1920x1080 25  | 1 |
|-------------------|-----------------|---|
| Str. for filmopt. | _ 1920x1080 🗔 🛛 |   |
|                   | 1280x720 🕠      |   |
|                   | 640x480 🕠       |   |
|                   | MENU 🕤          |   |

#### Vælg [Live view/filmfunk.indst.].

Under fanen [¥<sup>:</sup>] skal du vælge [Live view/filmfunk.indst.], derefter trykke på < (sr) >.

#### Vælg [LV D/P, indst.].

- Drej på vælgeren < ○> for at vælge [LV 心/'☴ indst.], og tryk derefter på<<</li>
- "LV" står for Live view.

#### 🔰 Vælg [Film].

 Drej på vælgeren < > for at vælge [Film], og tryk derefter på < <>).

#### Indstil [Str. for filmopt.].

• Du kan finde oplysninger om [Str. for filmopt.] på side 151.

#### Luk menuen.

 Tryk på knappen <MENU> eller tryk udløseren halvvejs ned for at slukke for menuskærmen.

#### Vis Live view-billedet.

- Tryk på <₅=>.
- Live view-billedet vises på LCD-skærmen.
- En halvtgennemsigtig maske vil blive vist øverst/nederst eller til højre/ venstre. Billedområdet, der er omgivet af masken, vil blive optaget som filmen.
- I optagemetoden < M> skal du dreje på vælgeren < 2 > for at justere lysstyrken.

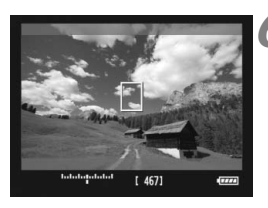

### 🖳 Optagelse af film

#### Optagelse med autoeksponering

Når optagemetoden er indstillet til en anden optagemetode end <M>, aktiveres autoeksponeringskontrol, som tilpasser optagelsen til scenens lysstyrke. Autoeksponeringskontrol er det samme for alle optagemetoder.

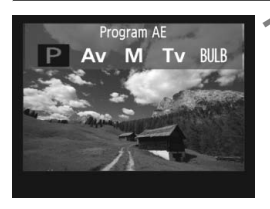

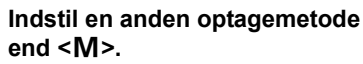

 Tryk på knappen <MODE>, og drej på vælgeren <</li>
 for at vælge en anden optagemetode end <M>.

### **2** Fokuser på motivet.

- Inden optagelse af en film skal du fokusere med AF eller manuel fokusering (s. 131-138).
- Når du trykker udløseren halvt ned eller trykker på knappen < AF-ON>, vil kameraet fokusere med den aktuelle AF-tilstand.

#### Optagelse af filmen.

- Tryk på knappen <FEL>.
- Filmoptagelsen begynder. Mens filmen optages, vises mærket "
  øverst til højre på skærmen.
- Under filmoptagelsen kan du trykke på knappen < AF-ON> for at fokusere igen.
- Du standser optagelse af filmen ved at trykke på <FEL> igen.

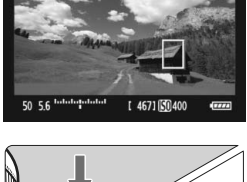

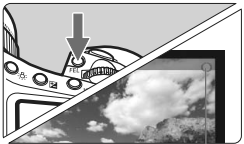

#### Optage film

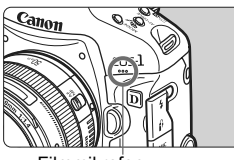

Filmmikrofon

- Under filmoptagelse kan du låse eksponeringen (AE-lås) ved at trykke på knappen < \* > (s. 115). Efter at have anvendt AE-lås under filmoptagelse kan du annullere den ved at trykke på knappen < =>.
  - Hvis du indstiller afbryderen til < J> og drejer på vælgeren < >, kan du indstille eksponeringskompensationen.
  - ISO-følsomheden indstilles automatisk inden for ISO 100-12800. Hvis [Højeste ISO-hastighed] er indstillet til [H1], [H2] eller [H3] i [...C.F.n I -3: Vælg ISO-hastighedsområde] (s. 208), vil ISO-følsomheden automatisk blive indstillet inden for det udvidede område op til den øverste grænse. Imidlertid vil indstilling af [Laveste ISO-hastighed] til [L] ikke udvide ISO-følsomhedsområdet til den laveste grænse. Selv om ISO-følsomhedsområdet er indstillet til et mindre område end standarden, vil det mindre område ikke træde i kraft.
  - Hvis lukkeren trykkes halvt ned vises ISO-følsomheden, lukkertiden og blænden nederst på skærmen. Dette er eksponeringsindstillingen til optagelse af et stillbillede (s. 148). Eksponeringsindstillingen for filmoptagelse vises ikke. Bemærk, at eksponeringsindstillingen for filmoptagelse kan være en anden, end den for stillbilleder.

#### Optagelse med manuel eksponering

Når optagemetoden er  $\langle \mathbf{M} \rangle$ , kan du manuelt indstille ISO-følsomheden, lukkertiden og blænden for filmoptagelse.

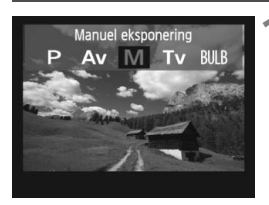

#### Indstil optagemetoden til <M>.

 Tryk på knappen <MODE>, og drej vælgeren <<sup>(C)</sup>/<sup>(C)</sup>> for at vælge <M>.

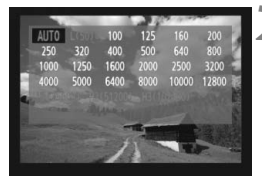

#### Indstil ISO-følsomheden.

- Tryk på knappen <ISO>, og se på skærmen, mens du drejer på vælgeren

   for at indstille ISO-følsomheden.
- Du kan få yderligere oplysninger om ISO-følsomhed på side 146.
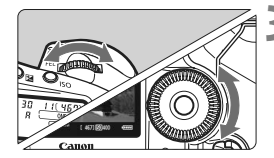

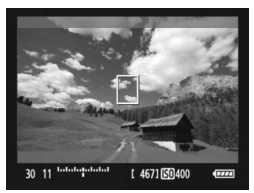

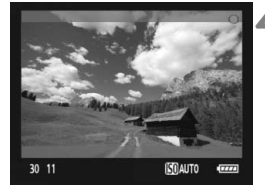

#### Indstil lukkertiden og blænden.

- Tryk udløseren halvt ned, og kontroller indikatoren for eksponeringsniveau.
- Drej på vælgeren < 2 > for at indstille lukkertiden inden for 1/30 (1/60) sek. til 1/4000 sek.
- Hvis du indstiller afbryderen til < J> og drejer på vælgeren < >, kan du indstille blænden.

#### Fokuser og optag filmen.

 Fremgangsmåden er den samme som i trin 2 og 3 for "Optagelse med autoeksponering" (s. 143).

- Med optagelse med manuel eksponering kan AE-lås og eksponeringskompensation ikke indstilles.
  - Ændring af blænden under filmoptagelse anbefales ikke, fordi variationer i eksponeringen, pga. bevægelser i objektivets blænde vil blive optaget.
  - Hvis < MUE> er indstillet, og ISO-følsomhed og blænde ændres under filmoptagelse, kan hvidbalancen muligvis også ændre sig.
  - Hvis du optager film under fluorescerende lys, kan filmens billede flimre.
- Lukkertidens nedre grænse vil blive ændret afhængigt af billedfrekvensen (s. 151).
  - Når du optager en film med bevægelige motiver, anbefales det at bruge en lukkertid på 1/30 sek. til 1/125 sek. Jo hurtigere lukkertid desto mindre glidende vil motivets bevægelser synes.

#### Om ISO-følsomhed under manuel eksponering

- ISO-følsomheden kan indstilles til [AUTO] (A) eller inden for ISO 100-12800 i intervaller på 1/3-trin.
- Hvis ISO-følsomheden er indstillet til [AUTO] (A), vil ISOfølsomheden automatisk blive indstillet inden for ISO 100-12800. (Indstillingen [A.C.Fn I -3: Vælg ISO-hastighedsområde] (s. 208) vil ikke træde i kraft). Filmoptagelse som en blændeprioriteret AE (fast blænde, standard eksponering) er herefter mulig.
- Hvis [Højeste ISO-hastighed] er indstillet til [H1] (ISO 25600), [H2] (ISO 51200) eller [H3] (ISO 102400) i [AC.Fn I -3: Vælg ISO-hastighedsområde], kan ISO-følsomheden indstilles manuelt inden for det udvidede område op til den øverste grænse. Hvis ISOfølsomhedsområdet er indstillet til et mindre område end standarden, kan du indstille ISO-følsomheden inden for det mindre område.
- Selv om [Laveste ISO-hastighed] er indstillet til [L] (ISO 50) i
   [M.C.Fn I -3: Vælg ISO-hastighedsområde], kan [L] ikke vælges, når du indstiller ISO-følsomheden.
- Hvis [ C.Fn II -3: Højlys tone prioritet] (s. 215) er indstillet til [1: Aktiv], vil det indstillelige ISO-følsomhedsområde starte fra ISO 200.

#### Bemærkninger til optagelse med autoeksponering og manuel eksponering

- Kameraet kan ikke autofokusere kontinuerligt som en camcorder.
  - Vend ikke objektivet mod solen ved filmoptagelse. Solens varme kan ødelægge indvendige dele i kameraet.
  - Selv om menuvalget [f' Opt. funkt+medie/mappevalg] er indstillet til [Opt. separat] eller [Opt. til flere] (s. 57), kan en film ikke optages samtidigt på både CF-kortet <[]> og SD-kortet <[]>. Hvis [Opt. separat] eller [Opt. til flere] er indstillet, vil filmen blive optaget på det kort, der er indstillet til [Afspil].
  - Forholdsregler ved filmoptagelse finder du på side 153 og 154.
  - Om nødvendigt kan du også læse forholdsreglerne ved Live viewoptagelse på siderne 139 og 140.
  - Film kan ikke krypteres med Originalt datasikkerhedssæt OSK-E3.
- Der optages en enkelt filmfil for hver filmoptagelse.
  - Under filmoptagelse vil den øverste, nederste, venstre og højre del af skærmen have en halvtgennemsigtig maske. Filmen vil blive optaget i det område, der er omgivet af masken. Størrelsen på den halvtgennemsigtige maske vil ændre sig afhængigt af indstillingen af [Str. for filmopt.] (s. 151).
  - Lyden optages i mono af kameraets indbyggede mikrofon (s. 143).
  - Stereolydoptagelse er mulig ved at tilslutte en ekstern mikrofon, der er udstyret med et stereoministik (3,5 mm dia.) til kameraets eksterne mikrofon IN-stik (s. 19). Du må ikke tilslutte andet end en ekstern mikrofon til kameraets eksterne mikrofon IN-stik.
  - Lydoptagelsesniveauet justeres automatisk.
  - Hvis du afspiller en film med "Visning af optagelsesoplysninger" (s. 156), vises optagemetode, lukkertid og blænde ikke. Billedinformationerne (Exif) registrerer de indstillinger, der blev brugt ved starten af filmen.
  - Med en fuldt opladet batteripakke LP-E4 vil den samlede filmoptagelsestid være som følger: Ved 23°C: Ca. 2 timer 40 min., Ved 0°C: Ca. 2 timer 20 min.
  - Med ZoomBrowser EX/ImageBrowser (medfølgende software) kan du udtrække et stillbillede fra filmen. Stillbilledkvaliteten vil være som følger: Ca. 2,07 megapixel ved [1920x1080], ca. 920.000 pixel ved [1280x720] og ca. 310.000 pixel ved [640x480].

#### INFO. Om visning af oplysninger

 Hver gang du trykker på knappen <INFO.>, vil visningen af oplysninger ændre sig.

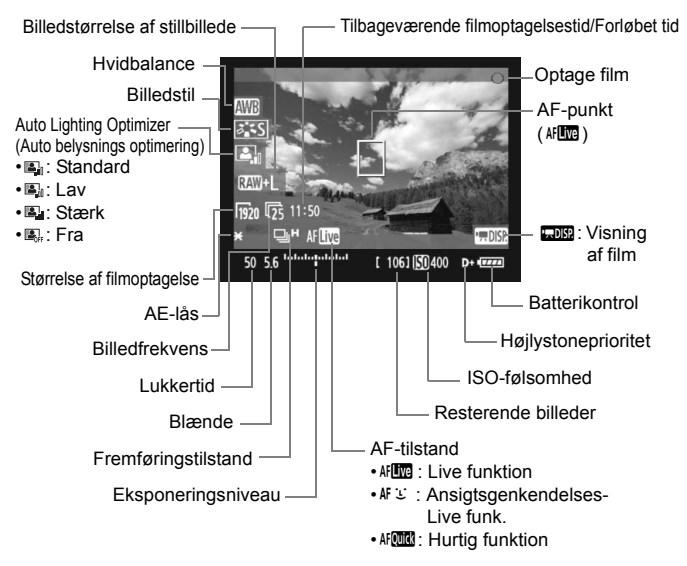

 Hvis der ikke er noget kort i kameraet, vises den tilbageværende filmoptagelsestid i rødt.

 Når filmoptagelsen begynder, ændres den tilbageværende filmoptagelsestid til den forløbne tid.

#### Optagelse af stillbilleder under filmoptagelse

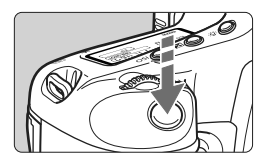

Du kan tage et stillbillede til enhver tid ved at trykke udløseren helt ned, selv under filmoptagelse.

- Stillbilledet vil optage hele skærmen, inklusive den halvtgennemsigtige maske.
- Stillbilledet vil blive taget ved den eksponeringsindstilling, der vises, når du trykker udløseren halvt ned. Hvis der optages et stillbillede under filmoptagelse i tilstanden manuel eksponering, vil stillbilledet blive taget med den eksponeringsindstilling, der er indstillet for filmen.
- Stillbilledet vil blive taget med den billedstørrelse, JPEGkomprimeringsrate og Billedstil, der er indstillet.
- Hvis du tager et stillbillede under filmoptagelse, vil filmen indeholde et stillbillede på ca. 1 sek. Stillbilledet optages på kortet, og filmoptagelsen genoptages automatisk, når Live view-billedet vises.
- Filmen og stillbilledet vil blive optaget på kortet som separate filer. Hvis du bruger kontinuerlig optagelse, vil det tagne stillbillede blive optaget på kortet.
- Hvis [Optagefunkt.] (s. 57) er indstillet til [Standard] eller [Autom. medieskift], vil filmene og stillbillederne blive optaget på det samme kort. Hvis [Opt. separat] eller [Opt. til flere] er indstillet, vil filmene blive optaget på det kort, der er indstillet til [Afspil]. Og stillbillederne vil blive optaget i den billedstørrelse, der er indstillet for det respektive kort.
- En eventuelt anvendt ekstern Speedlite vil ikke blive affyret.
  - AEB kan ikke anvendes.
  - Kontinuerlig optagelse af stillbilleder er mulig under filmoptagelse, men de tagne billeder vil ikke blive vist under den kontinuerlige optagelse. Afhængigt af stillbilledets billedstørrelse, antal optagelser under kontinuerlig optagelse, kortets ydeevne mv. standser filmoptagelsen måske automatisk.

- For kontinuerlig optagelse af stillbilleder under filmoptagelse anbefales det at bruge et hurtigt CF-kort, der er kompatibelt med UDMAoverførsler. Det anbefales også at indstille en mindre billedstørrelse for stillbilleder og optage færre kontinuerlige stillbilleder.
  - Hvis fremføringstilstanden er indstillet til <ठ<sup>10</sup>> eller <᠔₂> og du starter optagelse af en film, vil fremføringstilstanden automatisk skifte til <□> (enkelt optagelse).

## Optagefunktionsindstillinger

Som under normal optagelse gennem søgeren, kan du under filmoptagelse stadig bruge kameraets knapper til at skifte funktionsindstillinger og udføre afspilning.

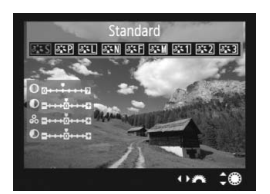

- Hvis du trykker på knappen
   MODE>, <AF•DRIVE>, <Z> eller <<...>, vil den respektive indstillingsskærm blive vist på LCDskærmen. Drej på vælgeren <</li>
   eller <</li>
   for at ændre indstillingen.
- Når du trykker på knappen <FUNC.>, skal du dreje på vælgeren
   > for at indstille det kort, der skal bruges til optagelse og dreje på vælgeren <> for at indstille billedstørrelsen eller hvidbalancen, mens du kigger på det bageste LCD-panel.
- Målingsmetoden vil være fast ved centervægtet gennemsnitsmåling til filmoptagelse. Hvis AF-tilstanden er indstillet til
   [: (Ansigtsgenkendelse) Live funk.], vil eksponeringskontrollen

være evaluerende måling linket til det registrerede ansigt.

• Selv om AF-tilstanden er indstillet til [Hurtig funk.], vil den skifte til [Live funk.] under filmoptagelse.

## MENU Menufunktionsindstillinger

Under filmoptagelse kan du stadig indstille menupunkterne. Filmoptagelsesfunktionerne vises nedenfor.

| Live view/filmfunk.indst. |             |  |
|---------------------------|-------------|--|
| LV 🗖 / 🦳 indst.           | Film        |  |
| AF-tilstand               | Live funk.  |  |
| Vis hjælpelinjer          | Fra         |  |
| Str. for filmopt.         | 1920x1080 😰 |  |
| Lydoptagelse              | Til         |  |
| Lysmålingstimer           | 16 sek.     |  |

Under fanen [**Y**<sup>•</sup>] med skærmen [Live view/filmfunk.indst.] kan du indstille de følgende funktioner.

#### • AF-tilstand (s. 131-137)

Du kan vælge [Live funk.], [: Live funk.] eller [Hurtig funk.]. Bemærk, at kameraet ikke kan fokusere kontinuerligt på et motiv i bevægelse.

#### Vis hjælpelinjer

Du kan få vist hjælpelinjer med [**Hj-linj 1**<sup>‡‡</sup>] eller [**Hj-linj 2**<sup>##</sup>]. Du kan kontrollere kameraets hældning, før du optager.

#### Str. for filmopt.

Du kan vælge filmens billedstørrelse [\*\*\*\*\* x\*\*\*\*] og billedfrekvens [Im] (billeder optaget pr. sekund). Im (billedfrekvens) vist på skærmen [Str. for filmopt.] skifter automatisk afhængigt af indstillingen [**4**<sup>:</sup> Videosystem].

#### Billedstørrelse

| [1920x1080] | : Full HD (Fuld High-Definition) optagelseskvalitet. |  |
|-------------|------------------------------------------------------|--|
| [1280x720]  | : HD (High-Definition) optagelseskvalitet.           |  |
| [640x480]   | : Standardoptagelseskvalitet. Skærmformatet vil      |  |
|             | være 4:3.                                            |  |

#### • Billedfrekvens (fps: billeder pr. sekund)

- [⑤] [⑥]: For områder, hvor tv-formatet er NTSC (Nordamerika, Japan, Korea, Mexico mv.).
- [⑮] : For områder, hvor tv-formatet er PAL (Europa, Rusland, Kina, Australien mv.).
- [124] : Hovedsageligt til film.
- \* Den egentlige billedfrekvens (fps) vil være: 窃: 29,97, 窍: 25,00, 页: 23,976, 뎺: 59,94, 唝: 50,00

| Størrelse af        | Samlede optagelsestid |                | Filotorroloo |
|---------------------|-----------------------|----------------|--------------|
| filmoptagelse       | 4 GB-kort             | 16 GB-kort     | Flistoneise  |
| 1920x1080<br>30 5 5 | 12 min.               | 49 min.        | 330 MB/min.  |
| 1280x720<br>ඕ ඕ     | 12 min.               | 49 min.        | 330 MB/min.  |
| 640x480<br>🐻 🕠      | 24 min.               | 1 time 39 min. | 165 MB/min.  |

#### Samlede filmoptagelsestid og filstørrelse pr. minut (Ca.)

 Efter at du er begyndt at optage en film, standser filmoptagelsen automatisk, hvis filstørrelsen når 4 GB, eller hvis filmtiden når 29 min. 59 sek. For at starte filmoptagelse igen skal du trykke på knappen <FEL>. (Nu begynder optagelsen af en ny filmfil).

#### Lydoptagelse

Når [Til] er indstillet, vil den indbyggede mikrofon optage lyd i mono. Stereolydoptagelse er mulig ved at tilslutte en ekstern mikrofon, der er udstyret med et stereoministik (3,5 mm dia.) til kameraets eksterne mikrofon IN-stik (s. 19). Når en ekstern mikrofon er tilsluttet, vil lydoptagelsen automatisk foregå gennem den eksterne mikrofon. Hvis [Fra] er indstillet, vil lyd ikke blive optaget.

#### Lvsmålingstimer

Du kan ændre på, hvor lang tid eksponeringsindstillingen vises (AE-låsetid).

Hvis du vælger [ C Reg. brug.def.-WB], [ C Støvsletningsdata],

[4: Gem/hent indstil. på medie], [4: Reg./anvend basisindst.],

[4: Sensorrensning], [4: Slet alle kameraindstillinger] eller

[4: Firmware-version], vil filmoptagelsen standse.

### Forholdsregler ved filmoptagelse

#### Optagelse og billedkvalitet

- Hvis det monterede objektiv har en Image Stabilizer (Billedstabilisator), vil Image Stabilizer (Billedstabilisator) være aktiv hele tiden, selv om du ikke trykker udløseren halvt ned. Image Stabilizer (Billedstabilisator) kan få den samlede filmoptagelsestid eller antallet af mulige optagelser til at falde. Hvis du bruger et stativ, eller hvis Image Stabilizer (Billedstabilisator) ikke er nødvendig, bør du indstille IS-knappen til <OFF>.
- Kameraets indbyggede mikrofon vil også opfange støj fra kamerabetjeningen. Hvis du bruger en ekstern mikrofon, som findes i handelen, kan du forhindre (eller reducere) denne støj i at blive optaget.
- For at autofokusere igen under filmoptagelse skal du trykke på knappen <AF-ON>. (AF vil ikke fungere ved at trykke udløseren halvt ned).
   Det anbefales imidlertid ikke at autofokusere under filmoptagelse, da det i et øjeblik helt kan fjerne fokus eller ændre eksponeringen.
- Hvis kortets resterende kapacitet ikke er nok til filmoptagelse, vises den resterende tid til filmoptagelse (s. 148) i rødt.
- Hvis du bruger et kort med langsom skrivehastighed, vises indikatoren med fem niveauer måske til højre under filmoptagelse. Den angiver hvor mange data, der endnu ikke er blevet skrevet til kortet (tilbageværende kapacitet af den interne bufferhukommelse). Jo langsommere kortet er, jo hurtigere kravler indikatoren opad. Hvis indikatoren bliver fuld, vil filmoptagelsen afslutte automatisk.

Indikator

Hvis kortet har en hurtig skrivehastighed, vil indikatoren enten ikke blive vist, eller niveauet (hvis det vises) bevæger sig næsten ikke opad. Først skal du optage nogle få prøvefilm for at se, om kortet kan skrive hurtigt nok.

 Under filmoptagelse vil visse brugerdefinerede indstillinger være deaktiveret (s. 205-207).

## Forholdsregler ved filmoptagelse

#### Forøgelse af kameraets interne temperatur og forringelse af billedkvaliteten

- Når du optager film med høj ISO-følsomhed, kan der forekomme støj (vandrette striber, lysprikker mv.) eller uregelmæssige farver.
- Hvis du fortsætter med at optage film i en længere periode, vil kameraets interne temperatur forøges. Det kan forring billedkvaliteten. Sluk for strømmen, når du ikke optager.
- Hvis du optager i direkte sollys eller under forhold med høje temperaturer, vises ikonet <
  >> (advarsel om høj intern temperatur) måske på skærmen. Hvis du fortsætter med at optage en film med advarselsikonet vist, forringes billedkvaliteten måske. Du bør slukke for kameraet og lade det hvile i et stykke tid.
- Hvis ikonet < >> vises, og du fortsætter med at optage film, indtil kameraets interne temperatur forøges yderligere, vil filmoptagelsen stoppe automatisk. Filmoptagelse vil være deaktiveret, indtil kameraets indvendige temperatur er faldet.

#### Afspilning og tv-tilslutning

- Hvis lysstyrken ændres væsentligt under filmoptagelse, kan denne del i et øjeblik se ud som et stillbillede, når du afspiller filmen.
- Hvis kameraet er tilsluttet et tv-apparat med et HDMI-kabel (s. 171), vises INFO-skærmen ikke, når du trykker på knappen <INFO.> under filmoptagelse.
- Hvis du slutter kameraet til et tv-apparat (s. 170-171) og optager en film, vil der ikke komme nogen lyd fra tv-apparatet under optagelsen. Lyden optages imidlertid korrekt.

# Billedafspilning

Dette kapitel omhandler afspilning og sletning af billeder og film, hvordan man får vist billeder på en tv-skærm og andre afspilningsrelaterede funktioner.

Om billeder, der er taget med et andet kamera:

Kameraet er muligvis ikke i stand til at vise billeder, der er optaget med et andet kamera eller redigeret på en computer, eller hvis filnavnene eller -formaterne er blevet ændret.

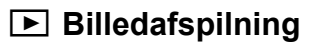

#### Enkeltbilledvisning

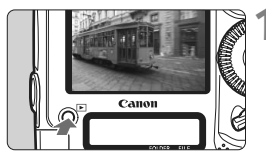

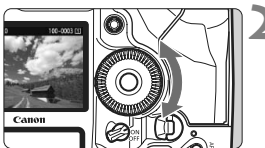

#### Afspil billedet.

- Tryk på knappen < ►>.
- Det sidst optagne eller sidst viste billede vises.

### Vælg billedet.

- Drej vælgeren < > mod uret for at få vist billeder bagfra (det sidst optagne billede først). Drej vælgeren med uret for at få vist billeder forfra (det først optagne billede først).
- Hver gang du trykker på knappen <INFO.>, vil visningsformatet på skærmen ændre sig.

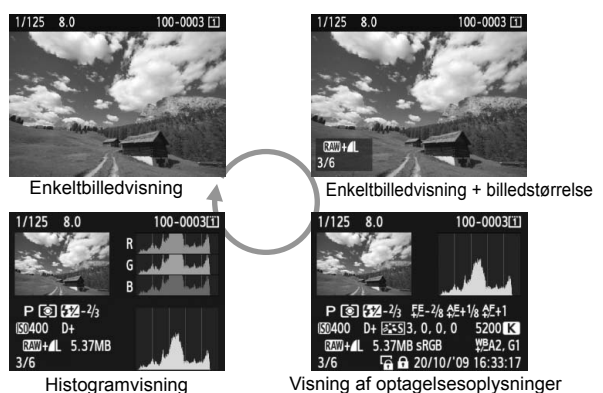

Afslut billedafspilningen.

 Tryk på knappen < >> for at afslutte billedafspilningen og vende tilbage til den tilstand, hvor kameraet er klar til optagelse.

#### INFO. Visning af optagelsesoplysninger

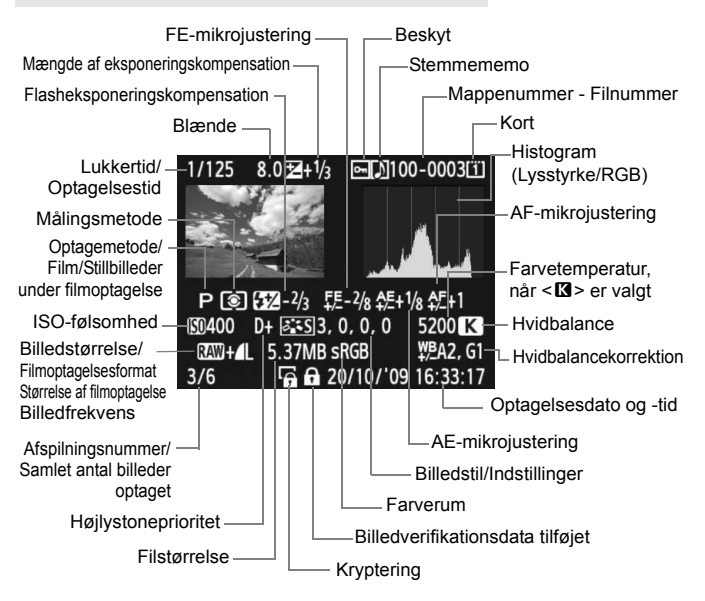

- \* Når du optager i billedstørrelsen RAW+JPEG, vises JPEG-billedfilens filstørrelse.
- \* For stillbilleder, der er taget under filmoptagelse, vises <- P.

#### Om Højlysadvarsel

Når menupunktet [**D**<sup>†</sup> **Højlysadvarsel**] er indstillet til [**Aktiver**], blinker overeksponerede højlysområder. Hvis du ønsker flere billeddetaljer i de overeksponerede områder, skal du indstille eksponerings-kompensationen til en negativ værdi og gentage optagelsen.

#### Om visning af AF-punkter

Når menupunktet [**D**<sup>:</sup> **Vis AF-pkt.**] er indstillet til [**Aktiver**], vises det AF-punkt, der har opnået fokus, med rødt. Hvis der blev anvendt automatisk AF-punktvalg, får du muligvis vist flere AF-punkter med rødt.

#### Om Histogram

Lysstyrkehistogrammet viser fordelingen af eksponeringsniveauet og den samlede lysstyrke. RGB-histogrammet er praktisk til kontrol af farvemætning og halvtoner. Visningen kan skiftes med menupunktet [**□**<sup>\*</sup> **Histogram**].

#### Visning af [Lysstyrke]

Dette histogram er en graf, der viser fordelingen af billedets lysstyrkeniveau. Den vandrette akse angiver lysstyrkeniveauet (mørkt til venstre og lyst til højre), og den lodrette akse angiver antallet af pixel for hvert lysstyrkeniveau. Jo flere pixel, der er i venstre side, desto mørkere er billedet. Og jo flere pixel, der er i højre side, desto lysere er billedet. Hvis der er for mange pixel i venstre side, går skyggernes detaljeringsgrad tabt, og hvis der er for mange pixel i højre side, går detaljerne i højlyset tabt. De mellemliggende halvtoner gengives.

#### Histogrameksempler

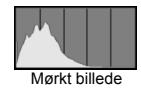

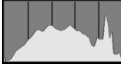

Normal lysstyrke

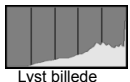

Ved kontrol af billedet og dets lysstyrkehistogram kan du se biaseksponeringsniveauet og de samlede halvtoner.

#### [RGB]-visning

Dette histogram er en graf, der viser fordelingen af hver primærfarves lysstyrkeniveau i billedet (RGB eller rød, grøn og blå). Den vandrette akse angiver lysstyrkeniveauet (mørkt til venstre og lyst til højre), mens den lodrette akse angiver antallet af pixel for hver farvelysstyrkeniveau. Jo flere pixel der er i venstre side, jo mørkere og mindre fremtrædende bliver farven. Og jo flere pixel, der er i højre side, jo lysere og tættere bliver farven. Hvis der er for mange pixel i venstre side, mangler den respektive farveoplysning. Og hvis der er for mange pixel i højre side, bliver farven for mættet og uden nuancer. Ved kontrol af billedets RGB-histogram kan du se farvemætningen, halvtonertilstanden og hvidbalancebiasen.

## ► Hurtig søgning efter billeder

#### Q Vis flere billeder på én skærm (Indeksvisning)

Søg efter billeder hurtigt med indeksvisningen, der viser fire eller ni billeder på én skærm.

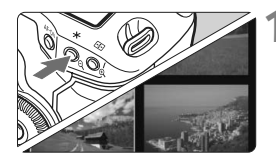

#### Start indeksvisningen.

- Under billedafspilning skal du trykke på knappen <Q>.
- Der vises et indeks med fire billeder. Det aktuelt valgte billede markeres med en blå ramme.
- Tryk på knappen <Q> igen for at skifte til et indeks med ni billeder. Hvis du trykker på knappen <Q>, skifter visningen mellem 9 billeder, 4 billeder og ét billede.

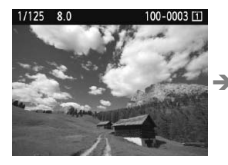

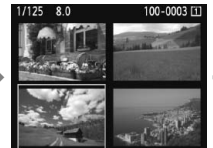

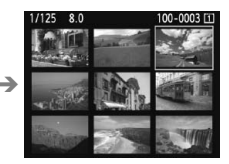

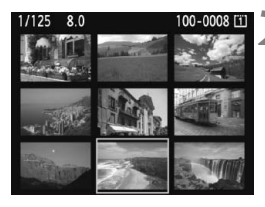

#### Vælg billedet.

- Drej på vælgeren < > for at flytte den blå ramme for at vælge billedet.
- Tryk på <<sup>(ET)</sup>>, og det valgte billede vises som ét enkelt billede.

#### Spring gennem billeder (Visning med spring)

Med enkeltbilledvisning kan du dreje på vælgeren < 2003 > for at springe frem gennem billederne.

|                  | · • • • • • • |
|------------------|---------------|
| Højlysadvarsel   | Deaktiver     |
| Vis AF-pkt.      | Deaktiver     |
| Histogram        | Lysstyrke     |
| Forstør skærm    | Centrer       |
| Billedspring m/~ | 10 bill.      |

| Billedspring m/ 🛪 |            |
|-------------------|------------|
| 1 billede         | Dato       |
| 10 bill.          | Mappe      |
| 100 bill.         | Film       |
|                   | Stillbill. |

#### Vælg spring-metoden.

 På menuen [∃<sup>:</sup> Billedspring m/ ≧] skal du vælge den ønskede springmetode mellem [1 billede/10 bill./ 100 bill./Dato/Mappe/Film/Stillbill.], derefter trykke på <()>.

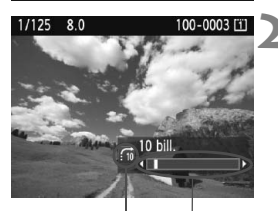

Spring-metode Billedets placering

#### Gennemse med brug af spring.

- Tryk på knappen < > for at få vist billedet.
- Drej på vælgeren < 2 >.
- Så afspilles billederne i overensstemmelse med den valgte spring-metode.
- Spring-metoden og det aktuelle billedes placering vises nederst til højre.

- Vælg [Dato] for at søge efter billeder efter optagelsesdato. Drej på vælgeren < > for at få vist optagelsesdatoen.
- Hvis du vil søge efter billeder efter mappe, skal du vælge [Mappe].
- Hvis kortet har både [Film] og [Stillbill.], kan du vælge en af dem for kun at få vist film eller stillbilleder.

## ৩,/০ Forstørret visning

Du kan forstørre billedet med en faktor på 1,5 x til 10 x på LCD-skærmen.

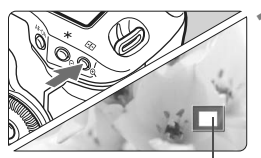

Placering af det forstørrede område

### Forstør billedet.

- Under billedafspilning skal du trykke på knappen < ⊕ >.
- Billedet forstørres.
- Hvis du holder knappen <<sup>Q</sup> > nede, fortsætter billedet med at blive forstørret, indtil det når maksimal forstørrelse.
- Tryk på knappen <Q > for at reducere forstørrelsen. Hvis du holder knappen nede, fortsætter reduceringen af størrelse indtil enkeltbilledvisning nås.

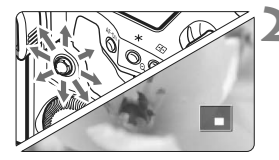

#### Rul rundt i billedet.

- Brug < >> til at rulle rundt i det forstørrede billede.
- Tryk på knappen < > for at forlade forstørret visning og vende tilbage til visning af enkeltbillede.

#### Startposition for forstørret visning

Normalt starter den forstørrede visning ved billedets midte. Når menuindstillingen [**D**<sup>i</sup> **Forstør skærm**] er indstillet til [**Forstør fra valgte AF-punkt**], starter den forstørrede visning ved det valgte AF-punkt. Dette er praktisk til hurtig kontrol af fokuseringen.

- Du kan beholde det samme forstørrede område og forstørrelse under forstørret visning, når du drejer på vælgeren <> for at få vist et andet billede.
  - Ved billeder, der er optaget med automatisk valg af AF-punkt eller med manuel fokus <**MF**>, starter forstørrelsen ved billedets midte.
  - Forstørret visning er ikke mulig ved visning af billedet lige efter, billedet er taget.
  - Med [Forstør fra valgte AF-punkt]
    - Startforstørrelsen varierer afhængigt af den indstillede billedstørrelse.
    - Hvis C.Fn III -8-1/2/3 er indstillet, udvides området med fokuspunkter og den forstørrede visning starter fra det AF-punkt, der faktisk opnåede fokus. Derfor bliver visningen muligvis ikke forstørret fra det manuelt valgte AF-punkt.
  - En film kan ikke forstørres.

## Rotation af billedet

Du kan rotere det viste billede i den ønskede retning.

## Beskyt billeder Rotér Slet billeder Printrækkefølge Billedkopiering

## Vælg [Rotér].

 Vælg [Rotér] under fanen [ॻ], og tryk på <☞>.

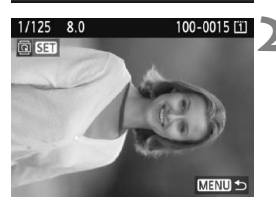

### Vælg billedet.

- Drej på vælgeren < > for at vælge det billede, der skal roteres.
- Du kan også vælge et billede i indeksvisning.

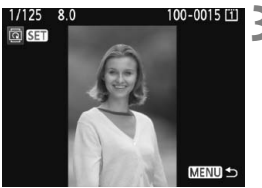

#### Rotér billedet.

- Hver gang du trykker på <(€)>, roteres billedet med uret som følger: 90° → 270° → 0°
- Gentag trin 2 og 3, hvis du vil rotere et andet billede.
- Tryk på knappen <MENU> for at afslutte og vende tilbage til menuen.

Hvis du har indstillet [Y Autorotering] til [Til D] [] (s. 182) før du optager lodrette billeder, skal du rotere billedet som beskrevet ovenfor.

- Hvis det roterede billede ikke vises i den roterede retning under billedafspilning, skal du indstille menupunktet [**Ý** Autorotering] til [Til ]].
- En film kan ikke roteres.

## 🖳 Få glæde af film

Der er følgende tre grundlæggende måder at afspille film, du optager.

#### Afspilning på et tv-apparat (s. 170, 171)

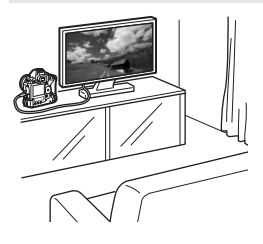

Brug det medfølgende stereo AV-kabel eller et HDMI-kabel HTC-100 (ekstraudstyr) til at slutte kameraet til et tv-apparat. Du kan nu vise de optagede billeder og film på tv'et. Hvis du har et High-Definition-tv og slutter dit kamera til det med et HDMIkabel, kan du se film i Full HD (Full High-Definition 1920x1080) og HD (High-Definition 1280x720) med bedre billedkvalitet

- Film på et kort kan kun afspilles af enheder, der er kompatible med MOV-filer.
  - Eftersom harddiskoptagere ikke har et HDMI IN-stik, kan kameraet ikke tilsluttes via et HDMI-kabel.
  - Selvom kameraet er forbundet til en harddiskoptager med et USB-kabel, kan film og billeder ikke afspilles eller gemmes.

#### Visning på kameraets LCD-skærm (s. 165-169)

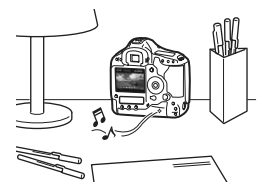

Du kan vise film på kameraets LCDskærm og endda redigere de første og sidste scener ud. Du kan også vise de billeder og film, som er optaget på kortet, som et automatisk diasshow.

En film, der er redigeret med en computer, kan ikke skrives på kortet igen og afspilles med kameraet.

#### Visning og redigering på en computer

(Se PDF'en Instruktionsmanual til ZoomBrowser EX/ImageBrowser)

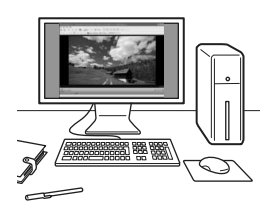

Filmfilerne, som er optaget på kortet, kan overføres til en computer og vises eller redigeres med ZoomBrowser EX/ ImageBrowser (medfølgende software). Du kan også udtrække et enkelt billede fra en film og gemme det som et stillbillede.

- Hvis du vil afspille filmen problemfrit på en computer, skal computeren være en højtydende model. Angående hardwarekrav for ZoomBrowser EX/ImageBrowser, skal du se PDF'en Instruktionsmanual.
  - Hvis du vil bruge kommercielt tilgængeligt software til at vise eller redigere filmene, skal du sikre dig, at den er kompatibel med MOV-filer. Detaljerede oplysninger om kommercielt software kan fås hos softwareproducenten.

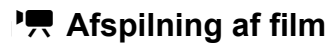

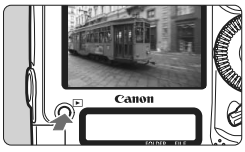

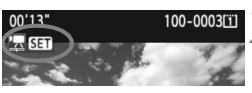

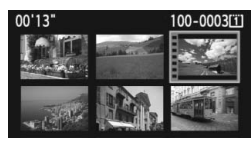

### Afspil billedet.

 Tryk på knappen < > for at afspille billedet.

#### Vælg en film.

- Drej på vælgeren < > for at vælge et billede.
- Under indeksvisningen angiver perforeringen i billedets venstre kant, at det er en film. Film kan ikke vises fra indeksvisning, så du skal trykke på
   (a) for at skifte til enkeltbilledvisning.

# På enkeltbilledvisningen skal du trykke på <<sup>(ET)</sup>>.

Panelet til afspilning af film vises nederst.

#### Afspil filmen.

- Drej på vælgeren <<sup>(</sup>)> for at vælge
   [▶] (afspil), og tryk derefter på <<sup>(</sup>sī<sup>¬</sup>).
- Afspilning af filmen vil begynde.
- Du kan holde pause i filmafspilningen ved at trykke på <(=)>.
- Under filmafspilningen kan du justere lydstyrken ved at dreje på vælgeren
   >.
- Du kan få flere oplysninger om afspilningsprocessen på næste side.

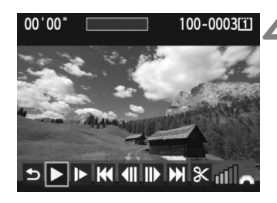

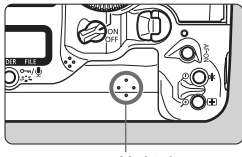

Højttaler

| Funktion           | Afspil beskrivelse                                                                                                    |
|--------------------|----------------------------------------------------------------------------------------------------|
| t Afslut           | Vender tilbage til enkeltbilledvisningen.                                                                                                   |
| ► Afspil           | Du kan skifte mellem afspilning og stop ved at trykke<br>på <ጬ>.                                                                            |
| I► Slow motion     | Juster slow motion-hastigheden ved at dreje på vælgeren <>>. Slow motion-hastigheden angives øverst til højre.                              |
| H Første billede   | Viser filmens første billede.                                                                                                    |
| Il Forrige billede | Hver gang du trykker på < <li>billede. Hvis du holder &lt;</li> <li>nede, vil filmen blive spolet tilbage.</li>                             |
| II▶ Næste billede  | Hver gang du trykker på <@>, vil filmen blive afspillet<br>billede for billede. Hvis du holder <@> nede, vil filmen<br>blive spolet fremad. |
| M Sidste billede   | Viser filmens sidste billede.                                                                                                    |
| ℜ Redigér          | Viser redigeringsskærmen (s. 167).                                                                                                    |
|                    | Afspilningsposition                                                                                                    |
| mm' SS"            | Afspilningstid                                                                                                    |
| Volumen            | Du kan justere volumen for de indbyggede højttalere ved at dreje på vælgeren <                                                              |

- Med en fuldt opladet batteripakke LP-E4 er den kontinuerlige afspilningstid ved 23°C som følger: Ca. 9 timer 20 min.
  - Tryk på knappen <INFO.> for at skifte visningsformat under enkeltbilledvisning (s. 156).
  - Hvis du tog et stillbillede, da du optog filmen, vises stillbilledet i ca. 1 sek. under afspilning af filmen.
  - Hvis du slutter kameraet til et tv-apparat (s. 170, 171) og afspiller en film, kan du justere lydstyrken på tv-apparatet. Du kan ikke justere lydstyrken ved at dreje på vælgeren < >.

## X Redigering af filmens første og sidste scener

Du kan redigere de første og sidste scener ud af en film i 1 sekunders stykker.

### 

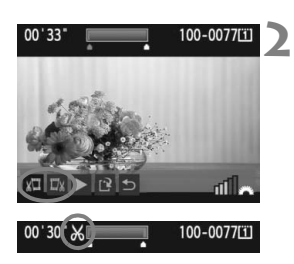

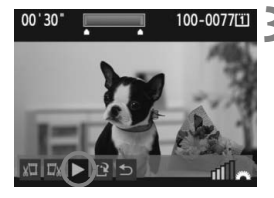

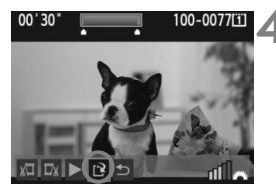

#### Vælg [𝔆] på filmafspilningsskærmen. ▶ Redigeringsskærmen vises.

#### Angiv de dele, der skal redigeres ud.

- Vælg enten [ﷺ] (slet start) eller [ﷺ] (slet slut), og tryk derefter på <(ET)>.
- Vip < ☆ > til venstre eller højre for at se de forrige eller næste billeder. Hvis du holder den nede spoles der fremad i billederne. Drej på vælgeren
   < ○ > for at få vist et billede ad gangen.
- Tryk på <@>>, når du har besluttet hvilken del, der skal redigeres ud. Den del øverst på skærmen, som er fremhævet i blåt, er den del, der ikke ændres.

### Kontroller redigeringen.

- Vælg [▶], og tryk på <<sup>(sp)</sup>> for at afspille den del, der er fremhævet i blåt.
- Hvis du vil ændre redigeringen, skal du gå tilbage til trin 2.
- Hvis du vil annullere redigeringen, skal du vælge [<sup>5</sup>] og trykke på <
  m>>.

#### Gem filmen.

- Vælg [□], tryk derefter på < (□)>.
- Skærmen til lagring vises.
- Hvis du vil gemme det som en ny fim, skal du vælge [Ny fil]. Hvis du vil gemme den og overskrive den originale filmfil, skal du vælge [Overskriv]. Tryk på <(i)>.
- Eftersom redigeringen foretages i trin på 1 sekund (position indikeret af [X]), kan den nøjagtige position, hvor filmen er redigeret, afvige en smule fra den position, du angav.
- Hvis kortet ikke har tilstrækkelig plads, vil der ikke kunne vælges [Ny fil].
- Der er flere filmredigeringsfunktioner i ZoomBrowser EX/ImageBrowser (medfølgende software).

## MENU Diasshow (Automatisk afspilning)

Du kan afspille billederne på kortet i et automatisk diasshow.

|                  | 6 6 D 🗶   |
|------------------|-----------|
| Højlysadvarsel   | Deaktiver |
| Vis AF-pkt.      | Deaktiver |
| Histogram        | Lysstyrke |
| Forstør skærm    | Centrer   |
| Billedspring m/m | 10 bill.  |
| Diasshow         |           |

## Vælg [Diasshow].

 Vælg [Diasshow] under fanen [∃<sup>:</sup>], og tryk derefter på <
).</li>

Vælg de billeder, der skal afspilles.

 Drej på vælgeren <> for at vælge menupunktet til venstre, og tryk derefter på <</li>

## [Alle bill./Film/Stillbill.]

## [Mappe/Dato]

- Drej vælgeren < > for at vælge enten [ Mappe] eller [ Dato].
- Drej på vælgeren < > for at vælge mappen eller datoen, og tryk derefter på < (a)>.

| Element        | Afspil beskrivelse                                                               |  |
|----------------|----------------------------------------------------------------------------------|--|
| Alle billeder  | Alle stillbillederne og filmene på kortet vil blive afspillet.                   |  |
| Mappe          | Stillbilleder og film i den valgte mappe vil blive afspillet.                    |  |
| 📰 Dato         | Stillbilleder og film taget på den valgte optagelsesdato vil blive<br>afspillet. |  |
| <b>'∏</b> Film | Kun filmene på kortet vil blive afspillet.                                       |  |
| Stillbilleder  | Kun stillbillederne på kortet vil blive afspillet.                               |  |

Antal billeder, der skal afspilles

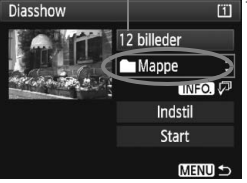

| Vælg mappe |    | Ĩ        |
|------------|----|----------|
| 100EOS1D   | 25 | 102-0001 |
| 101EOS1D   | 9  |          |
| 102EOS1D   | 12 |          |
|            |    |          |

| Vælg dato  |    | Ĩ        |
|------------|----|----------|
| 20/10/2009 | 6  | 102-0001 |
| 26/10/2009 | 28 |          |
| 10/11/2009 | 12 |          |

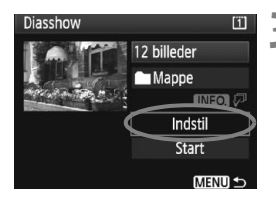

#### Angiv afspilningstid og indstillinger for gentag.

- Drej på vælgeren < > for at vælge [Indstil], og tryk derefter på < ).</li>
- Angiv indstillingerne for [Afspilningstid] og [Gentag] for stillbilleder og tryk derefter på knappen <MENU>.

#### [Afspilningstid]

| Diasshow       |        |
|----------------|--------|
| Afspilningstid | 1 sek. |
|                | 2 sek. |
|                | 3 sek. |
|                | 5 sek. |

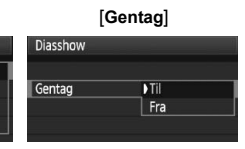

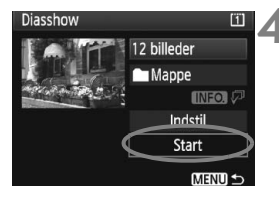

#### Start diasshowet.

- Drej på vælgeren < > for at vælge [Start], og tryk derefter på < >.
- Meddelelsen [Henter billede...] vises i få sekunder, og derefter starter diasshowet.

### Afslut diasshowet.

- Tryk på knappen <MENU> for at afslutte diasshowet og vende tilbage til indstillingsskærmen.
- Tryk på <@> for at pause diasshowet. [II] vises øverst til venstre i billedet, mens billedet er sat på pause. Tryk på <@> igen for at genoptage diasshowet.
  - Under automatisk afspilning kan du trykke på knappen <INFO.> for at ændre visningsformatet for stillbilleder.
  - Under filmafspilningen kan du justere lydstyrken ved at dreje på <i>
  - Drej på vælgeren <>> eller <2> , mens billedet er sat på pause, for at få vist et andet billede.
  - Autosluk virker ikke under diasshowet.
  - Visningstiden kan variere, afhængigt af billedet.
  - Se side 170-171 for at få vist diasshowet på et tv.

## Visning af billederne på tv

Du kan få vist stillbillederne og film på et tv-apparat. Inden du tilslutter eller afbryder forbindelsen mellem kameraet og tv-apparatet, skal du slukke for kameraet og tv-apparatet.

- \* Juster filmens lydstyrke med tv-apparatet. Du kan finde flere oplysninger om afspilning af film på side 165.
- \* Afhængigt af tv-apparatet kan dele af det viste billede være trimmet.

## Visning på Non-HD-tv (High-Definition)

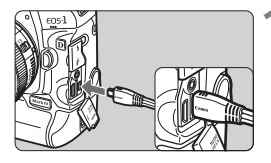

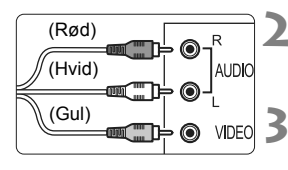

# Slut det medfølgende AV-kabel til kameraet.

- Slut stereo AV-kablet til kameraets < A/V OUT/DIGITAL>-stik.
- Slut stikket til < A/V OUT/DIGITAL>stikket med <Canon>-logoet vendt mod kameraets forside.
- Slut AV-kablet til tv'et.
- Slut stereo AV-kablet til tv'ets video IN- og audio IN-stik.
- Tænd for tv'et og skift tv'ets videoindgang til den forbundne port.
- Indstil kameraets afbryder til <ON>.

## Tryk på knappen <►>.

- Billedet vises på tv-skærmen. (Der vises ikke noget på kameraets LCD-skærm).
- Hvis videosystemets format ikke stemmer overens med tv'ets, vises billederne ikke korrekt. Indstil det korrekte videosystemformat med [¥' Videosystem].
  - Brug ikke andre stereo AV-kabler end det medfølgende. Billederne vises muligvis ikke, hvis du bruger et andet kabel.

#### Visning på HD-tv (High-Definition)

HDMI-kablet HTC-100 (ekstraudstyr) er påkrævet.

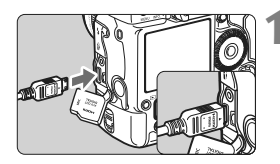

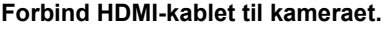

- Forbind HDMI-kablet til kameraets
   <HDMI OUT >-stik.
- Sæt stikket i kameraets
   HDMI OUT>-stik med < HDMI MINI>-logoet vendt imod kameraets bagside.

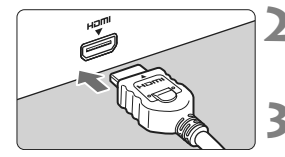

#### Forbind HDMI-kablet til tv'et.

- Forbind HDMI-kablet til tv'ets HDMI IN-stik.
- Tænd for tv'et og skift tv'ets videoindgang til den forbundne port.

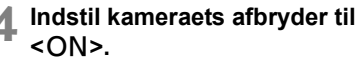

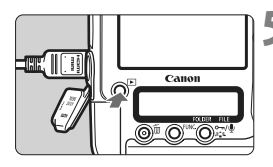

#### Tryk på knappen < ►>.

- Billedet vises på tv-skærmen. (Der vises ikke noget på kameraets LCD-skærm).
- Billedet vises automatisk ved tv'ets optimale opløsning.
- Ved at trykke på knappen <INFO.> kan du ændre visningsformatet.

Tilslut ikke andre enheders udgange til kameraets <HDMI OUT >-stik. Det kan medføre en funktionsfejl.

- Visse tv kan muligvis ikke vise de optagne billeder. I så tilfælde skal du bruge det medfølgende stereo AV-kabel.
  - Kameraets < A/V OUT/DIGITAL >-stik og <HDMI OUT >-stik kan ikke bruges samtidigt.

## ⊶ Beskyttelse af billeder

Beskyttelse af et billede forhindrer, at det bliver slettet ved en fejl.

#### Beskyttelse af et enkelt billede

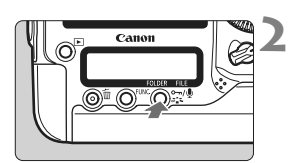

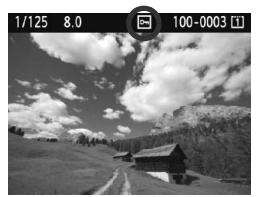

#### Vælg det billede, der skal beskyttes.

 Tryk på knappen < > for at afspille billeder, og drej derefter på vælgeren <> for at vælge et billede.

#### Beskyt billedet.

- Under billedafspilning skal du trykke på knappen < ∞,/♥>.
- ▶ Når et billede er beskyttet, vises ikonet < ⊡> øverst på skærmen.
- Tryk på knappen < ∽, ∮> igen for at annullere billedbeskyttelsen. Ikonet
   forsvinder.
- Gentag trin 1 og 2 for at beskytte et andet billede.

#### MENU Beskyttelse af alle billeder i en mappe eller på et kort

Du kan beskytte alle billeder i en mappe eller på et kort samtidigt.

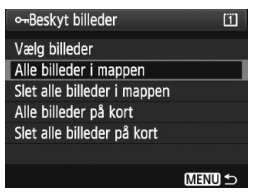

Når menuen [**코**<sup>•</sup> **Beskyt billeder**] er sat til [**Alle billeder i mappen**] eller [**Alle billeder på kort**], beskyttes alle billederne i mappen eller på kortet. Vælg [**Slet alle billeder i mappen**] eller [**Slet alle billeder på kort**] for at annullere billedbeskyttelsen.

- Hvis du formaterer kortet (s. 50), bliver de beskyttede billeder også slettet.
  - Tryk på knappen < ∞¬/♥> og slip hurtigt for at beskytte et billede. Hvis du holder knappen nede i ca. 2 sek. optages der et stemmememo.
- Billeder kan også beskyttes individuelt, når menupunktet [D' Beskyt billeder] er sat til [Vælg billeder]. Tryk på < <) > for at beskytte eller fjerne beskyttelse fra billedet.
  - Når et billede er beskyttet, kan det ikke slettes med kameraets slettefunktion. Hvis du vil slette et beskyttet billede, skal du først ophæve beskyttelsen.
  - De beskyttede billeder slettes ikke, selvom du sletter alle billeder (s. 179). Dette er praktisk, når du vil slette alle unødvendige billeder på én gang.
  - Hvis [...C.Fn IV -9: ∽¬/♥ Knapfunktion] er indstillet til [1: Optag memo (beskyt: afbrudt )] eller [2: Afspil memo (hold:optag memo)], kan billeder ikke beskyttes med knappen <∽¬/♥>. Brug [Vælg billeder] under menuindstillingen [□] Beskyt billeder] til at beskytte billeder.

## Indspilning og afspilning af stemmememoer

Du kan føje et stemmememo til et optaget billede. Stemmememoet gemmes som en WAV-lydfil med samme filnummer som billedet. Lyden kan afspilles med kameraet eller med medfølgende software.

### Optagelse af et stemmememo

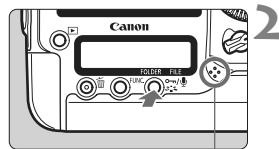

Mikrofon til stemmememo

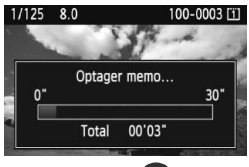

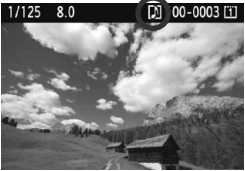

# Vælg det billede, du vil tilknytte et stemmememo.

 Tryk på knappen < > for at afspille billeder, og drej derefter på vælgeren < > for at vælge billedet.

#### Optag et stemmememo.

- Tryk på knappen < m/(𝔅) > i ca. 2 sek. mens billedet vises.
- Når [Optager memo...] vises, skal du blive ved med at holde knappen nede og tale ind i mikrofonen.
   Den maksimale optagelsestid for et stemmememo er 30 sek.
- Slip knappen for at slutte stemmememoet.
- Ikonet <[J] > vises øverst på skærmen.

- Du kan ikke tilknytte et stemmemo til et beskyttet billede.
  - Du kan ikke tilføje et stemmememo til en film.
  - Gentag trin 2, hvis du vil optage et stemmememo, som er længere end 30 sek.
  - Du kan også optage et stemmememo en gang lige efter billeoptagelse under billedvisning ved at følge trin 2.
  - Et stemmememo kan ikke optages med en ekstern mikrofon.

#### Afspilning af et stemmememo

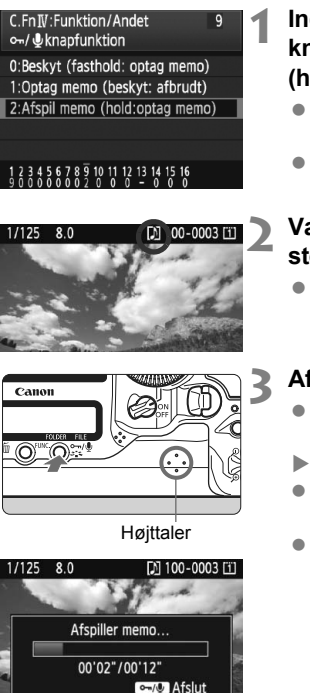

### Indstil [ ♣ C.Fn IV -9: ∽-/ৠ knapfunktion] til [2: Afspil memo (hold:optag memo)].

- Referer til side 231, når du indstiller denne funktion.
- Yderligere oplysninger om indstilling af en brugerdefineret funktion findes på side 204.

### Vælg det billede, hvis stemmememo, du vil afspille.

 Tryk på knappen < > for at afspille billeder, og drej derefter på vælgeren < > for at vælge et billede, som har ikonet < [] > vist på toppen.

## Afspil et stemmememo.

- Tryk på knappen < ∞-/ ∮> mens billedet vises.
- ▶ Stemmememoet afspilles.
- Drej på vælgeren < 
   <sup>2</sup>
   <sup>2</sup>
   <sup>3</sup>
   <sup>3</sup>
   <sup>3</sup>
   <sup>3</sup>
   <sup>3</sup>
   <sup>3</sup>
   <sup>3</sup>
   <sup>3</sup>
   <sup>3</sup>
   <sup>3</sup>
   <sup>3</sup>
   <sup>3</sup>
   <sup>3</sup>
   <sup>3</sup>
   <sup>3</sup>
   <sup>3</sup>
   <sup>3</sup>
   <sup>3</sup>
   <sup>3</sup>
   <sup>3</sup>
   <sup>3</sup>
   <sup>3</sup>
   <sup>3</sup>
   <sup>3</sup>
   <sup>3</sup>
   <sup>3</sup>
   <sup>3</sup>
   <sup>3</sup>
   <sup>3</sup>
   <sup>3</sup>
   <sup>3</sup>
   <sup>3</sup>
   <sup>3</sup>
   <sup>3</sup>
   <sup>3</sup>
   <sup>3</sup>
   <sup>3</sup>
   <sup>3</sup>
   <sup>3</sup>
   <sup>3</sup>
   <sup>3</sup>
   <sup>3</sup>
   <sup>3</sup>
   <sup>3</sup>
   <sup>3</sup>
   <sup>3</sup>
   <sup>3</sup>
   <sup>3</sup>
   <sup>3</sup>
   <sup>3</sup>
   <sup>3</sup>
   <sup>3</sup>
   <sup>3</sup>
   <sup>3</sup>
   <sup>3</sup>
   <sup>3</sup>
   <sup>3</sup>
   <sup>3</sup>
   <sup>3</sup>
   <sup>3</sup>
   <sup>3</sup>
   <sup>3</sup>
   <sup>3</sup>
   <sup>3</sup>
   <sup>3</sup>
   <sup>3</sup>
   <sup>3</sup>
   <sup>3</sup>
   <sup>3</sup>
   <sup>3</sup>
   <sup>3</sup>
   <sup>3</sup>
   <sup>3</sup>
   <sup>3</sup>
   <sup>3</sup>
   <sup>3</sup>
   <sup>3</sup>
   <sup>3</sup>
   <sup>3</sup>
   <sup>3</sup>
   <sup>3</sup>
   <sup>3</sup>
   <sup>3</sup>
   <sup>3</sup>
   <sup>3</sup>
   <sup>3</sup>
   <sup>3</sup>
   <sup>3</sup>
   <sup>3</sup>
   <sup>3</sup>
   <sup>3</sup>
   <sup>3</sup>
   <sup>3</sup>
   <sup>3</sup>
   <sup>3</sup>
   <sup>3</sup>
   <sup>3</sup>
   <sup>3</sup>
   <sup>3</sup>
   <sup>3</sup>
   <sup>3</sup>
   <sup>3</sup>
   <sup>3</sup>
   <sup>3</sup>
   <sup>3</sup>
   <sup>3</sup>
   <sup>3</sup>
   <sup>3</sup>
   <sup>3</sup>
   <sup>3</sup>
   <sup>3</sup>
   <sup>3</sup>
   <sup>3</sup>
   <sup>3</sup>
   <sup>3</sup>
   <sup>3</sup>
   <sup>3</sup>
   <sup>3</sup>
   <sup>3</sup>
   <sup>3</sup>
   <sup>3</sup>
   <sup>3</sup>
   <sup>3</sup>
   <sup>3</sup>
   <sup>3</sup>
   <sup>3</sup>
   <sup>3</sup>
   <sup>3</sup>
   <sup>3</sup>
   <sup>3</sup>
   <sup>3</sup>
   <sup>3</sup>
   <sup>3</sup>
   <sup>3</sup>
   <sup>3</sup>
   <sup>3</sup>
   <sup>3</sup>
   <sup>3</sup>
   <sup>3</sup>
   <sup>3</sup>
   <sup>3</sup>
   <sup>3</sup>
   <sup>3</sup>
   <sup>3</sup>
   <sup>3</sup>
   <sup>3</sup>
   <sup>3</sup>
   <sup>3</sup>
   <sup>3</sup>
   <sup>3</sup>
   <sup>3</sup>
   <sup>3</sup>
   <sup>3</sup>
   <sup>3</sup>
   <sup>3</sup>
   <sup>3</sup>
   <sup>3</sup>
   <sup>3</sup>
   <sup>3</sup>
   <sup>3</sup>
   <sup>3</sup>
   <sup>3</sup>
   <sup>3</sup>
   <sup>3</sup>
   <sup>3</sup>
   <sup></sup>
- Tryk på knappen < ---/• > for at stoppe afspilning.

- Hvis billedet har flere stemmememoer tilknyttet afspilles de efter hinanden.
  - Det er ikke muligt kun at slette et stemmememo, som er tilknyttet et billede på kameraet.
  - Hvis billedet slettes (s. 179) slettes også evt. tilknyttede stemmememoer.

## Kopiering af billeder

Billeder, der er gemt på et kort, kan kopieres til et andet kort.

### MENU Kopiering af individuelle billeder

### Vælg [Billedkopiering].

 Vælg [Billedkopiering] under fanen [], og tryk på <).

## Vælg [Vælg bil.].

- Kontroller kopieringskilden og målkortets kapacitet.
- Drej på vælgeren < () > for at vælge [Vælg bil.], og tryk derefter på < (ser) >.

#### Vælg mappen.

- Drej på vælgeren < ()> for at vælge den mappe, der indeholder billedet til kopiering, og tryk derefter på <
- Se billederne, som vises til højre, for hjælp til at vælge den ønskede mappe.
- Billederne i den valgte mappe vises.

Kopieringskilden er det kort, der er valgt med indstillingen [Opt./afspil] ([Afspil]) under [" Opt. funkt+medie/mappevalg].

| Kopier kilde      | Ü    | 1         |  |
|-------------------|------|-----------|--|
| Fri plads         | 2    | 3.78 GB   |  |
| Vælg bil.         | Vælg | Alle bil. |  |
|                   |      | MENU ᠫ    |  |
| Laveste filnummer |      |           |  |

Beskyt billeder Rotér

Slet billeder Printrækkefølge

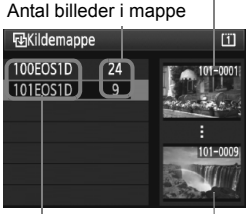

Mappenavn Højeste filnummer

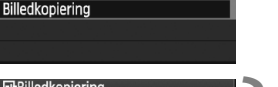

Samlet antal billeder, der er valgt

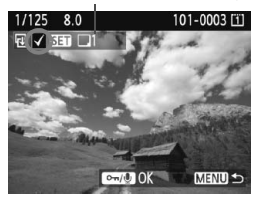

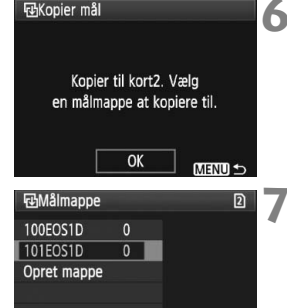

| ➡Billedkopiering |           |          |
|------------------|-----------|----------|
| Kopier kilde     | 11        | 101EOS1D |
|                  | 3 Bill.   | 10.2 MB  |
| Kopier mål       | 2         | 101EOS1D |
|                  | Fri plads | 3.78 GB  |
| Kopier billeder  |           |          |
| Afbryd           | 0         | (        |

Vælg billedet.

- Drej på vælgeren < > for at vælge det billede, der skal kopieres, og tryk derefter på < </li>
- Ikonet < v > vises øverst til venstre på skærmen.
- Tryk på knappen <Q > for at få en visning med tre billeder. Tryk på knappen <Q > for at vende tilbage til enkeltbilledvisningen.
- Gentag trin 4 for at vælge et andet billede til kopiering.

### Tryk på knappen <⊶/ీ.

 Tryk på knappen < ∽, ∮>, når alle billeder til kopiering er valgt.

## Vælg [OK].

• Kontroller målkortet, og tryk på < (st) >.

#### Vælg målmappen.

- Drej på vælgeren < > for at vælge målmappen, som billederne skal kopieres til, og tryk derefter på < </li>
- Vælg [**Opret mappe**] for at oprette en ny mappe.

#### Vælg [OK].

- Kontroller oplysningerne for kopieringskilden og målkortet.
- Drej på vælgeren < > for at vælge [OK], og tryk derefter på < </li>

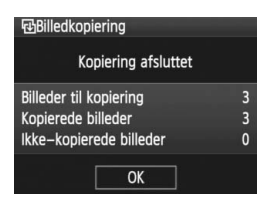

Kopieringen påbegyndes og status vises. Resultatet vises, når kopieringen er udført. Væla [OK] for at vonde tilbag

udført. Vælg [**OK**] for at vende tilbage til skærmen i trin 2.

#### MENU Kopiering af alle billeder i en mappe

Vælg **[Vælg III**] i trin 2. Vælg kildemappen, der skal kopieres, og derefter målmappen.

#### MENU Kopiering af alle billeder på et kort

Vælg [Alle bil.] i trin 2. Alle mapper og billeder på kildekortet kopieres til målkortet. (Mappenummeret og filnavnene forbliver de samme i målmappen).

- Filnavnet på det kopierede billede vil være det samme som kildebilledets filnavn.
  - Hvis [Vælg bil.] er blevet indstillet, kan du ikke kopiere billeder i flere mapper samtidigt. Vælg billeder i hver mappe for at kopiere dem en mappe ad gangen.
  - Hvis et billede kopieres til en målmappe med samme mappenummer som kildemappen, og målmappen allerede har et billede med samme filnummer, vises følgende: [Udelad billede og fortsæt] [Erstat eksisterende billede] [Annuller kopiering]. Vælg kopieringsmetode, og tryk på <@>.
    - [Udelad billede og fortsæt]:

Evt. billeder i kildemappen med samme filnummer som billeder i målmappen springes over og kopieres ikke.

 [Erstat eksisterende billeder]: Billeder i målmappen med samme filnummer som kildebillederne (inklusive beskyttede billeder) overskrives.

Hvis et billede med en printrækkefølge (s. 201) overskrives, skal du indstille printrækkefølgen igen.

- Billedets oplysninger om printrækkefølge bevares ikke, når billedet kopieres.
- Optagelse er ikke mulig under kopiering. Vælg [Afbryd] før du forsøger at tage billeder.

## i Sletning af billeder

Du kan enten vælge eller slette billeder et for et eller slette dem samlet. Beskyttede billeder (s. 172) bliver ikke slettet.

Et slettet billede kan ikke gendannes. Kontroller en ekstra gang, at du ikke skal bruge billedet, før du sletter det. Beskyt billeder, hvis du vil undgå, at de slettes ved et uheld. Sletning af et RAW+JPEG-billede vil slette både RAW- og JPEG-billederne.

### Sletning af et enkelt billede

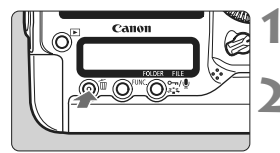

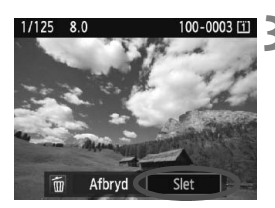

# Få vist det billede, der skal slettes.

### Tryk på knappen < 🗑 >.

 Menuen til sletning vises nederst på skærmen.

#### Slet billedet.

Drej på vælgeren < > for at vælge [Slet], og tryk derefter på < <> >. Det viste billede slettes.

#### **MENU** Markering $\langle \sqrt{2} \rangle$ af billeder, der skal slettes på én gang

Ved at markere de billeder, der skal slettes, kan du slette flere billeder på én gang. Vælg [**Vælg og slet billeder**] under menupunktet [ $\Xi$ ` **Slet billeder**]. Brug <@>> til at markere < $\checkmark$ > billederne til sletning. Tryk derefter på knappen < $\overline{m}$ >.

#### MENU Sletning af alle billeder i en mappe eller på et kort

Du kan slette alle billeder i en mapper eller på et kort samtidigt. Når menuindstillingen [**코**<sup>•</sup> **Slet billeder**] er sat til [**Alle billeder i mappen**] eller [**Alle billeder på kort**], slettes alle billederne i mappen eller på kortet.

Hvis du også vil slette beskyttede billeder, kan du formatere kortet (s. 50).

## Ændring af indstillingerne til billedafspilning

#### MENU Indstilling af LCD-skærmens lysstyrke

Du kan justere lystyrken på LCD-skærmen for at gøre den lettere at læse på.

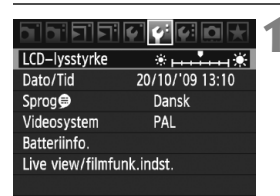

### Vælg [LCD-lysstyrke].

 Under fanen [<sup>4</sup><sup>:</sup>] kan du vælge [LCDlysstyrke]. Tryk derefter på <<sup>(</sup><sup>™</sup>)>.

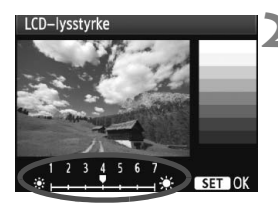

#### Juster lysstyrken.

 Se på de grå nuancer, drej vælgeren
 > for at justere, og tryk derefter på <@>>.

- Det anbefales at se på histogrammet, hvis billedets eksponering skal kontrolleres (s. 158).
  - Under billedvisning kan du trykke på knappen <☆> for at få vist skærmen i trin 2 og justere lysstyrken.
## MENU Indstilling af visningstid for billede

Du kan indstille, hvor lang tid billedet skal vises på LCD-skærmen, umiddelbart efter du har taget billedet. Vælg indstillingen [Lås]. Hvis billedet ikke skal vises, skal du vælge [**Fra**].

| 61 <mark>01</mark> 5151 | ()() () () () () () () () () () () () () |
|-------------------------|------------------------------------------|
| Visningstid             | Fra                                      |
|                         | 2 SEK.                                   |
|                         | 8 sek.                                   |
|                         | Lås                                      |

## Vælg [Visningstid].

 Vælg [Visningstid] under fanen [<sup>1</sup>], og tryk derefter på <<sup>(1)</sup>>.

## Vælg det ønskede tidsrum.

 Drej på vælgeren <>> for at vælge indstillingen, og tryk derefter på <</li>

Hvis [Lås] er indstillet, vises billedet, indtil tidspunktet for automatisk slukning passeres

## MENU Autorotering af lodrette billeder

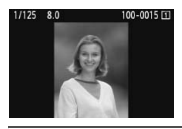

Lodrette billeder drejes automatisk, så de vises lodret på kameraets LCD-skærm og computeren i stedet for vandret. Indstilling af denne funktion kan ændres.

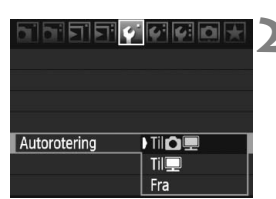

## Vælg [Autorotering].

## Indstil autorotering.

 Drej på vælgeren < > for at vælge indstillingen, og tryk derefter på < </li>

#### 🔹 Til 🗖 💻

Det lodrette billede roteres automatisk både på kameraets LCDskærm og på pc'en.

#### 🔹 Til 💻

Det lodrette billede roteres kun automatisk på pc'en.

#### Fra

Det lodrette billede roteres ikke.

Autorotering kan ikke bruges med lodrette billeder, der er optaget, mens Autorotering er slået [Fra]. De kan ikke roteres, selvom du senere slår Autorotering [Til] ved afspilning.

- Det lodrette billede roteres ikke automatisk til billedvisningen umiddelbart efter optagelsen.
  - Film kan ikke roteres.
  - Hvis du tager et lodret billede, mens kameraet peger opad eller nedad, roteres billedet muligvis ikke automatisk ved afspilning.
  - Hvis et lodret billede ikke automatisk roteres på pc'en, er det fordi den benyttede software ikke kan rotere billedet. Det anbefales at benytte den medfølgende software.

## Sensorrensning

Kameraet har en selvrensende sensorenhed fastgjort til billedsensorens forreste lag (lavpasfilter) til at ryste støv af automatisk.

Støvsletningsdataene kan også vedhæftes billedet, således at tilbageværende støvpletter kan renses automatisk af Digital Photo Professional (medfølgende program).

### Om smuds, der klæber fast foran på sensoren

Udover, at der kan komme støv ind i kameraet udefra, kan smøremiddel fra kameraets interne dele i sjældne tilfælde sætte sig foran på sensoren.

Hvis der stadigvæk er synlige pletter efter automatisk sensorrensning, anbefales det at få sensoren renset af et Canon Service Center.

Selv når den selvrensende sensorenhed er i drift, kan du trykke udløserknappen halvt ned for at afbryde rensningen og begynde at optage øjeblikkeligt.

## .<sup>†</sup>⊡⁺ Automatisk sensorrensning

Når du indstiller afbryderen til <ON/ J> eller <OFF>, aktiveres den selvrensende sensorenhed for automatisk at ryste støv foran på sensoren af. Normalt behøver du ikke være opmærksom på denne funktion. Du kan dog altid udføre rensning af sensoren såvel som at deaktivere funktionen.

## Sådan renser du sensoren nu

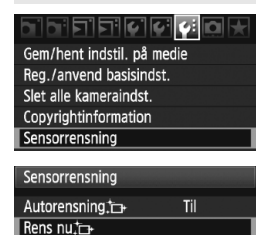

Rens sensor med

kameraets rensefunktion

OK

Afbryd

Rens nuto+

## Vælg [Sensorrensning].

 Under fanen [♥<sup>:</sup>] skal du vælge
 [Sensorrensning] og derefter trykke på <€₽>.

## Vælg [Rens nu ṫ⊟∗].

Drej på vælgeren < > for at vælge
 [Rens nu : + ], og tryk derefter på < <>).

## Vælg [OK].

3

- Drej på vælgeren < > for at vælge [OK], og tryk derefter på < <).</li>
- Lukkeren udsender tre lukkerlyde under sensorrensning. Kameraet tager ikke nogen billeder.
  - Du opnår de bedste resultater, når du udfører rensning af sensoren, mens kameraet er placeret på et bord eller på en anden vandret flade.
  - Resultatet bliver ikke markant bedre, selv om du gentager rensningen.
     Lige efter sensorrensningen er fuldført, vil funktionen [Rens nu .m.]
     være midlertidigt deaktiveret.

## Deaktivering af automatisk sensorrensning

- I trin 2 skal du vælge [Autorensning <sup>↑</sup>□ · ] og indstille den til [Fra].
- Sensorrensningen standser, når du indstiller afbryderen til <ON/J> eller <OFF>.

## MENU Tilføjelse af støvsletningsdata

Normalt fjerner den selvrensende sensorenhed det meste af det støv, der kan ses på optagede billeder. Men i tilfælde af resterende synligt støv kan du føje støvsletningsdata til billedet for senere at fjerne støvpletter. Støvsletningsdata bruges af Digital Photo Professional (medfølgende program) til automatisk sletning af støvkorn.

## Forberedelse

- Tag et fuldstændig hvidt objekt (papir osv.).
- Indstil længden på objektivets brændvidde til 50 mm eller længere.
- Indstil fokusfunktionsvælgeren på objektivet til <MF>, og indstil fokus til uendelig (∞). Hvis objektivet ikke har nogen distanceskala, skal du se foran på motivet og dreje fokusringen hele vejen rundt med uret.

## Hent støvsletningsdataene

|                   | 2 6 6 D 🗶 |
|-------------------|-----------|
| JPEG-kvalitet     |           |
| Billedstr.        | L         |
| Visningstid       | 2 sek.    |
| Biptone           | Til       |
| Udløs lukker uden | kort      |
| Støvsletningsdata |           |

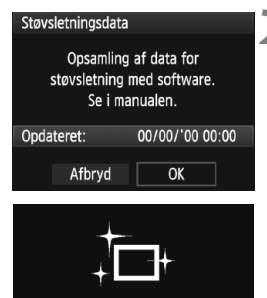

Sensorrensning

## Vælg [Støvsletningsdata].

 Under fanen [D<sup>i</sup>] skal du vælge [Støvsletningsdata] og derefter trykke på <(ii)>.

## Vælg [OK].

 Drej på vælgeren < > for at vælge [OK], og tryk derefter på < </li>
 Når den automatiske sensorrensning er fuldført, vises der en meddelelse. Du kan høre en udløserlyd, men der tages intet billede.

## Støvsletningsdata Tryk udløseren i bund når du er klar til at optage

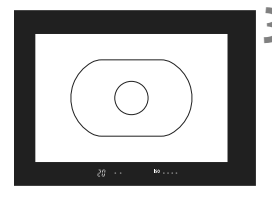

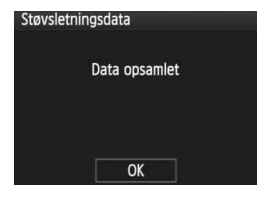

## Fotografer et fuldstændig hvidt objekt.

- Ved en afstand på 20 cm 30 cm skal du fylde søgeren med et mønsterfrit og helt hvidt objekt og tage et billede.
- Billedet tages i tilstanden blændeprioritet AE med en blænde på f/22.
- Da billedet ikke gemmes, kan dataene stadig indlæses, selvom der ikke er noget kort i kameraet.
- Når billedet er taget, vil kameraet begynde at indlæse støvsletningsdataene. Når der indhentes støvsletningsdata, vises der en meddelelse.

Vælg [OK] for at få vist menuen igen.

 Hvis dataene ikke blev indhentet korrekt, vises der en meddelelse med besked herom. Følg proceduren "Forberedelse" på den foregående side, og vælg derefter [OK]. Tag billedet igen.

## Oplysninger om støvsletningsdataene

Når støvsletningsdataene er hentet, føjes de til de JPEG- og RAWbilleder, der optages derefter. Før en vigtig optagelse bør du opdatere støvsletningsdataene ved at hente dem igen.

Oplysninger om, hvordan du automatisk fjerner støv med den medfølgende software, findes i PDF'en Instruktionsmanual til software (cd-rom). De støvsletningsdata, der er føjet til billedet, er så små, at de næppe vil påvirke størrelsen på billedfilen.

Sørg for at bruge et motiv, der er helt hvidt, som f.eks. et stykke hvidt papir. Hvis papiret har mønster eller brevhoved, kan det blive fortolket som støvdata og påvirke nøjagtigheden af softwarens støvdetektion.

## MENU Manuel sensorrensning

Støv, der ikke kan fjernes med den automatiske sensorrensning, kan fjernes manuelt med en blæsemaskine eller lignende. Billedsensorens overflade er meget følsom. Lad et Canonservicecenter rense sensoren, hvis den skal renses direkte. Afmonter objektivet, før du renser sensoren.

Vælg [Sensorrensning]. Under fanen [<sup>4</sup>] skal du vælge Gem/hent indstil. på medie Reg./anvend basisindst. [Sensorrensning] og derefter trykke Slet alle kameraindst. på < (SET) >. Copyrightinformation Sensorrensning Firmware-version 1.0.0 Vælg [Manuel rens]. Sensorrensning Drej på vælgeren < ()> for at Autorensning.to+ Rens nuto+ vælge [Manuel rens], og tryk Manuel rens derefter på < (ET) >. Vælg [OK]. Manuel rens Drej på vælgeren < ()> for at vælge Speil vil låses. [OK], og tryk derefter på < (FT)>. Efter manuel rensning af Spejlet låses efter et øjeblik, sensor, skal du dreie og lukkeren åbnes. afbryderknap, hen på <OFF>. "CLn" blinker på det øverste LCD-Afbryd OK panel.

## Færdiggør rensningen.

- Indstil afbryderen til <OFF>, efter sensorrensning.
- Det anbefales at bruge vekselstrømsadaptersæt ACK-E4 (ekstraudstyr) som strømkilde.
  - Hvis du bruger batteriet, skal du sørge for, at det er fuldt opladet.

- 0
  - Gør aldrig noget af det følgende ved rensning af sensoren.
     Hvis strømmen afbrydes, lukker lukkeren, hvilket kan beskadige lukkerlamellerne eller refleksspejlet.
    - Indstilling af afbryderen til <OFF>.
    - · Udtagning eller indsætning af batteriet.
    - Billedsensorens overflade er meget f
      ølsom. Rens objektivet med forsigtighed.
    - Brug en almindelig blæsemaskine uden børste påmonteret. En børste kan ridse sensoren.
  - Før ikke spidsen af pusteredskabet længere ind i kameraet end til objektivfatningen. Hvis strømmen afbrydes, lukker lukkeren, hvilket kan beskadige lukkerlamellerne eller refleksspejlet.
  - Sensoren må aldrig renses med luft eller gas på dåse. Trykket kan beskadige sensoren, eller kulden fra spraygassen kan sætte sig som is på sensoren.
  - Hvis der er smuds tilbage, som ikke kan fjernes med en blæsemaskine, anbefales det at få renset sensoren af et Canon Service Center.

## Udskrivning af billeder

- Udskrivning (s. 190)
   Du kan slutte kameraet direkte til en printer og udskrive billederne på kortet. Kameraet er kompatibelt med
   " PictBridge", som er standarden for direkte udskrivning.
- Digital Print Order Format (DPOF) (s. 199)
   DPOF (Digital Print Order Format) gør det muligt at udskrive billeder, der er optaget på kortet, i henhold til dine udskrivningsinstruktioner, som f.eks. billedvalg, antal kopier osv. Du kan udskrive flere billeder i en enkelt batchkørsel eller give udskriftsbestillingen til et fotolaboratorium.

## Forberedelse til udskrivning

Proceduren for direkte udskrivning udføres udelukkende med kameraet, mens du kigger på LCD-skærmen.

## Tilslutning af kameraet til en printer

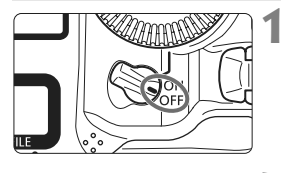

Indstil kameraets afbryder til <OFF>.

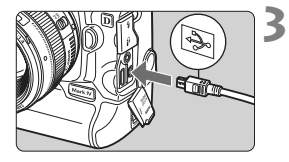

## Konfigurer printeren.

 Yderligere oplysninger findes i printerens instruktionsmanual.

## Tilslutning af kameraet til en printer

- Brug det interfacekabel, der fulgte med kameraet.
- Når du slutter kabelstikket til kameraets < A/V OUT/DIGITAL>stik, skal ikonet < + > på kablets stik vende mod bagsiden af kameraet.
- Yderligere oplysninger om tilslutning af printeren findes i printerens instruktionsmanual.

## Tænd printeren.

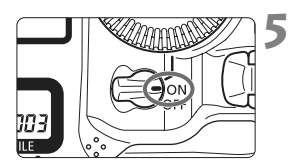

## Indstil kameraets afbryder til <ON>.

Fra nogle printere høres et bip.

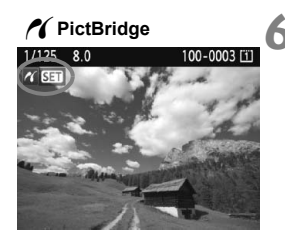

## Afspil billedet.

- Tryk på knappen < ►>.

## Film kan ikke udskrives.

- Kameraet kan ikke bruges sammen med printere, der kun er kompatible med CP Direct eller Bubble Jet Direct.
- Brug ikke andre interfacekabler end det medfølgende.
- Hvis du hører et langt bip i trin 5, er der problemer med printeren. Gør følgende for at finde fejlen:
  - 1. Tryk på knappen < ►> for at få vist billedet.
  - 2. Tryk på <) 7.
  - 3. Vælg [Udskriv] på skærmen med udskriftsindstillinger.

Der vises en fejlmeddelelse på LCD-skærmen (s. 198).

- Du kan også udskrive RAW-billeder, der er taget med kameraet.
  - Hvis du bruger batteriet til at forsyne kameraet med strøm, skal du sørge for, at det er fuldt opladet. Med et fuldt opladet batteri kan der udskrives i ca. 6 timer.
  - Sluk kameraet og printeren, før du tager kablet ud. Tag fat i stikket (ikke ledningen) for at trække kablet ud.
  - Det anbefales ved direkte udskrivning at anvende vekselstrømsadaptersæt ACK-E4 (ekstraudstyr) til at forsyne kameraet med strøm.

## 🕂 Udskrivning

Skærmvisningen og indstillingsmulighederne vil være forskellige afhængigt af printeren. Nogle indstillinger er muligvis ikke tilgængelige. Yderligere oplysninger findes i printerens instruktionsmanual.

Ikon for tilsluttet printer

## Vælg det billede, der skal udskrives.

- Kontroller, at ikonet < 1 > vises øverst til venstre på LCD-skærmen.
- Drej på vælgeren < > for at vælge det billede, der skal udskrives.

## Tryk på <₅ा⊃.

 Skærmen med udskriftsindstillinger vises.

#### Skærm med udskriftsindstillinger

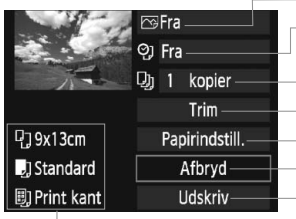

Indstiller udskrivningseffekter (s. 194). Slår datoen eller filnummerindfotograferingen til eller fra. Indstiller det antal, der skal udskrives. Indstiller trim (beskæring) (s. 197). Indstiller papirformat, papirtype og layout. Vender tilbage til skærmbilledet i trin 1. Starter udskrivningen.

De valgte indstillinger for papirformat, papirtype og layout vises.

\* Visse indstillinger, som f.eks. dato- og filnummerindfotograferingen og trim, er muligvis ikke tilgængelige. Det afhænger af printeren.

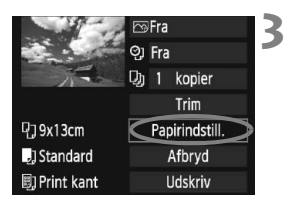

## Vælg [Papirindstill.].

- Drej på vælgeren <>> for at vælge [Papirindstill.], og tryk derefter på<<i>>
- Skærmen med papirindstillinger vises.

## Dindstilling af papirformatet

| 9 🤉       | ₽) | Papirformat |
|-----------|----|-------------|
| 9x13cm    |    | i i         |
| 13x18cm   |    |             |
| 10x14,8cm |    |             |
| 5,4x8,6cm |    |             |

## Indstilling af Papirtype

| ŋ    | J     | D) | Papirtype |
|------|-------|----|-----------|
| Foto | papir |    |           |
| Div. |       |    |           |
| Stan | dard  |    |           |

- Drej på vælgeren <>> for at vælge størrelse på papiret, som er lagt i printeren, og tryk derefter på <</li>
- Skærmen med papirtype vises.
- Drej på vælgeren < > for at vælge typen på det papir, der er ilagt printeren, og tryk derefter på < (=)>.
- Læs instruktionsmanualen til printeren, når du bruger en Canon-printer og Canon-papir for at se, hvilke papirtyper, der kan bruges.
- Skærmen med sidelayout vises.

## DIndstilling af sidelayout

| Pj _j Øj   | Sidelayout |  |  |  |  |  |
|------------|------------|--|--|--|--|--|
| Print kant |            |  |  |  |  |  |
| Uden kant  |            |  |  |  |  |  |
| Med kant 1 |            |  |  |  |  |  |
| Standard   |            |  |  |  |  |  |

- Drej på vælgeren < > for at vælge sidelayout, og tryk derefter på < >.
- Skærmen med udskriftsindstillinger vises igen.

| Element                | Beskrivelse                                                                                                    |
|------------------------|----------------------------------------------------------------------------------------------------|
| Print kant             | Billedet udskrives med hvide kanter.                                                                                                    |
| Uden kant              | Udskriften får ingen kanter. Hvis din printer ikke kan udskrive<br>billeder uden hvid kant, kommer der hvide kanter på udskrifterne.                                                          |
| Med kant f             | Optagelsesoplysningerne* indfotograferes på kanten på<br>udskrifter på 9x13 cm og større.                                                                                                    |
| xx-på-1                | Valgmulighed om udskrivning af 2, 4, 8, 9, 16 eller 20 billeder på et ark.                                                                                                    |
| 20-på-1 🚹<br>35-på-1 🛄 | På A4- eller Letter-papir udskrives 20 eller 35 miniaturebilleder<br>af de billeder, der er bestilt gennem DPOF (s. 199).<br>• [20-på <b>∐</b> ] vil indfotografere optagelsesoplysningerne*. |
| Standard               | Sidelayoutet vil variere afhængigt af printermodellen og dens indstillinger.                                                                                                    |

\* Kameranavn, objektivnavn, optagelsestilstand, lukkertid, blænde, mængden af eksponeringskompensation, ISO-følsomhed, hvidbalance osv. indfotograferes fra Exif-dataene.

| 11-11        |                |  |
|--------------|----------------|--|
| and a second | ପ୍ତୁ Fra       |  |
| The          | 囗) 1 kopier    |  |
|              | Trim           |  |
| 믾] 9x13cm    | Papirindstill. |  |
| ] Standard   | Afbryd         |  |
| 🗐 Print kant | Udskriv        |  |

## Indstil udskrivningseffekterne.

- Indstil efter behov. Hvis du ikke har behov for at indstille nogle udskrivningseffekter, kan du gå til trin 5.
- Drej på vælgeren < > for at vælge menupunktet øverst til højre, tryk derefter på < (ser) >.
- Hvis ikonet < E > vises ved siden af < INFO. >, kan du også justere udskrivningseffekten (s. 196).
- Drej derefter på vælgeren <> for at vælge den ønskede udskrivningseffekt, tryk derefter på <</li>

| Udskrivningseffekt | Beskrivelse                                                                                                    |
|--------------------|----------------------------------------------------------------------------------------------------|
| ŊTil               | Billedet udskrives iht. printerens standardfarver. Billedets Exif-<br>data bruges til at udføre automatiske korrektioner.                                         |
| r Fra              | Det samme som udskrivningsegenskaberne sat til "Til".<br>Der bliver ikke udført automatisk korrektion.                                                            |
|                    | Billedet udskrives med en højere farvemætning for mere<br>levende blå og grønne farver.                                                                           |
| ₽NR                | Billedstøjen reduceres inden udskrivning.                                                                                                    |
| B/W Sort/Hvid      | Udskriver i sort-hvid med ægte sort.                                                                                                    |
| B/W Kold tone      | Udskriver i sort-hvid med en kold, blålig sort farve.                                                                                                    |
| B/W Varm tone      | Udskriver i sort-hvid med en gullig sort farve.                                                                                                    |
| Naturlig           | Udskriver billedet i de faktiske farver og kontraster.<br>Der anvendes ingen automatisk farvejustering.                                                           |
| A Naturlig M       | Udskrivningsegenskaberne er de samme som ved indstillingen "Naturlig". Men<br>denne indstilling giver mulighed for finere udskrivningsjusteringer end "Naturlig". |
| Standard           | Indstillingerne varierer afhængigt af printeren. Yderligere<br>oplysninger findes i printerens instruktionsmanual.                                                |

\* Skærmvisningen kan variere afhængigt af printeren.

\* Når du ændrer udskrivningseffekterne, bliver det afspejlet i det billede, der vises øverst til venstre. Bemærk, at det udskrevne billede kan afvige lidt fra det viste billede, som kun er en omtrentlig gengivelse. Det samme gælder [Lysstyrke] og [Just. niveau] på side 196.

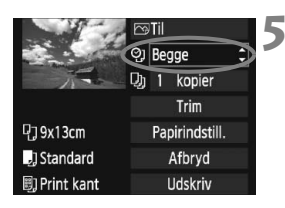

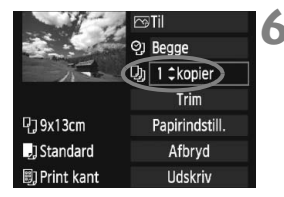

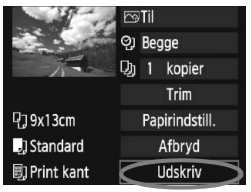

## Indstilling af indfotografering af dato og filnummer.

- Indstil efter behov.
- Drej på vælgeren <<sup>(</sup>) > for at vælge<</li>
   ?, og tryk derefter på <<sup>(</sup>€F) >.
- Drej på vælgeren < > for at vælge den ønskede indstilling, og tryk derefter på < <>).

## Angiv antallet af kopier.

- Indstil efter behov.
- Drej på vælgeren < > for at vælge
   >, og tryk derefter på < <> >.
- Drej på vælgeren < > for at vælge antal kopier, og tryk derefter på < </li>

## Start udskrivning.

- Drej på vælgeren < > for at vælge [Udskriv], og tryk derefter på < +</li>
- Udskrivningen starter.

• Du kan få yderligere oplysninger om trimning på side 197.

- Indstillingen [Standard] for udskriftseffekter og andre indstillinger er de standardindstillinger, der er indstillet af printerproducenten. Yderligere oplysninger om hvad [Standard]-indstillinger er, findes i printerens instruktionsmanual.
- Når der indfotograferes optagelsesoplysninger 1 (s. 193) for billeder optaget med H2, H3 ISO-følsomheder under udvidet ISO-følsomhedsområde, udskrives indstillingen for ISO-følsomhed muligvis ikke korrekt.
- Afhængigt af billedets filstørrelse og billedstørrelsen kan det tage noget tid, før udskrivningen går i gang, når du har valgt [Udskriv].
- Hvis korrektion af billedskævhed (s. 197) er anvendt, kan det tage længere tid at udskrive billedet.
- Stop udskrivningen ved at trykke på < (sr)>, mens der vises [Stop], vælg derefter [OK].
- Hvis du udfører menuindstillingen [**Ý**: Slet alle kameraindst.] (s. 53), vil alle indstillingerne blive nulstillet til standard.

### **Istering af udskrivningseffekter**

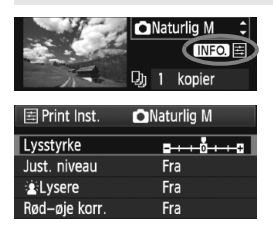

I trin 4 på side 194, skal du vælge udskrivningseffekter. Når ikonet <≣> vises ved siden af <**INFO**>, skal du trykke på knappen <**INFO**.>. Derefter kan du justere udskrivningseffekten. Hvad der justeres, og hvad der vises vil afhænge af valgene, der blev truffet i trin 4.

### Lysstyrke

Billedets lysstyrke kan justeres.

#### Just. niveau

Når du vælger [**Manuel**], kan du ændre histogrammets fordeling og justere billedets lysstyrke og kontrast.

Når skærmbilledet Just. niveau vises, skal du trykke på knappen <INFO.> for at ændre positionen

af <∎>. Drej vælgeren < ()> for at justere

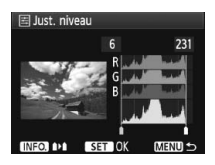

skyggeniveauet (0 - 127) eller højlysniveauet (128 - 255) efter behag.

#### Lysere

Effektiv ved baggrundsbelyste forhold, der kan få motivets ansigt til at se mørkt ud. Når [Til] er indstillet, vil ansigtet se lysere ud på udskriften.

#### Rød-øje-korr.

Benyttes til billeder taget med flash, hvor personer får røde øjne. Når [Til] er indstillet, vil røde øjne blive korrigeret før udskrivningen.

- Effekterne [ Lysere] og [Rød-øje korr.] vises ikke på skærmen.

  - Hvis du vælger [Slet alt], vil alle udskrivningseffekterne blive sat tilbage til standarden.

## Trim af billedet

Korrektion af billedskævhed

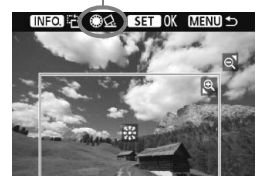

Du kan trimme billedet, så du kun udskriver den valgte del af billedet, som hvis billedet blev komponeret igen. **Trim billedet, lige før det udskrives.** Hvis du indstiller trim og derefter angiver udskriftsindstillinger, bliver du måske nødt til at indstille trim igen.

## 1 Vælg [Trim] på skærmen med udskriftsindstillinger.

## 2 Indstil trimrammestørrelsen, positionen og højde-/breddeforhold.

 Billedområdet inden for trimrammen udskrives. Trimrammens højde-/breddeforhold kan ændres med [Papirindstill.].

#### Ændring af trimrammens størrelse.

Når du trykker på knappen  $< \mathfrak{Q} >$  eller  $< \mathfrak{Q} >$ , ændres størrelsen på trimrammen. Jo mindre trimrammen er, jo større vil billedforstørrelsen være til udskrivning.

#### Flytning af trimrammen

Brug < ↔ > til at flytte rammen lodret eller vandret hen over billedet. Flyt trimrammen, indtil den dækker det ønskede billedområde.

#### Rotation af rammen

Hver gang du trykker på knappen <INFO.>, skifter trimrammen mellem lodret og vandret. Dette gør det muligt at skabe en lodret udskrift af et vandret billede.

#### Korrektion af billedskævhed

Du kan dreje vælgeren <  $\bigcirc$  > for at justere vinklen i billedskævheden med ±10 grader i 0,5-graders intervaller. Når du justerer billedskævheden, bliver ikonet <  $\Delta$  > på skærmen blåt.

## 3 Tryk på <s=> for at afslutte trim.

- Skærmen med udskriftsindstillinger vises igen.
- Du kan kontrollere det trimmede billedområde øverst til venstre på skærmen med udskriftsindstillinger.

- Det trimmede billedområde bliver muligvis ikke, som du har angivet, afhængigt af printeren.
  - Jo mindre trimramme, jo mere grovkornet bliver billedet.
  - Trim billedet, mens du ser på kameraets LCD-skærm. Trimrammen vises muligvis ikke helt nøjagtigt på en tv-skærm.

## Håndtering af printerfejl

Hvis du løser en printerfejl (ingen blæk, ingen papir osv.) og vælger [**Fortsæt**] for at genoptage udskrivning, og udskrivningen ikke genoptages, skal du betjene knapperne på printeren for at genoptage udskrivningen. Yderligere oplysninger findes i printerens instruktionsmanual.

#### Fejlmeddelelser

Hvis der opstår et problem under udskrivningen, får du vist en fejlmeddelelse på kameraets LCD-skærm. Tryk på <(iii) > for at stoppe udskrivningen. Genoptag udskrivningen, når problemet er løst. Yderligere oplysninger om løsning af printerproblemer findes i printerens instruktionsmanual.

#### Papirfejl

Kontroller, at papiret ligger korrekt i printeren.

#### Blækfejl

Kontroller printerens blækniveau, og kontroller overskudsbeholderen.

#### Hardwarefejl

Kontroller, om der er andre problemer end manglende papir og blæk.

#### Filfejl

Det markerede billede kan ikke udskrives via PictBridge. Billeder, der er taget med et andet kamera eller redigeret på en computer, kan muligvis ikke udskrives.

## 🎝 Digital Print Order Format (DPOF)

Du kan angive indstilling af printtype og indfotografering af dato og filnr. Udskriftsindstillingerne anvendes på alle de bestilte billeder. (De kan ikke indstilles for de enkelte billeder).

## Indstilling af udskriftsindstillingerne

| Beskyt billeder<br>Rotér<br>Slet billeder<br>Printrækkefølge<br>Billedkopiering                | 20x 1                                          | Vælg [Printræl<br>● Vælg [Printræ<br>[⊡'], og tryk p                                                                                                    | kkefølge].<br>ekkefølge] under fanen<br>å <ଙi)>.                                                                                         |
|------------------------------------------------------------------------------------------------|------------------------------------------------|----------------------------------------------------------------------------------------------------|----------------------------------------------------------------------------------------------------|
| Printrækkefølge<br>☐ Standard 0 µ<br>Dato Fr<br>Filnr. Fr<br>Vælg bil. Ved■<br>Indstil Udskriv | CI<br>print<br>a<br>a<br>Alle bil.<br>← CUTEIN | <ul> <li>Vælg [Indstil].</li> <li>Drej på vælge<br/>[Indstil], og tr</li> </ul>                                                                                                    | ren <⊜> for at vælge<br>yk derefter på <≆)>.                                                                                             |
|                                                                                                | 3                                              | <ul> <li>Angiv den øns</li> <li>Indstil [Printty</li> <li>Drej på vælge<br/>vælge menupp<br/>på &lt;\$\$\$\$ &gt;.</li> <li>Drej på vælge<br/>vælge indstillin<br/>på &lt;\$\$\$\$ &gt;.</li> </ul> | kede indstilling.<br>rpe], [Dato] og [Filnr.].<br>ren <○> for at<br>unktet, og tryk derefter<br>ren <○> for at<br>ngen, og tryk derefter |
| [Printtype]                                                                                    |                                                | [Dato]                                                                                                    | [Filnr.]                                                                                                    |
| Printrækkefølge<br>Indstil<br>Printtype Standa<br>Indeks<br>Begge                              | rd Dato                                        | rækkefølge 🖸 Indstil<br>Indstil<br>Fra MIAND 🕁                                                                                                    | Printrækkefølge (1)<br>Indstil<br>Filnr. Til<br>Fra                                                                                      |

| Menupunkt | Beskrivelse |                          |                   |                                                           |  |
|-----------|-------------|--------------------------|-------------------|-----------------------------------------------------------|--|
|           |             | Standard                 |                   | Udskriver ét billede på ét ark papir.                     |  |
| Printtype |             | Indeks                   |                   | Udskriver flere miniaturebilleder på ét ark papir.        |  |
|           |             | Begge                    |                   | Udskriver både standard- og indeksudskrift.               |  |
| Dato      | Т           | Til<br>[ <b>Til</b> ] in |                   | Til] indfotograferer den registrerede dato på udskriften. |  |
| Dulo      | Fra         |                          | []                |                                                           |  |
| Filnummer | Т           | il                       | [ <b>Til</b> ] in | dsætter filnummeret i udskriften                          |  |
|           | Fra         |                          |                   |                                                           |  |

## Afslut indstillingen.

- Tryk på knappen <MENU>.
- Skærmbilledet med udskriftrækkefølgen vises igen.
- Vælg derefter [Vælg bil.], [Ved ] eller [Alle bil.] for at arrangere de billeder, der skal udskrives.
- Selvom [Dato] og [Filnr.] er indstillet til [Til], indfotograferes datoen eller filnummeret muligvis ikke, afhængigt af indstillingen for printtype og printermodel.
  - Når du udskriver med DPOF, skal du bruge det kort, der har fået indstillet udskriftsrækkefølgen. Funktionen kan ikke bruges, hvis du blot udtrækker billeder fra kortet og forsøger at printe dem.
  - Visse DPOF-kompatible printere og fotolaboratorier kan muligvis ikke udskrive fotografierne, sådan som du har specificeret dem. Se instruktionsmanualen til printeren, hvis det er tilfældet med din printer. Eller snak med dit fotolaboratorium om kompatibiliteten ved bestilling af udskrifter.
  - Sæt ikke et kort, som har en udskriftsrækkefølge fra et andet kamera, ind i kameraet for at prøve at angive en anden udskriftsrækkefølge.
     Udskriftsrækkefølgen vil enten ikke virke, eller også overskrives den.
     Udskriftsrækkefølgen kan måske heller ikke anvendes, afhængigt af billedtypen.
- RAW-billeder og film kan ikke sættes i printrækkefølge.
  - Når der foretages udskrivninger af typen [Indeks], kan [Dato] og [Filnr.] ikke indstilles til [Til] på samme tid.

## Udskriftsbestilling

### Vælg bil.

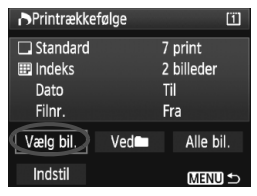

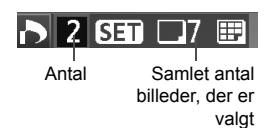

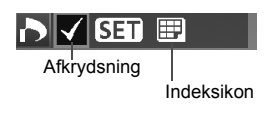

Vælg og arranger billederne ét ad gangen. Tryk på knappen <Q > for at få en visning med tre billeder. Tryk på knappen <Q > for at vende tilbage til enkeltbilledvisningen.

Når udskriftsbestillingen er klar, skal du trykke på knappen <MENU> for at gemme udskriftsbestillingen på kortet.

### [Standard] [Begge]

Tryk på <@> og der vil blive bestilt en kopi af det viste billede. Drej derefter på vælgeren <>> for at indstille antallet af kopier af billedet (op til 99), der skal udskrives.

#### [Indeks]

Tryk på <€ p>, og billedet tilføjes i indeksudskriften. Ikonet <√> vises også øverst til venstre.

## Ved

Vælg [**Ved**]], og vælg mappen. Der bestilles 1 kopi af alle billederne i mappen. Hvis du vælger Slet alle i mappen annulleres udskriftsbestillingen af alle billederne i mappen.

## • Alle bil.

Der bestilles 1 kopi af alle billederne på kortet. Hvis du vælger Slet alt, annulleres udskriftsbestillingen af alle billeder på kortet.

- Bemærk, at RAW-billeder og film ikke vil være med i udskriftsbestillingen, selv om du indstiller "Ved "" eller "Alle bil.".
  - Når du bruger en PictBridge-printer, skal du ikke udskrive mere end 400 billeder pr. bestilling. Hvis du angiver mere end det, udskrives alle billederne måske ikke.

## Direkte udskrivning med DPOF

| Printrækkefølge [1] |         |            |  |  |  |
|---------------------|---------|------------|--|--|--|
| Standard            |         | 7 print    |  |  |  |
| Indeks              |         | 2 billeder |  |  |  |
| Dato<br>Filnr.      |         | fil<br>Fra |  |  |  |
| Væla bil            | Ved     | Alle hil   |  |  |  |
| Vicig bil.          | vcu     | Alle bit.  |  |  |  |
| Indstil             | Udskriv | MENU 🕤     |  |  |  |

Med en PictBridge-printer, kan du nemt udskrive billeder med DPOF.

## 1 Gør klar til at udskrive

 Se side 190. Følg proceduren for "Tilslutning af kameraet til en printer" op til trin 5.

## 2 Under fanen [크`] vælger du [Printrækkefølge].

## 3 Vælg [Udskriv].

 [Udskriv] vises kun, hvis kameraet er sluttet til printeren, og udskrivning er mulig.

## 4 Indstil [Papirindstill.]. (s. 192)

Indstil udskrivningseffekterne (s. 194), hvis det er nødvendigt.

## 5 Vælg [OK].

- Før du udskriver, skal du sørge for at indstille papirstørrelsen.
  - Nogle printere kan ikke indfotografere filnummeret.
  - Hvis [Print kant] er indstillet, udskriver visse printere muligvis datoen på kanten.
  - Afhængigt af printeren, ser datoen muligvis lys ud, hvis den er indfotograferet på en lys baggrund eller på kanten.
- Under [Just. niveau] kan [Manuel] ikke vælges.
  - Hvis du har standset udskrivningen og ønsker at udskrive de resterende billeder, skal du vælge [Genoptag]. Bemærk, at udskrivning ikke genoptages, hvis du standser udskrivningen, og et af følgende sker:
    - Før udskrivningen blev genoptaget, ændrede du printrækkefølgen eller slettede bestilte billeder.
    - Da du indstillede indekset, ændrede du papirindstillingen, inden udskrivningen blev genoptaget.
    - · Da du satte udskrivningen på pause, var kortets tilbageværende kapacitet lav.
  - Hvis der opstår problemer under udskrivningen, se side 198.

# **Tilpasning af kameraet**

For at tilpasse kameraet til dine optagelsespræferencer kan du finjustere kameraets funktioner, gemme kameraindstillingerne på et kort eller registrere dem på kameraet.

## MENU Indstilling af Brugerdefinerede funktioner

## C.Fn I :Eksponering C.Fn II :Bill./flasheks./Disp

- C.FnⅢ:Autofokus/Fremfør
- C.FnIV:Funktion/Andet
- Slet alle brugerdef.(C.Fn)
- C:Fn. indst. reg./anvend

Nummer på brugerdefineret funktion

10

C.Fn I :Eksponering Eksponeringstrin 0:1/3-trin-valg 1/3-trin komp

1:1-trin-valg 1/3-trin komp.

2:1/2-trin-valg 1/2-trin komp

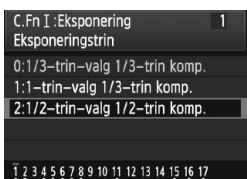

## Vælg [🛄].

Drej på vælgeren < 2 > for at vælge fanen [1].

## Vælg gruppen.

 Drej på vælgeren < > for at vælge C.Fn I - IV, og tryk derefter på < >.

## Vælg nummeret på den brugerdefinerede funktion.

 Drej på vælgeren <> for at vælge nummer på en brugerdefineret funktion, og tryk derefter på <</li>

## Skift indstillingen som ønsket.

- Drej på vælgeren < > for at vælge indstillingen (nummeret), og tryk derefter på < >).
- Gentag trin 2 til 4 for at indstille andre brugerdefinerede funktioner.
- Nederst på skærmen er de aktuelle brugerdefinerede funktioner angivet under de respektive funktioner.

## 5 Afslut indstillingen.

- Tryk på knappen <MENU>.
- Skærmbilledet for trin 2 vises igen.

## Sletning af alle brugerdefinerede funktioner

I trin 2 skal du vælge [Slet alle brugerdef. (C.Fn)] for at slette alle indstillinger for Brugerdefinerede funktioner.

Selv om alle de Brugerdefinerede funktioner ryddes, vil indstillingen for [\$\overline\$C.Fn IV -12: Matskive] forblive uændret. De registrerede indstillinger for [\$\overline\$C.Fn I -16: AE-mikrojustering], [\$\overline\$C.Fn I -17: FE-mikrojustering] og [\$\overline\$C.Fn III -7: AF-mikrojustering] vil også blive opretholdt, men [0: Deaktiver] eller [0: Afbrudt] vil blive indstillet.

## MENU Brugerdefinerede funktioner

| C.F | n I: Eksponering                 | DLV-<br>optagelse   |   |                     |  |
|-----|----------------------------------|---------------------|---|---------------------|--|
| 1   | Eksponeringstrin                 |                     | ( | )                   |  |
| 2   | ISO-hastighedstrin               | s. 208              | 0 | I M<br>filmtilstand |  |
| 3   | Vælg ISO-hastighedsområde        |                     | 0 | I M<br>filmtilstand |  |
| 4   | Autoannullering af bracketing    |                     | 0 |                     |  |
| 5   | Bracketingsekvens                | s. 209              | 0 |                     |  |
| 6   | Antal af indkredsningsoptagelser |                     | 0 |                     |  |
| 7   | Spotmåling linkes til AF-punkt   |                     |   |                     |  |
| 8   | Sikkerhedsskift                  | s. 210              | 0 |                     |  |
| 9   | Vælg brugbare optagemetoder      | gbare optagemetoder |   | 0                   |  |
| 10  | Vælg brugbare målemetoder        |                     |   |                     |  |
| 11  | Eksponering i manuel indstilling |                     |   |                     |  |
| 12  | Indst. lukkertidsområde          | s. 211              | 0 | I M<br>filmtilstand |  |
| 13  | Indstil blændeområde             |                     | 0 | I M<br>filmtilstand |  |
| 14  | Anvend optage-/målemetode        | c 212               |   |                     |  |
| 15  | Flash synkrotid i Av-metode      | 5. 212              | 0 |                     |  |
| 16  | AE-mikrojustering                | 0.012               | 0 | (Stillbillede)      |  |
| 17  | FE-mikrojustering                | 5.213               | 0 |                     |  |

 De nedtonede Brugerdefinerede funktioner virker ikke under Live view (LV-optagelse) eller filmoptagelse. (Indstillinger er deaktiveret).

 I "F Filmoptagelse vil den skifte til [Live funk.] (#100) under filmoptagelse, selv om AF-tilstanden er indstillet til [Hurtig funk.] (#1000). Derfor fungerer de Brugerdefinerede funktioner, der er mærket "Med #1000" ikke under filmoptagelse. (Fungerer kun inden filmoptagelse).

| C.F | n II: Billede/flasheksponering/Di   | D LV-<br>optagelse | Filmoptagelse |                |
|-----|-------------------------------------|--------------------|---------------|----------------|
| 1   | Støjreduktion ved lang eksponering  | 0.214              | 0             | (Stillbillede) |
| 2   | Støjreduktion for høj ISO-hastighed | 5. 214             | 0             | (Stillbillede) |
| 3   | Højlys tone prioritet               |                    | 0             |                |
| 4   | Auto Lighting Optimizer             | s. 215             | 0             |                |
|     | (Auto belysnings optimering)        |                    |               |                |
| 5   | E-TTL II flashmåling                |                    | 0             |                |
| 6   | Lukkersynkronisering                |                    | 0             |                |
| 7   | Flashudladning                      | s. 216             | 0             |                |
| 8   | Søgerinformation under eksponering  |                    |               |                |
| 9   | LCD panel oplyst under bulp         | s 217              | 0             |                |
| 10  | INFOknap ved optagelse              | 3.217              |               |                |

| C.Fn III: Autofokus/Fremføring |                                |        |   |  |
|--------------------------------|--------------------------------|--------|---|--|
| 1                              | USM-objektiv elektronisk MF    |        |   |  |
| 2                              | AI Servo-sporingsfølsomhed     | s. 218 | Ī |  |
| 3                              | Al Servo 1./2. billedprioritet |        | ĺ |  |
| 4                              | AI Servo AF-sporingsmetoder    | c 210  | ĺ |  |
| 5                              | Fokusering når AF er umulig    | 5.215  |   |  |
| 6                              | Frakobling af objektiv-AF      | s. 220 |   |  |
| 7                              | AF-mikrojustering              | s. 221 |   |  |
| 8                              | AF-udvides m/valgte punkter    | s. 222 |   |  |
| 9                              | Multikontrol under måling      | c 223  |   |  |
| 10                             | Valgbart AF-punkt              | 5. 225 |   |  |
| 11                             | Skift til registreret AF-punkt | s 224  |   |  |
| 12                             | Autovalg af AF-punkt           | 5. 224 |   |  |

| LV-<br>optagelse | v <b></b><br>Filmoptagelse |
|------------------|----------------------------|
| (                | $\supset$                  |
|                  |                            |
|                  |                            |
|                  |                            |
| Med              | AFQuick                    |
| Undtagen 4       | (Med AFQUICK               |
| kun for nogle    | indstillinger)             |
| Med              | AFQuick                    |
| Med              | AFQuick                    |
|                  |                            |
| Med              | AFQuick                    |
| Med 2            | + AFQuick                  |
| Med              | AFQuick                    |

| 13 | AF-punkt vises under fokusering        |        |
|----|----------------------------------------|--------|
| 14 | AF-punkt lysstyrke                     | s. 225 |
| 15 | AF-hjælpelys aktivt                    |        |
| 16 | Retningsorienteret AF-punkt            |        |
| 17 | Låsning af spejl                       | s. 226 |
| 18 | Kontinuerlig optagelseshastighed       |        |
| 19 | Begræns kontinuerlig optagelsestælling | s. 227 |

| Med | AFQuick |
|-----|---------|
| Med | AFQuick |
| Med | AFQuick |
| Med | AFQuick |
|     |         |
| 0   |         |
| 0   |         |

## C.Fn IV: Funktion/Andet

|    |                                          |        | optugeise                             |                     |
|----|------------------------------------------|--------|---------------------------------------|---------------------|
| 1  | Udløserknap/AF-ON-knap                   | 0.007  | (                                     | )                   |
| 2  | AF-ON/AE låseknapskifter                 | 5. 221 | 0                                     |                     |
| 3  | Hurtig betjeningsknap under måling       | s. 228 | 1,3: Med Af<br>₩ +2,4: M filmtilstand |                     |
| 4  | Tildel SET-knap                          | - 000  |                                       |                     |
| 5  | Tv/AV-indstilling for manuel eksponering | s. 229 | O (I M)                               |                     |
| 6  | Bevægelsesretning ved Tv/Av              |        | 0                                     | I M<br>filmtilstand |
| 7  | AV-indstilling. uden objektiv            | s. 230 | 0                                     | I M<br>filmtilstand |
| 8  | WB + medie/billedstørrelseindstilling    |        |                                       |                     |
| 9  | ⊶-/∳-knapfunktion                        | 0.001  |                                       |                     |
| 10 | Knapfunktion ved 🔘 <off></off>           | 5. 231 | (                                     | )                   |
| 11 | Start filmoptagelse                      | c 232  |                                       | 0                   |
| 12 | Matskive                                 | 5. 252 |                                       |                     |
| 13 | Længde på timer                          | s. 233 | Kun [ <b>T</b><br>udløs               | id efter<br>ning]   |
| 14 | Forkortet udløserforsinkelse             |        |                                       |                     |
| 15 | Tilføj sideforholdsinfo.                 | e 234  | 0                                     | (Stillbillede)      |
| 16 | Tilføj billedkontroldata                 | 5. 234 | 0                                     | (Stillbillede)      |
|    |                                          |        |                                       |                     |

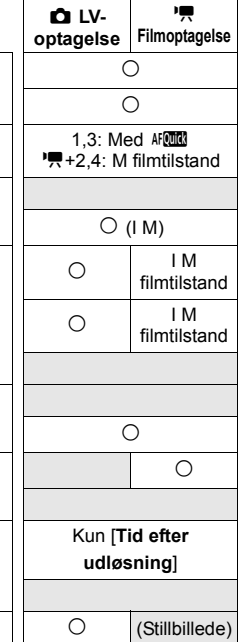

## **MENU** Brugerdefinerede funktionsindstillinger

Brugerdefinerede funktioner er opdelt i fire grupper baseret på funktionstypen: C.Fn I: Eksponering, C.Fn II: Bill./flasheks. (eksponering)/ Disp (Display), C.Fn III: Autofokus/Fremfør. og C.Fn IV: Funktion/Andet.

Bemærk, at nogle numre på Brugerdefinerede funktioner afviger fra de Brugerdefinerede funktioner i EOS-1D Mark III.

## C.Fn I: Eksponering

## C.Fn I -1 Eksponeringstrin

- 0: 1/3-trin-valg 1/3-trin kompensation
- 1: 1-trin-valg 1/3-trin kompensation Indstiller stopintervaller for lukkertiden og blænden.
- 2: 1/2-trin-valg 1/2-trin kompensation Indstiller 1/2-trin intervaller for lukkertiden, blænden og eksponeringskompensationen.

Hvis 2 er indstillet, vil søgerens og det øverste LCD-panels visning for intervaller på 1/2-trin ændres som følger: " $\blacksquare$ "  $\rightarrow$  " $\blacksquare$ ".

## C.Fn I -2 ISO-hastighedstrin

0: 1/3 trin

1: 1-trin

#### C.Fn I -3 Vælg ISO-hastighedsområde

Afbryd: Det indstillelige ISO-følsomhedsområde vil være 100 - 12800.

- Aktiver: Den indstillelige ISO-følsomhed vil række fra den højeste ISO-følsomhed til den laveste ISO-følsomhed, der er indstillet med [Registrer].
- Registrer: Den højeste ISO-følsomhed kan registreres inden for 100 til H3 (102400), og den laveste ISO-følsomhed kan registreres inden for L (50) til H2 (51200). Efter indtastning af dine valg, skal du vælge [Tilføj].
- Hvis du vil indstille udvidelsen af området for ISO-følsomhed på samme måde som andre EOS-kameraer, skal du indstille den øvre grænse til [H1], [H2] eller [H3], og den nedre grænse til [L].
  - Selv om C.Fn I -3 er indstillet til L som den laveste grænse, kan L ikke vælges under filmoptagelse med manuel eksponering (ISO 50).

#### C.Fn I -4 Autoannullering af bracketing

#### 0: Til

Indstillingerne AEB og WB-BKT annulleres, hvis du indstiller afbryderen til <OFF> eller sletter kameraindstillingerne. AEB vil også blive annulleret, når bulb-eksponering er indstillet eller flashen er klar til affyring.

1: Fra

AEB- og WB-BKT-indstillingerne bevares, selvom afbryderen er indstillet til <OFF>. (Når flashen er klar, annulleres AEB. AEB-størrelsen bevares dog i hukommelsen).

### C.Fn I -5 Bracketingsekvens

AEB-optagesekvensen og hvidbalance-bracketingsekvensen kan ændres.

- 0: 0, -, +
- 1: -, 0, +
- 2: +, 0, -

| AER                       | WB-bracketing            |                                    |  |  |
|---------------------------|--------------------------|------------------------------------|--|--|
| ALD                       | B/A-retning              | M/G-retning                        |  |  |
| 0 : Standardeksponering   | 0 : Standard hvidbalance | 0 : Standard hvidbalance           |  |  |
| - : Reduceret eksponering | - : Blå bias             | <ul> <li>: Magenta bias</li> </ul> |  |  |
| + : Øget eksponering      | + : Gul bias             | + : Grøn bias                      |  |  |

#### C.Fn I -6 Antal af indkredsningsoptagelser

Antallet af optagelser, der kan tages med AEB og hvidbalance bracketing, kan ændres fra de sædvanlige 3 optagelser til 2, 5, eller 7 optagelser. Når C.Fn I -5-0 er indstillet, vil bracketoptagelserne blive taget som vist i tabellen herunder.

0: 3 skud

2: 5 skud

1: 2 skud

3: 7 skud

(intervaller på 1 trin)

|           | 1. billede   | 2. billede | 3. billede | 4. billede | 5. billede | 6. billede | 7. billede |
|-----------|--------------|------------|------------|------------|------------|------------|------------|
| 0: 3 skud | Standard (0) | -1         | +1         |            |            |            |            |
| 1: 2 skud | Standard (0) | -1         |            |            |            |            |            |
| 2: 5 skud | Standard (0) | -2         | -1         | +1         | +2         |            |            |
| 3: 7 skud | Standard (0) | -3         | -2         | -1         | +1         | +2         | +3         |

### C.Fn I -7 Spotmåling linkes til AF-punkt

- 0: Afbrudt (brug center-AF-punkt)
- 1: Aktiv (brug aktivt AF-punkt)
  - Hvis [R.C.Fn III -10: Valgbart AF-punkt] (s. 223) er indstillet til
  - [1: 19 punkter], [2: 11 punkter], [3: Inderste 9 punkter] eller

[4: Yderste 9 punkter], er spotmåling linket til det valgte AF-punkt mulig. Med automatisk valg af AF-punkt vil spotmåling være i centrum i søgeren.

Hvis C.Fn III -10 er indstillet til [0: 45 punkter], vil spotmåling i centrum blive indstillet, selv om C.Fn I -7 er indstillet til [1: Aktiv (brug aktivt AF-punkt).

## C.Fn I -8 Sikkerhedsskift

#### 0: Afbrudt

#### 1: Aktiv (Tv/Av)

Denne funktion kan bruges med lukkertidsprioriteret AE (**Tv**) og blændeprioriteret AE (**Av**). Hvis motivets lysstyrke ændrer sig uregelmæssigt, og der ikke kan opnås korrekt autoeksponering, ændrer kameraet automatisk eksponeringsindstillingerne for at opnå korrekt eksponering.

#### 2: Aktiv (ISO)

Denne funktion kan bruges med tilstandene Program AE ( $\mathbf{P}$ ) lukkertidsprioriteret AE ( $\mathbf{Tv}$ ) og blændeprioriteret AE ( $\mathbf{Av}$ ). Hvis motivets lysstyrke ændrer sig uregelmæssigt, og der ikke kan opnås korrekt autoeksponering, ændrer kameraet automatisk ISOfølsomheden for at opnå korrekt eksponering.

- Selv om eksponeringsindstillingernes indstillelige område er belevt ændret med C.Fn I -3,12,13, vil sikkerhedsskiftet tilsidesætte ændringen, når det er nødvendigt for at opnå den korrekte eksponering.
  - Med indstillingerne 1 og 2 fungerer sikkerhedsskift også sammen med flash.

## C.Fn I -9 Vælg brugbare optagemetoder

Afbryd: Alle optagemetoderne (M, Tv, Av, P, BULB) vil kunne vælges.

- Aktiver: Kun den optagemetode, der er indstillet med [Registrer], vil kunne vælges.
- Registrer: Hvis du vil gøre en optagemetode ubrugbar, skal du fjerne afkrydsningen <√>. Efter indtastning af dine valg, skal du vælge [Tilføj].

#### C.Fn I -10 Vælg brugbare målemetoder

- Afbryd: Alle målingsmetoderne ((): Evaluerende, (): Partiel, .: Spot, □: Centervægtet gennemsntl.) vil være brugbar.
- Aktiver: Kun de optagemetoder, der er indstillet med [Registrer], vil kunne vælges.
- Registrer: Hvis du vil gøre en optagemetode ubrugbar, skal du fjerne afkrydsningen <√>. Efter indtastning af dine valg, skal du vælge [Tilføj].

#### C.Fn I -11 Eksponering i manuel indstilling

Du kan indstille den målingsmetode, der skal bruges i den manuelle eksponeringsmetode.

- 0: Valgt målemetode
- 3: Spotmåling
- 1: Evaluerende måling
- 4: Centervægtet gennemsnitlig

2: Partiel måling

Med indstillingerne 1 til 4 kan du ikke ændre målingsmetoden ved at trykke på knappen < 3 - 52 > under optagelse.

## C.Fn I -12 Indstil lukkertidsområde

Afbryd: Det indstillelige lukkertidsområde vil være 1/8000 sek. til 30 sek.

- Aktiver: Den indstillelige lukkertid vil række fra den højeste lukkertid til den laveste lukkertid, der er indstillet med [Registrer].
- Registrer: Den højeste lukkertid kan registreres inden for 1/8000 sek. til 15 sek., og den laveste lukkertid kan registreres inden for 30 sek. til 1/4000 sek. Efter indtastning af dine valg, skal du vælge [Tilføj].

## C.Fn I -13 Indstil blændeområde

- Afbryd: Den indstillelige blænde vil række fra den maksimale blænde til den minimale på det objektiv, der er monteret på kameraet.
- Aktiver: Den indstillelige blænde vil række fra den mindste til den største blænde, der er indstillet med [Registrer].
- Registrer: Den mindste blænde kan registreres inden for f/91 til f/1.4, og den største blænde kan registreres inden for f/1.0 til f/64. Efter indtastning af dine valg, skal du vælge [Tilføj].

#### Anvend optage-/målemetode C.Fn I -14

Mens du holder knappen < ★ > (AE-lås) nede, kan du skifte til den registrerede indstilling (optagemetode, målingsmetode, lukkertid, blænde eller eksponeringskompensation).

- Hvis du trykker på knappen  $\langle \mathbf{X} \rangle$ , vil eksponeringen blive låst Afbrvd: (AE-lås).
- Aktiver: Ved at holde knappen < ★ > nede kan du øjeblikkeligt skifte til den registrerede indstilling.

Registrer: Indstil den ønskede indstilling for AE-låseknappen: Optagemetode, målingsmetode, lukkertid, blænde eller eksponeringskompensation.

> Når du vælger [Registrer], vil [Med AE-låseknap (AF til/AF fra)] blive vist, hvor du kan indstille < ★ > AE-låseknappen til også at udføre AF eller ikke. Vælg [AF til/AF fra] for at registrere indstillingen på kameraet.

Denne indstilling kan ikke registreres, hvis optagemetoden er indstillet til "Bulb".

#### C.Fn I -15 Flash synkrotid i Av-metode

Du kan indstille flashsykroniseringstiden til flashfotografering i tilstanden blændeprioriteret AE (Av).

#### 0: Auto

Flashsynkroniseringstiden indstilles automatisk inden for området 1/300 sek. til 30 sek. for at passe til scenens lysstyrke. Hurtig synkronisering kan også bruges.

#### 1: 1/300-1/60 sek. auto

Forhindrer, at synkroniseringstiden indstilles for langsomt under forhold med svag belysning. Det er effektivt til at forhindre slørede motiver og kamerarystelse. Motivet bliver ordentligt belyst af flashen, men baggrunden bliver måske mørk.

#### 2: 1/300 sek. (fast)

Flash synkrotiden er fast på 1/300 sek. Dette forhindrer mere effektivt, at motivet bliver sløret, og at der forekommer kamerarystelse, end med indstilling 1. Men baggrunden virker måske mørkere end ved indstilling 1.

Når 1 eller 2 er indstillet, kan hurtig synkronisering ikke bruges sammen med en ekstern Speedlite.

### C.Fn I -16 AE-mikrojustering

#### Normalt er denne justering ikke nødvendig. Udfør kun denne justering, hvis det er nødvendigt. Bemærk, at udførelse af denne justering kan forhindre, at der kan opnås korrekt eksponering.

Du kan finjustere kameraets standardeksponeringsniveau. Justeringen kan hjælpe, hvis kameraets "standardeksponering" altid synes at være undereksponeret eller overeksponeret.

Med indstillingen 1 valgt skal du trykke på knappen <INFO.> for at få vist justeringsskærmen.

#### 0: Deaktiver

#### 1: Aktiver

Justeringen kan foretages op til ±1 trin i intervaller på 1/8-trin. Hvis billedet har tendens til at være undereksponeret, skal du indstille justeringen til + siden. Eller - siden hvis billedet har tendens til at være overeksponeret.

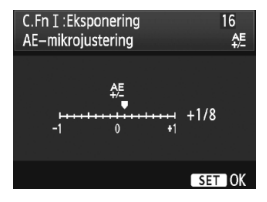

## C.Fn I -17 FE-mikrojustering

Normalt er denne justering ikke nødvendig. Udfør kun denne justering, hvis det er nødvendigt. Bemærk, at denne justering kan forhindre, at den korrekte flasheksponering kan opnåes.

Du kan finjustere kameraets standardflasheksponeringsniveau. Justeringen kan hjælpe, hvis kameraets "standardflasheksponering" (uden flasheksponeringskompensation)altid synes at undereksponere eller overeksponere motivet.

Med indstillingen 1 valgt skal du trykke på knappen <INFO.> for at få vist justeringsskærmen.

#### 0: Deaktiver

#### 1: Aktiver

Justeringen kan foretages op til ±1 trin i intervaller på 1/8-trin. Hvis motivet har tendens til at være undereksponeret, skal du indstille justeringen til + siden. Eller - siden hvis motivet har tendens til at være overeksponeret.

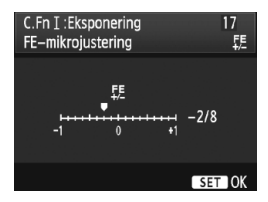

## C.Fn II: Billede/flasheksponering/Display

## C.Fn II -1 Støjreduktion ved lang eksponering

#### 0: Fra

1: Auto

For 1 sek. eller længere eksponeringer foretages støjreduktion automatisk, hvis støj, der er speciel for lange eksponeringer, er registreret. Denne [**Auto**]-indstilling er velegnet i de fleste tilfælde.

2: Til

Støjreduktion udføres for alle eksponeringer på 1 sek. eller længere. Indstillingen [**Til**] er velegnet til støj, som ikke kan registreres eller reduceres med [**Auto**]-indstillingen.

- Med indstilling 1 og 2, efter at billedet er optaget, kan støjreduktionsprocessen tage den samme tid som eksponeringen. Under støjreduktionen er det stadig muligt at optage, så længe at indikatoren for maksimal bursthastighed i søgeren viser "1" eller højere.
  - Ved ISO 1600 og højere er støj mere udtalt med indstilling 2 end med indstilling 0 eller 1.
  - Med indstilling 2, hvis der bruges en lang eksponeringstid under Live view-optagelse, vil "BUSY" blive vist under støjreduktionsprocessen, og Live view-visningen vises ikke, før støjreduktionsprocessen er afsluttet. (Du kan ikke tage et andet billede).

## C.Fn II -2 Støjreduktion for høj ISO-hastighed

Reducerer den støj, der genereres i billedet. Selvom støjreduktion anvendes ved alle ISOfølsomheder, er den særlig effektiv ved høje ISO-følsomheder. Ved lav ISO-følsomhed reduceres støjen i skyggeområderne yderligere. Skift til en indstilling, der passer til støjniveauet.

| 0: | Standard | 2: | Stærk |
|----|----------|----|-------|
| 1: | Lav      | 3: | Fra   |

- Med indstilling 2 reduceres maksimal burst for kontinuerlig optagelse kraftigt.
   Denne funktion virker ikke sammen med film. Støjreduktionsindstillingen vil imidlertid blive anvendt på stillbilleder, der tages under filmoptagelse.
  - Hvis du får vist et RAW- eller RAW+JPEG-billede på kameraet eller skriver billedet ud direkte, kan effekten af støjreduktion ved høj ISO-følsomhed forekomme minimal. Du kan kontrollere effekten af støjreduktion eller skrive støjreducerede billeder ud med Digital Photo Professional (medfølgende software).

#### C.Fn II -3 Højlys tone prioritet

#### 0: Afbrudt

#### 1: Aktiv

Forbedrer fremhævede detaljer. Det dynamiske område udvides fra 18 % grå, som er standarden, til klare fremhævede områder. Nuancerne mellem gråtoner, og fremhævede områder forekommer mere tydelige.

Med indstilling 1 kan der forekomme lidt mere støj end normalt.

Med indstilling 1 dækker den indstillelige ISO-følsomhed et område på 200-12800.

Derudover vises <D+> på det øverste LCD-panel og i søgeren.

## C.Fn II -4 Auto Lighting Optimizer (Auto belysnings optimering)

Hvis billedet bliver mørkt, eller kontrasten er lav, kan billedets lysstyrke og kontrast korrigeres automatisk.

Du kan få yderligere oplysninger om Auto Lighting Optimizer (Auto belysnings optimering) på side 81.

| 0: | Standard | 2: | Stærk |
|----|----------|----|-------|
| 1. | l av     | 3. | Fra   |

#### C.Fn II -5 E-TTL II flashmåling

#### 0: Evaluerende flashmåling

Fuldautomatisk flashfotografering til alle forhold, fra svag belysning til udfyldningsflash til dagslys.

1: Gennemsnitlig flashmåling

Hele det målte område er gennemsnitligt. Da automatisk flasheksponeringskompensation ikke vil blive udført, bliver du måske nødt til selv at indstille den, afhængigt af scenen. Dette gælder også, hvis du bruger FE-lås.

## C.Fn II -6 Lukkersynkronisering

#### 0: Synkronisering med 1. lukkerlamel

#### 1: Synkronisering med 2. lukkerlamel

Flashen affyres umiddelbart inden eksponeringen afsluttes. Når dette kombineres med langsom synkronisering, kan du oprette en lyskegle i stil med en bils forlygter i mørke.

Denne brugerdefinerede funktion kan bruges til at opnå sykronisering med 2. lukkerlamel, selv med Speedlites af EX-serien, som ikke har denne funktion (bortset fra Speedlite 270EX).

- Når der bruges Speedlites af Ex-serien med funktionen til lukkersynkronisering, træder indstillingen i C.Fn II -6 ikke i kraft. Indstil lukkersynkroniseringen på menuen til flashfunktionsindstillinger (s. 122) eller direkte på flash'en.
  - Når en Speedlite 270EX bruges, kan lukkersynkronisering indstilles på menuen til flashfunktionsindstillinger.
  - Bemærk, at hvis 1 er indstillet, og du trykker udløseren helt ned, vil flashen blive udløst hele to gange lige inden eksponeringen ender.
  - Når du bruger Synkronisering med 2. lukkerlamel, skal du indstille lukkertiden til 1/50 sek. eller langsommere. Hvis lukkertiden er 1/60 sek. eller hurtigere, vil Synkronisering med 1. lukkerlamel blive anvendt, selv om Synkronisering med 1 er indstillet.

## C.Fn II -7 Flashudladning

Aktiverer eller deaktiverer udladningen af en ekstern flash eller flash, der ikke er fra Canon, som er tilsluttet pc-stikket.

#### 0: Aktiver

#### 1: Deaktiver

Praktisk når du ønsker kun at bruge AF-hjælpelyset fra den eksterne flash. Bemærk, at om AF-hjælpelyset udsendes eller ikke afhænger af indstillingen for C.Fn III -15.

#### C.Fn II -8 Søgerinformation under eksponering

#### 0: Afbrudt

#### 1: Aktiv

Søgerinformationen vil blive vist, selv under en eksponering. Viser eksponeringsindstillingen, antal resterende optagelser mv. under kontinuerlig optagelse.

Når optagemetoden er indstillet til "Bulb", vil den ikke træde i kraft, selv ikke når indstillingen 1 er indstillet.
#### C.Fn II -9 LCD panel oplyst under bulp

#### 0: Fra

#### 1: Til under bulp

Hvis oplysningen af LCD-panelet er slået til (s. 116) og du tager en bulb-eksponering, vil oplysningen fortsætte, indtil bulb-eksponeringen afsluttes. Dette er praktisk, når du tager en bulb-eksponering under svag belysning og ønsker at kontrollere eksponeringstiden.

#### C.Fn II -10 INFO.-knap ved optagelse

Du kan ændre, hvad der vises på LCD-skærmen, når du trykker på knappen <INFO.>, mens kameraet er klar til optagelse.

0: Viser optagefunktioner (s. 23) Viser optagefunktioner som de vises på det øverste LCD-panel og i søgeren. Mens optagelsesindstillingerne vises, kan du trykke på knappen <MODE> <AF•DRIVE> <③·纽><ISO></E> eller <⊡> for at få vist den respektive funktionsskærm og dreje på vælgeren <ﷺ> eller <<</td>

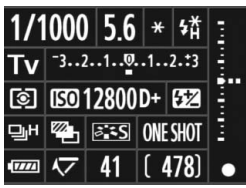

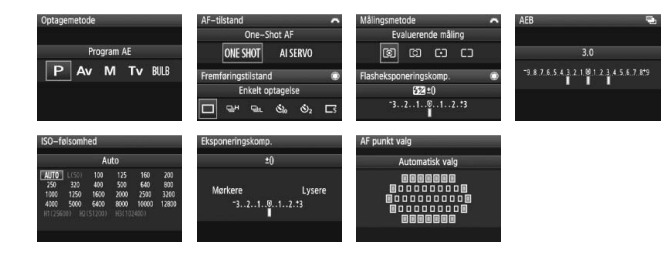

1: Viser kameraindstillinger (s. 246) Viser kameraindstillingerne.

#### C.Fn III: Autofokus/Fremføring

#### C.Fn III -1 USM-objektiv elektronisk MF

USM-objektivets elektroniske MF kan aktiveres eller deaktiveres, når du bruger en af følgende objektiver.

EF 50 mm f/1.0L USM, EF 85 mm f/1.2L USM,

EF 85 mm f/1.2L II USM, EF 200 mm f/1.8L USM,

EF 300 mm f/2.8L USM, EF 400 mm f/2.8L USM,

EF 400 mm f/2.8L II USM, EF 500 mm f/4.5L USM,

EF 600 mm f/4L USM, EF 1200 mm f/5.6L USM,

EF 28-80 mm f/2.8-4L USM

#### 0: Aktiv efter One-shot AF

Efter at fokus er opnået i One-Shot AF, aktiveres elektronisk MF. Hvis C.Fn IV -1-2/3 er indstillet, aktiveres den også, inden fokus er opnået.

#### 1: Afbrudt efter One-shot AF

Efter at fokus er opnået i One-Shot AF, afbrydes elektronisk MF. Hvis C.Fn IV -1-2/3 er indstillet, er det muligt, inden fokus er opnået.

#### 2: Afbrudt i AF-tilstand

Elektronisk MF er afbrudt i AF-tilstanden.

#### C.Fn III -2 AI Servo-sporingsfølsomhed

Under fokus i Al Servo AF-tilstand kan AF-følsomheden for sporing af motiver (eller objekter, der kommer i vejen), som bevæger sig ind foran AF-punkterne, indstilles til et ud af fem niveauer. Hvis den er indstillet mod [Langsom], vil afbrydelser fra objekter, der kommer i vejen, være mindre forstyrrende. Det gør det lettere at holde styr på motivet. Hvis den er indstillet mod [Hurtig], vil det være lettere at fokusere på et motiv, der pludseligt kommer ind i billedet fra siden. Praktisk, når du vil optage en række forskellige motiver, der befinder sig på forskellige afstande.

#### C.Fn III -3 AI Servo 1./2. billedprioritet

Når AI Servo AF bruges til kontinuerlig optagelse, kan du ændre Servoens betjeningsegenskaber og udløsertiming.

#### 0: AF-prioritet/Sporingsprioritet

For det første billede prioriteres fokusering på motivet. For det andet og de efterfølgende billeder under kontinuerlig optagelse prioriteres fokussporing af motivet.

#### 1: AF-prioritet/Fremføringshastighedsprioritet

For det første billede prioriteres fokusering på motivet. Under kontinuerlig optagelse prioriteres hastigheden for den kontinuerlige optagelse over fokussporing af motivet.

#### 2: Udløser/Fremføringshastighedsprioritet

For det første billede prioriteres udløseren over fokus på motivet. Under kontinuerlig optagelse, prioriteres hastigheden på den kontinuerlige optagelse højere end med indstilling 1.

#### 3: Udløser/Sporingsprioritet

For det første billede prioriteres udløseren over fokus på motivet. For det andet og de efterfølgende billeder under kontinuerlig optagelse prioriteres fokussporing af motivet.

#### C.Fn III -4 AI Servo AF-sporingsmetoder

Når du fokussporer et motiv ved brug af AI Servo AF-metoden, kan kameraet enten fortsætte med at fokusere på motivet, selvom et tættere motiv (tættere end ved centerfokuspunktet) pludseligt kommer ind i billedet, eller kameraet kan skifte fokus til det tættere motiv.

\* Centerfokuspunkt = Med automatisk valg af AF-punkt: Midterste AF-punkt Med manuelt AF-punktvalg + AF-punktudvidelse (C.Fn III -8-1/2/3): Manuelt-valgt AF-punkt

#### 0: Center fokuspunkt prioritet

Det aktive AF-punkt vil skifte til centerfokuspunktet og begynde at fokusere på det tættere motiv. Praktisk hvis du altid vil fokusere på det tætteste motiv.

#### 1: Kontinuerlig AF-følgeprioritet

Tættere motiver i billedet bliver ignoreret. Centerfokuspunktet prioriteres ikke, så sporingen af motivet kan fortsætte og skifte til et nærliggende AF-punkt baseret på det tidligere fokusresultat. Praktisk, når uønskede objekter som f.eks. telefonpæle vises foran motivet.

#### C.Fn III -5 Fokusering når AF er umulig

Hvis fokus ikke kan opnåes med autofokus, kan kameraet enten fortsætte med at forsøge at fokusere eller stoppe.

#### 0: Fokusering til

#### 1: Fokusering fra

Forhindrer kameraet i at miste fokus, mens det forsøger at genfokusere. Særligt nyttigt til kraftige teleobjektiver, som kan komme ekstremt meget ud af fokus.

#### C.Fn III -6 Frakobling af objektiv-AF

\* AF-stop-knappen findes kun på IS-superteleobjektiver.

#### 0: AF-stop

#### 1: AF-start

AF fungerer kun, mens knappen er trykket ned. Mens du holder knappen nede, fungerer AF ikke på kameraet.

#### 2: AE-lås

Når knappen er trykket ned, anvendes AE-lås. Praktisk, når du vil fokusere og lysmåle forskellige dele af billedet.

#### 3: AF-punkt:M→Auto/Auto→Center

I tilstanden manuelt AF-punktvalg skifter knappen øjeblikkeligt til automatisk AF-punktvalg (mellem 45 AF-punkter), mens du holder den nede. Praktisk når du ikke længere kan fokusspore et motiv i bevægelse med et manuelt valgt AF-punkt i tilstanden AI Servo AF.

I tilstanden automatisk AF-punktvalg vælger knappen kun det midterste AF-punkt, mens du holder den nede.

#### 4: ONE SHOT ≓ AI SERVO

I tilstanden One-Shot AF skifter kameraet kun til tilstanden AI Servo AF, mens du holder knappen nede. Ved AI Servo AF skifter kameraet kun til One-Shot AF, mens du holder knappen nede.

Dette er praktisk, når du hele tiden skal skifte mellem one shot AF og Al Servo AF for et motiv, der hele tiden bevæger sig og stopper op.

#### 5: Start billedstabilisering

Med objektivets IS-knap allerede på **<ON>**, aktiveres Image Stabilizer (Billedstabilisator), når du trykker på knappen. Image Stabilizer (Billedstabilisator) vil ikke aktiveres, når du trykker udløseren halvt ned.

#### 6: Skift til registreret AF-punkt

Mens du holder AF-stopknappen nede, skal du trykke på knappen <FEL> for at skifte til det registrerede AF-punkt. Tryk på den igen for at skifte til det forrige AF-punkt. Se side 224 for oplysninger om registrering af AF-punktet.

#### 7: Spot-AF

Fokuslinjesensorens aktive område er gjort smallere for at gøre det muligt at fokusere på en smallere del. Dette virker i alle AF-tilstande og med en hvilken som helst metode til AF-punktvalg. Det er særligt praktisk under manuelt AF-punktvalg. Det kan imidlertid være vanskeligt at fokusere, da det er vanskeligt at holde AF-punktet på et motiv i bevægelse. Med Spot-AF vil AF-punktet blinke lyserer end sædvanligt.

#### C.Fn III -7 AF-mikrojustering

Normalt er denne justering ikke nødvendig. Udfør kun denne justering, hvis det er nødvendigt. Bemærk, at udførelse af denne justering kan forhindre, at der kan opnås korrekt fokus.

| C.FnⅢ:Autofokus/Fremfør.<br>AF-mikrojustering | 7:<br>\$ |
|-----------------------------------------------|----------|
| 0:Afbrudt                                     |          |
| 1:Tilpas alle objektiv ens                    | ±0       |
| 2:Tilpas efter objektiv                       | ±0       |
|                                               |          |
|                                               |          |

Du kan udføre finjusteringer for AF'ens fokuspunkt. Det kan justeres ±20 trin (-: \* Fremad / +: A Tilbage). Justeringsmængden pr. trin varierer afhængigt af objektivets maksimale blænde. Juster, optage og kontroller fokus, gentag derefter for at justere AF'ens fokuspunkt.

Med indstillingen 1 eller 2 valgt, skal du trykke på knappen <INFO.> for at få vist registreringsskærmen. Tryk på knappen < $\overline{m}$ > for at annullere alle de registrerede justeringer.

#### 0: Afbrudt

-

#### 1: Tilpas alle objektiv ens

Samme justering anvendes på alle objektiver.

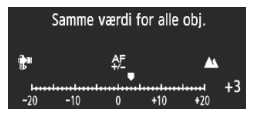

#### 2: Tilpas efter objektiv

Der kan indstilles en justering individuelt for hvert objektiv. Der kan registreres justeringer for op til 20 objektiver i kameraet. Når der fastgøres et objektiv til kameraet, hvis fokusjustering er registreret, ændres dets fokuspunkt tilsvarende. EF50mm f/1.4 USM

Hvis der allerede er registreret justeringer for 20 objektiver, og du vil registrere justeringer for endnu et objektiv, skal du vælge det objektiv, hvis justeringer skal overskrives eller slettes.

- Når du justerer, optager og kontrollerer fokus for at foretage justeringen, skal du indstille billedstørrelsen til JPEG Stor og JPEG-kvaliteten (komprimering) til 8 eller højere.
  - Det er bedst at foretage justeringer på det sted, hvor du vil tage billederne. Dette vil gøre justeringen mere præcis.
  - Med indstilling 2, hvis der bruges en forlænger, registreres justeringen for kombinationen af objektiv og forlænger.
  - AF-justering kan ikke udføres under Live view-optagelse i tilstandene Live og 🙂 Live.

#### C.Fn III -8 AF udvides m/valgte punkter

Under manuelt AF-punktvalg er det muligt at aktivere de AF-punkter, der omgiver det valgte AF-punkt til AF. Denne funktion virker i såvel One-Shot AF som AI Servo AF.

Effektivt, når det er svært at spore et bevægeligt motiv med blot ét manuelt valgt AF-punkt. Hvis det manuelt valgte AF-punkt ikke kan fokusere, vil fokusering blive foretaget med de udvidede AF-punkter.

#### 0: Afbrudt

#### 1: Venstre/højre AF-punkt

Punkterne umiddelbart til venstre og højre (eller øverst og nederst for en lodret optagelse) for the manuelt valgte AF-punkt bliver aktive.

#### 2: Omgivende AF-punkter

De tilstødende AF-punkter, der omgiver det manuelt valgte AF-punkt, bliver aktive.

#### 3: Område for alle 45 punkter

I tilstanden AI Servo AF vil autofokus blive centreret på det manuelt valgte AF-punkt med rækken af seks AF-punkter lige over og under AF-punktet, og de tre AF-punkter umiddelbart til venstre og højre vil også blive aktive (totalt atten AF-punkter). Hvis motivet bevæger sig til et andet AF-punkt inden for de udvidede AF-punkter, vil den udvidede AF blive centreret på dette AF-punkt. Da alle 45 AF-punkter vil fungere, så længe motivet befinder sig inden for Område-AF-rammen, vil det alttid være i fokus. I tilstanden One-Shot AF vil fokusering blive foretaget med de resterende 44 AF-punkter, hvis der ikke kan opnåes fokus med det manuelt valgte AF-punkt.

- Selv når C.Fn III -10-1/2/3/4 er indstillet, vil AF-punktudvidelsen træde i kraft.
  - I tilstanden AI Servo AF skal du først fokusere med det manuelt valgte AF-punkt.
  - Hvis der er to manuelt valgte AF-punkter og indstillingen 1 er indstillet, vil AFpunktet til venstre og højre for de to AF-punkter blive aktive. Hvis indstillingen 2 er indstillet, vil op til otte AF-punkter, ved siden af de to AF-punkter, blive aktive.
  - AF-punktudvidelsen centreres på det valgte AF-punkt. Hvis der er valgt et perifært AF-punkt, vil AF-punktudvidelsen derfor være mindre end vist herunder.

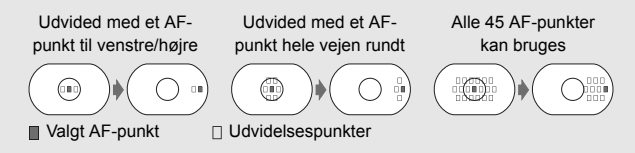

-

#### C.Fn III -9 Multikontrol under måling

#### 0: Fra

#### 1: AF-punktvalg

Under optagelse via søgeren mens måling er aktiv, kan du vælge AFpunktet direkte med < > i stedet for at trykke på knappen < > først.

#### C.Fn III -10 Valgbart AF-punkt

Du kan ændre antallet af manuelt valgbare AF-punkter. Under automatisk AF-punktvalg vil alle 45 AF-punkter være valgbare, uanset indstillingen herunder.

#### 0: 45 punkter

#### 1: 19 punkter

Indstiller de samme manuelt valgbare 19 punkter som med EOS-1D Mark III.

#### 2: 11 punkter

Indstiller 11 manuelt valgbare AF-punkter.

#### 3: Inderste 9 punkter

Indstiller 9 manuelt valgbare inderste AF-punkter.

#### 4: Yderste 9 punkter

Indstiller 9 manuelt valgbare yderste AF-punkter.

Rækkefølgen af AF-punktvalg vises herunder:

#### C.Fn III -11 Skift til registreret AF-punkt

Du kan øjeblikkeligt skifte til det registrerede AF-punkt med knappen < $\Rightarrow$  eller < $\bigstar$ >, mens lysmålingstimeren er aktiv. AF vil fungere, når skiftet foretages.

#### 0: Afbrudt

1: Skift med < 🔅 >

Ved at trykke på < ⅔> kan du skifte til det registrerede AF-punkt. Tryk på den igen for at skifte til det forrige AF-punkt.

#### 2: Kun mens < X > er trykket ned

Du kan kun skifte til det registrerede AF-punkt, mens du holder knappen  $< \bigstar >$  nede. Når du slipper knappen  $< \bigstar >$ , vender kameraet tilbage til det oprindelige AF-punkt.

#### Registrering af AF-punktet

Du kan registrere et AF-punkt, som du bruger ofte.

- 1. Vælg det AF-punkt, der skal registreres. (s. 97)
- 2. Mens du holder knappen <⊡> nede, skal du trykke på knappen <ISO>.
  - [ ] HP: Automatisk valg, SEL [ ] : Midterste AF-punkt,
    - SEL HP : Ikke-midterste AF-punkt

Hvis du ændrer indstillingen for C.Fn III -10, vil det registrerede AF-punkt blive annulleret. Kameraet vil skifte til det midterste AF-punkt.

Du kan ikke registrere flere AF-punkter.

#### C.Fn III -12 Autovalg af AF-punkt

Til AF-punktvalg kan du aktivere eller deaktivere automatisk valg. Indstillingen inden skråstregen (/) gælder for funktionen af vælgeren < ()>, mens lysmålingstimeren er aktiv med C.Fn IV -3-1/3 indstillet.

Og indstillingen efter skråstregen gælder for funktionen af vælgeren < 200 × når knappen < ⊡> er nedtrykket.

0: Odirekte:afbrudt/ 2022: aktiv

Når måling er aktiv, kan vælgeren <>> ikke vælge automatisk valg. Du kan vælge automatisk valg med <2>>.

- 1: Odirekte:afbrudt/ 2: afbrudt Automatisk valg kan ikke vælges.
- 2: Odirekte:aktiv/ 📇 :aktiv

Når måling er aktiv, kan vælgeren < $\bigcirc$ > vælge automatisk valg. Du kan vælge automatisk valg med <>.

#### C.Fn III -13 AF-punkt vises under fokusering

#### 0: Til

#### 1: Fra

AF-punktet lyser ikke rødt, undtagen under AF-punktvalg.

#### 2: Til (når focus opnået)

Under AF vil det manuelt valgte AF-punkt ikke længere lyse svagt. Efter at AF er begyndt, vil AF-punktet kun lyse, når det opnår fokus.

#### C.Fn III -14 AF-punkt lysstyrke

#### 0: Normal

#### 1: Lysere

Får AF-punktet til at lyse lysere i rødt.

#### C.Fn III -15 AF-hjælpelys aktivt

Aktiverer eller deaktiverer den EOS-dedikerede Speedlites AF-hjælpelys.

#### 0: Aktiver

Den eksterne Speedlite vil udsende AF-hjælpelyset, når det er nødvendigt.

#### 1: Afbryd

#### 2: Kun IR AF-hjælpelys

Kun de eksterne Speedlites med infrarødt AF-hjælpelys kan udsende hjælpelys. Indstil det, hvis du ikke ønsker, at AF-hjælpelyset skal udsendes som små flashes.

Den eksterne Speedlites Brugerdefinerede funktion [AF-hjælpelys aktivt] indstillet til [Deaktiveret] vil tilsidesætte denne Brugerdefinerede funktions indstillinger 0 og 2. AF-hjælpelyset vil ikke blive udsendt.

#### C.Fn III -16 Retningsorienteret AF-punkt

Du kan enten bruge det samme AF-punkt eller et andet AF-punkt til lodret og vandret optagelse.

0: Ens for både lodret/vandret

Det samme AF-punkt bruges til såvel lodret som vandret optagelse.

1: Vælg forskellige AF-punkter

Der kan indstilles forskellige AF-punkter separat for lodret og vandret optagelse. Kameraets retning registreres automatisk, og det indstillede AF-punkt skifter automatisk.

Hvis 1 er indstillet, kan du vælge separat AF-punkt (s. 97) til den lodrette (greb op og ned) og den vandrette retning. Det AF-punkt, der er valgt for de respektive retninger, vil blive optaget på kameraet.

Hvis 1 er indstillet, og kameraindstillingerne ryddes (s. 53), vil de AFpunkter, der er indstillet for de lodrette og vandrette retninger, blive annulleret og det midterste AF-punkt vil blive valgt.

#### C.Fn III -17 Låsning af spejl

Se side 118 vedrørende fremgangsmåden ved låsning af spejl.

- 0: Deaktiver
- 1: Aktiver
- 2: Aktiver: Ned med SET (knap)

Med indstillingen 1 og 2 vil ikonet < 🗸 > blive vist i det øverste LCD-panel.

#### C.Fn III -18 Kontinuerlig optagelseshastighed

- Afbryd: Kontinuerlig optagelse vil være aktiveret: <및H>: Ca. 10 fps, <및L>: Ca. 3 fps
- Aktiver: Den kontinuerlige optagelseshastighed, der er indstillet med [Registrer] vil være aktiveret.
- Registrer: <□/µ+> kan indstilles inden for 2 fps til 10 fps, og <□/µ\_> kan indstilles inden for 1 fps til 9 fps. Efter indtastning af dine valg, skal du vælge [Tilføj].

#### C.Fn III -19 Begræns kontinuerlig optagelsestælling

- Afbryd: Kontinuerlig optagelse er ikke begrænset til et bestemt antal billeder. Kontinuerlig optagelse vil være mulig op til den aktuelle maksimale bursthastighed, der vises.
- Aktiver: Den kontinuerlige optagelse vil være begrænset til antallet af billeder, der er indstillet med [Registrer], hvorefter optagelsen vil standse automatisk.
- Registrer: Antallet af kontinuerlige billeder kan begrænses til mellem 2 til 99. Efter indtastning af dine valg, skal du vælge [Tilføj].

#### C.Fn IV: Funktion/Andet

#### C.Fn IV -1 Udløserknap/AF-ON-knap

- 0: Måling + AF start
- 1: Måling + AF start/AF stop

Hvis du trykker på knappen < AF-ON> under AF, standser AF.

#### 2: Måling start/måling+AF start

Dette er praktisk til motiver, der fortsætter med at bevæge sig og standse gentagne gange. I tilstanden AI Servo AF kan du trykke på knappen < AF-ON> for gentagne gange at starte eller standse AI Servo AF. Eksponeringen indstilles på det tidspunkt, billedet tages. På denne måde opnåes den optimale fokusering og eksponering altid, mens du venter på det afgørende øjeblik.

3: AE-lås/måling + AF start

Praktisk, når du vil fokusere og lysmåle forskellige dele af billedet. Tryk på knappen < AF-ON> for at måle og autofokusere, og tryk udløseren halvt ned for at opnå AE-lås.

#### 4: Måling + AF start/Afbrudt

Knappen < AF-ON> vil ikke virke.

#### C.Fn IV -2 AF-ON/AE låseknapskifter

#### 0: Afbrudt

1: Aktiv

Funktionerne af knapperne  $\langle AF-ON \rangle$  og  $\langle \bigstar / \Im \rangle$  skifter mellem dem.

#### C.Fn IV -3 Hurtig betjeningsknap under måling

Funktionen af Hurtigvælgeren mens måling er aktiv kan ændres.

#### 0: Eksponeringskompensation/blænde

#### 1: AF-punktvalg

Du kan vælge AF-punktet direkte med vælgeren <>> uden først at trykke på knappen <=>. Mens måling er aktiv vælges et vandret AF-punkt, når der drejes på vælgeren <>>. Automatisk valg kan ikke vælges. Hvis C.Fn III -12-2 også er blevet indstillet, kan automatisk valg vælges.

Tryk på knappen <⊠>, og drej på vælgeren <2 / () > for at indstille eksponeringskompensationen eller blænden til manuel eksponering.

#### 2: ISO-hastighed

Du kan dreje på vælgeren < > for at ændre ISO-følsomheden i realtid.

#### 3: AF-punktvalg + 🖬 ≓ 🖽

Du kan vælge AF-punktet direkte med vælgeren <>> uden først at trykke på knappen <=>>. Mens måling er aktiv vælges et vandret AF-punkt, når der drejes på vælgeren <>>. Automatisk valg kan ikke vælges. Hvis C.Fn III -12-2 også er blevet indstillet, kan automatisk valg vælges.

Funktionerne af knapperne <⊠> og <⊡> skifter mellem dem. Ved at holde knappen <⊡> nede og dreje på vælgeren <≧> kan du indstille eksponeringskompensationen eller blænden.

#### 4: ISO-hastighed + ☑ ⇄ ISO

Du kan dreje på vælgeren < $\bigcirc$ > for at ændre ISO-følsomheden i realtid. Funktionerne af knapperne < $i\boxtimes$ > og <ISO> skifter mellem dem. Ved at holde knappen <ISO> nede og dreje på vælgeren < $i\boxtimes$ > kan du indstille eksponeringskompensationen eller blænden.

#### C.Fn IV -4 Tildel SET-knap

Du kan tildele en ofte brugt funktion til < (). Tryk på < (), når kameraet er klar til optagelse.

#### 0: Normal (afbrudt)

#### 1: Hvidballance

Mens du kigger i det bageste LCD-panel, kan du ændre hvidbalancen.

#### 2: Billedstørrelse

Mens du kigger i det bageste LCD-panel, kan du ændre kortet og billedstørrelsen.

#### 3: ISO

Mens du kigger i det øverste LCD-panel eller i søgeren, kan du ændre ISO-følsomheden.

#### 4: Billedstil

Skærmen til valg af Billedstil vises.

#### 5: Optagefunktion +medie/mappe

Menuen [" Opt. funkt+medie/mappevalg] vil blive vist.

#### 6: Menuvisning

Tildeler den samme funktion som knappen <MENU>.

#### 7: Billedafspilning

Tildeler den samme funktion som knappen < ►>.

Hvis kameraet er indstillet til at aktivere Live view-optagelse (s. 126) eller filmoptagelse (s. 142), vil Live view eller filmoptagelsen tilsidesætte alle de ovennævnte indstillinger 1 til 7.

#### C.Fn IV -5 Tv/AV-indstilling for manual eksponering

#### 0: Tv=\_\_\_\_/Av=\_\_\_

1: Tv=①/Av=🖄

Praktisk når du bruger flashenheder og ofte ændrer blænden. Når du bruger AEB i tilstanden manuel ekponering, kan lukkertiden endvidere forblive fast, mens kun blænden ændres til AEB. Lukkertiden kan også indstilles ved at trykke på knappen <⊠> og dreje på vælgeren </

#### C.Fn IV -6 Bevægelsesretning ved Tv/Av

#### 0: Normal

#### 1: Omvendt retning

Vælgerens drejeretning for indstilling af lukkertid og blænde kan vendes om.

I den manuelle eksponeringsmetode, vendes retningen af vælgeren <>> og <>>. Under andre optagemetoder vendes vælgeren <>>. Retningen af vælgeren < > vil være den samme for tilstanden manuel eksponering og eksponeringskompensation.

#### C.Fn IV -7 AV-indstilling uden objektiv

#### 0: Afbrudt

#### 1: Aktiv

Du kan indstille blænden med kameraet, selv når objektivet er afmonteret. Til studiefotografering kan du, når blænden allerede er fastslået, indstille blænden i forvejen.

#### C.Fn IV -8 WB + medie/billedstørrelsesindstilling

Når du trykker på knappen <FUNC.> for at vælge eller indstille hvidbalancen, kortet eller billedstørrelsen, kan du vælge at gøre det med det bageste LCD-panel eller med menuskærmen.

#### 0: Bag LCD-panel

#### 1: LCD skærm

Når du trykker på knappen <FUNC,>, vil menuskærmen blive vist. Hver gang du trykker på knappen, vil skærmen ændres og vise [Hvidbalance], [Billedstr.] og [Opt. funkt+medie/mappevalg].

Selv med indstillingen 1 kan du, hvis du trykker på knappen <FUNC.> under Live view- eller filmoptagelse, indstille indstillingerne ovenfor, mens du kigger på det bageste LCD-panel.

#### C.Fn IV -9 ⊶/ Iknapfunktion

#### 0: Beskyt (fasthold: optag memo)

Når du holder knappen < $\neg$ , $\psi$ > nede i 2 sek., kan du starte optagelsen af et stemmememo. Når du slipper knappen, vil optagelsen af stemmememoet standse.

#### 1: Optag memo (beskyt: afbrudt)

Når du trykker på knappen < ∽√∮>, kan du starte optagelsen af et stemmememo straks. Når du slipper knappen, vil optagelsen af stemmememoet standse. For at beskytte et billede skal du bruge menuvalget [**□** Beskyt billeder].

#### 2: Afspil memo (hold:optag memo)

Afspiller det stemmememo, der er føjet til billedet. Tryk på knappen <∞¬/♥> for at afspille stemmememoet. Når du holder knappen <∞¬/♥> nede i 2 sek. under billedafspilning, kan starte optagelsen af et stemmememo. Når du slipper knappen, vil optagelsen af stemmememoet standse. For at beskytte et billede skal du bruge menuvalget [□] Beskyt billeder].

#### C.Fn IV -10 Knapfunktion ved 🔘 <OFF>

#### 0: Normal (aktiveret)

1: Afbryd 🚔, 🔘, multikontrol

Når afbryderen er indstillet til <ON>, vil < @>, <@> og  $< \div>$  være deaktiveret fra at indstille noget. Udløseren kan stadig bruges til optagelse.

Dette forhindrer, at nogen indstillinger ændres fejlagtigt, så det er praktisk, når du fortsætter med at optage med de samme indstillinger.

Selv med indstillingen 1 kan du bruge <, >, <, > og <, > til at ændre indstillinger, hvis afbryderen er indstillet til < J>.

#### C.Fn IV -11 Start filmoptagelse

#### 0: Standard (fra LV)

1: Hurtig start (<FEL> knap)

Hvis menuvalget [**Ý**<sup>:</sup> Live view/filmfunk.indst.] er indstillet for at aktivere filmoptagelse (s. 142), skal du trykke på knappen <FEL> for at starte optagelse af en film øjeblikkeligt, mens kameraet er klar til optagelse.

#### C.Fn IV -12 Matskive

Hvis du ændrer matskiven, skal du ændre denne indstilling, så den svarer til typen af matskive. Dette er for at opnå den korrekte eksponering.

0: L Ec-CIV

Standard matskive (Laser-matskive).

- 1: LEc-A, B, C, C II, C III, D, H, I, L Til Laser-matskiver.
- 2: P Ec-S

Til Superpræcisionsmatskiver.

3: N Ec-N, R

Til nye Laser-matskiver.

## Om Superpræcisionsmatskive Ec-S og objektivets maksimale blænde

- Denne matskive er optimeret til objektiver med blænde på f/1.8 til f/2.8.
- Hvis objektivets maksimale blænde er lysere end f/1.8, kan det blive vanskeligt at se den midterste spotmålingscirkel og Område-AFrammen.
- Endvidere vil søgeren se mørkere ud, hvis objektivets maksimale blænde er langsommere end f/2.8.
- Da matskiverne Ec-A, Ec-B, Ec-I og Ec-L har en prisme i midten, kan der ikke opnåes korrekt eksponering med evaluerende måling og spotmåling i midten. Brug enten centervægtet gennemsnitsmåling eller spotmåling linket til AF-punkt (bortset fra det midterste AF-punkt).
  - For at ændre matskiven skal du se i instruktionerne, der fulgte med matskiven.

#### C.Fn IV -13 Længde på timer

Du kan ændre, hvor længe indstillingen af en funktionsknap forbliver i kraft, efter at du har sluppet den respektive knap.

- Afbryd: Længden på timeren er indstillet til standard.
- Aktiver: Længden på timeren er indstillet til den tid, der er indstillet med [Registrer].
- Registrer: Du kan indstille 6-sek. og 16-sek. længde på timeren og længden på timeren, efter at du slipper udløseren. Længden på timeren kan indstilles til 0 sek. til 59 sek. eller 1 min. til 60 min. Efter indtastning af dine valg, skal du vælge [Tilføj].
  - 6 sek. timer

Denne timerlængde vil gælde for AE-låsen, der blev startet med lysmålingstimeren timer/knappen  $< \bigstar >$ .

16 sek. timer

Denne timerlængde vil gælde for multi-spotmåling og FE-lås med knappen <FEL>.

#### Tid efter udløsning

Normalt er timerlængden 2 sek. efter udløsning af udløseren. En længere timerlængde vil gøre det lettere at fortsætte med at bruge AE-lås til den samme eksponering.

#### C.Fn IV -14 Forkortet udløserforsinkelse

Normalt udføres stabilisatorkontrol for udløserforsninkelsen. Denne stabilisatorkontrol kan udelades for at at gøre udløserforsinkelsen kortere.

#### 0: Afbrudt

#### 1: Aktiv

Når blænden er nedjusteret til ikke mere end tre trin fra den maksimale blænde, vil udløserforsinkelsen være så meget som ca. 20 % kortere end normalt.

#### C.Fn IV -15 Tilføj sideforholdsinformation

Under Live view- og filmoptagelse vises der lodrette linjer, der svarer til højde-/breddeforholdet. Du kan bruge dem til at simulere beskæringen af stillbilleder i filmstørrelser i mellem- og stor størrelse som f.eks. 6x6 cm, 6x4,5 cm og 4x5".

Disse oplysninger om højde-/breddeforhold tilføjes automatisk til det optagne billede. (Billedet gemmes ikke på kortet som et beskåret billedet). Når billedet overføres til en computer og Digital Photo Professional (medfølgende software) bruges, vises billedet med det højde-/ breddeforhold, som du angav.

0: Fra

-

4: Sideforhold 6:7

1: Sideforhold 6:6

5: Sideforhold 10:12

2: Sideforhold 3:4

6: Sideforhold 5:7

- 3: Sideforhold 4:5
  - Sideforholdsinformation vil også blive tilføjet under optagelse via søgeren.
  - Under visning af billeder på kameraet vises lodrette linjer for det respektive forhold.

#### C.Fn IV -16 Tilføj billedkontroldata

#### 0: Deaktiver

#### 1: Aktiver

Data, der fortæller, om billedet indeholder originaldata eller ej. Når optagelsesoplysningerne vises for et billede, der er tilføjet med bekræftelsesdataene (s. 157), vises ikonet < <->. Originalt datasikkerhedssæt OSK-E3 (ekstraudstyr) er nødvendigt for at kunne bekræfte billedets originalitet.

## MENU Registrering og anvendelse af Brugerdefinerede funktionsindstillinger

Du kan registrere op til tre sæt af Brugerdefinerede funktionsindstillinger. Du kan registrere forskellige sæt Brugerdefinerede funktionsindstillinger til forskellige optagelsessituationer som f.eks. sport, snapshots og landskaber. Du kan derefter øjeblikkeligt anvende et sæt registrerede Brugerdefinerede funktionsindstillinger.

#### Registrering af Brugerdefinerede funktionsindstillinger

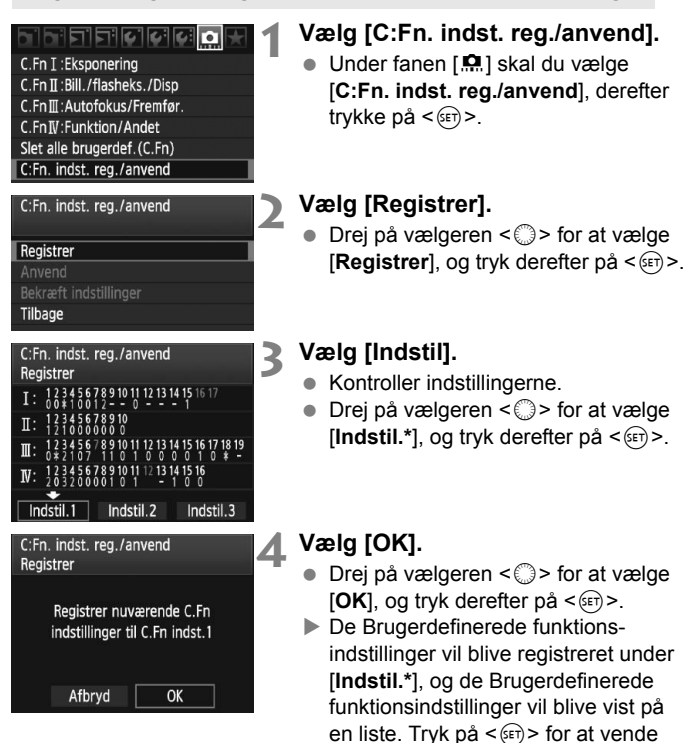

tilbage til skærmen i trin 2.

Indstillingerne for [AC.Fn I -16: AE-mikrojustering], [AC.Fn I -17: FE-mikrojustering], [AC.Fn III -7: AF-mikrojustering] og [AC.Fn IV -12: Matskive] vil ikke være inkluderet i de registrerede Brugerdefinerede funktionsindstillinger.

For at få vist de registrerede Brugerdefinerede funktionsindstillinger skal du vælge [Bekræft indstillinger]. Antallet af valg, der er ændret i forhold til standardindstillingerne, vises i blåt. Endvidere vises ikke-numeriske indstillinger med en blå [\*].

#### Anvendelse af Brugerdefinerede funktionsindstillinger

I trin 2 skal du vælge [**Anvend**] og vælge [**Indstil.**\*] af de Brugerdefinerede funktionsindstillinger, der skal anvendes. Vælg [**OK**], og de Brigerdefinerede funktionsindstillinger skifter til de indstillinger, der er registreret under Indstil \*.

## MENU Registrering af Min Menu

Under fanen Min Menu kan du registrere op til seks menupunkter og brugerdefinerede funktioner, der har indstillinger, som du ofte ændrer.

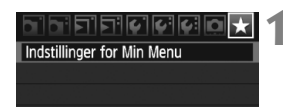

| Indstillinger for Min Menu  |    |
|-----------------------------|----|
| Registrer                   |    |
| Sorter                      |    |
| Slet                        |    |
| Slet alle emner             |    |
| Vis fra Min Menu Fra        |    |
|                             |    |
| Registreret emne i Min Menu |    |
| Hvidbalance                 | 11 |
| Reg. brug.defWB             |    |

## Vælg [Indstillinger for Min Menu].

 Under fanen [★] skal du vælge [Indstillinger for Min Menu] og derefter trykke på <(☞)>.

## Vælg [Registrer].

 Drej på vælgeren < > for at vælge [Registrer], og tryk derefter på < (ET) >.

## Registrer de ønskede elementer.

- Drej på vælgeren < > for at vælge elementet, og tryk derefter på < </li>
- Vælg [OK] i bekræftelsesdialogboksen, og tryk på < (ET) > for at registrere elementet.
- Du kan registrere op til seks punkter i Min Menu.
- Hvis du vil vende tilbage til skærmen i trin 2, skal du trykke på knappen
   MENU>.

#### **Om Indstillinger for Min Menu**

MENU 🖆

Sorter

WB FLYT/BKT

Farverum

Billedstil Korr. af <u>periferisk illu.</u>

> Du kan ændre rækkefølgen på de registrerede elementer i Min Menu. Vælg [**Sorter**], og vælg det element, hvis rækkefølge du vil ændre. Tryk på < $rac{1}{e}$ . Når [ $\blacklozenge$ ] vises, skal du dreje vælgeren < $rac{1}{o}$ > for at ændre rækkefølgen og derefter trykke på < $rac{1}{e}$ >.

#### Slet / Slet alle emner

Sletter de registrerede elementer. [Slet] sletter ét element ad gangen, og [Slet alle emner] sletter alle elementer.

#### Vis fra Min Menu

Når [Aktiver] er indstillet, vises fanen [ \*] først, når du viser menuskærmen.

## MENU Gemme og indlæse kameraindstillinger

Kameraets optagemetoder, menuer, Brugerdefinerede funktioner og andre kameraindstillinger kan gemmes på kortet som en kameraindstillingsfil. Når denne fil er indlæst af kameraet, vil de gemte kameraindstillinger blive anvendt.

Praktisk, når du vil indlæse kameraindstillingerne fra et andet EOS-1D Mark IV kamerahus og indstille kameraet på samme måde. Eller du kan gemme og indlæse forskellige kameraindstillinger til forskellige optagesituationer.

#### Sådan gemmes kameraindstillinger

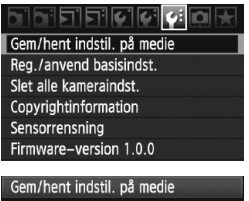

#### Gem/hent indstil. på medie Gem Hent

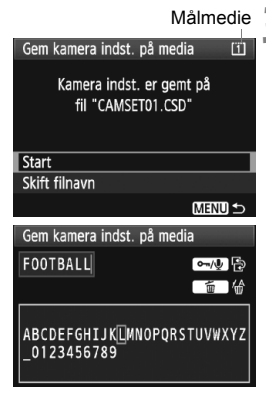

# Vælg [Gem/hent indstil. på medie].

 Under fanen [♥<sup>:</sup>] skal du vælge [Gem/hent indstil. på medie] og derefter trykke på <≆>.

## Vælg [Gem].

 Drej på vælgeren < > for at vælge [Gem], og tryk derefter på < <>).

## Vælg [Start].

- Drej på vælgeren < > for at vælge [Start], og tryk derefter på < >.
- Kameraindstillingerne vil blive gemt på kortet, og skærmen i trin 2 vil blive vist igen.
- Hvis du vælger [Skift filnavn], kan du ændre filnavnet (8 tegn) og gemme filen. Se "Ændring af filnavnet" på side 86 for fremgangsmåden. Antallet af tegn, der kan indtastes, vil være forskelligt, men fremgangsmåden til indtastning af filnavnet er den samme.

#### Gemte indstillinger

#### Optagefunktioner

Optagemetode + indstilling, ISO-følsomhed, AF-tilstand, AF-punkt, Målingsmetode, Fremføringstilstand, Mængde af eksponeringskompensation, Flasheksponeringskompensation

#### Menufunktioner

- [a] Hvidbalance, registrering af Brugerdefineret WB, WB FLYT/ BKT, Farverum, Billedstil, Korrektion af periferibelysning
- [D<sup>2</sup>] JPEG-kvalitet, Billedstørrelse, Visningstid, Biptone, Udløs lukker uden kort, Ekstern Speedlite-kontrol (Flashfunktionsindstillinger)
- [코] Højlysadvarsel, Visning af AF-punkt, Histogram, Forstør skærm, Billedspring m/
- [**Ý**] Autosluk, Opt. funkt+medie/mappevalg (Optagefunktion), Filnummerering, Filnavnindstilling, Autorotering
- [4:] LCD-lysstyrke, Live view/filmfuktionsindstilling
- [**\formalfonce**] Sensorrensning (Autorensning)
- [★] Min Menu

#### Indlæsning af kameraindstillinger

I trin 2 skal du vælge [Hent]. Der vil blive vist op til ti kameraindstillingsfiler gemt på kortet. Når du vælger den ønskede fil, vil den blive indlæst, og indstillingerne vil blive anvendt på kameraet.

- Dato/Tid, sprog, videosystem og indstillingerne for C.Fn I -16, C.Fn I -17, C.Fn III -7, C.Fn IV -12 vil ikke blive gemt.
  - Der kan gemmes op til ti kameraindstillingsfiler på et kort. Hvis kortet allerede indeholder ti kameraindstillingsfiler, kan du enten overskrive en eksisterende fil eller bruge et andet kort.
  - Kameraindstillingsfiler, der er gemt på et andet kamera end EOS-1D Mark IV kan ikke indlæses.

## MENU Registrering og anvendelse af grundlæggende kameraindstillinger

Du kan indstille basisindstillingerne for vigtige funktioner som f.eks. optagemetode, AF-tilstand, målingsmetode og fremføringstilstand og registrere dem på kameraet. Dette er praktisk, når du ønsker øjeblikkeligt at skifte til ofte brugte optagelsesindstillinger.

## Registrering af basisindstillinger

| Gem/hent indstil. på medie |
|----------------------------|
| Reg./anvend basisindst.    |
| Slet alle kameraindst.     |
| Convrightinformation       |

Sensorrensning

Firmware-version 1.0.0

| Registrer basis kameraindst. |           |  |  |  |  |  |
|------------------------------|-----------|--|--|--|--|--|
| Optagemetode                 | Program - |  |  |  |  |  |
| Hvidbalance                  | AWB       |  |  |  |  |  |
| Fremføring                   | Enkelt    |  |  |  |  |  |
| Målingsmetode                | (3)       |  |  |  |  |  |
| AF-tilstand                  | One-Shot  |  |  |  |  |  |
| AF punkt                     | Autovalg  |  |  |  |  |  |

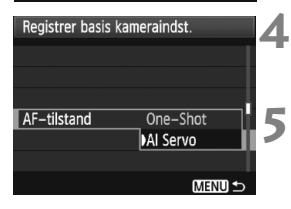

#### Vælg [Reg./anvend basisindst.].

 Under fanen [¥:] skal du vælge [Reg./ anvend basisindst.], og tryk derefter på <@p>.

#### Vælg [Registrer].

 Drej på vælgeren < > for at vælge [Registrer], og tryk derefter på < <).</li>

## Vælg en funktion.

- Drej på vælgeren < > for at vælge funktionen, og tryk derefter på < <> >.
- Der kan indstilles op til ni indstillinger som f.eks. optagemetode, hvidbalance og fremføringstilstand.

## Indstil den ønskede funktion.

 Drej på vælgeren < > for at vælge den ønskede indstilling, og tryk derefter på < <).</li>

## Afslut indstillingen.

 For at afslutte indstillingen og vende tilbage til skærmen i trin 2 skal du trykke på knappen <MENU>.

## Anvendelse af basisindstillinger

I trin 2 skal du vælge [Anvend]. Kameraindstillingerne skifter til de registrerede indstillinger.

[Optagefunkt.] vil også blive indstillet til [Standard], og eksponeringskompensation, AEB, flasheksponeringskompensation og WB-korrektion/ BKT vil alle blive annulleret.

# 11

## Reference

Dette kapitel indeholder referenceoplysninger til kamerafunktionerne, systemtilbehør mm. Sidst i dette kapitel findes der også et indeks, som du kan bruge til hurtigt at finde emner, du har brug for at vide mere om.

## Tabel over tilgængelige funktioner

•: Indstil automatisk O: Kan vælges af bruger 🛄 : Kan ikke vælges/Deaktiveret

| Funktion                                                |                                   | Optagelse via søgeren |    |    |   |      |  | C LV-     | <del>ب</del>                  |
|---------------------------------------------------------|-----------------------------------|-----------------------|----|----|---|------|--|-----------|-------------------------------|
|                                                         |                                   | Ρ                     | Tv | Av | М | Bulb |  | optagelse | Filmoptagelse                 |
| Billed-<br>størrelse                                    | JPEG                              | 0                     | 0  | 0  | 0 | 0    |  | 0         |                               |
|                                                         | RAW                               | 0                     | 0  | 0  | 0 | 0    |  | 0         | (Stillbillede)                |
|                                                         | RAW+JPEG                          | 0                     | 0  | 0  | 0 | 0    |  | 0         |                               |
| 100                                                     | Auto                              | 0                     | 0  | 0  | 0 | 0    |  | 0         | 0                             |
| følsomhed                                               | Manuel                            | 0                     | 0  | 0  | 0 | 0    |  | 0         | Aktiveret i M<br>filmtilstand |
|                                                         | Standard                          | 0                     | 0  | 0  | 0 | 0    |  | 0         | 0                             |
|                                                         | Portræt                           | 0                     | 0  | 0  | 0 | 0    |  | 0         | 0                             |
|                                                         | Landskab                          | 0                     | 0  | 0  | 0 | 0    |  | 0         | 0                             |
| Billedstil                                              | Neutral                           | 0                     | 0  | 0  | 0 | 0    |  | 0         | 0                             |
|                                                         | Troværdig                         | 0                     | 0  | 0  | 0 | 0    |  | 0         | 0                             |
|                                                         | Monochrome                        | 0                     | 0  | 0  | 0 | 0    |  | 0         | 0                             |
|                                                         | Brugerdefineret                   | 0                     | 0  | 0  | 0 | 0    |  | 0         | 0                             |
| Hvid-<br>balance                                        | Auto WB                           | 0                     | 0  | 0  | 0 | 0    |  | 0         | 0                             |
|                                                         | Forudindst. WB                    | 0                     | 0  | 0  | 0 | 0    |  | 0         | 0                             |
|                                                         | Brugerdefineret WB                | 0                     | 0  | 0  | 0 | 0    |  | 0         | 0                             |
|                                                         | Indstilling af<br>farvetemperatur | 0                     | 0  | 0  | 0 | 0    |  | 0         | 0                             |
|                                                         | WB-Korrektion                     | 0                     | 0  | 0  | 0 | 0    |  | 0         | 0                             |
|                                                         | WB-BKT                            | 0                     | 0  | 0  | 0 | 0    |  | 0         | (Stillbillede)                |
| Farverum                                                | sRGB                              | 0                     | 0  | 0  | 0 | 0    |  | 0         | •                             |
| i ai vei uili                                           | Adobe RGB                         | 0                     | 0  | 0  | 0 | 0    |  | 0         |                               |
| Auto Lighting Optimizer<br>(Auto belysnings optimering) |                                   | 0                     | 0  | 0  | 0 | 0    |  | 0         | 0                             |
| Korrektion af<br>periferibelysning for objektiv         |                                   | 0                     | 0  | 0  | 0 | 0    |  | 0         | 0                             |
| Støjreduktion ve                                        | ed lang eksponering               | 0                     | 0  | 0  | 0 | 0    |  | 0         |                               |
| Støjreduktion fo                                        | r høj ISO-hastighed               | 0                     | 0  | 0  | 0 | 0    |  | 0         | (Stillbillede)                |
| Højlystoneprioritet                                     |                                   | 0                     | 0  | 0  | 0 | 0    |  | 0         | 0                             |

#### ●: Indstil automatisk ○: Kan vælges af bruger 🛄 : Kan ikke vælges/Ugyldigt

| Funktion    |                                  | Ор              | tagels | se via | søge | ren  | LV- | Ă         |               |                              |  |
|-------------|----------------------------------|-----------------|--------|--------|------|------|-----|-----------|---------------|------------------------------|--|
|             |                                  | Ρ               | Tv     | Av     | М    | Bulb |     | optagelse | Filmoptagelse |                              |  |
|             | One-Shot                         |                 | 0      | 0      | 0    | 0    | 0   |           | Med AFQUIC    |                              |  |
| AF          | AI Servo                         |                 | 0      | 0      | 0    | 0    | 0   |           |               |                              |  |
|             | AF-<br>punktvalg                 | Auto            | 0      | 0      | 0    | 0    | 0   |           | Mad           |                              |  |
|             |                                  | Manuel          | 0      | 0      | 0    | 0    | 0   |           | Ivied         | AFQUID                       |  |
|             | Live funktion                    |                 |        |        |      |      |     |           | 0             | 0                            |  |
|             | 난 Live funk.                     |                 |        |        |      |      |     |           | 0             | 0                            |  |
|             | Hurtig funktion                  |                 |        |        |      |      |     |           | 0             | Før optagelserne<br>begyndes |  |
|             | Evalueren                        | de              | 0      | 0      | 0    | 0    | 0   |           | •             | Med AF 🕃                     |  |
| Luo.        | Partiel                          |                 | 0      | 0      | 0    | 0    | 0   |           |               |                              |  |
| måling      | Spot                             |                 | 0      | 0      | 0    | 0    | 0   |           |               |                              |  |
|             | Centervægtet<br>gennemsnit       |                 | 0      | 0      | 0    | 0    | 0   |           |               | •                            |  |
| Eksponering | Skift af program                 |                 | 0      |        |      |      |     |           | 0             |                              |  |
|             | Eksponerings-<br>kompensation    |                 | 0      | 0      | 0    |      |     |           | 0             | Andet end M<br>filmtilstand  |  |
|             | AE-lâs                           |                 | 0      | 0      | 0    |      |     |           | 0             |                              |  |
|             | AEB                              |                 | 0      | 0      | 0    | 0    |     |           | 0             |                              |  |
|             | Visning af skarphedsdybde        |                 | 0      | 0      | 0    | 0    | 0   |           | 0             |                              |  |
| Fremføring  | Enkeltopta                       | gelse           | 0      | 0      | 0    | 0    | 0   |           | 0             | (Stillbillede)               |  |
|             | Hurtig kontir<br>optagelse       | nuerlig         | 0      | 0      | 0    | 0    | 0   |           | 0             |                              |  |
|             | Kontinuerlig o<br>ved lav hastig | ptagelse<br>hed | 0      | 0      | 0    | 0    | 0   |           | 0             |                              |  |
|             | 10-sek. selvudløser              |                 | 0      | 0      | 0    | 0    | 0   |           | 0             |                              |  |
|             | 2-sek. selvudløser               |                 | 0      | 0      | 0    | 0    | 0   |           | 0             |                              |  |
|             | Lydløs enkelt optagelse          |                 | 0      | 0      | 0    | 0    | 0   |           | 0             | (Stillbillede)               |  |
| Ekstorn     | FE-lås                           |                 | 0      | 0      | 0    | 0    | 0   |           |               |                              |  |
| Speedlite   | Flashekspor<br>kompensatio       | nerings-<br>on  | 0      | 0      | 0    | 0    | 0   |           | 0             |                              |  |

## Systemkort

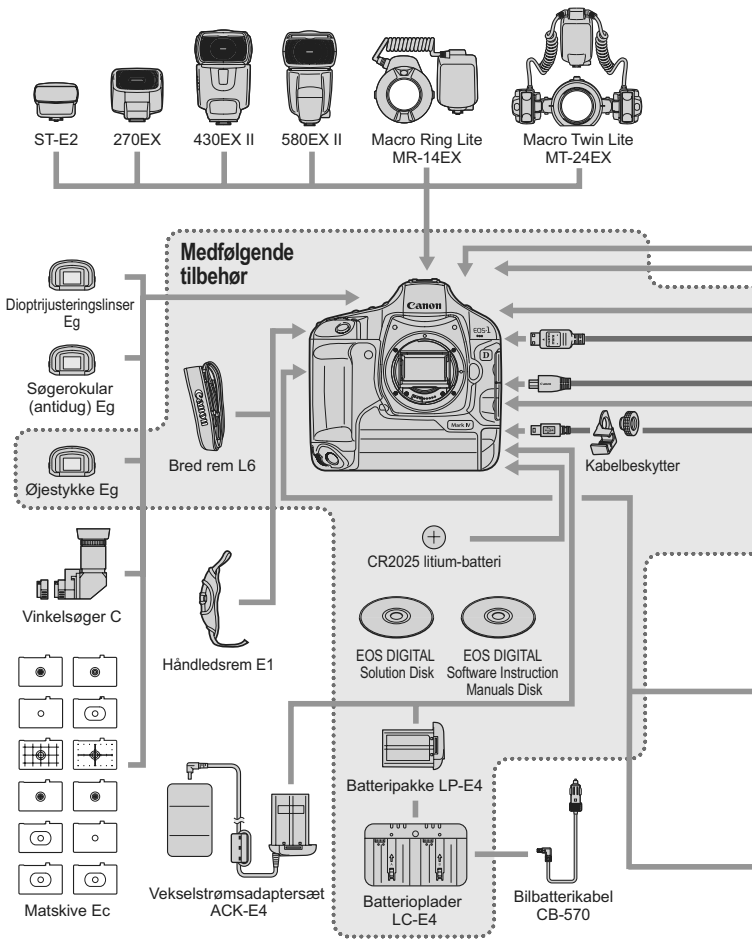

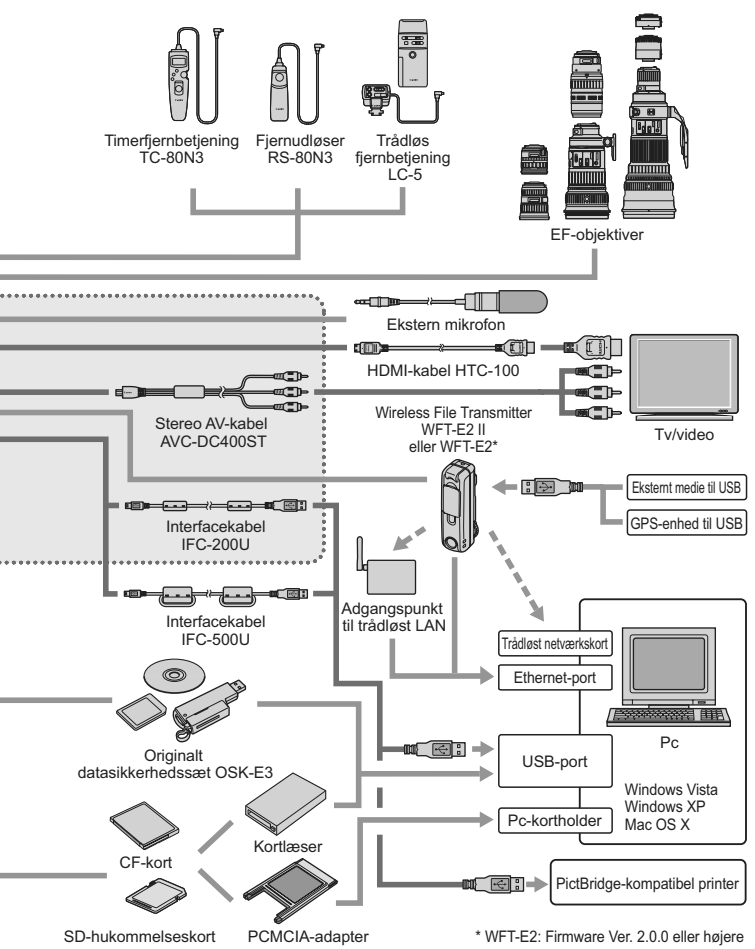

## INFO. Kontrol af kameraindstillingerne

Med [**Mc.Fn II -10: INFO.-knap ved optagelse**] (s. 217) indstillet til [**1: Viser kameraindstillinger**], vises billedrelaterede funktionsindstillinger, hvis der trykkes på knappen <INFO.>, mens kameraet er klar til optagelse.

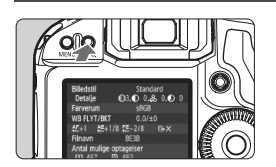

#### Vis kameraindstillinger.

 Mens kameraet er klar til optagelse, skal du trykke på knappen <INFO.>.

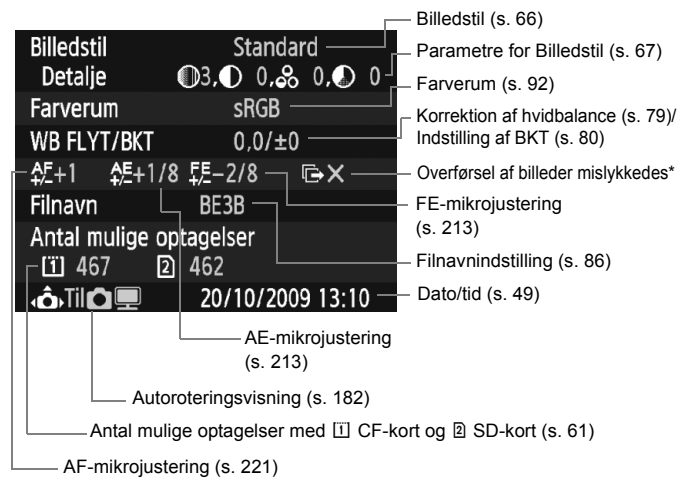

- \* Vises kun hvis Wireless File Transmitter WFT-E2 II eller WFT-E2 bruges, og overførslen af nogle billeder mislykkedes.
- Som standard vises optagefunktionsindstillingerne, når der trykkes på knappen <INFO.> (s. 23).

## MENU Kontrol af batterioplysningerne

Du kan kontrollere batteriets tilstand på en menuskærm.

| LCD-lysstyrke 🔅 LOD-lysstyrke Dato/Tid 20/10/109 13: | <b>⊣</b> *: |
|------------------------------------------------------|-------------|
| Dato/Tid 20/10/'09 13:                               |             |
| C                                                    | 10          |
| Sprog 🗭 🛛 Dansk                                      |             |
| Videosystem PAL                                      |             |
| Batteriinfo.                                         |             |

## Vælg [Batteriinfo.].

 Vælg [Batteriinfo.] under fanen [4:], og tryk på <ir>

| Batteriinfo.     |          |     |
|------------------|----------|-----|
| Strømkilde       | LP-E4 —  |     |
| Restkapacitet    |          | 97% |
| Lukkertælling    | 55       |     |
| Genopladningsyde | se       |     |
| Maksim           | al 🛛 🗖 🗖 |     |
|                  |          |     |
|                  |          |     |

 Den anvendte batterimodel eller husholdningsstrømkilde (ekstraudstyr) vises.

 Ved siden af batterikontrol (s. 35), vises den tilbageværende batterikapacitet i intervaller på 1%.

 Optagelser med det aktuelle batteri.
 Antallet nulstilles, når batteriet genoplades.

- Batteriets genopladningsydelse vises på et af tre niveauer (s. 29).
  - (Grøn): Batteriets genopladningsydelse er god.
  - (Grøn): Batteriets genopladningsydelse er let nedsat.
  - [] [] (Rød): Det anbefales at købe et nyt batteri.

Brug ikke andre batterier end Batteripakke LP-E4. Ellers kan kameraets fulde ydelse måske ikke opnås, eller der kan opstå funktionsfejl.

- Lukkertælling er antalet af optagede billeder. (Film tæller ikke).
  - Se side 30, hvis [Kalibrering anbefales ved næste batteriopladning] vises.
  - Hvis du indstiller afbryderen til < ON/ J> og kommunikation med batteriet mislykkedes, vises [Kan ej kommunikere med batteri]. Vælg [OK] og du kan fortsætte med at optage. I så tilfælde lyser ikonet til batterikontrol < \_ > øverst på LCD-panelet.

## Udskiftning af batteriet til dato/klokkeslæt

Batteriet til dato/klokkeslæt (backup) kan holde i ca. 5 år. Hvis du tænder for kameraet, og dato/tid nulstilles, skal du erstatte backupbatteriet med et nyt CR2025 litium-batteri som beskrevet nedenfor.

Indstillingen Dato/Tid nulstilles også, så du skal indstille det korrekte dato/klokkeslæt (s. 49).

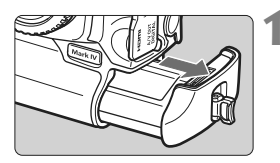

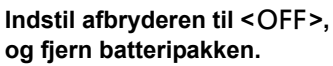

 Backupbatteriet findes øverst i batterirummet.

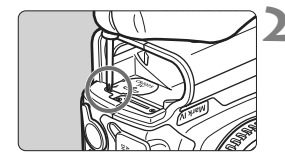

## Fjern dækslet til backupbatteriet.

- Brug en lille skrutrækker til at løsne skruen og fjerne dækslet.
- Vær forsigtig med ikke at miste dækslet og skruen.

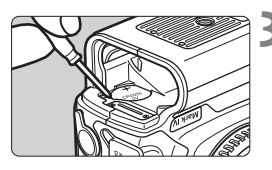

## Fjern batteriet.

## Installer et nyt backupbatteri.

 Plussiden af batteriet skal vende opad.

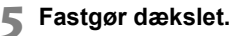

Anvend et CR2025-lithiumbatteri som dato/klokkeslæt-batteri.

## Fejlfindingsvejledning

Se først denne Fejlfindingsvejledning på side 249 til 255, hvis der opstår problemer. Hvis Fejlfindingsvejledningen ikke løser problemet, så kontakt din forhandler eller et Canon-servicecenter.

#### Strømrelaterede problemer

#### Batteriet kan ikke oplades med den medfølgende oplader.

 Genoplad ikke andre batteripakker end en ægte Canon Batteripakke LP-E4.

#### Batteropladerens indikator <CAL/CHARGE> blinker rødt. Indikatoren blinker tre gange.

Se side 30 og 31.

#### Kameraet fungerer ikke, selv om afbryderen er indstillet til <ON>.

- Batteriet er ikke sat korrekt i kameraet (s. 32).
- Genoplad batteriet (s. 28).
- Kontroller, at dækslet til kortholderen er lukket (s. 36).

#### Adgangsindikatoren blinker stadig, selv når strømafbryderen er indstillet til <OFF>.

 Hvis strømmen afbrydes, mens et billede bliver optaget til kortet, vil adgangsindikatoren lyse/blinke i et par sekunder. Når billedoptagelsen er afsluttet, slukkes der automatisk for strømmen.

#### Batteriet bliver hurtigt fladt.

- Brug et batteri, som er helt opladet (s. 28).
- Batteriets ydelse kan være blevet nedsat. Se menupunktet
   [¥<sup>:</sup> Batteriinfo.] for at kontrollere batteriets ydelsesniveau (s. 247). Hvis batteriets ydelsesniveau er forringet, skal du købe et nyt batteri.
- Hvis du bliver ved med at få vist indstillingsskærmen til optagelsesfunktioner (s. 23), eller hvis du bruger Live view-optagelse eller filmoptagelse (s. 125, 141) i længere tid, vil antallet af mulige optagelser formindskes.

#### Kameraet slukker af sig selv.

 Automatisk slukning er aktiveret. Hvis du ikke ønsker, at autosluk skal være aktiveret, skal du indstille [**Y** Autosluk] til [Fra].

#### Optagelsesrelaterede problemer

#### Objektivet kan ikke fastgøres.

• Kameraet kan ikke bruges med EF-S-objektiver (s. 39).

#### Kortet kan ikke anvendes.

 Hvis der vises en fejlmeddelelse vedrørende kortet, skal du se på side 38 eller 256.

#### Der kan ikke optages billeder.

- Kortet er ikke isat korrekt (s. 36).
- Hvis du bruger et SD-kort, skal du indstille skrivebeskyttelsesvælgeren opad (s. 36).
- Hvis kortet er fuldt, skal du udskifte kortet eller slette overflødige billeder for at få mere plads (s. 36, 179).
- Hvis du prøver at fokusere i One-Shot AF-tilstand, mens lyset til bekræftelse < > i søgeren blinker, kan du ikke tage et billede. Tryk udløseren halvt ned for at fokusere igen, eller fokuser manuelt (s. 41, 95, 100).

#### Billedet er ikke i fokus.

- Indstil fokusfunktionsvælgeren på objektivet til <AF> (s. 39).
- Hold kameraet stille, og tryk forsigtigt på udløserknappen (s. 40, 41).
- Hvis objektivet har en Image Stabilizer (Billedstabilisator), skal du indstille IS-knappen til <ON>.

# Der blev indstillet en mørkere eksponering med eksponeringskompensation, men billedet ser lyst ud.

 Indstil [A:C.Fn II -4: Auto Lighting Optimizer/Auto belysnings optimering] til [3: Fra]. Hvis den er indstillet [Standard/Lav/Stærk], vil billedet muligvis blive lyst, selvom du indstiller en mørkere eksponering med manuel eksponering, eksponeringskompensation eller flasheksponeringskompensation (s. 81, 215).

#### Den største bursthastighed under kontinuerlig optagelse er lavere.

- Indstill [....C.Fn II -2: Støjreduktion. for høj ISO-hastighed] til en af følgende indstillinger: [Standard/Lav/Deaktiver]. Hvis den er indstillet til [Stærk], vil den maksimale burst blive mindre (s. 214).
- Hvis du optager et motiv, som har fine detaljer (græsmark osv.), vil filstørrelsen blive større og den faktiske største bursthastighed vil muligvis blive lavere end tallet, der er nævnt på side 61.

#### ISO 100 kan ikke indstilles.

 Hvis [Activ], starter den indstillelige ISO-følsomhed ved ISO 200. Når [Afbrudt] er indstillet, kan ISO 100 indstilles (s. 215).

#### Når jeg bruger tilstanden < Av > med flash, bliver lukkertiden langsom.

 Hvis du optager om aftenen, når baggrunden er mørk, bliver lukkertiden automatisk langsom (optagelse med langsom synkronisering), så både motivet og baggrunden bliver korrekt eksponeret. Hvis du ikke vil indstille en langsom lukkertid, skal du indstille [M.C.Fn I -15: Flash synkrotid i Av-metode] til 1 eller 2 (s. 212).

#### Flash virker ikke.

 Kontroller, at flashen (eller ledningen til pc-synkronisering) er fastgjort sikkert til kameraet.

#### Flashen udløses altid med fuld udladning.

- Hvis du bruger en anden flashenhed end en Speedlite i EX-serien, udløses flashen altid med fuld udladning (s. 120).
- Når den brugerdefinerede funktion til flash [Flashmålingsmetode] er indstillet til [TTL (autoflash)], udløses flashen altid med fuld udladning (s. 124).

#### Flasheksponeringskompensation kan ikke indstilles.

 Hvis flasheksponeringskompensation allerede er indstillet med Speedliten, kan flasheksponeringskompensation ikke indstilles med kameraet.
 Hvis Speedlitens flasheksponeringskompensation annulleres (indstilles til 0), kan flasheksponeringskompensation indstilles med kameraet.

#### Hurtig synkronisering kan ikke indstilles i Av-metode.

 Indstil [ C.Fn I -15: Flash synkrotid i Av-metode] til [0: Auto] (s. 212).

#### Live view-optagelse er ikke mulig.

 Til Live view-optagelse skal du bruge et hukommelseskort (et kort af harddisktypen anbefales ikke). Brug af kort af harddisktypen kræver en lavere driftstemperatur end brug af et hukommelseskort. Hvis temperaturen bliver for høj, afbrydes Live view-optagelsen måske midlertidigt for at forhindre, at kortets harddisk bliver beskadiget. Når kameraets indvendige temperatur er faldet, kan du genoptage Live view-optagelse (s. 139).

# Under Live view-optagelse kan ISO-følsomhed, lukkertid og blænde ikke indstilles.

● Indstil [LV ▲/'栗 indst.] til [Stillbilleder] (s. 126).

#### Lukkeren giver to optagelyde under Live view-optagelse.

• Under Live view-optagelse laver lukkeren to lyde, når du tager et billede (s. 127).
## Film kan ikke optages med manuel eksponering.

 Indstil [LV △/', indst.] til [Film], og indstil optagemetoden til <M> (manuel eksponering) (s. 142, 144).

### Filmoptagelsen afslutter af sig selv.

- Hvis kortets skrivehastighed er langsom, kan filmoptagelse afslutte automatisk. Hvis du bruger et CF-kort, skal du bruge et med en læse-/ skrivehastighed på mindst 8 MB pr. sek. Hvis du bruger et SD-kort, skal du bruge et med SD Speed Class 6 "CLASS ()" eller højere. Du kan finde oplysninger om kortets læse-/skrivehastighed på kortproducentens websted, osv.
- Hvis filmens filstørrelse når 4 GB, eller hvis filmoptagelsestiden når 29 min. 59 sek., vil filmoptagelsen standse automatisk.

### Motivet ser fordrejet ud under filmoptagelse.

 Hvis du bevæger kameraet hurtigt til højre eller venstre under filmoptagelse (panorering ved høj hastighed) eller optager et bevægeligt motiv, kan billedet komme til at se fordrejet ud. Du kan muligvis opnå mindre fordrejning, hvis du optager i filmoptagelsesstørrelserne 1280x720 eller 640x480 (s. 151).

# Når jeg optager stillbilleder under filmoptagelse, standser filmoptagelsen.

- Det anbefales at bruge et CF-kort med UDMA-overførselshastighed til optagelse af stillbilleder under filmoptagelse.
- Indstilling af en mindre billedstørrelse for stillbilleder og optagelse af færre kontinuerlige stillbilleder kan også løse problemet.

### Filmen kan ikke afspilles.

 Film som er redigeret med den medfølgende software mm. på en pc kan ikke afspilles på kameraet.

# Når filmen afspilles, kan der høres betjeningsstøj fra kameraet.

 Hvis du betjener kameraets vælger eller objektiv under filmoptagelse, vil betjeningsstøjen herfra også blive optaget. Det anbefales at bruge en ekstern mikrofon (findes i handlen) (s. 153).

# Problemer med betjening og visning

## LCD-skærmen viser ikke et tydeligt billede.

- Hvis LCD-skærmen er beskidt, skal du bruge en blød klud til at rense den med.
- Ved lave eller høje temperaturer kan LCD-skærmen synes langsom eller måske være sort. Den returnerer til normal tilstand ved stuetemperatur.

# En del af billedet blinker i sort.

 Menuindstillingen [I Højlysadvarsel] er indstillet til [Aktiver] (s. 157).

### Der vises en rød boks på billedet.

• Menuindstillingen [E: Vis AF-pkt.] er indstillet til [Aktiver] (s. 158).

### Billedet kan ikke slettes.

• Billedet er blevet beskyttet, så det kan ikke slettes (s. 172).

## Det første tegn i filnavnet er en understregning ("\_").

 Indstil farverummet til sRGB. Hvis Adobe RGB er indstillet, vil det første tegn være en understregning (s. 92).

## Det fjerde tegn i filnavnet ændres.

 Vælg kameraets unikke filnavn eller filnavnet registreret under brugerindstillinger 1 med menupunktet [Y Filnavnindst.] (s. 86).

## Filnummereringen starter ikke fra 0001.

 Hvis du bruger et kort, der allerede har optagne billeder, starter filnummereringen m\u00e5ske fra det sidste billede p\u00e5 kortet (s. 88).

### Optagelsesdato og -klokkeslæt er forkert.

Du har ikke indstillet den korrekte dato og tid (s. 49).

### Der vises intet billede på tv-skærmen.

- Kontroller, at stereo AV-kablet eller HDMI-kablets stik er sat helt i (s. 170, 171).
- Indstil video OUT-formatet (NTSC/PAL) til det samme videoformat som dit tv (s. 170).
- Brug det stereo AV-kabel, der fulgte med kameraet (s. 170).

#### Stemmememoet kan ikke afspilles.

# Problemer med sensorrensning

### Lukkeren udsender en lyd under sensorrensning.

Hvis du valgte [Rens nu <sup>+</sup><sub>D</sub>], laver lukkeren en lyd tre gange (s. 184).

# Udskrivningsrelaterede problemer

#### Der er færre udskrivningseffekter end angivet i instruktionsmanualen.

 Hvad der vises på skærmen varierer afhængigt af printeren.
 Denne instruktionsmanual giver en liste over alle de tilgængelige udskrivningseffekter (s. 194).

# Fejlkoder

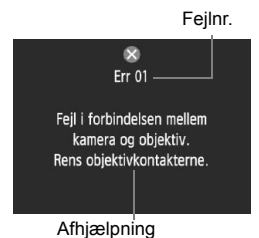

Hvis der er et problem med kameraet, vises der en fejlmeddelelse. Følg vejledningen på skærmen.

| Nr.                                            | Fejlmeddelelse og løsning                                                                              |
|------------------------------------------------|----------------------------------------------------------------------------------------------------|
| 01                                             | Fejl i forbindelsen mellem kameraet og objektiv. Rens<br>objektivkontakterne.                          |
|                                                | → Rens de elektriske kontakter på kameraet og objektivet, og brug et<br>Canon-objektiv. (s. 13, 16)    |
| 02                                             | Kort* kan ikke tilgås. Genindsæt/skift kort* eller formatér kort*<br>med kamera.                       |
|                                                | → Fjern og installer kortet igen, erstat eller formatér kortet (s. 36, 50).                            |
|                                                | Kan ikke gemme billeder fordi kort* er fuldt. Udskift kort*.                                           |
| 04                                             | → Udskift kortet, slet unødvendige billeder eller formatér kortet<br>(s. 36, 179, 50).                 |
| 06                                             | Sensorrensning er ikke mulig. Sluk for kameraet, og tænd det<br>igen.                                  |
|                                                | → Tryk på afbryderen (s. 34).                                                                          |
| 10, 20,<br>30, 40,<br>50, 60,<br>70, 80,<br>99 | Det er ikke muligt at optage pga. en fejl. Sluk og tænd for<br>kameraet, eller geninstaller batteriet. |
|                                                | Brug afbryderknappen, fjern og genindsæt batteripakken, eller brug<br>et Canon-objektiv (s. 34, 32).   |

\* Hvis fejlen fortsætter, skal du skrive fejlnummeret ned og henvende dig til dit nærmeste Canon-servicecenter.

# Specifikationer

| • Type                                                                          |                                                                                                    |
|---------------------------------------------------------------------------------|----------------------------------------------------------------------------------------------------|
| Туре:                                                                           | Digitalt spejlreflekskamera med AF/AE                                                                                                    |
| Optagelsesmedie:                                                                | CF-kort (Type I eller II, UDMA-kompatibelt),<br>SD-hukommelseskort, SDHC-hukommelseskort<br>* Med Wireless File Transmitter WFT-E2 II eller WFT-E2<br>(med firmware Ver. 2.0.0 eller højere), er optagelse til<br>eksterne USB-medier muligt                                                                                                    |
| Størrelse af billedsensor:                                                      | : 27,9 x 18,6 mm                                                                                                    |
| Kompatible objektiver:                                                          | Canon EF-objektiver (undtagen EF-S-objektiver)<br>(35 mm-ækvivalent brændvidde svarer ca. til 1,3 gange<br>objektivets brændvidde)                                                                                                    |
| Objektivfatning:                                                                | Canon-EF-fatning                                                                                                    |
| <ul> <li>Billedsensor</li> </ul>                                                |                                                                                                    |
| Type:<br>Effektivt pixeltal:<br>Højde-/breddeforhold:<br>Støvsletningsfunktion: | CMOS-sensor<br>Ca. 16,10 megapixel<br>3:2<br>Auto, Manuel, Tilføjelse af støvsletningsdata                                                                                                    |
| Optagelsessystem                                                                |                                                                                                    |
| Optagelsesformat:<br>Billedtype:                                                | Design rule for Camera File System 2.0<br>JPEG, RAW (14-bit Canon-original)<br>RAW+JPEG samtidio optagelse mulio                                                                                                    |
| Optagede pixel:                                                                 | Stort         : Ca. 16,00 megapixel (4896 x 3264)           Mellem 1         : Ca. 12,40 megapixel (4320 x 2880)           Mellem 2         : Ca. 8,40 megapixel (3552 x 2368)           Lille         : Ca. 4,00 megapixel (2448 x 1632)           RAW         : Ca. 4,00 megapixel (4896 x 3264)           M-RAW         : Ca. 9,00 megapixel (3672 x 2448)           S-RAW         : Ca. 4,00 megapixel (2448 x 1632) |
| Optagefunktioner:                                                               | Standard, Autom. medieskift, opt.separat, opt. til flere                                                                                                    |
| Filnavn:                                                                        | Forvalaskode, brugerindstilling 1, brugerindstilling 2                                                                                                    |
| Filnummerering:                                                                 | Sammenhængende numre, autoreset, manuel reset                                                                                                    |

# Billedbehandling

| Billedstil:                                                                                      | Standard, Portræt, Landskab, Neutral, Troværdig,<br>Monochrome, Brugerdef, 1 - 3                                                                                                    |
|--------------------------------------------------------------------------------------------------|----------------------------------------------------------------------------------------------------|
| Hvidbalance:                                                                                     | Auto, Forudindstillet (Dagslys, Skygge, Overskyet,<br>Tungsten lys, Hvidt fluorescerende lys, Flash),<br>Brugerdefineret (5 indstillinger i alt), Indstilling af<br>farvetemperatur (2500-10000K), personlig hvidbalance<br>(5 indstillinger i alt) funktioner til hvidbalancekorrektion<br>og hvidbalancebracketing medfølger<br>* Overførsel af oplysninger om Farvetemperatur aktiveret |
| Støjreduktion:                                                                                   | Kan anvendes til optagelser med lang eksponering og<br>høj ISO-følsomhed                                                                                                    |
| Automatisk korrektion                                                                            |                                                                                                    |
| af billedets lysstyrke:<br>Højlys tone prioritet:<br>Korrektion af periferi-                     | Auto Lighting Optimizer (Auto belysnings optimering)<br>Medfølger                                                                                                    |
| belysning for objektiv:                                                                          | Medfølger                                                                                                    |
| • Søger                                                                                          |                                                                                                    |
| Туре:                                                                                            | Pentaprisme på øjenniveau                                                                                                    |
| Dækning:                                                                                         | Lodret/vandret ca. 100%                                                                                                    |
| Forstørrelse:                                                                                    | Ca. 0,76x (-1 m <sup>-1</sup> diopter med 50 mm objektiv ved uendelig)                                                                                                    |
| Øjepunkt:<br>Indbygget                                                                           | Ca. 20 mm (fra midten af okularobjektiv ved -1 m <sup>-1</sup> )                                                                                                    |
| dioptrijustering:                                                                                | -3,0 - +1,0 m <sup>-1</sup> (dpt)                                                                                                    |
| Okulardæksel:                                                                                    | Indbygget                                                                                                    |
| Matskive:                                                                                        | Ec-C IV medfølger, udskiftelig                                                                                                    |
| Præcisionsspejl:<br>Visning af                                                                   | Type med hurtig tilbageføring                                                                                                    |
| skarphedsdybde:                                                                                  | Medfølger                                                                                                    |
| Autofokus                                                                                        |                                                                                                    |
| Type:<br>AF-punkter:<br>Lysmålingsområde:<br>Fokusfunktion:<br>AF-hjælpelys:<br>AF-finjustering: | TTL sekundær billedregistrering, faseregistrering<br>45 punkter (39 krydspunkter + 6 punkter)<br>EV -1 - 18 (ved 23°C, ISO 100)<br>One-Shot AF, AI Servo AF, Manuel fokus (MF)<br>Udsendes af den eksterne Speedlite<br>Aktiveret med AF-mikrojustering                                                                                                    |
|                                                                                                  |                                                                                                    |

| <ul> <li>Eksponeringsstyring</li> </ul>                                          | g                                                                                                    |
|----------------------------------------------------------------------------------|----------------------------------------------------------------------------------------------------|
| Målingsmetode:                                                                   | <ul> <li>63-zone TTL lysmåling med fuld blænde</li> <li>Evaluerende måling (kan tilknyttes et hvilket som helst AF-punkt)</li> <li>Partiel måling (ca. 13,5% af søger ved midten)</li> <li>Spotmåling (ca. 3,8% af søger ved midten)</li> <li>Centervægtet gennemsnitsmåling</li> </ul>                                                                                                    |
| Lysmålingsområde:<br>Eksponeringsstyring:                                        | EV 0 - 20 (ved 23°C med EF 50 mm f/1.4 USM-objektiv, ISO 100)<br>Program AE, Lukkertidsprioriteret AE, blændeprioriteret AE,<br>manuel eksponering, bulb-eksponering                                                                                                    |
| ISO-følsomhed:<br>(Anbefalet<br>eksponeringsindeks)<br>Eksponeringskompensation: | Auto (ISO Auto), manuel indstilling indenfor ISO 100 - 12800<br>(1/3- eller hele trin) og kan udvides til L (ISO 50),<br>H1 (ISO 25600), H2 (ISO 51200), H3 (ISO 102400)<br>Manuel og AEB (kan indstilles i kombination med manuel<br>eksponeringskompensation)<br>Mængde, der kan indstilles: ±3 trin i intervaller på 1/3 eller 1/2 trin                                                                                                    |
| AE-lås:                                                                          | Auto: Anvendt i One-Shot AF-tilstand med evaluerende<br>måling, når der opnås fokus<br>Manuel: Med AE-låseknap                                                                                                    |
| Standardeksponering<br>justering af niveau:                                      | AE-mikrojustering mulig                                                                                                    |
| • Lukker                                                                         |                                                                                                    |
| Type:<br>Lukkertider:                                                            | Elektronisk styret spaltelukker<br>1/8000 sek. til 30 sek., bulb (samlet lukkertidsområde.<br>Tilgængeligt område varierer efter optagemetode.)<br>X-synk ved 1/300 sek. (med EOS-dedikeret ekstern Speedlite)                                                                                                    |
| Drevsystem                                                                       |                                                                                                    |
| Fremføringstilstande:                                                            | Enkelt, Hurtig kontinuerlig, Kontinuerlig optagelse ved lav<br>hastighed, 10-sek. selvudløser, 2-sek. selvudløser og<br>enkeltoptagelse                                                                                                    |
| Kontinuerlig optagelseshastighed:<br>Maks. bursthastighed:                       | <ul> <li>Maks. ca. 10 optagelser/sek.</li> <li>JPEG Stort: Ca. 85 optagelser (ca. 121 optagelser)</li> <li>RAW: Ca. 26 optagelser (ca. 28 optagelser)</li> <li>RAW+JPEG stor: ca. 20 optagelser (ca. 20 optagelser)</li> <li>* Tal er baseret på Canons teststandarder<br/>(Kontinuerlig ved høj hastighed, JPEG-kvalitet: 8,<br/>ISO 100 og Standard Billedstil) og et 4 GB-kort.</li> <li>* Tal i parentes gælder for et Ultra DMA (UDMA) mode 6<br/>16 GB kort baseret på Canons teststandarder.</li> </ul> |

# Ekstern Speedlite

| Kompatibel flash:         | Speedlite i EX-serien (funktioner kan indstilles med kameraet) |
|---------------------------|----------------------------------------------------------------|
| Flashmåling:              | E-TTL II-autoflash                                             |
| Flasheksponerings-        |                                                                |
| kompensation:             | ±3 trin i intervaller på 1/3 eller 1/2 trin                    |
| FE-lås:                   | Medfølger                                                      |
| Stik til pc:              | Medfølger                                                      |
| Standard flasheksponering |                                                                |
| justering af niveau:      | FE-mikrojustering mulig                                        |

# Live view-optagelse

| Fokusering:       | Live funktion, Ansigtsgenkendelses-Live funktion              |
|-------------------|---------------------------------------------------------------|
|                   | (Kontrastgenkendelse), Hurtig funktion                        |
|                   | (faseforandringsregistrering)                                 |
|                   | Manuel fokusering (5x/10x forstørrelse mulig)                 |
| Målingsmetode:    | Evaluerende måling med billedsensoren                         |
| Lysmålingsområde: | EV 0 - 20 (ved 23°C med EF 50 mm f/1.4 USM-objektiv, ISO 100) |
| Vis hjælpelinjer: | To typer                                                      |

### Filmoptagelse

| Komprimering af film: | MPEG-4 AVC/H.264                                             |
|-----------------------|--------------------------------------------------------------|
|                       | Variabel (gennemsnit) bithastighed                           |
| Lydoptagelsesformat:  | Lineær PCM                                                   |
| Optagelsesformat:     | MOV                                                          |
| Optagelsesstørrelse   |                                                              |
| og billedfrekvens:    | 1920x1080 (Full HD): 30p/25p/24p                             |
|                       | 1280x720 (HD) : 60p/50p                                      |
|                       | 640x480 (SD) : 60p/50p                                       |
|                       | * 30p: 29,97 fps, 25p: 25,0 fps, 24p: 23,976 fps,            |
|                       | 60p: 59,94 fps, 50p: 50,0 fps.                               |
| Filstørrelse:         | 1920x1080 (30p/25p/24p): Ca. 330 MB/min.                     |
|                       | 1280x720 (60p/50p) : Ca. 330 MB/min.                         |
|                       | 640x480 (60p/50p) : Ca. 165 MB/min.                          |
| Fokusering:           | Samme som fokusering med Live view-optagelse                 |
| Målingsmetode:        | Centervægtet og evaluerende gennemsnitsmåling med            |
|                       | billedsensoren                                               |
|                       | * Indstilles automatisk af fokustilstanden                   |
| Lysmålingsområde:     | EV 0 - 20 (ved 23°C med EF 50 mm f/1.4 USM-objektiv, ISO 100 |
| Eksponeringsstyring:  | Program AE (eksponeringskompensation mulig) for film         |
|                       | og manuel eksponering                                        |
|                       |                                                              |

| ISO-følsomhed:                       | Under optagelse med autoeksponering: Indstil automatisk<br>Under optagelse med manuel eksponering:<br>Auto (ISO Auto), manuel indstilling indenfor ISO 100 -<br>12800 (i 1/3-stop eller hele stop) og kan udvides til H1<br>(ISO 25600), H2 (ISO 51200), H3 (ISO 102400) |
|--------------------------------------|----------------------------------------------------------------------------------------------------|
| Lydoptagelse:                        | Indbygget monomikrofon<br>Stik til ekstern stereomikrofon inkluderet                                                                                                    |
| Vis hjælpelinjer:                    | To typer                                                                                                    |
| <ul> <li>LCD-skærm</li> </ul>        |                                                                                                    |
| Type:<br>Monitorstørrelse            | TFT-monitor                                                                                                    |
| og punkter:                          | 3" med ca. 920.000 prikker (VGA)                                                                                                    |
| Dækning:                             | Ca. 100%                                                                                                    |
| Sprog på grænsefladen:               | 25                                                                                                    |
| <ul> <li>Billedafspilning</li> </ul> |                                                                                                    |
| Billedvisningsformater:              | Enkelt, Enkelt + Info (billedstørrelse,<br>optagelsesoplysninger, histogram), 4-billedes indeks,<br>9-billedes indeks, rotering af billede mulig                                                                                                    |
| Zoom:                                | Ca. 1,5x - 10x                                                                                                    |
| Metoder til billedgennemsyn:         | Enkeltbillede, spring med 10 eller 100 billeder, spring efter optagelsesdato, mappe, kun film eller kun stillbillede                                                                                                    |
| Højlysadvarsel:                      | Overeksponerede højlysområder blinker                                                                                                    |
| Visning at AF-punkt:                 | Muligt                                                                                                    |
| Diassnow:                            | Alle billeder, efter mappe, efter dato, film eller stillbilleder                                                                                                    |
| Konjer billede:                      | Muligt                                                                                                    |
| Backup:                              | Med Wireless File Transmitter WFT-E2 II eller WFT-E2<br>(med firmware Ver. 2.0.0 eller højere), backup til eksternt<br>medie muligt                                                                                                    |
| Stemmememo:                          | Optagelse/afspilning muligt                                                                                                    |
| Filmafspilning:                      | Aktiveret (LCD-skærm, video/audio-OUT, HDMI-OUT)<br>Indbygget højtaler                                                                                                    |
| Direkte udskrivning                  |                                                                                                    |

#### Direkte udskrivning

| Kompatible printere:         | PictBridge-kompatible printere  |
|------------------------------|---------------------------------|
| Billeder, der kan udskrives: | JPEG- og RAW-billeder           |
| Udskriftsbestilling:         | Kompatibel med DPOF version 1.1 |

### Brugerdefinerede funktioner

Brugerdefinerede funktioner: 62 under C.Fn I til IV registrering af C.Fn: Der kan registreres tre sæt Gem kameraindstillinger: Der kan registreres op til ti sæt på et kort Registrer grundlæggende kameraindstillinger: Der kan indstilles op til ni indstillinger Registrering af Min Menu: Der kan registreres op til seks indstillinger Copyrightinformation: Indtastning og medtagen aktiveret

### Interface

| Audio/video-OUT/                        |                                                                                                    |
|-----------------------------------------|----------------------------------------------------------------------------------------------------|
| Digital-stik:                           | Analog video (kompatibel med NTSC/PAL)/stereo<br>audioudgang                                              |
|                                         | Til computerkommunikation og direkte udskrivning<br>(svarer til Hi-Speed USB)                             |
| HDMI mini OUT-stik:<br>Ekstern mikrofon | Type C (automatisk skift af opløsning)                                                                    |
| IN-stik:                                | 3,5 mm dia. stereominijack                                                                                |
| Fjernbetjeningsstik:                    | Kompatibel med fjernbetjening af N3-typen                                                                 |
| Stik til systemudvidelse:               | Forbind til Wireless File Transmitter WFT-E2 II eller<br>WFT-E2 (med firmware-version 2.0.0 eller højere) |
| <ul> <li>Strømkilde</li> </ul>          |                                                                                                    |
| Batteri:                                | Batteripakke LP-E4 (antal 1)                                                                              |
|                                         | * Vekselstrøm kan tilføres med vekselstrømsadaptersæt<br>ACK-E4 (ekstraudstyr)                            |
| Batterioplysninger:                     | Batterikontrol i seks niveauer, tilbageværende kapacitet, lukkertælling, kontrol af ydelse                |
| Batteriets levetid:                     | Med optagelse via søgeren:                                                                                |
|                                         | Ca. 1500 optagelser ved 23°C, ca. 1200 optagelser ved 0°C<br>Med Live view-optagelse:                     |
|                                         | Ca. 270 optagelser ved 23°C, ca. 230 optagelser ved 0°C<br>* Baseret på CIPA teststandarder               |
| Maksimal                                | •                                                                                                    |

| filmoptagelsestid:    | Ca. 2 timer 40 min. i alt ved 23°C        |
|-----------------------|-------------------------------------------|
|                       | Ca. 2 timer 20 min. i alt ved 0°C         |
|                       | * Med en fuldt opladet batteripakke LP-E4 |
| Batteri til dato/tid: | Et CR2025 litium-batteri                  |

### Mål og vægt

Mål (B x H x D): Vægt:

156 x 156,6 x 79,9 mm Ca. 1180 g (kun kamerahus)

#### Driftsmiljø

Temperaturområde ved betjening: Luftfugtighed ved brug: 85 % eller mindre

0°C - 45°C

#### Batteripakke LP-E4

| Туре:               | Genopladeligt litium-ion-batteri         |
|---------------------|------------------------------------------|
| Angivet spænding:   | 11,1 V jævnstrøm                         |
| Batterikapaciteten: | 2300 mAh                                 |
| Mål (B x H x D):    | 68,4 x 34,2 x 92.8 mm                    |
| Vægt:               | Ca. 180 g (eksklusiv beskyttende dæksel) |

#### Batterioplader LC-E4

| Туре:                   | Oplader beregnet til batteripakke LP-E4                      |
|-------------------------|--------------------------------------------------------------|
| Genopladningstid:       | Ca. 120 min. (for 1 batteri)                                 |
| Nominel indgang:        | 100 - 240 V vekselstrøm (50/60 Hz)                           |
|                         | 12 V / 24 V jævnstrøm                                        |
| Nominel udgang:         | 12,6 V jævnstrøm, 1,55 A                                     |
| Netledningslængde:      | Ca. 2 m                                                      |
| Temperaturområde        |                                                              |
| ved betjening:          | 0° C - 40° C                                                 |
| Luftfugtighed ved brug: | 85 % eller mindre                                            |
| Mål (B x H x D):        | 155 x 52.3 x 95 mm                                           |
| Vægt:                   | Ca. 340 g (eksklusiv lysnetledning og beskyttende<br>dæksel) |

- Alle ovenstående specifikationer er baseret på Canons teststandarder.
- Produktspecifikationer og fysiske udseende kan ændres uden varsel.
- Hvis der opstår et problem med et objektiv, der ikke er af mærket Canon, skal du henvende dig til den pågældende objektivfabrikant.

# Varemærker

- Adobe er et varemærke tilhørende Adobe Systems Incorporated.
- Windows er et varemærke eller registreret varemærke tilhørende Microsoft Corporation i USA og andre lande.
- Macintosh og Mac OS er et varemærke eller registreret varemærke tilhørende Apple Inc. i USA og andre lande.
- CompactFlash er et varemærke tilhørende SanDisk Corporation.
- SDHC-logoet er et varemærke.
- HDMI, HDMI-logoet og High-Definition Multimedia Interface er varemærker eller registrerede varemærker tilhørende HDMI Licensing LLC.
- Alle andre virksomheds- og produktnavne samt varemærker i denne manual tilhører de respektive ejere.
- \* Dette digitalkamera understøtter Design rule for Camera File System 2.0 og Exif 2.21 (kaldes også "ExifPrint"). Exif Print er en standard, der forbedrer kompatibiliteten mellem digitalkameraer og printere. Når kameraet sluttes til en Exif Print-kompatibel printer, bliver optagelsesindstillingerne anvendt til at optimere udskriftskvaliteten.

# **Om MPEG-4-licensering**

"Dette produkt er givet i licens under AT&T patenter for standarden MPEG-4, og det må bruges til at kode video, der overholder MPEG-4-standarden, og/eller afkode video, der overholder MPEG-4-standarden, der blev kodet til (1) personlig og ikke-kommerciel brug eller (2) af en videoproducent, der er licenseret under AT&T patenterne til at producere video, der overholder MPEG-4-standarden. Der gives ingen anden licens, eksplicit eller implicit, for nogen anden brug af MPEG-4-standarden".

# **About MPEG-4 Licensing**

"This produkt is licensed under AT&T patents for the MPEG-4 standard and may be used for encoding MPEG-4 compliant video and/or decoding MPEG-4 compliant video that was encoded only (1) for a personal and non-commercial purpose or (2) by a video provider licensed under the AT&T patents to provide MPEG-4 compliant video. No license is granted or implied for any other use for MPEG-4 standard."

\* Notice displayed in English as required.

### Brug af ægte Canon-tilbehør anbefales

Dette produkt er designet til at opnå fremragende ydeevne, når det bruges sammen med ægte Canon-tilbehør. Canon er ikke ansvarlig for skade på dette produkt og/eller uheld som ildebrand osv., der forårsages af funktionsfejl i tilbehør, der ikke er Canon-tilbehør, (f.eks. at batteripakken får lækager og/eller eksploderer). Bemærk, at denne garanti ikke dækker reparation af skader, der måtte opstå pga. funktionsfejl i tilbehør, der ikke er Canon-tilbehør, selvom du kan bestille sådanne reparationer mod betaling.

# Faktor for billedkonvertering

Da størrelsen af billedsensoren er mindre end 35 mm filmformatet, vil det se ud, som om objektivets brændvidde er forøget med 1,3 x.

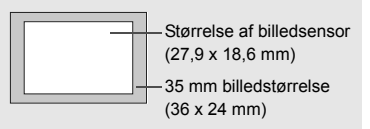

# Sikkerhedsadvarsler

Følg disse sikkerhedsanvisninger, og brug udstyret korrekt for at undgå personskade, dødsfald og tingskade.

### Sådan undgås alvorlig personskade og dødsfald

- Følg forholdsreglerne nedenfor for at forhindre brand, overophedning, kemisk lækage og eksplosioner:
  - Brug ikke batterier, strømkilder og tilbehør, der ikke beskrives i denne manual. Brug ikke hjemmelavede eller modificerede batterier.
  - Batteripakken og backupbatteriet må ikke kortsluttes, afmonteres eller modificeres. Batteripakken og backupbatteriet må ikke udsættes for varme eller loddes. Batteripakken og backupbatteriet må ikke udsættes for ild eller vand. Batteripakken og backupbatteriet må ikke udsættes for kraftige fysiske slag.
  - Batteripakken og backupbatteriet må ikke installeres med omvendte poler (+ –).
     Bland ikke nye og gamle batterier eller forskellige batterityper.
  - Batteripakken må ikke lades op uden for den tilladte omgivelsestemperatur på 0 °C -40 °C. Genopladningstiden må ikke overskrides.
  - Stik ikke metalgenstande ind i kameraets elektriske kontakter, tilbehør, tilslutningskabler osv.
- Backupbatteriet skal opbevares utilgængeligt for børn. Hvis et barn sluger batteriet, skal der straks søges læge. (kemikalierne i batterierne kan skade maven og tarmene).
- Ved bortskaffelse af batteripakken og backupbatterier skal du sætte tape over de elektriske kontakter for at forhindre kontakt med andre metalgenstande eller batterier. Dette forhindrer brand og eksplosion.
- Hvis der opstår kraftig varme, røg eller dampe under genopladning af batteripakken, skal du omgående tage batteriopladeren ud af stikkontakten for at standse opladningen og forhindre, at der opstår brand.
- Hvis batteripakken og backupbatterierne lækker, skifter farve, ændrer form eller udsender røg eller dampe, skal de øjeblikkeligt fjernes. Pas på, du ikke brænder dig.
- Undgå at få batterivæske i øjnene, på huden eller på tøjet. Væsken kan gøre dig blind eller give hudirritation. Hvis du får batterivæske i øjnene, på huden eller på tøjet, skal du skylle området med masser af rent vand uden at gnubbe. Søg omgående læge.
- Under opladningen skal udstyret opbevares utilgængeligt for børn. En ledning kan ved et uheld forårsage kvælning eller give elektrisk stød.
- Ledningen må aldrig anbringes i nærheden af en varmekilde. Varmen kan ødelægge ledningen eller smelte isoleringen og medføre brand eller elektrisk stød.
- Brug aldrig flash ved optagelse af en person, der kører i bil. Der kan ske en ulykke.
- Brug aldrig flash i nærheden af en persons øjne. Dette kan skade personens syn. Når du fotograferer små børn med flash, skal kameraet holdes på mindst 1 meters afstand.
- Før du pakker kameraet eller tilbehøret væk, skal du fjerne batteripakken og trække stikket ud. Dette forhindrer elektrisk stød og generering af varme og brand.
- Brug ikke udstyret i områder med brandbare gasser. Der kan opstå en eksplosion eller brand.

- Hvis du taber udstyret, og der går hul på kamerahuset, så der er adgang til de indvendige dele, skal du undgå at berøre disse, da de kan give elektrisk stød.
- Udstyret må ikke adskilles eller modificeres. Indvendige dele med høj spænding kan give elektrisk stød.
- Se ikke mod solen eller meget skarpe lyskilder gennem kameraet eller objektivet. Det kan ødelægge dit syn.
- Kameraet skal opbevares utilgængeligt for børn. Halsremmen kan kvæle et barn ved et uheld.
- Udstyret må ikke opbevares i støvede eller fugtige omgivelser, da der kan opstå brand, og du kan få elektrisk stød.
- Før du bruger kameraet i et fly eller på et hospital, skal du undersøge, om det er tilladt. De elektromagnetiske bølger, som kameraet udsender, kan forstyrre flyinstrumenter eller hospitalsudstyr.
- Følg forholdsreglerne nedenfor for at forhindre brand og elektrisk stød:
  - Sæt altid strømstikket helt i.
  - Rør aldrig et strømstik med våde hænder.
  - Når du trækker stikket ud, skal du trække i stikket og ikke i ledningen.
  - Du må ikke ridse, skære i eller bøje ledningen unødigt eller anbringe tunge genstande oven på den. Du må heller ikke sno eller slå knuder på ledningerne.
  - Slut ikke for mange strømstik til samme stikkontakt.
  - Brug ikke en ledning med beskadiget isolering.
- Tag regelmæssigt netledningen ud, og rengør den for støv omkring stikkontakten med en tør klud. Hvis omgivelserne er støvede, fugtige eller fedtede, kan støvet på stikkontakten blive fugtigt, hvilket kan forårsage kortslutning og brand.

# Sådan undgås skader på personer og udstyr

- Lad ikke udstyret ligge i en bil, der står i direkte sollys, eller i nærheden af en varmekilde. Udstyret kan blive så varmt, at du kan brænde dig på det.
- Bær ikke rundt på kameraet, mens det er placeret på et stativ. Du kan komme til skade. Kontroller også, at stativet er stabilt og robust nok til at bære kameraet og objektivet.
- Et objektiv eller et kamera med objektiv må ikke ligge i solen uden objektivdæksel. Objektivet kan fokusere solens stråler og forårsage brand.
- Batteriopladeren må ikke dækkes med en klud eller pakkes ind. Der kan genereres varme, så opladeren deformeres eller bryder i brand.
- Hvis du taber kameraet i vand, eller hvis der kommer vand eller metalsplinter ind i kameraet, skal du øjeblikkeligt fjerne batteripakken og backupbatteriet, da der kan opstå brand, og du kan få elektrisk stød.
- Batteripakken og backupbatteriet må ikke ligge i meget varme omgivelser. Dette kan medføre batterilækage eller forkorte batteriets levetid. Batteripakken og backupbatteriet kan blive så varme, at du kan brænde dig på dem.
- Udstyret må ikke rengøres med fortynder, benzen eller andre organiske opløsningsmidler. Dette kan medføre brand eller være sundhedsskadeligt.

# Hvis produktet ikke fungerer korrekt eller skal repareres, skal du kontakte forhandleren eller det nærmeste Canon-servicecenter.

#### Gælder kun i EU (og EØS).

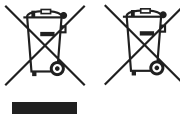

Disse symboler betyder, at produktet ikke må bortskaffes sammen med husholdningsaffald i henhold til WEEEdirektivet (2002/96/EF), batteridirektivet (2006/66/EF) og/eller den lokale lovgivning, som disse direktiver er gennemført i.

Hvis der i overensstemmelse med batteridirektivet er trykt et kemisk symbol under det symbol, der er vist ovenfor, betyder det, at batteriet eller akkumulatoren indeholder tungmetaller (Hg = kviksølv.

Cd = cadmium, Pb = bly) ved en koncentration, som ligger over de grænseværdier, der er beskrevet i batteridirektivet.

Produktet skal afleveres på et godkendt indsamlingssted, f.eks. i overensstemmelse med en godkendt én-for-én-procedure, når du indkøber et nyt tilsvarende produkt, eller på et godkendt indsamlingssted for genanvendeligt affald fra elektrisk og elektronisk udstyr samt for batterier og akkumulatorer. Forkert håndtering af denne type affald kan muligvis få negative konsekvenser for miljøet og menneskers helbred på grund af de potentielt sundhedsskadelige substanser, der generelt associeres med elektrisk og elektronisk udstyr. Når du foretager korrekt bortskaffelse af produktet, bidrager dette også til

effektiv brug af naturressourcerne.

Kontakt din kommune, den lokale affaldsmyndighed, forvalterne af en godkendt affaldsordning eller det lokale affaldsanlæg, eller besøg

www.canon-europe.com/environment for at få flere oplysninger om genbrug af dette produkt.

(EØS: Norge, Island og Liechtenstein)

# Indeks

| 10 sekunders eller 2 sekunders    |      |
|-----------------------------------|------|
| forsinkelse                       | .102 |
| 1280x720                          | .151 |
| 1920x1080                         | .151 |
| 4- eller 9-billedes indeksvisning | .159 |
| 640x480                           | .151 |
|                                   |      |

# Α

| Adgangsindikatoren                   |
|--------------------------------------|
| Adobe RGB92                          |
| AEB114, 209                          |
| AE-lås                               |
| AE-mikrojustering213                 |
| AF → Fokusering                      |
| AF-mikrojustering221                 |
| AF-punktudvidelse                    |
| Afspilning → Billede                 |
| AF-startknap41                       |
| AF-stopknap220                       |
| AI SERVO (AI Servo AF)96             |
| Betjeningsegenskaber218              |
| Motivsporingsfølsomhed218            |
| Sporingsmetode219                    |
| Almindelig stikkontakt               |
| Antal AF-punkter                     |
| Auto ISO65                           |
| Auto Lighting Optimizer              |
| (Auto belysnings optimering)81, 215  |
| Autofokus → Fokusering               |
| Autom. medieskift                    |
| Automatisk afspilning (Diasshow)168  |
| Automatisk rensning184               |
| Automatisk valg (AF)97               |
| Autoreset89                          |
| Autorotering af lodrette billeder182 |
| Autosluk                             |
| Av (Blændeprioriteret AE)110         |

| В                                  |       |
|------------------------------------|-------|
| Batteri → Strøm                    |       |
| Batterikontrol 35,                 | 247   |
| Belysning (LCD-panel)              | . 116 |
| Beskyt                             | . 172 |
| Billede                            |       |
| Afspilning                         | 156   |
| Automatisk afspilning              | . 168 |
| Autorotering                       | . 182 |
| Backup                             | 46    |
| Beskyttelse                        | . 172 |
| Forstørret visning                 | . 161 |
| Histogram                          | . 158 |
| Højlysadvarsel                     | . 157 |
| Indeks                             | 159   |
| Kopiering                          | . 176 |
| Manuel rotering                    | 162   |
| Optagelsesoplysninger 128, 148,    | 157   |
| Slet                               | . 179 |
| Vis pa tv 163,                     | 1/0   |
| Visning at AF-punkt                | 158   |
| visning i spring (Billedgennemsyn) | . 160 |
| Billedfrekvens                     | . 151 |
| Billedgennemsyn (Visning i spring) | 160   |
| Billedkontroldata                  | 234   |
| Billedområde                       | 265   |
| Billedoptagelseskvalitet           | 59    |
| Billedstil                         | 3, 71 |
| Billedstørrelse                    | 59    |
|                                    | 8/    |
| Billedtitel (navn)                 | 76    |
| Bipper                             | 52    |
| Blændeprioritet AE                 | . 110 |
| Bracketing 80, 114,                | 209   |
| Brugeraetinereae funktioner        | 204   |
| Registrering ar indstillinger      | 201   |
|                                    | . 204 |

#### Indeks

| Brugerdefineret    | 70, 86 |
|--------------------|--------|
| Brugerdefineret WB | 73     |
| Bulb               | 116    |
| Støjreduktion      | 214    |
| Bulb-eksponeringer |        |

# С

Centervægtet gennemsnitsmåling...104 CF-kort → Kort

# D

| Dato/Tid                      | 49  |
|-------------------------------|-----|
| Dato/tid batteriudskiftning   | 248 |
| DC-kobler                     | 33  |
| Detaljetab ved højlys         | 157 |
| Diasshow                      | 168 |
| Digital-stik                  | 190 |
| Dioptrisk justering           | 40  |
| Direct printing → Udskrivning |     |
| DPOF                          | 199 |

# Е

| Eksponeringskompensation. |            |
|---------------------------|------------|
| Eksponeringssimulation    | 130        |
| Eksponeringstrin          |            |
| Ekstern Speedlite → Flash |            |
| Eksternt medie            | 22, 46     |
| Enkeltbilledvisning       | 156        |
| Enkeltoptagelse           | 101        |
| E-TTL II flashmåling      | . 123, 215 |
| Evaluerende måling        |            |
|                           |            |

# F

| Farvemætning | 68, 196 |
|--------------|---------|
| Farverum     | 92      |
| Farvetone    | 68, 196 |
| FEB          | 123     |
| Fejlfinding  | 249     |
|              |         |

| Fejlkoder                     | 256  |
|-------------------------------|------|
| FE-lås                        | 119  |
| FE-mikrojustering             | 213  |
| Film                          | 141  |
| Afspilning                    | 165  |
| Billedfrekvens                | 151  |
| Filstørrelse                  | 152  |
| Fokusering                    | 143  |
| Forberedelse til optagelse    | 142  |
| Lydoptagelse                  | 152  |
| Optagelse af stillbillede     | 149  |
| Optagelse med autoeksponering | 143  |
| Optagelse med manuel          |      |
| eksponering                   | 144  |
| Se                            | 163  |
| Størrelse på optagelse        | 151  |
| Trim af første/sidste scene   | 167  |
| Vis på tv 163,                | 170  |
| Visning af oplysninger        | 148  |
| Filnavn                       | . 86 |
| Filnummer                     | . 88 |
| Filstørrelse 61, 152,         | 157  |
| Filtereffekt (Monochrome)     | . 69 |
| Firmware Ver                  | . 48 |
| Fjernudløser                  | 117  |
| Flash                         |      |
| Brugerdefinerede funktioner   | 124  |
| Ekstern Speedlite 119,        | 120  |
| FE-lås                        | 119  |
| Flash synkrotid 120,          | 212  |
| Flasheksponeringskompensation | 119  |
| Flashenheder, der ikke er     |      |
| fra Canon                     | 120  |
| Lukkersynk. (1./2. luk.lamel) | 122  |
| Funktionsindstillinger        | 121  |
| Flasheksponeringskompensation | 119  |
|                               |      |

| Flashtilstand                  | 122 |
|--------------------------------|-----|
| Fokusering                     |     |
| AF-hjælpelys2                  | 225 |
| AF-punktvalg                   | .97 |
| AF-tilstand                    | .94 |
| Bipper                         | .52 |
| Komponer igen                  | .95 |
| Live view-optagelse            | 138 |
| Manuel fokusering              | 138 |
| Svært at fokusere på           |     |
| motiverne100, 1                | 135 |
| Ude af fokus100, 2             | 135 |
| Visning af AF-punkt            | 158 |
| Fokusfunktionsvælger39, 100,   | 138 |
| Fokuslås                       | .95 |
| Fokussporing                   | .96 |
| Forhindring af billedstøv27, 7 | 183 |
| Forkortet (forsinkelse)        | 233 |
| Formater (kortinitialisering)  | .50 |
| Formatering på lavt niveau     | .51 |
| Forstørret visning             | 161 |
| Fremføringstilstand            | 101 |
| Full HD                        | 141 |
|                                |     |

# G

| Gem kameraindstillinger | .238 |
|-------------------------|------|
| Genopladning            | 28   |

# н

| HDMI16                    | 63, 171 |
|---------------------------|---------|
| High-Definition151, 16    | 63, 171 |
| Histogram (Lysstyrke/RGB) | 158     |
| Hot shoe                  | 17      |
| Hukommelseskort → Kort    |         |
| Hurtig funk               | 136     |
| Hurtigvælger ( ( )        | .34, 43 |

| Hvidbalance                    | 72  |
|--------------------------------|-----|
| Bracketing                     | 80  |
| Brugerdefineret                | 73  |
| Indstilling af farvetemperatur | 78  |
| Korrektion                     | 79  |
| Personlig                      | 72  |
| Højlys tone prioritet          | 215 |
| Højlysalarm                    | 157 |
| Håndledsrem                    | 26  |

# I.

| ICC-profil                     | 92  |
|--------------------------------|-----|
| Indeksvisning                  | 159 |
| Indikator til bekræftelse af   |     |
| korrekt fokusering             | 95  |
| Indstilling af farvetemperatur | 78  |
| Indtonet display               | 225 |
| ISO-følsomhed 64, 146,         | 208 |
| Automatisk indstilling (Auto)  | 65  |
| ISO-udvidelse                  | 208 |
|                                |     |

# J

JPEG......59

# κ

| Kabel 3, 163, 170             | ), 171 |
|-------------------------------|--------|
| Kabelbeskytter                | 26     |
| Kamera                        |        |
| Kamerarystelse                | 118    |
| Slet kameraindstillinger      | 53     |
| Sådan holdes kameraet         | 40     |
| Visning af indstillinger      | 246    |
| Kamera klar til optagelse     | 1, 45  |
| Kamerarysten                  | 41     |
| Kanter (Print kant/Uden kant) | 193    |
| Kold tone (udskrivning)       | 194    |
| Kommandovælger ( 🖧 )          | 42     |
| Komprimeringsrate             | 63     |
| Kontinuerlig                  | 88     |
|                               |        |

| Kontinuerlig optagelse10         | 1 |
|----------------------------------|---|
| Kontinuerlig optagelse           |   |
| ved høj hastighed10              | 1 |
| Kontinuerlig optagelse           |   |
| ved lav hastighed 10             | 1 |
| Kontrast                         | 6 |
| Korrektion af periferibelysning8 | 2 |
| Kort                             | 0 |
| Format5                          | 0 |
| Kort-påmindelse5                 | 2 |
| Problem                          | 8 |
| Krydssensorfokusering9           | 9 |

# L

| Landskab                          |
|-----------------------------------|
| Laser-matskive                    |
| LCD-panel21, 22                   |
| Belysning116                      |
| LCD-skærm                         |
| Billedafspilning156               |
| Lysstyrkejustering180             |
| Menuskærmbillede44, 46            |
| Visning af                        |
| optagelsesindstillinger23, 217    |
| Ledning                           |
| Lille (billedstørrelse)           |
| Lille RAW                         |
| Live view-optagelse125            |
| Ansigtsgenkendelses-Live funk 132 |
| Eksponeringssimulation            |
| Filmoptagelse141                  |
| Hurtig funktion136                |
| Live funktion131                  |
| Manuel fokusering138              |
| Mulige optagelser 129             |
| Vis hjælpelinjer130               |
| Visning af oplysninger128         |
| Lodret/vandret AF-punkt           |

| 272 |  |
|-----|--|
| 212 |  |

| Lukkersynk                 | 122 |
|----------------------------|-----|
| Lukkertidsprioritet AE     | 108 |
| LV D/ Pindstilling 126,    | 142 |
| Lydløs enkeltoptagelse     | 101 |
| Lydløs optagelse           | 101 |
| Lydstyrke (Filmafspilning) | 166 |
| Lysmål.timer 130, 152,     | 233 |
| Låsning af spejl           | 118 |

# Μ

| M (Manuel eksponering) 112, 144       |
|---------------------------------------|
| Maksimal blænde f/stop (AF) 98        |
| Manuel eksponering 112                |
| Manuel fokusering 100, 138            |
| Manuel reset 89                       |
| Manuelt valg (AF)97                   |
| Mappe Opret/Vælg 84                   |
| Matskive 232                          |
| Mellem (billedstørrelse) 60           |
| Mellem RAW 59, 62                     |
| Menu                                  |
| Indstilling45                         |
| Menuindstillinger 46                  |
| Min Menu 237                          |
| MENU -ikon 4                          |
| MF (Manuel fokusering) 100, 138       |
| Mikrofon                              |
| (indbygget/ekstern) 19, 143, 152, 174 |
| Min Menu 237                          |
| Monokromt billede 67, 69              |
| M-RAW (Mellem RAW) 59, 62             |
| Mulige optagelser 35, 61, 129         |
| Multikontrol ( 🔅 ) 42, 97             |
| Multi-spotmåling 105                  |
| Målingsmetode 104, 211                |
| Målt manuel flash 124                 |

# Ν

| .194  |
|-------|
| .111  |
| 67    |
| 16    |
| .194  |
| , 170 |
|       |

# 0

| Objektiv                          |
|-----------------------------------|
| Korrektion af periferibelysning82 |
| Montering/afmontering39           |
| Okulardæksel117                   |
| Om service265                     |
| ONE SHOT (One-Shot AF)95          |
| One-Shot AF95                     |
| Oplysninger om ophavsret90        |
| Opt. separat57                    |
| Opt. til flere57                  |
| Optagefunkt57                     |
| Optagelsesoplysninger,            |
| visning af128, 148, 157           |
| Optagemetode21                    |
| Blændeprioritet AE110             |
| Bulb116                           |
| Lukkertidsprioritet AE108         |
| Manuel eksponering112             |
| Program AE106                     |

# Ρ

| P (Program AE)                   | 106    |
|----------------------------------|--------|
| PAL15                            | 1, 170 |
| Papirindstillinger (udskrivning) | 192    |
| Partiel måling                   | 104    |
| Pc-stik                          | 120    |
| Personlig hvidbalance            | 72     |
| PictBridge                       | 189    |
| Pixel                            | 60     |

| Portræt            | 66  |
|--------------------|-----|
| Program AE         |     |
| Skift af program   | 107 |
| Program AE         | 106 |
| Præcisionsmatskive | 232 |

# R

| RAW                           | 59, 62  |
|-------------------------------|---------|
| RAW+JPEG                      | 60      |
| Registreret AF-punkt          | 224     |
| Registrering af grundlæggende |         |
| kameraindstillinger           | 240     |
| Rem                           | 26      |
| Rensning                      | 184     |
| Rotér (billede)16             | 62, 182 |

# S

| SD-kort → Kort           |          |
|--------------------------|----------|
| Selvudløser              | 102      |
| Sensorrensning 183,      | 184, 187 |
| Sepia (Monochrome)       | 69       |
| 🗊 - knap                 | 44       |
| Sideforholdsinfo         | 234      |
| Sikkerhedsadvarsler      | 266      |
| Sikkerhedsskift          | 210      |
| Skarphed                 | 68       |
| Slet (billede)           | 179      |
| Slet kameraindstillinger | 53       |
| Sort/Hvid                | 67, 69   |
| Sort-hvid (udskrivning)  | 194      |
| Sort-hvidt billede       | 67, 69   |
| Specifikationer          | 257      |
| Speedlite i EX-serien    | 119      |
| Spotmåling               | 104      |
| Sprog                    |          |
| S-RAW (Lille RAW)        | 59, 62   |
| sRGB                     |          |
| Standard                 | 66, 200  |
|                          |          |

| Standard (udskrivning)19             | 93 |
|--------------------------------------|----|
| Stativgevind                         | 16 |
| Stemmememo                           |    |
| Afspilning1                          | 75 |
| Optagelse1                           | 74 |
| Stik til udvidelsessystem            | 18 |
| Stillbilleder → Billede              |    |
| Stor (billedstørrelse)               | 60 |
| Strøm                                |    |
| Afbryder                             | 34 |
| Almindelig stikkontakt               | 33 |
| Autosluk                             | 52 |
| Batteriinfo24                        | 47 |
| Batterikontrol35, 24                 | 47 |
| Genoplad                             | 28 |
| Genopladningsydelse                  | 47 |
| Kalibrering                          | 30 |
| Mulige optagelser                    | 29 |
| Støjreduktion                        | 14 |
| Støjreduktion ved høj                |    |
| ISO-følsomhed2                       | 14 |
| Støjreduktion ved lang eksponering 2 | 14 |
| Største bursthastighed               | 62 |
| Støvsletningsdata18                  | 35 |
| Synk. med 1. lukkerlamel12           | 22 |
| Synk. med 2. lukkerlamel12           | 22 |
| Systemkort24                         | 44 |
| Søger                                | 20 |
| Dioptrisk justering                  | 40 |

# Т

| Tabel over tilgængelige funktioner | 242   |
|------------------------------------|-------|
| Toneeffekt (Monochrome)            | 69    |
| Trim (udskrivning)                 | . 197 |
| Troværdig                          | 67    |
| Tryk halvt ned                     | 41    |
| Tryk helt ned                      | 41    |
| Tv (Lukkertidsprioriteret AE)      | . 108 |

# U

| -                           |     |
|-----------------------------|-----|
| Udløs lukker uden kort      | 52  |
| Udløser                     | 41  |
| Udskrivning                 | 189 |
| Korrektion af billedskævhed | 197 |
| Papirindstillinger          | 192 |
| PictBridge                  | 189 |
| Printrækkefølge (DPOF)      | 199 |
| Sidelayout                  | 193 |
| Trim                        | 197 |
| Udskrivningseffekter 194,   | 196 |
| Udvidelse                   | 87  |
| Ultra DMA (UDMA)            | 150 |
| Ur                          | 49  |
| USB (Digital)-stik          | 190 |
|                             |     |

# V

| Varemærker 264                             |
|--------------------------------------------|
| Varm tone (udskrivning) 194                |
| Vekselstrøm 33                             |
| Vekselstrømsadaptersæt 33                  |
| Videosystem 170                            |
| Vis hjælpelinjer 130, 151                  |
| Vis på tv 163, 170                         |
| Visning af optagelsesindstillinger 23, 217 |
| Visning af skarphedsdybde 111              |
| Visning i spring (Billedgennemsyn) 160     |
| Visningstid for billede 181                |
| VIVID (udskrivning) 194                    |
| Vælger                                     |
| Hurtigvælger 43                            |
| Kommandovælger 42                          |

# W

| WB → Hvidbalance  |    |
|-------------------|----|
| WFT-indstillinger | 48 |

# Ø

| Øjestykke |  | 40 |
|-----------|--|----|
|-----------|--|----|

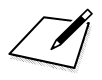

# Canon

CANON INC. 30-2 Shimomaruko 3-chome, Ohta-ku, Tokyo 146-8501, Japan

Europa, Afrika og Mellemøsten

CANON EUROPA N.V. PO Box 2262, 1180 EG Amstelveen, Holland

#### CANON UK LTD

For technical support, please contact the Canon Help Desk: Canon UK, RCC Customer Service Unit 130, Centennial Park, Elstree, Herts, WD6 3SE, UK Helpdesk: 0844 369 0100 (5 pencelmin from a BT landine, other costs may vary) Fax: 202 08731 4164

#### CANON FRANCE SAS

17, quai du Président Paul Doumer 92414 Courbevoie cedex, Frankrig Hot line 0170480500 www.canon.fr

CANON DEUTSCHLAND GmbH Europark Fichtenhain A10, 47807 Krefeld, Tyskland Helpdesk: 069 2999 3680 www.canon.de

#### CANON ITALIA S.P.A.

Via Milano 8, I-20097 San Donato Milanese (MI), Italien Servizio clienti: 848 800519 (0,0787 €+ 0,0143 €/min) Fax: 02-8248.4600 www.canon.it

#### CANON ESPAÑA S.A.

Avenida de Europa nº 6. 28108 Alcobendas (Madrid) Helpdesk: 901.900.012 (€0,039/min) Fax: (+34) 91 411 77 80 www.canon.es

#### CANON BELGIUM N.V. / S.A.

Berkenlaan 3, B – 1831 Diegem, Belgien Helpdesk : (02) 620.01.97 (0,053 € + 0,053 €/min) Fax: (02) 721.32.74 www.canon.be

CANON LUXEMBOURG S.A. Rue des Joncs 21, L-1818 Howald, Luxembourg Helpdesk : 27 302 054 (0,12 €/min) Fax: (352) 48 47 96232 www.canon.lu

#### CANON NEDERLAND N.V.

Bovenkerkerweg 59-61 1185 XB Amstelveen Holland Helpdesk: 020 7219 103 www.canon.nl

#### CANON DANMARK A/S

Knud Højgaards Vej 1, DK-2860 Søborg, Danmark Helpdesk: 70 20 55 15 (0,25 DKK + 0,25 DKK/min) Fax: 70 155 025 www.canon.dk

#### CANON NORGE as

Hallagerbakken 110, Postboks 33, Holmlia, 1201 Oslo, Norge Helpdesk: 23 50 01 43 (0,89 NOK + 0,49 NOK/min) www.canon.no

#### CANON OY

Kuluttajatuotteet, Huopalahdentie 24, PL1, 00351 Helsinki, Finland Helpdesk: 020 366 466 (0,0821 €+ 0,0149 €/min) www.canon.fi

#### CANON SVENSKA AB

Gustav III:s Boulevard 26, S-169 88 Solna, Sverige Helpdesk: +46 (0)8 619 923 69 (0,23 SEK + 0,45 SEK/min) Fax: +46 (0)8 97 20 01 www.canon.se

#### CANON (SCHWEIZ) AG

Industriestrasse 12, 8305 Dietlikon, Schweiz Helpdesk: 0848 833 838 (0,08 CHF/min) www.canon.ch

#### CANON AUSTRIA GmbH

Oberlaaer Strasse 233, A – 1110 Wien, Østrig Helpdesk: 0810 081009 (0,07 €/min) www.canon.at

#### CANON PORTUGAL, S.A.

Rua Alfredo Silva, 14 - Alfragide, 2610-016 Amadora, Portugal Helpdesk: +351 21 42 45 190 (€0,0847 + €0,031/min) www.canon.pt

WEB SELF-SERVICE: www.canon-europe.com

Denne instruktionsmanual gælder fra oktober 2009. For at få oplysninger om kameraets kompatibilitet med tilbehør og objektiver, som er lanceret efter denne dato, skal du kontakte et Canon-servicecenter.

CEL-SN8WA241

© CANON INC. 2009

TRYKT I EU